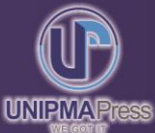

# Pengembangan Sistem Informasi Ujian Berbasis Multi-Platform

- ✓ LOCAL SERVER
- 🗹 DOMAIN
- ☞ HOSTING
- 🗹 FTP

- SYSTEM CONFIGURATION
- ✓ IMPLEMENTATION
- ✓ TESTING
- 🗹 SEB

ANDRIA, M.KOM., MTA., MCE., MOS.

# Pengembangan Sistem Informasi Ujian Berbasis Multi-Platform

Andria

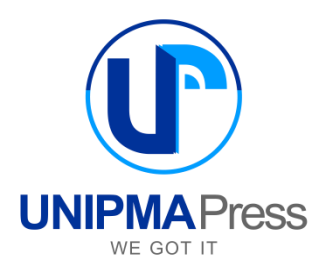

# PENGEMBANGAN SISTEM INFORMASI UJIAN BERBASIS MULTI-PLATFORM

#### **Penulis:**

Andria

#### **Editor:**

-

\_

#### **Perancang Sampul:**

Suyadi

#### Penata Letak:

Cetakan Pertama, Juli 2022

#### Diterbitkan Oleh:

UNIPMA Press Universitas PGRI Madiun JI. Setiabudi No. 85 Madiun Jawa Timur 63118 E-Mail: upress@unipma.ac.id Website: kwu.unipma.ac.id Anggota IKAPI: No. 207/Anggota Luar Biasa/JTI/2018

## **ISBN:**

Hak Cipta dilindungi oleh Undang-Undang All right reserved

#### PRAKATA

Puji syukur kehadirat Allah SWT atas limpahan rahmat dan karuniaNya sehingga buku dengan judul "Pengembangan Sistem Infromasi Ujian Berbasis Multi-Platform" dapat diselesaikan. Shalawat serta salam semoga senantiasa terlimpahkan kepada tauladan serta junjungan kita, nabi agung Muhammad Shallallahu 'Alaihi Wasallam.

Terimakasih disampaikan kepada Universitas PGRI Madiun melalui LPPM dalam kesempatannya yang diberikan kepada penulis untuk mendapatkan program hibah buku ajar. Penulis menyadari masih terdapat kekurangan dalam buku ini, untuk itu kritik dan saran terhadap penyempurnaan buku ini sangat diharapkan. Semoga buku ini dapat memberikan maanfaat.

Madiun, Juni 2022

Penulis

# DAFTAR ISI

### PRAKATA

### DAFTAR ISI

# BAB I. LANDASAN TEORI

| 1.1 | Sistem | Informasi |
|-----|--------|-----------|
|     |        |           |

| 1.1. | 1.                               | 1. Pengertian Sistem Informasi                    |    |
|------|----------------------------------|---------------------------------------------------|----|
| 1.1. | 1.1.2. Komponen Sistem Informasi |                                                   | 5  |
| 1.1. | 3.                               | Fungsi Sistem Informasi                           | 15 |
| 1.1. | .4.                              | Kualitas Informasi                                | 16 |
| 1.1. | 5.                               | Karakteristik Sistem Informasi                    | 18 |
| 1.1. | 6.                               | Sistem Informasi Ujian                            | 24 |
| 1.2. | Se                               | erver Lokal                                       | 25 |
| 1.3. | W                                | ebsite                                            | 28 |
| 1.3. | 1.                               | Pengertian Website                                | 28 |
| 1.3. | .2.                              | Macam-macam Website                               | 31 |
| 1.4. | M                                | ulti-Platform                                     | 43 |
| 1.4. | 1.                               | Sistem Informasi Berbasis Mobile                  | 44 |
| 1.4. | .2.                              | Sistem Informasi Berbasis Desktop                 | 45 |
| 1.5. | D                                | omain                                             | 46 |
| 1.5. | 1.                               | Pengertian Domain                                 | 46 |
| 1.5. | 2.                               | Tips Tips Trik Memilih Domain dan Penamaan Alamat |    |
|      |                                  | Situs Web                                         | 48 |
| 1.6. | H                                | osting                                            | 55 |
| 1.7. | Fi                               | le Transfer Protocol (FTP)                        | 58 |
| 1.8. | Sa                               | ife Exam Browser                                  | 65 |

# BAB II. WEB HOSTING

| 2.1. Web Hosting Gratis                      | 59 |
|----------------------------------------------|----|
| 2.1.1. Registrasi Hosting Gratis             | 70 |
| 2.1.2. Panel Hosting Gratis                  | 75 |
| 2.2. Web Hosting Premium (Berbayar) 10       | )4 |
| 2.2.1. Registrasi Domain dan Hosting Premium | )4 |
| 2.2.2. Panel Hosting Premium                 | 13 |

# BAB III. MODE IMPLEMENTASI SISTEM INFORMASI UJIAN

| 3.1. Implementasi Secara Offline (Server Lokal) 119 |                                              |     |  |  |
|-----------------------------------------------------|----------------------------------------------|-----|--|--|
| 3.1.1.                                              | Web Server                                   | 124 |  |  |
| 3.1.2.                                              | Directory Project                            | 125 |  |  |
| 3.1.3.                                              | DBMS                                         | 127 |  |  |
| 3.1.4.                                              | Code Editor                                  | 131 |  |  |
| 3.1.5.                                              | Pengaksesan Sistem Informasi Ujian di Lokal  |     |  |  |
|                                                     | Server(Offline)                              | 138 |  |  |
| 3.2. Imp                                            | olementasi Secara Online                     | 139 |  |  |
| 3.2.1.                                              | Upload File via FTP                          | 139 |  |  |
| 3.2.2.                                              | Konfigurasi Database                         | 147 |  |  |
| 3.2.3.                                              | Pengaturan Koneksi                           | 149 |  |  |
| 3.2.4.                                              | Pengaksesan Sistem Informasi Ujian di Server |     |  |  |
|                                                     | Hosting(Online)                              | 151 |  |  |

## BAB IV. MANAJEMEN SISTEM INFORMASI UJIAN

| 4.1. Halaman Login Administrator | 153 |
|----------------------------------|-----|
| 4.2. Dashboard Administrator     | 154 |
| 4.2.1. Materi Ujian              | 154 |

| 4.2.2. Manajemen Ujian       | 155 |
|------------------------------|-----|
| 4.2.2.1.Jenis Ujian          | 155 |
| 4.2.2.2.Konfigurasi Ujian    | 157 |
| 4.2.2.3.Data Soal            | 158 |
| 4.2.3. Manajemen Nilai       | 160 |
| 4.2.4. Data Peserta          | 161 |
| 4.2.5. Data Administrator    | 162 |
| 4.2.5.1.Edit Biodata         | 162 |
| 4.2.5.2.Ganti Foto           | 163 |
| 4.2.5.3.Ubah Password        | 163 |
| 4.2.6. Logout                | 163 |
| 4.3. Halaman Registrasi User | 164 |
| 4.4. Halaman Login User      | 165 |
| 4.5. Dashboard User          | 166 |
| 4.5.1. Beranda               | 166 |
| 4.5.2. Ujian                 | 167 |
| 4.5.3. Nilai                 | 169 |
| 4.5.4. Logout                | 169 |

# BAB V. PENGEMBANGAN SISTEM INFORMASI UJIAN BERBASIS MULTI-PLATFORM

| 5.1. | Convert Web to Aplikasi Mobile (Android) | 170 |
|------|------------------------------------------|-----|
| 5.1  | .1. Pengujian Aplikasi di Smartphone     | 180 |

- 5.1.2. Publikasi Aplikasi Android...... 185
- 5.2. Convert Web to Aplikasi Desktop (Windows) ...... 201

  - 5.2.2. Pengujian Aplikasi di Sistem Operasi Windows ...... 217

# BAB VI. SAFE EXAM BROWSER

| BIOGRAFI PENULIS |                            |     |  |  |
|------------------|----------------------------|-----|--|--|
| DAFTAR PUSTAKA   |                            |     |  |  |
| 6.2.             | Implementasi di Smartphone | 230 |  |  |
| 6.1.             | Implementasi di PC/Laptop  | 222 |  |  |

# BAB I LANDASAN TEORI

#### 1.1. Sistem Informasi

#### 1.1.1. Pengertian Sistem Informasi

Sebelum memahami pengertian dari Sistem Informasi, terlebih dahulu perlu kita pahami apa itu Sistem dan apa itu Informasi. Menurut Tata Sutabri, sistem adalah suatu kumpulan atau himpunan dari suatu unsur, komponen, atau variabel yang terorganisasi, saling berinteraksi, saling tergantung satu sama lain dan terpadu. (Sutabri, 2012). Sedangkan menurut Abdul Kadir, bahwa sistem adalah sekumpulan elemen yang saling terkait atau terpadu yang dimaksudkan untuk mencapai suatu tujuan (Kadir, 2014).

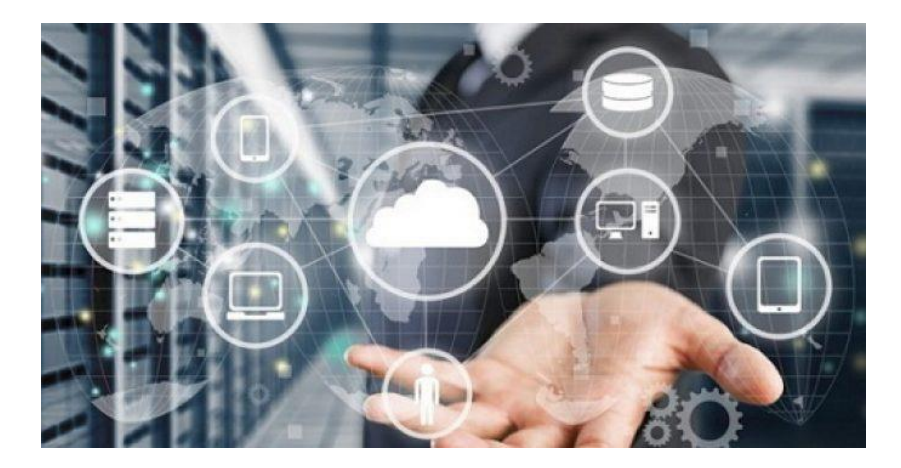

Gambar 1.1. Ilustrasi Sistem (Hasanah, 2019)

Selain itu, menurut Kamus Besar Bahasa Indonesia (KBBI), sistem merupakan perangkat unsur yang secara teratur saling berkaitan sehingga membentuk suatu totalitas, susunan yang teratur dari pandangan, teori, asas, dan sebagainya (KBBI, n.d.).

Berdasarkan beberapa pengertian sistem menurut para ahli tersebut, penulis dapat menyimpulkan bahwa sistem merupakan sekumpulan komponen,himpunan dari suatu unsur yang saling berhubungan dan berinteraksi untuk mencapai suatu tujuan tertentu.

Selanjutnya, kita perlu memahami pengertian dari Informasi. Menurut Jogiyanto, informasi ialah data yang sudah diproses menjadi bentuk yang berguna bagi pemakai, dan mempunyai nilai pikir yang nyata bagi pembuat keputusan pada saat sedang berjalan atau untuk prospek masa depan (Jogiyanto, 2014).

Kamus Besar Bahasa Indonesia (KBBI) juga mendefinisikan bahwa informasi dapat diartikan sebagai suatu pemberitahuan; kabar atau berita tentang sesuatu (KBBI, n.d.). Selain itu, menurut Kelly, informasi adalah data yang telah diolah menjadi sebuah bentuk yang berarti bagi penerimanya dan bermanfaat dalam pengambilan keputusan saat ini atau saat mendatang (R Kelly Rainer, 2011).

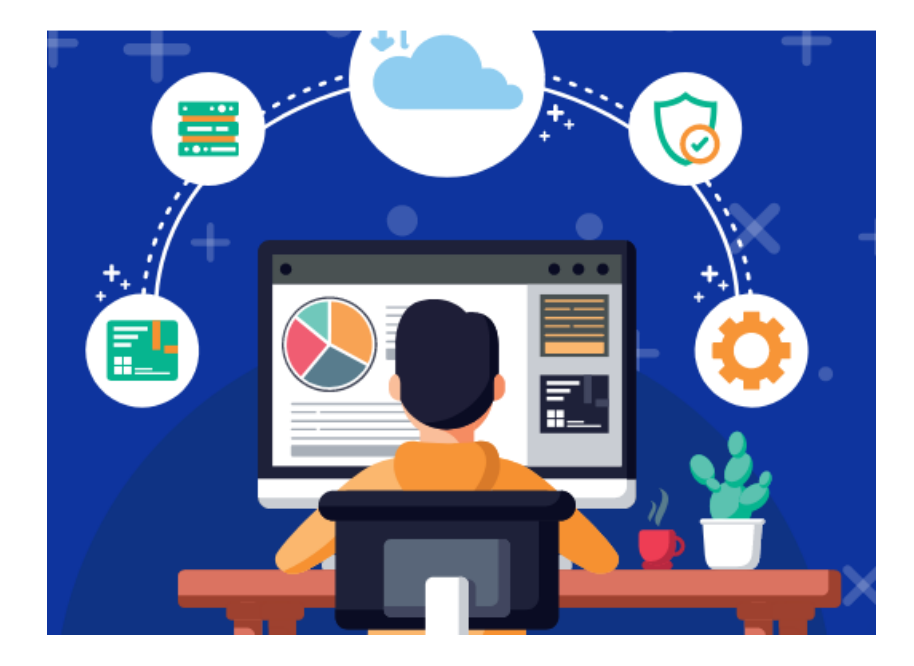

Gambar 1.2. Ilustrasi Pengolahan Data Menjadi Informasi (Edology, n.d.)

Dari beberapa pengertian diatas mengenai informasi, penulis dapat menyimpulkan bahwa informasi adalah sekumpulan fakta, berupa data yang telah dikelola sehingga memiliki suatu nilai yang berarti.

Selanjutnya, kita memahami definisi dari Sistem Informasi. Menurut Mulyanto, bahwa Sistem Informasi merupakan suatu sistem yang terdiri dari kumpulan komponen sistem, yaitu software, hardware dan brainware yang memproses informasi menjadi sebuah output yang berguna untuk mencapai suatu tujuan tertentu dalam suatu organisasi (Mulyanto, 2009). Sistem Informasi juga dapat diartikan sebagai suatu proses mengumpulkan, memproses, menganalisis, dan menyebarkan informasi untuk tujuan tertentu (Cegielski, 2015).

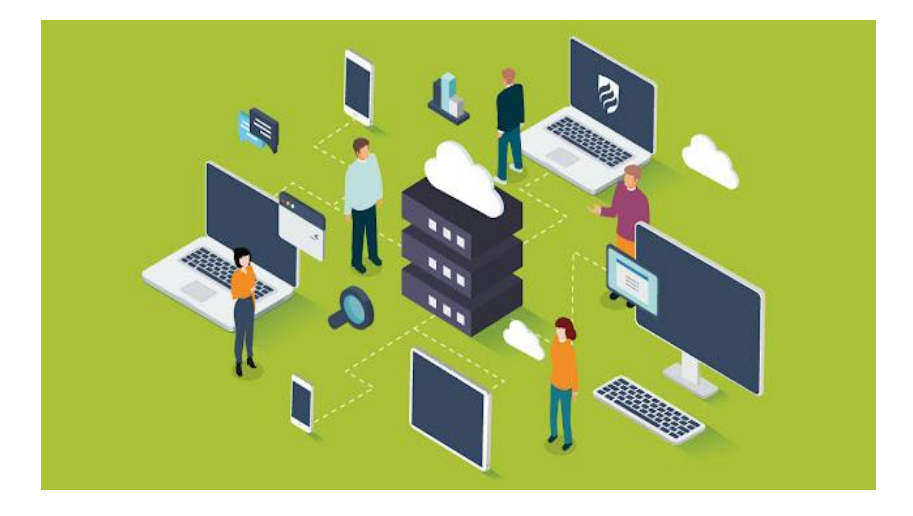

Gambar 1.3. Ilustrasi Sistem Informasi (NRN, 2019)

Berdasarkan beberapa pendapat para ahli tersebut, penulis dapat menyimpulkan bahwa Sistem Informasi merupakan perpaduan atau kombinasi dari teknologi informasi dan aktivitas orang yang menggunakan teknologi tersebut dalam mendukung suatu kegiatan atau operasi dan manajemen untuk mencapai tujuan tertentu. Dalam arti yang sangat luas, istilah sistem informasi yang sering digunakan merujuk kepada interaksi antara orang, proses algoritmik, data dan teknologi. Adapun sumber dari informasi adalah data.

#### 1.1.2. Komponen Sistem Informasi

Sistem informasi memiliki komponen yang meliputi perangkat keras (hardware), perangkat lunak (software), orang atau manusia (brainware), basis data (database), jaringan dan komunikasi (network and communication) dan prosedur (procedure). Lebih jelasnya dapat ditunjukkan pada gambar 1.4. sebagai berikut:

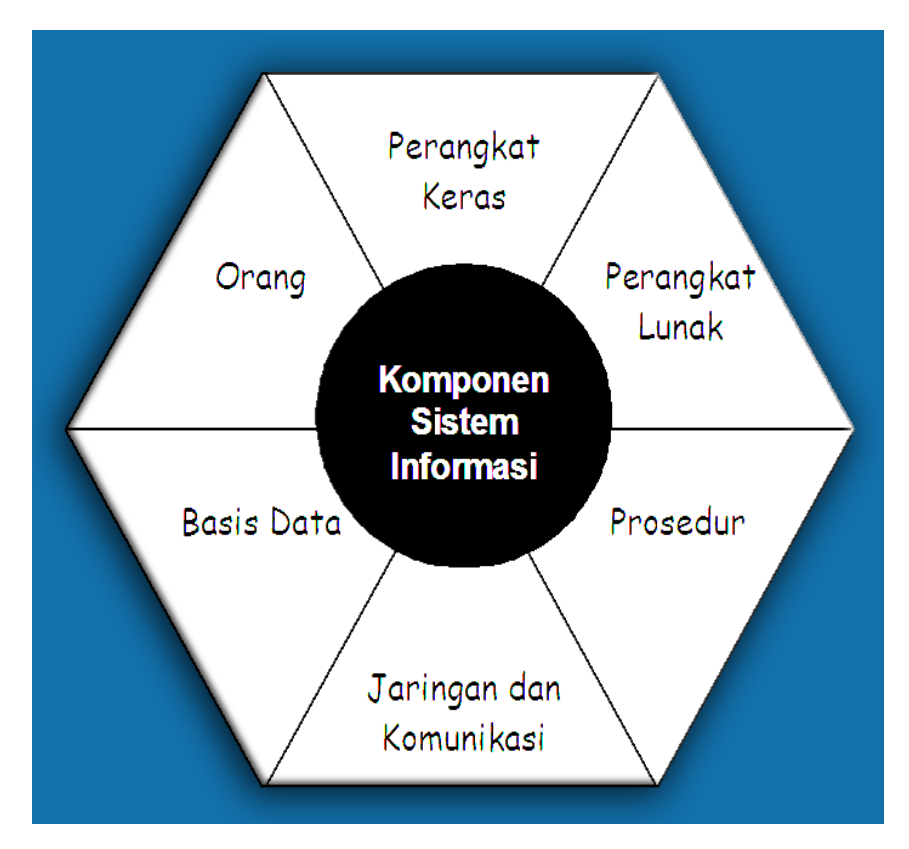

Gambar 1.4. Komponen Sistem Informasi (Zakaria, 2020b)

Penjelasan masing-masing komponen sistem informasi dapat diuraikan sebagai berikut:

a. Perangkat Keras (Hardware)

Komponen yang berhubungan dengan piranti fisik seperti komputer, monitor dan printer. Perangkat keras tersebut dapat berfungsi dalam memproses informasi. Contohnya komputer beserta perangkat periferalnya, seperti: *flashdisk, optical disk* dan lain sebagainya.

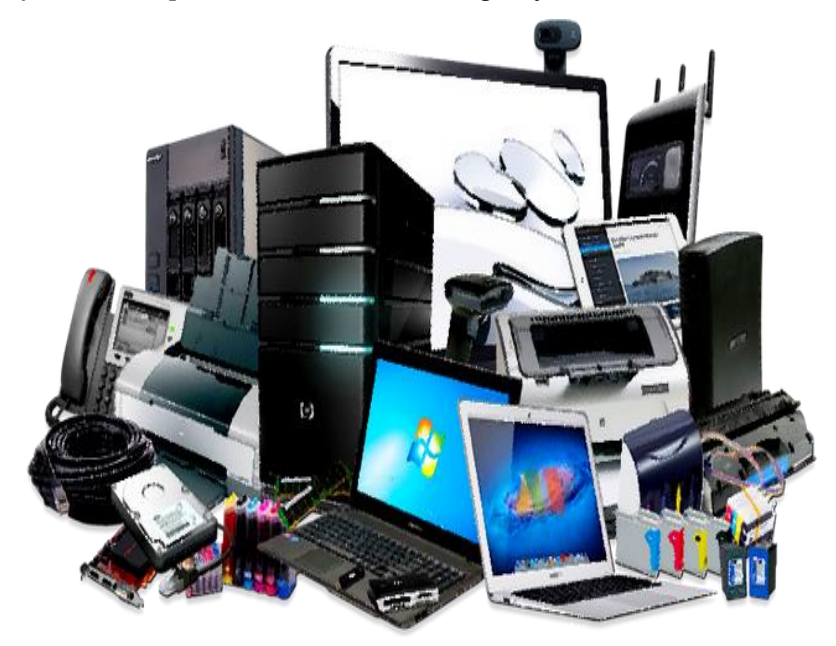

Gambar 1.5. Perangkat Keras (Hardware) (Zakaria, 2020c)

Secara fisik, komputer terdiri dari beragam komponen yang ada didalam suatu sistem. Ketika salah satu atau beberapa komponen tersebut tidak berjalan dengan baik atau bahkan tidak dapat berfungsi sama sekali alias rusak, maka kondisi tersebut bisa berdampak pada kinerja sistem komputer. Kondisi akan semakin diperparah jika tidak ada penanganan atau diabaikan begitu saja.

b. Perangkat Lunak (Software)

Komponen sistem informasi yang berkaitan dengan perintah atau instruksi yang membuat perangkat keras bisa bekerja melakukan tugasnya, berfungsi memproses data. Perangkat lunak dapat dibedakan menjadi 2 kategori, yaitu sistem operasi dan program aplikasi.

Sistem operasi merupakan perangkat lunak pada sistem komputer yang mengelola sumber daya dari perangkat keras dan perangkat lunak. Tanpa adanya sistem operasi atau operating system (OS), pengguna tidak dapat menjalankan program aplikasi pada perangkat komputer, banyak sekali sistem operasi populer yang sering digunakan seperti: Windows, Linux, MacOS.

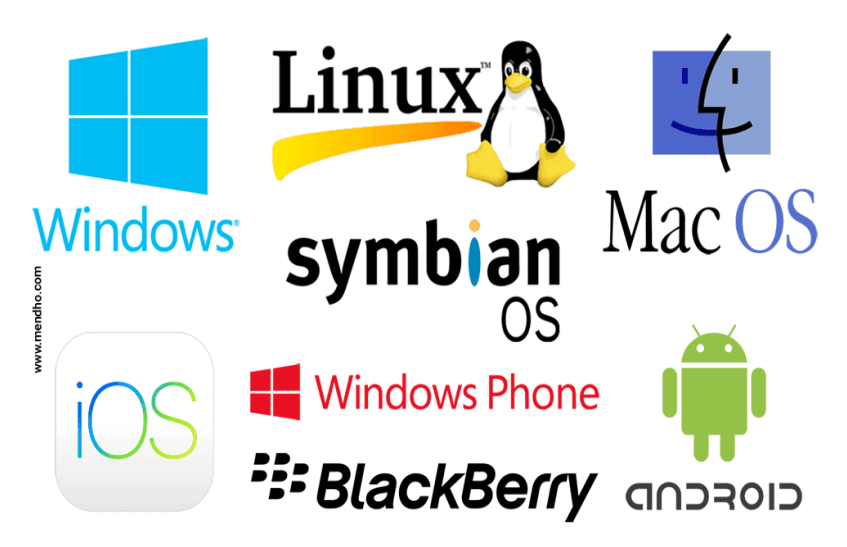

Gambar 1.6. Macam-Macam Sistem Operasi (Source: mendho.com)

Sistem operasi merupakan bagian yang memiliki banyak fungsi. Adapun fungsi utamanya digunakan untuk mengatur seluruh sumber daya perangkat lunak yang terdapat didalamnya. Fungsi yang lain dari sistem operasi adalah mengatur semua proses yang dijalankan oleh *Central Processing Unit (CPU)*.

Sedangkan program aplikasi atau software merupakan program yang terdapat didalam sistem operasi, dimana secara fungsinya pengguna dapat menyesuaikan dengan kebutuhan, beberapa program aplikasi yang tidak sepaket dengan sistem operasi dapat dipasang sendiri melalui proses instalasi dan juga dapat dihapus melalui fitur *uninstall.* 

| 0                                                                                                    | Programs and Features |                                                |                            |              |         |                      |  |
|----------------------------------------------------------------------------------------------------|-----------------------|------------------------------------------------|----------------------------|--------------|---------|----------------------|--|
| ÷                                                                                                    | > · 🛧 🖬 > Control     | Panel > Programs > Programs and Features       |                            |              |         |                      |  |
| Control Panel Home Uninstall or change a program View installed updates To uninstall a program, select it from the list and then click Uninstall, Change, or Repair. |                       |                                                |                            |              |         |                      |  |
| •                                                                                                    | off                   | Organize 🔻 🙂 Powerful Uninstall                |                            |              |         |                      |  |
|                                                                                                    |                       | Name                                           | Publisher                  | Installed On | Size    | Version              |  |
|                                                                                                    |                       | 7-Zip 19.00 (x64)                              | Igor Pavlov                | 11/05/2022   | 4,96 MB | 19.00                |  |
|                                                                                                    |                       | ActivePresenter                                | Atomi Systems, Inc.        | 21/09/2018   | 121 MB  | 7.3.3                |  |
|                                                                                                    |                       | Adobe Flash Player 32 NPAPI                    | Adobe                      | 11/05/2022   | 20,5 MB | 32.0.0.269           |  |
|                                                                                                    |                       | Ps Adobe Photoshop CS4                         | Adobe Systems Incorporated | 18/11/2017   | 224 MB  | 11.0                 |  |
|                                                                                                    |                       | Adobe Reader XI (11.0.23)                      | Adobe Systems Incorporated | 29/11/2017   | 245 MB  | 11.0.23              |  |
|                                                                                                    |                       | Ø Advanced SystemCare                          | lObit                      | 15/01/2021   | 157 MB  | 14.1.0               |  |
|                                                                                                    |                       | AIMP3                                          | AIMP DevTeam               | 16/11/2017   |         | v3.50.1224 Beta 1, 3 |  |
|                                                                                                    |                       | AirDroid 3.6.3.0                               | Sand Studio                | 11/05/2022   |         | 3.6.3.0              |  |
|                                                                                                    |                       | Android Studio                                 | Google Inc.                | 11/05/2022   |         | 1.0                  |  |
|                                                                                                    |                       | AnyLogic 8.6.0 Personal Learning Edition       | AnyLogic North America     | 11/05/2022   |         | 8.6.0                |  |
|                                                                                                    |                       | AOMEI Partition Assistant Standard Edition 5.5 | AOMEI Technology Co., Ltd. | 02/08/2018   | 54,8 MB |                      |  |
|                                                                                                    |                       | 🍯 Apowersoft Free Screen Recorder V3.1.0       | APOWERSOFT LIMITED         | 21/09/2018   | 48,0 MB | 3.1.0                |  |
|                                                                                                    |                       | 😳 Arduino                                      | Arduino LLC                | 11/05/2022   | 418 MB  | 1.8.5                |  |

Gambar 1.7. Manajemen Program Aplikasi (Software) Pada Control Panel di Sistem Operasi Windows

Program aplikasi juga dapat diartikan sebagai perangkat lunak atau *software* komputer yang dibuat untuk melakukan tugas tertentu. Program aplikasi ditujukan untuk melayani kebutuhan pengguna secara langsung, sebagai contoh: program aplikasi Microsoft Office dapat digunakan sebagai aplikasi perkantoran yang dapat berfungsi untuk membuat dan mengelola beragam dokumen, contoh lain seperti Google Chrome dan Firefox yang merupakan jenis program aplikasi browser yang dapat digunakan untuk menjelajah konten di internet dan lain sebagainya.

c. Orang atau Manusia (Brainware)

Merupakan pihak atau stakeholder yang memiliki tanggung jawab di dalam pengembangan sistem, pemrosesan, penggunaan serta pengoperasian sistem. Manusia merupakan bagian yang penting di dalam suatu komponen sistem informasi.

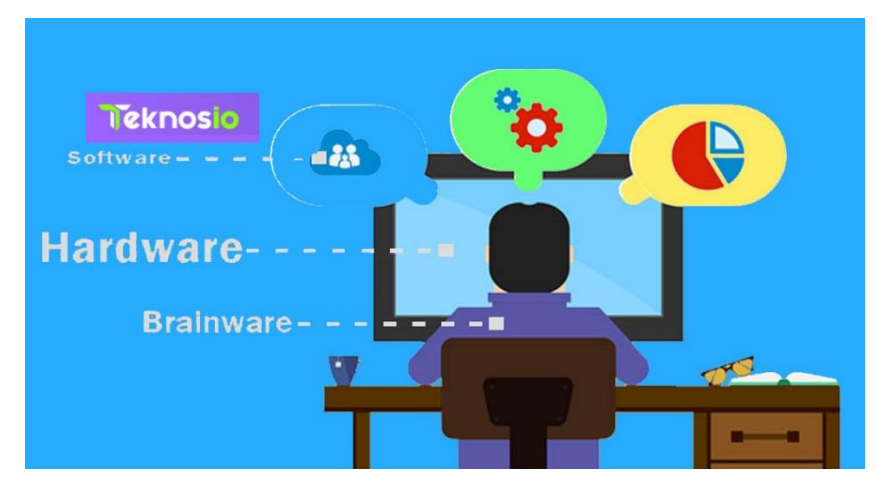

Gambar 1.8. Ilustrasi Brainware (source: teknosia.com)

Terdapat pakar sistem dan juga pengguna sistem yang memiliki kemampuan berbeda. Pengguna merupakan orang yang hanya menggunakan sistem informasi, seperti: operator, pelanggan dan lain sebagainya. Sementara untuk pakar sistem adalah seseorang yang memiliki kemampuan di dalam mengembangkan dan mengoperasikan suatu sistem informasi sesuai dengan kebutuhan dan tujuan yang diharapkan.

d. Basis Data (Database)

Database atau basis data merupakan kumpulan informasi yang di dalamnya berisi beragam data. Basis data dapat dibuat dan dikelola dengan menggunakan program aplikasi komputer yang disebut dengan Data Base Management System (DBMS) sehingga bisa diakses dan dapat menampilkan informasi yang dibutuhkan.

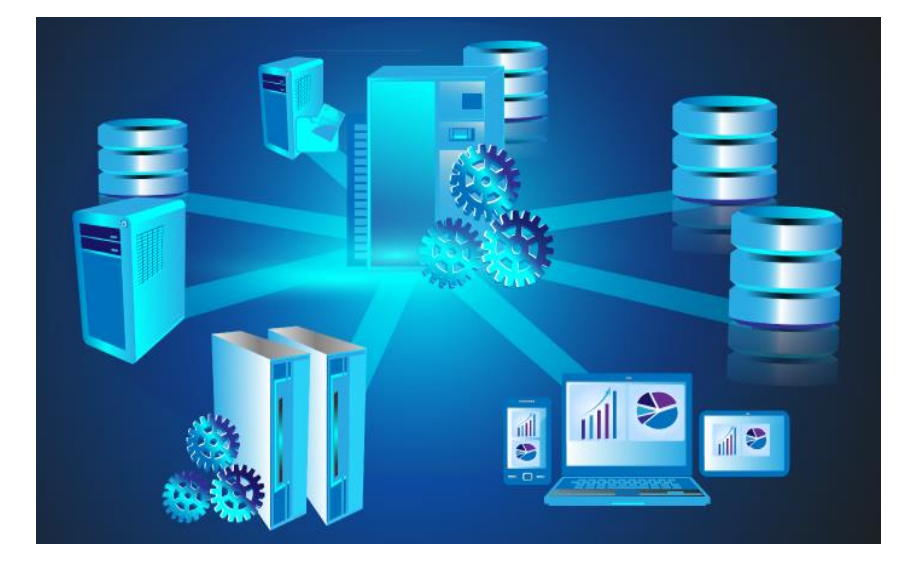

Gambar 1.9. Ilustrasi Database (Zakaria, 2020c)

Selain itu, basis data juga dapat didefinisikan sebagai sekumpulan hubungan, tabel, dan lain sebagainya yang saling berkaitan dengan penyimpanan data. Perangkat lunak yang digunakan tentu harus mengacu sebagai sebuah sistem manajemen basis data. Adapun *Data Base Management System (DBMS)* populer yang sering digunakan seperti: MySQL, Oracle, PostgreSQL, Firebird, Ms, Access dan lain sebagainya.

e. Jaringan dan Komunikasi (Network and Communication)

Jaringan komputer dan komunikasi data merupakan komponen sistem informasi yang di dalamnya terdiri dari berbagai macam perangkat komputer yang dikembangkan untuk bisa saling terkoneksi, berbagi, berkomunikasi, serta mengakses informasi yang berasal dari berbagai komputer yang saling berhubungan didalam jangkauan jaringan tersebut.

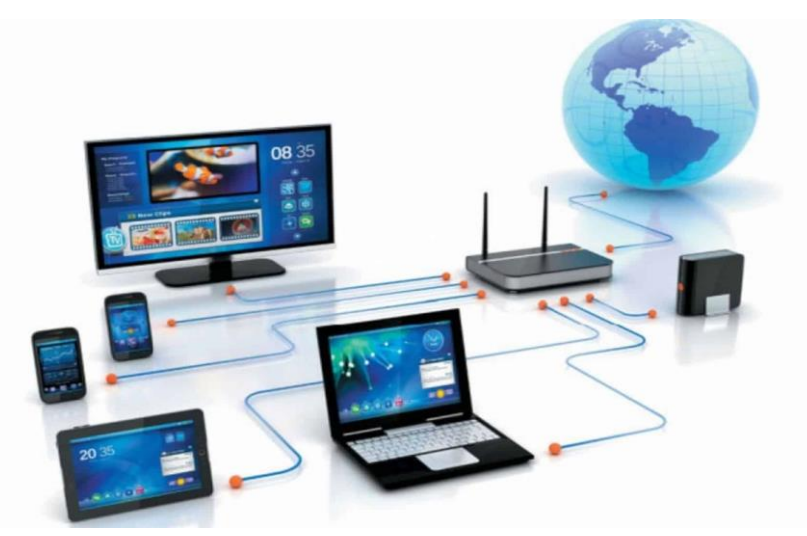

Gambar 1.10. Ilustrasi Jaringan Komputer (source: course-net.com)

Jaringan komputer juga dapat didefinisikaan sebagai suatu sistem penghubung untuk mengkoneksikan sumber

daya atau *resources* yang digunakan dan diakses secara bersama-sama oleh beberapa pengguna. Beberapa kegunaan dari adanya jaringan komputer adalah sebagai berikut:

- 1) Mempermudah untuk berkomunikasi dan berinteraksi
- Media pertukaran data maupun berbagi *resource* atau sumber daya
- Memberikan akses informasi secara cepat dalam jangkauan global melalui koneksi internet

Berdasarkan luas jangkauan geografis, terdapat beberapa jenis jaringan komputer yang umum digunakan, yaitu:

1) LAN (Local Area Network)

Merupakan jenis jaringan komputer yang biasanya diterapkan pada lingkungan kantor, sekolah, maupun warnet. Fungsinya untuk menghubungkan minimal dua sistem komputer yang ada di dalam suatu ruangan tersebut. LAN memiliki jarak jangkauan yang tidak terlalu jauh. Umumnya hanya terbatas beberapa meter saja.

2) MAN (Metropolitan Area Network)

Merupakan jenis jaringan komputer yang digunakan untuk jenis jaringan dengan jangkauan yang luas dan memiliki kecepatan transfer data yang tinggi. Jarak yang bisa dicakup yaitu bisa mencapai 50 KM atau lebih.

3) WAN (Wide Area Network)

Merupakan jenis jaringan komputer yang memiliki jangkauan yang lebih luas dibandingkan MAN. Jaringan

WAN dapat digunakan untuk menghubungkan antar negara atau bahkan antar benua.

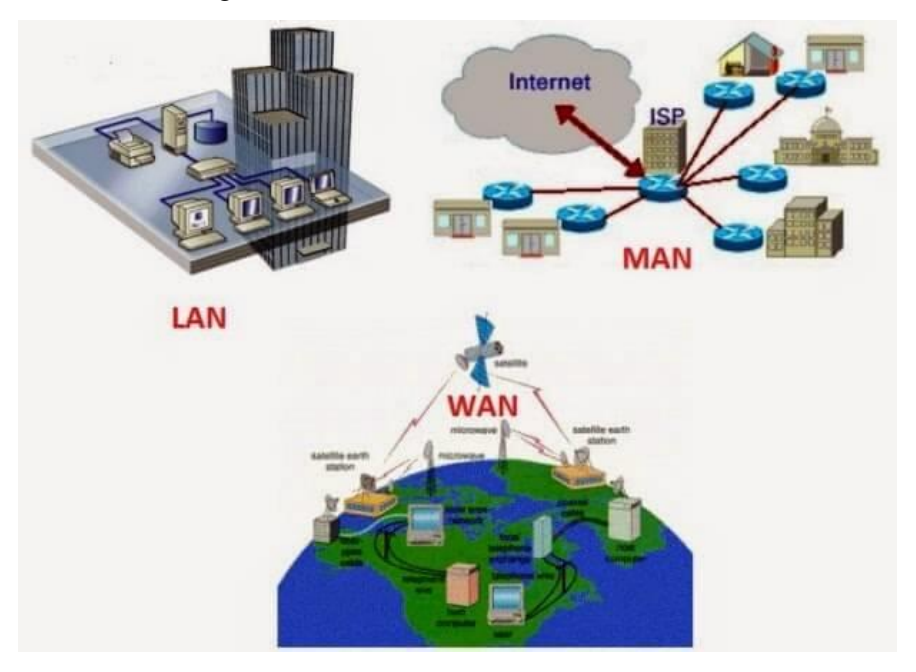

Gambar 1.11. Jaringan LAN, MAN dan WAN (source: laptopsiipat.com)

f. Prosedur (Procedure)

Merupakan komponen pada sistem informasi yang dapat berupa sekumpulan aturan yang dipakai untuk menjalankan sebuah proses data dan juga untuk menghasilkan luaran atau output sesuai dengan yang diharapkan. Prosedur dapat juga didefinisikan sebagai bagian yang berisikan dokumentasi proses yang terjadi didalam suatu sistem.

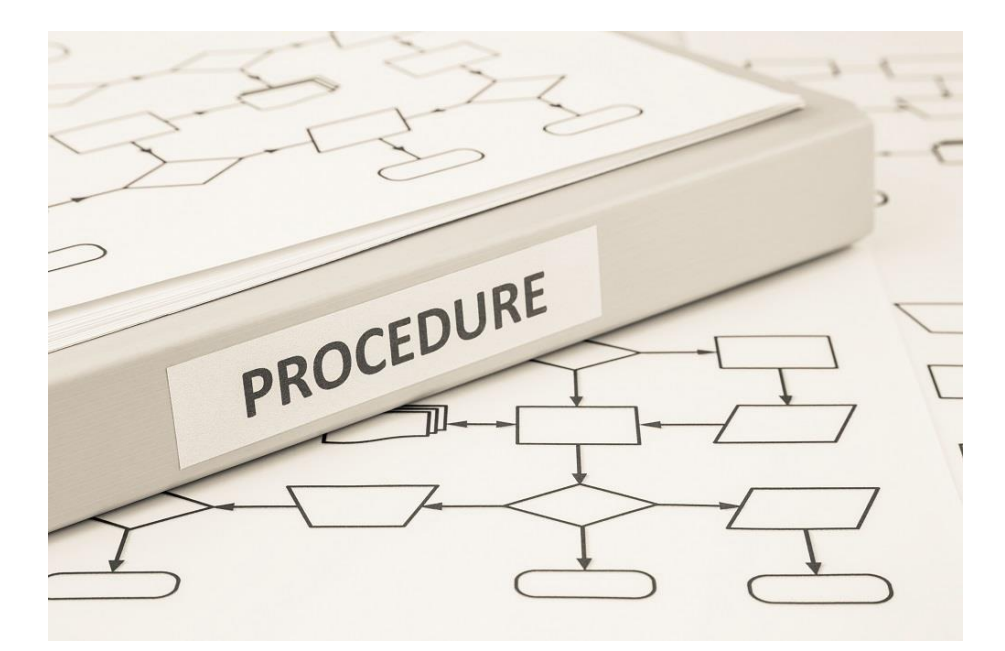

Gambar 1.12. Ilustrasi Prosedur (source:kudupinter.com)

Setelah mempelajari beragam komponen sistem informasi yang diuraikan diatas, perlu dipahami bahwa didalam penerapan atau praktiknnya dilapangan, tidak semua komponen akan dijalankan atau digunakan oleh suatu sistem informasi. Misalnya, sebuah sistem informasi yang dioperasikan secara pribadi, di dalam penggunaannya hanya melibatkan satu komputer dan satu dari keadaan tersebut pengguna maka menjadi tidak diperlukannya sebuah jaringan komputer. Namun, berbeda sistem informasi halnya untuk yang penggunaan dan pengoperasiannya berkaitan dengan grup maupun tim kerja, maka akan melibatkan banyak pengguna dan banyak komputer dan sudah tentu memerlukan jaringan computer agar dapat saling terkoneksi dan berkomunikasi.

#### 1.1.3. Fungsi Sistem Informasi

Sistem informasi dibuat untuk mengubah atau mengolah data mentah menjadi suatu informasi yang berguna dan dapat memberikan pengetahuan yang sesuai untuk proses pengambilan keputusan di dalam suatu kegiatan organisasi atau kepentingan tertentu. Adapun fungsi dari sistem informasi adalah sebagai berikut:

- Menghimpun atau mengumpulkan data masukan (input)
   Fungsi pertama dari sistem informasi adalah menjadi tempat untuk mengumpulkan atau menghimpun data yang dimasukkan (input) oleh pengguna.
- b. Menyimpan dan mengolah data Setelah data masukan terkumpul, sistem informasi akan menyimpan semua data mentah ke dalam sistem untuk nantinya diproses. Sistem yang menyimpan dan mengolah sekumpulan data menjadi informasi disebut *Database Management System (DBMS)*. Penyimpanan data ini berlaku bagi semua data, baik yang sifatnya sesuai (relevan) maupun tidak. Selanjutnya data tersebut akan diproses dan diolah menjadi suatu informasi.
- c. Menghasilkan luaran informasi

Setelah semua data tersimpan didalam sistem basis data, sistem informasi akan berfungsi untuk menganalisis data menjadi sebuah luaran (output) berupa informasi sesuai yang diperlukan. Pengguna sistem informasi tentunya memiliki beberapa formula tertentu untuk proses pengolahan data, sehingga nantinya dihasilkan informasi yang sesuai bagi kebutuhan pengguna. Selain itu, sistem informasi juga berperan dalam mengontrol aliran informasi dan juga menerima umpan balik (*feedback*).

d. Meningkatkan aksesibilitas data yang tersaji secara tepat waktu dan akurat

Sistem informasi mendukung pengaksesan data secara cepat, tepat dan akurat sehingga dapat mengoptimalkan efisiensi waktu pengguna dalam mendapatkan suatu data berupa informasi yang diperlukan.

- e. Mengembangkan proses perencanaan yang efektif Sistem informasi dapat dijadikan acuan atau dasar dalam pengambilan keputusan termasuk untuk perencanaan bisnis organisasi dalam jangka waktu tertentu
- f. Organisasi menggunakan sistem informasi untuk mengolah transaksi-transaksi, mengurangi biaya dan menghasilkan pendapatan yang optimal
- g. Bagian dari upaya pelayanan terbaik
   Sistem informasi dapat dijadikan media dalam memberikan pelayanan kepada publik atau pelanggan.
- 1.1.4. Kualitas Informasi

Kualitas informasi dapat ditentukan oleh beberapa hal yang meliputi: keakuratan, ketepatan waktu dan relevansi. Lebih jelasnya, kualitas informasi didefinisikan menjadi beberapa atribut sebagai berikut:

a) Akurat

Suatu informasi sudah semestinya bebas dari kesalahan. Selain itu informasi yang didapatkan tidak boleh bias atau menyesatkan bagi penggunanya, serta harus dapat menampilkan dengan jelas maksud dari informasi tersebut. Informasi menjadi tidak akurat dapat dikarenakan sumber dari informasi tersebut mengalami gangguan dalam penyampaiannya, baik hal itu dilakukan secara sengaja maupun tidak sehingga yang menyebabkan data asli tersebut menjadi berubah atau rusak (*corrupt*).

b) Tepat waktu

Informasi yang diakses dan diperlukan oleh pengguna tidak boleh terlambat disajikan atau bahkan usang karena keterlambatan penyajian maupun informasi yang usang menjadi tidak mempunyai nilai dan kualitasnya bisa menjadi buruk sehingga tidak berguna lagi bagi pengguna. Jika informasi tersebut digunakan sebagai dasar pengambilan keputusan, maka bisa berakibat fatal. Berdasarkan kondisi tersebut menjadikan mahalnya nilai suatu informasi, sehingga kecepatan untuk mendapatkan, mengolah data serta menampilkan diperlukan ketepatan waktu yang baik.

c) Relevan

Informasi yang ditampilkan oleh sistem harus sesuai dengan apa yang di *request* atau diperlukan oleh pengguna. Kadar relevansi informasi antara pengguna satu dengan yang lainnya bisa saja berbeda-beda tergantung kepada kebutuhan masing-masing pengguna dalam memanfaatkan informasi tersebut. Lebih jelasnya mengenai atribut kualitas informasi dapat ditunjukkan pada gambar 1.13 sebagai berikut.

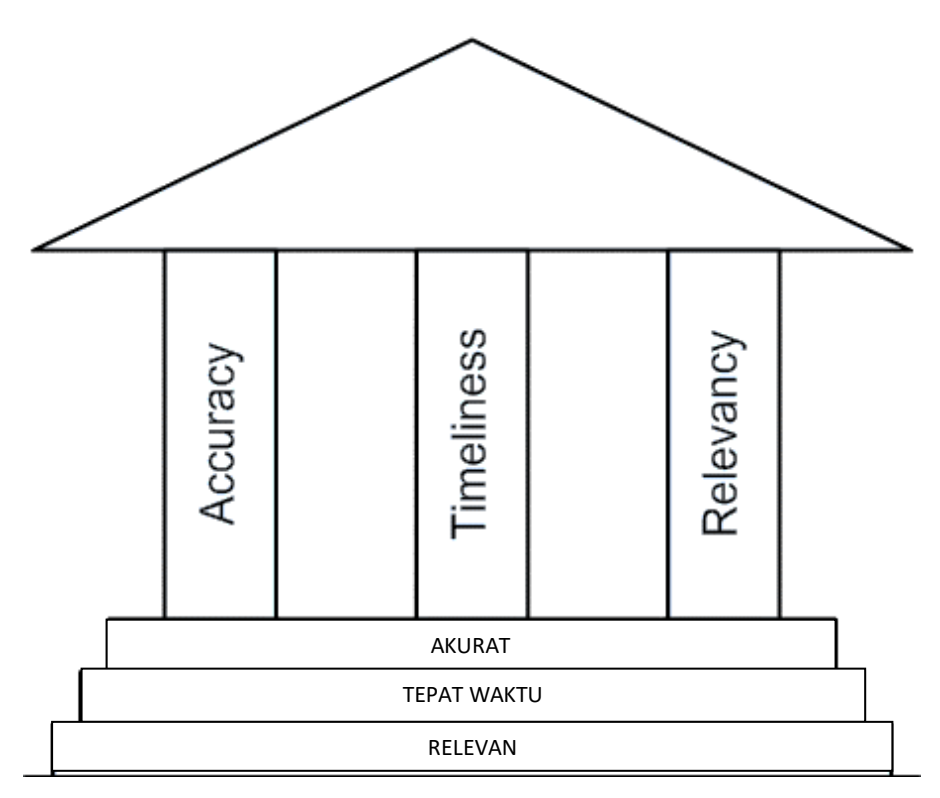

Gambar 1.13. Atribut Kualitas Informasi

#### 1.1.5. Karakteristik Sistem Informasi

Sistem informasi memiliki 8 karakteristik, meliputi: komponen (*component*), lingkungan luar (*environment*), batasan (*boundary*), jalinan atau antarmuka (*interface*), masukan (*input*), proses (*process*), keluaran (*output*), sasaran / tujuan (*goal*).

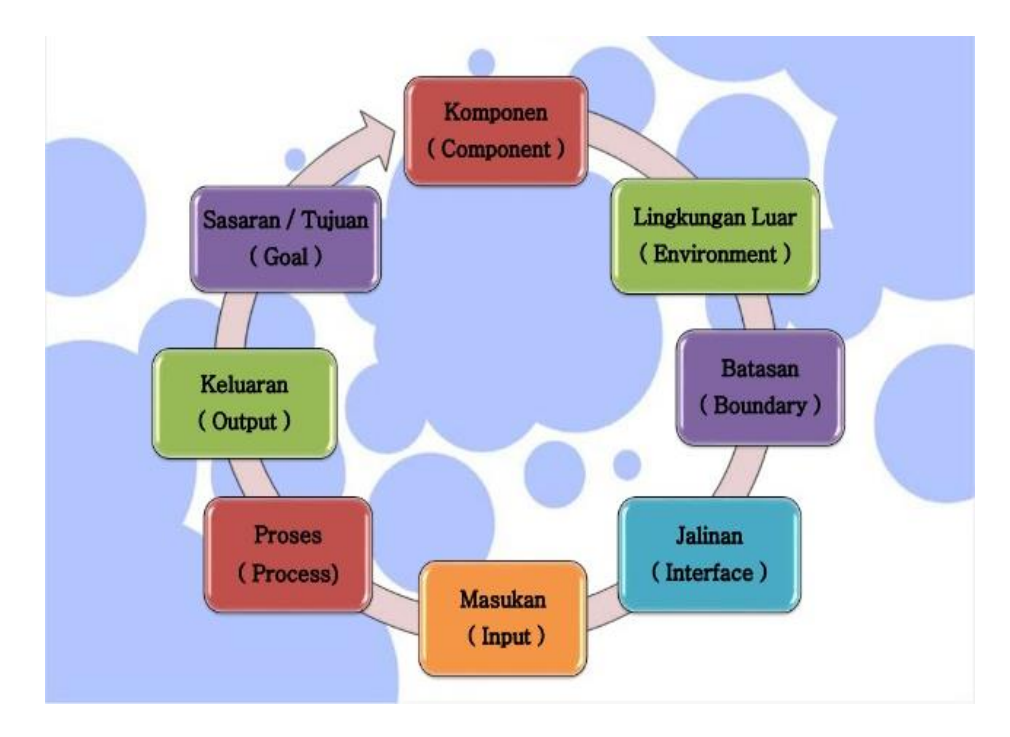

Gambar 1.14. Karakteristik Sistem Informasi (Zakaria, 2020a)

Adapun secara lebih jelas mengenai karakteristik sistem informasi dapat diuraikan sebagai berikut:

a. Komponen (Component)

Komponen merupakan karakateristik sistem informasi yang pertama. Seluruh komponen yang ada di dalam sistem informasi akan saling terkait antara satu dengan yang lainnya. Biasanya sistem memiliki turunan yang disebut sebagai subsistem, dimana bila salah satu atau beberapa subsistem tersebut tidak menjalankan fungsinya dengan optimal, maka keseluruhan sistem informasi yang ada akan mengalami gangguan (*trouble*).

Contohnya: pada sistem komputer adalah tombol pada *keyboard*, apabila salah satu atau beberapa tombol pada *keyboard* tidak berfungsi maka pengoperasian sistem oleh pengguna juga dapat terkendala.

b. Lingkungan Luar (Environment)

Lingkungan luar atau yang disebut dengan *enviroment* meliputi semua sistem dan lingkungan yang lokasinya berada di luar *boundary* atau batasan yang dapat mempengaruhi maupun dipengaruhi oleh operasi suatu sistem. Misalnya, pada sebuah sistem komputer, maka kelistrikan adalah lingkungan luarnya. Apabila tegangan listrik tidak stabil atau bahkan mati maka akan berdampak pada sistem komputer yang sedang berjalan.

c. Batasan (Boundary)

Sebuah sistem informasi tentu haruslah memiliki batasan atau yang juga disebut dengan *boundary*. Setiap sistem informasi harus memiliki batasan dengan sistem informasi yang lainnya agar tidak terjadi masuk keluarnya informasi yang saling tumpang tindih. Adanya batasan tersebut membuat suatu sistem informasi memiliki jangkauan atau lingkungannya tersendiri. Keuntungannya adalah sistem informasi tersebut akan berjalan sebagaimana mana mestinya. Tidak akan ada informasi yang tertukar atau tidak relevan dengan ruang lingkup pada sistem tersebut. *Boundary* juga dapat didefinisikan sebagai batas sistem yang merupakan suatu bagian yang mebatasi antara suatu sistem Batas sistem memungkinkan suatu sistem dipandang sebagai satu kesatuan. Batasan sistem, lingkungan yang membatasi sistem berupa: personel, peraturan atau kebijakan, peralatan, biaya dan lain sebagainya. Dapat diilustrasikan misalnya pada suatu sistem informasi yang dibatasi oleh tingkatan hak akses tertentu, sebagai contoh pengguna sistem informasi dengan level operator maka tidak bisa mengakses menu yang terdapat pada level administrator.

d. Jalinan / Antarmuka (Interface)

Jalinan atau antarmuka yang dikenal juga dengan sebutan *interface* termasuk ke dalam karakteristik dari sistem informasi. Sebuah sistem akan disebut sistem informasi apabila sistem tersebut memiliki tampilan antarmuka *(interface)* yang dapat digunakan oleh pengguna.

Tujuan dari adanya antarmuka ini yaitu mempermudah *user* saat menggunakan sistem informasi tersebut. Contoh: pengguna dapat mengoperasikan sistem informasi melalui tampilan grafis yang mudah untuk dipahami.

Selain itu, *interface* juga berfungsi sebagai media yang menghubungkan antara subsistem yang terdapat di dalam sistem informasi yang di istilahkan sebagai penghubung sistem. Penghubung sistem yang dimaksudkan adalah media penghubung antara subsistem dengan subsistem lainnya. Keluaran *(output)* dari subsistem akan menjadi masukan subsistem lainnya melalui penghubung.

Contoh: pengkabelan pada sistem komputer.

#### e. Masukan (Input)

Masukan atau input sistem dapat didefinisikan sebagai suatu energi yang akan dimasukkan ke dalam sistem informasi. Setidaknya terdapat dua jenis input sistem, yaitu *maintenance input* dan *signal input*. Adapun penjelasan secara rinci dari masing-masing jenis input sistem adalah sebagai berikut.

1) Maintenance input

Merupakan sebuah input yang berkaitan dengan perawatan terhadap sistem tersebut. Dengan demikian, maka sistem dapat bekerja dengan optimal sesuai dengan instruksi. Selain itu, *maintenance input* juga dapat diartikan sebagai energi yang dimasukkan supaya sistem dapat beroperasi. Contoh: adanya daya listrik, *software* tertentu pada sistem komputer.

2) Signal input

Merupakan energi yang berupa sinyal yang akan memberikan dampak besar terhadap kelancaran transfer data dan juga transmisi data yang berasal dari host atau server untuk kemudian diteruskan kepada bagian *output*. Sederhananya, *signal input* merupakan energi yang diproses untuk mendapatkan keluaran. Contoh: data yang terdapat pada sistem komputer.

f. Proses (Process)

Karakteristik sistem informasi yang selanjutnya adalah proses, yaitu terkait dengan pengolahan maupun pemrosesan data. Bagian ini berada di bagian dalam suatu sistem yang berperan di dalam memproses data *input* atau data masukan untuk selanjutnya dikirimkan, ditransmisikan ke luaran atau *output*. Sederhananya, proses merupakan suatu perubah masukkan menjadi keluaran. Contohnya pada sistem komputer yaitu mengolah data menjadi informasi.

g. Keluaran (Output)

Keluaran sistem merupakan hasil dari pemrosesan suatu inputan yang dimasukkan ke dalam sistem. Keluaran juga dapat didefinisikan sebagai bagian sistem yang berfungsi mengeluarkan informasi yang merupakan tujuan akhir dari pemrosesan didalam sistem. Hasil dari output atau keluaran bisa berupa sebuah tampilan data dan juga informasi yang kemudian dimunculkan ke layar monitor. Data yang dimunculkan tersebut dapat memuat tentang informasi yang sesuai dengan input yang dimasukkan. Contohnya berupa gambar, formulir, suara, laporan, tampilan grafik, umpan balik dan lain sebagainya. Fungsi dari output tentunya dapat memudahkan pengguna di dalam mengakses dan mendapatkan informasi. Dengan demikian, maka sistem informasi tersebut akhirnya dapat berfungsi dengan baik sebagaimana mestinya.

h. Sasaran / Tujuan (Goal)

Saaran atau tujuan merupakan karakteristik sistem informasi yang terakhir. Sasaran dari sistem ini adalah ditujukan kepada siapa saja data atau informasi tersebut dikirimkan. Apabila suatu sistem tidak memiliki sasaran yang jelas, maka bisa jadi sistem tersebut juga tidak akan bisa digunakan secara baik sebagaimana mestinya. Sebagai contoh suatu sistem informasi yang ditujukan kepada guru dan siswa untuk keperluan ujian. Maka sudah tentu sistem informasi ujian yang dikembangkan harus sesuai dengan kebutuhan guru dan siswa.

#### 1.1.6. Sistem Informasi Ujian

Setelah kita mempelajari dan memahami pengertian sistem informasi secara umum, maka pada bagian ini dapat dicontohkan penerapan sistem informasi secara spesifik, yaitu pada kebutuhan ujian. Sistem informasi ujian dapat didefinisikan sebagai suatu sistem yang dikembangkan dan ditujukan untuk memanajemen data ujian, adapun pengguna atau pemakai sistem informasi ujian juga perlu dikaji diantaranya terdiri dari siapa saja pengguna yang dapat mengakses sistem dan sejauh mana peran atau kapasitas pengguna dalam memanfaatkan sistem informasi ujian tersebut.

Pada pembahasan buku ini, sistem informasi ujian yang dicontohkan diterapkan pada tingkat sekolah, dimana pengguna sistem terdiri dari dua jenis yaitu guru sebagai admin dan siswa sebagai peserta ujian. Adapun hak akses pada level guru dapat mengakses menu manajemen ujian seperti data ujian, konfigurasi ujian dan data soal ujian. Selain itu, guru sebagai admin juga dapat mengakses menu manajemen nilai, manajemen data user dan manajemen data admin.

Sedangkan hak akses pada level siswa sebagai peserta ujian dapat melakukan registrasi user, login user, mengakses data ujian untuk mengerjakan soal, melihat nilai dan siswa atau peserta ujian juga dapat mengakses biodata untuk mengubah profil dari akun yang dibuatnya.

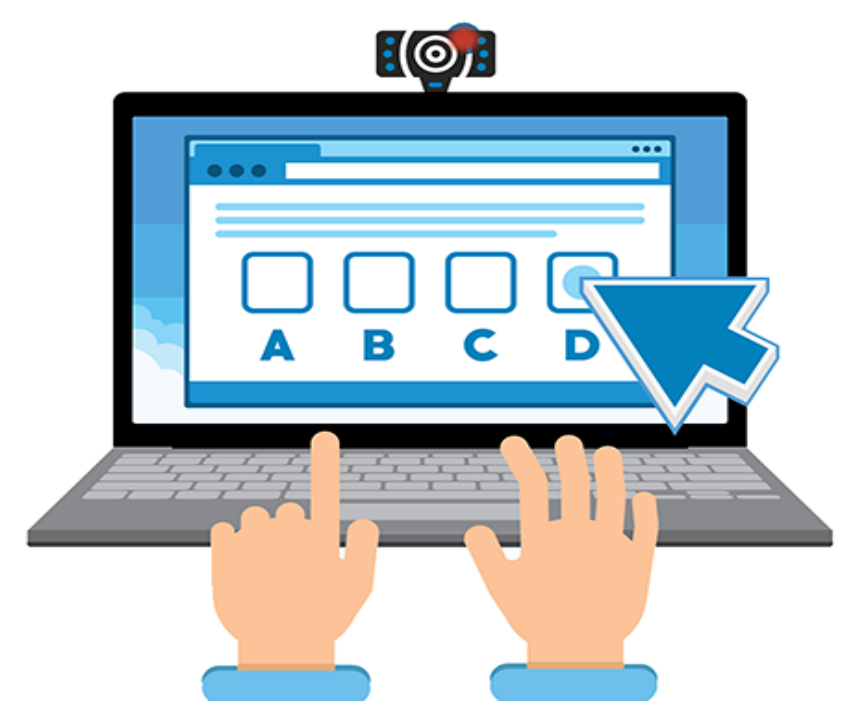

Gambar 1.15. Sistem Informasi Ujian Daring (Source: testinvite.com)

1.2. Server Lokal

Pada pembahasan buku ini, pengembangan sistem informasi ujian yang dimaksudkan yaitu sistem informasi berbasis web. Dalam implementasinya, pengembangan sistem informasi berbasis web memerlukan adanya sebuah *server* agar dapat menjalankan fungsinya. Secara teknis, pengembangan *project* sistem informasi berbasis web bagi kebanyakan *developer* umumnya menggunakan *server* lokal terlebih dahulu sebelum nantinya *file project* dari sistem informasi tersebut di *upload* ke server online yaitu server hosting.

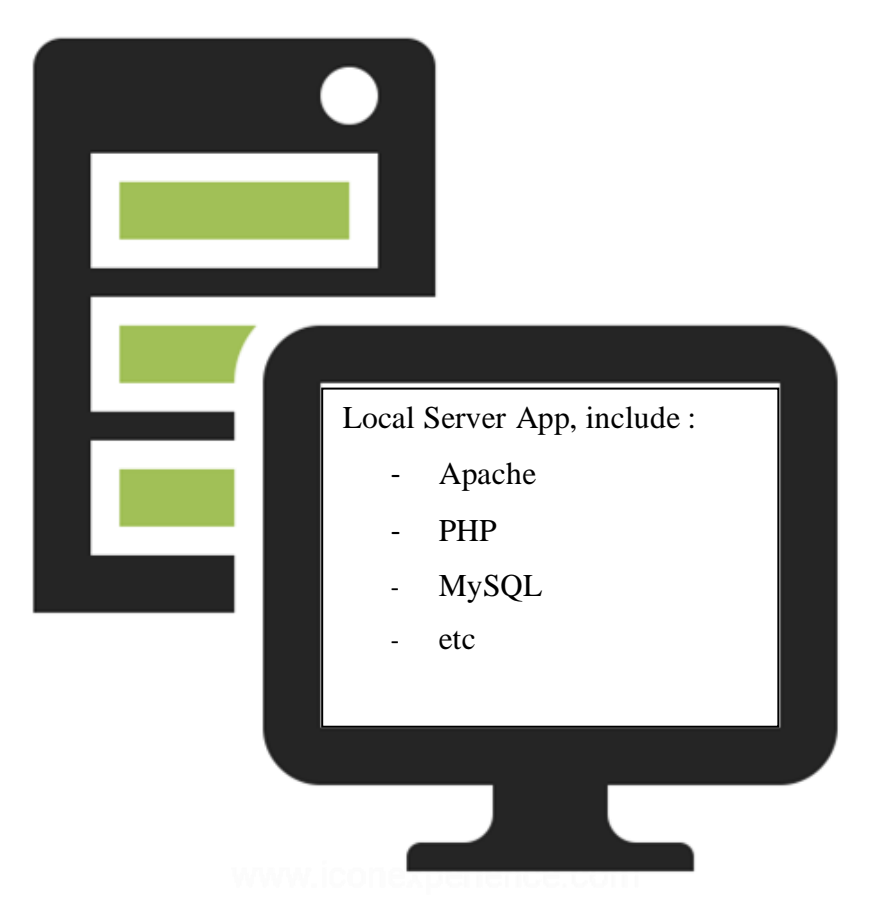

Gambar 1.16. Paket Aplikasi Server Lokal (Source: iconexperience.com)

Local Server atau server lokal dapat didefinisikan sebagai suatu program aplikasi yang dapat mengenali dan menjalankan script atau source code dari suatu project sistem informasi berbasis web yang dibangun dengan bahasa pemrograman seperti PHP, HTML, JavaScript dan lain sebagainya. Selain itu, software local server atau program aplikasi server lokal menawarkan paket aplikasi yang dapat di *download* dan di *install* sekaligus (*include*) dengan *tools* lainnya seperti *MySQL* yang merupakan salah satu *Data Base Management System* (*DBMS*) populer yang umumnya digunakan untuk pembuatan maupun pengembangan sistem informasi atau aplikasi berbasis *website*.. *MySQL* dapat diakses melalui tools yang bernama *PhpMyAdmin*.

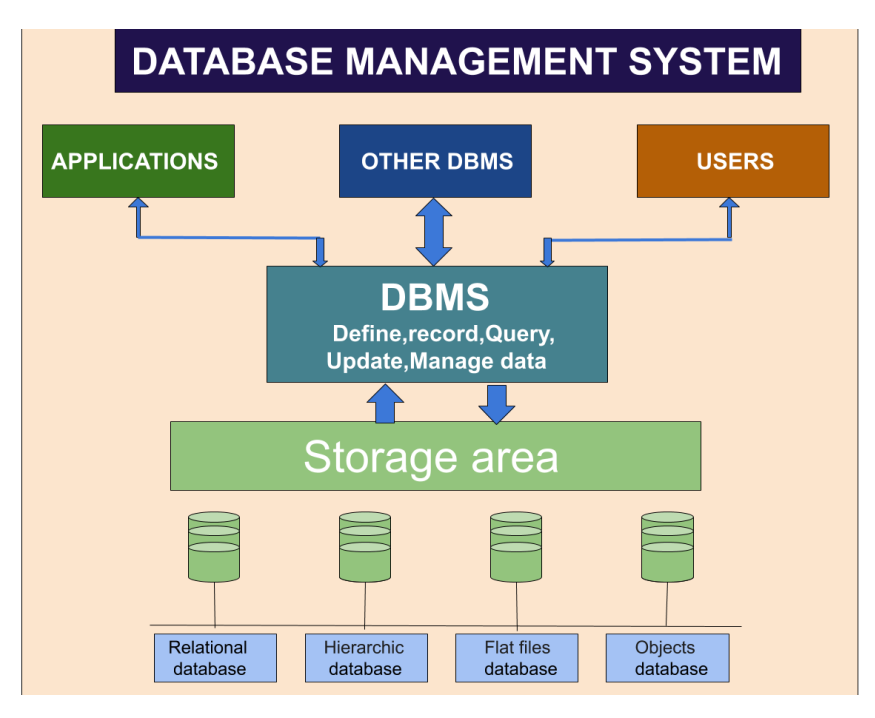

Gambar 1.17. Data Base Management System (DBMS) (Jain, 2021)

Selain itu, di dalam paket aplikasi server lokal juga terdapat tools PHP yang berfungsi sebagai server side scripting, mengeksekusi bahasa pemrograman PHP yang digunakan untuk membuat atau mengembangkan sistem informasi atau aplikasi berbasis web. Terdapat juga tools Apache yang berfungsi sebagai aplikasi web server bawaan atau web server default. Lebih jelasnya ditunjukkan pada gambar 1.18 mengenai skema hubungan dari *Web Browser, Web Server, PHP dan MySQL Database* pada suatu server lokal..

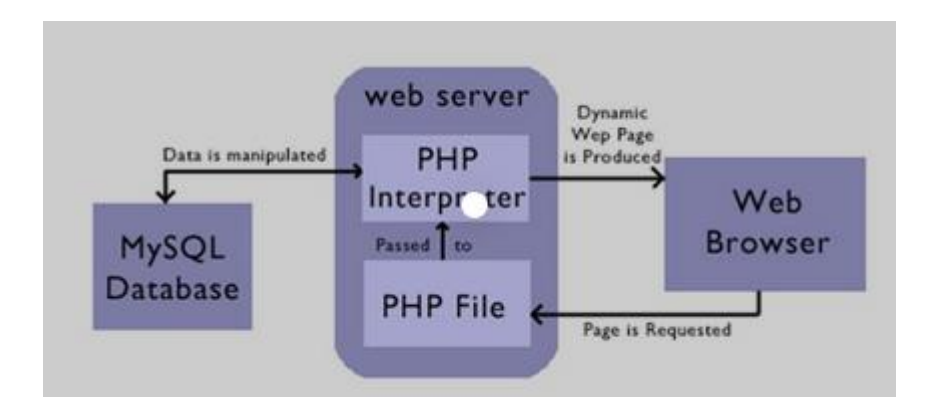

Gambar 1.18. Skema Hubungan Web Browser, Web Server, PHP dan MySQL Database (*Source: slideplayer.info*)

Lokal server dapat berjalan secara offline atau tanpa koneksi internet karena bisa langsung di *install* dan diakses di perangkat komputer atau laptop. Adapun *file project* dari sistem informasi berbasis web yang dikembangkan dapat diletakkan pada direktori tertentu pada server lokal yang kemudian dapat djalankan melalui browser.

#### 1.3. Website

#### 1.3.1. Pengertian Website

Setelah kita mengetahui konsep dasar dari server lokal, selanjutnya kita perlu memahami pengertian dari apa itu *website*. *Website* atau situs web merupakan kumpulan dari halaman situs yang terdapat di dalam sebuah *domain* atau *subdomain* yang
berada pada *World Wide Web (WWW)* di internet. *World Wide Web* juga dapat diartikan sebagai fasilitas yang ada di internet untuk layanan *website* yang memakai *protocol http* maupun *https* untuk yang menggunakan *Secure Socket Layer (SSL)*. *World Wide Web* tersebut digunakan untuk situs web yang sudah terhubung atau terkoneksi antara komputer melalui internet.

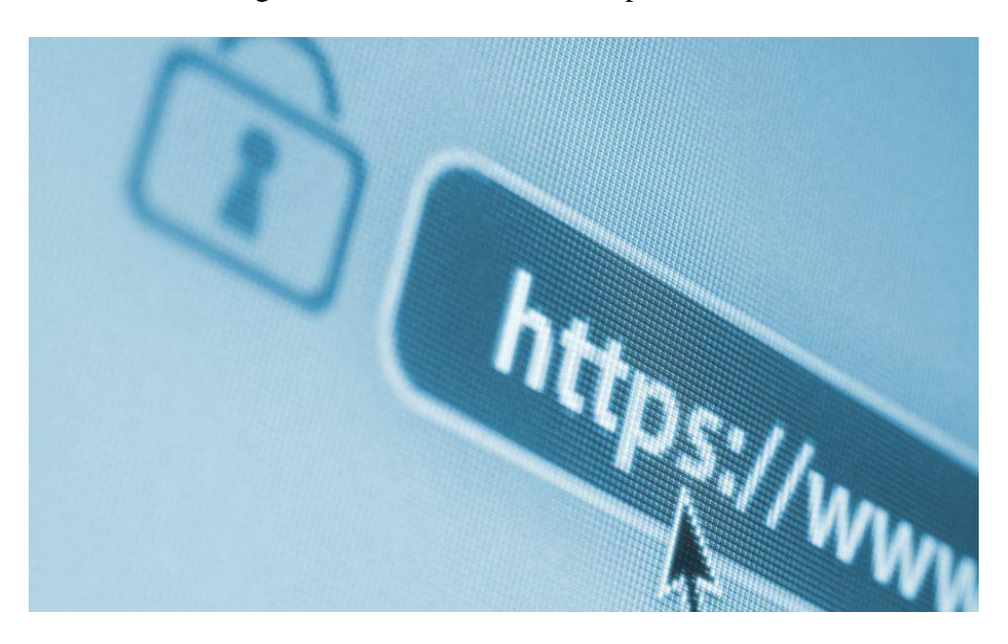

Gambar 1.19. Uniform Resource Locator (URL) (BBC, 2019)

Selain itu, *website* atau situs web juga dapat didefinisikan sebagai suatu halaman atau sekumpulan halaman yang memuat beragam informasi, baik berupa gambar, video, dokumen maupun menu-menu yang dikategorikan sesuai dengan fungsi dan kebutuhannya yang terdapat pada suatu domain di internet. Situs web diletakkan di dalam suatu *server* atau *hosting* dan untuk dapat mengaksesnya perlu menggunakan koneksi internet. Suatu website memiliki Uniform Resource Locator (URL) yang merupakan keseluruhan alamat dari sebuah website, contohnya seperti <u>https://www.elsadamedia.com</u>. Halaman situs web dapat diakses melalui browser, seperti: Google Chrome, Firefox, Opera dan lain sebagainya. Lebih jelasnya mengenai cara kerja situs web dapat ditunjukkan pada gambar 1.20 sebagai berikut.

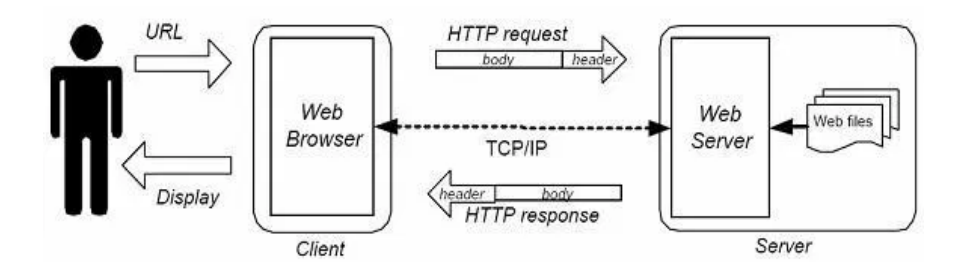

Gambar 1.20. Cara Kerja Situs Web (*Website*) (Silvia, 2019)

Secara sederhana cara kerja situs web dapat dijelaskan sebagai berikut. Pertama, pengunjung mengakses situs web melalui web browser dengan memasukkan URL atau alamat web yang akan dituju, selanjutnya request dari pengunjung tersebut oleh web browser akan diteruskan ke web server yang menampung dari sekumpulan halaman web dan selanjutnya web server akan merespon permintaan pengunjung yang akan ditampilkan oleh web browser.

#### 1.3.2. Macam-macam Website

Setelah kita memahami pengertian dan cara kerja dari situs web (*website*), selanjutnya kita perlu memahami macammacam *website*. Melansir dari situs bitlabs.id, jenis *website* berdasarkan fungsinya dapat ditunjukkan pada gambar 1.21 sebagai berikut.

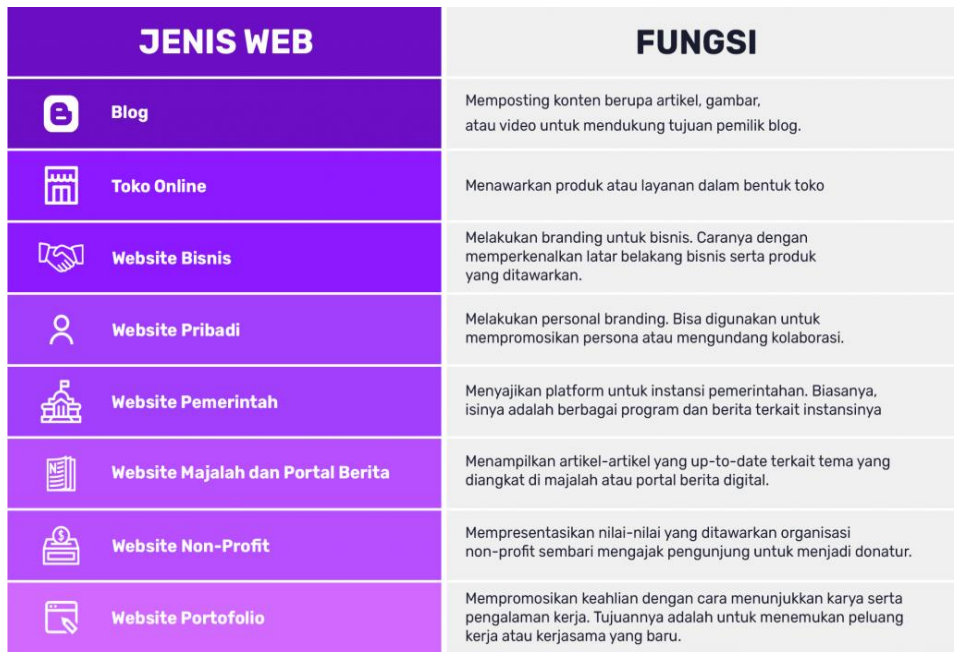

Gambar 1.21. Jenis Situs Web (*Website*) (Minlab2, n.d.)

Selain itu, macam-macam *website* juga dapat didasarkan pada sifat, platform dan tujuannya (Mubarok, 2018). Melansir dari situs Niagahoster.co.id, dijelaskan bahwa sebelum membuat sebuah website, tentunya kita perlu memahami macam-macam website dan menentukan jenis website seperti apa yang dibutuhkan.

- a. Jenis Website Berdasarkan Sifat
  - 1) Website Statis

Secara sederhana, website statis dapat didefinisikan sebagai situs web yang halamannya memuat konten yang tidak berubah. Setiap laman dibuat dengan bahasa pemrograman seperti kode *HTML* dan menunjukkan konten atau informasi yang sama kepada setiap pengunjung. Hanya *developer* atau *webmaster* yang dapat melakukan pembaruan pada konten situs web statis tersebut. Secara umum, situs web statis dibuat dengan menggunakan bahasa pemrograman HTML dan CSS.

Karena website statis tidak memerlukan update konten secara berkala, sehingga website statis tidak membutuhkan adanya basis data. Biasanya website statis digunakan untuk web profil perusahaan yang hanya perlu memberikan informasi-informasi dasar seperti profil, layanan, alamat dan kontak perusahaan.

2) Website Dinamis

Sebaliknya, website dinamis merupakan situs web yang kontennya sering update secara berkala atau bahkan selalui diperbarui setiap saat. Kebanyakan website bersifat dinamis karena lebih mudah dikelola Website dibandingkan website statis. dinamis menampilkan kontennya dari database. Akses ke database tentunya hanya dapat dilakukan oleh developer atau webmaster. Meskipun begitu, website dinamis memungkinkan untuk memiliki beberapa pengguna atau *user* yang dapat melakukan *update* atau memperbarui konten website tanpa mengganggu desain web.

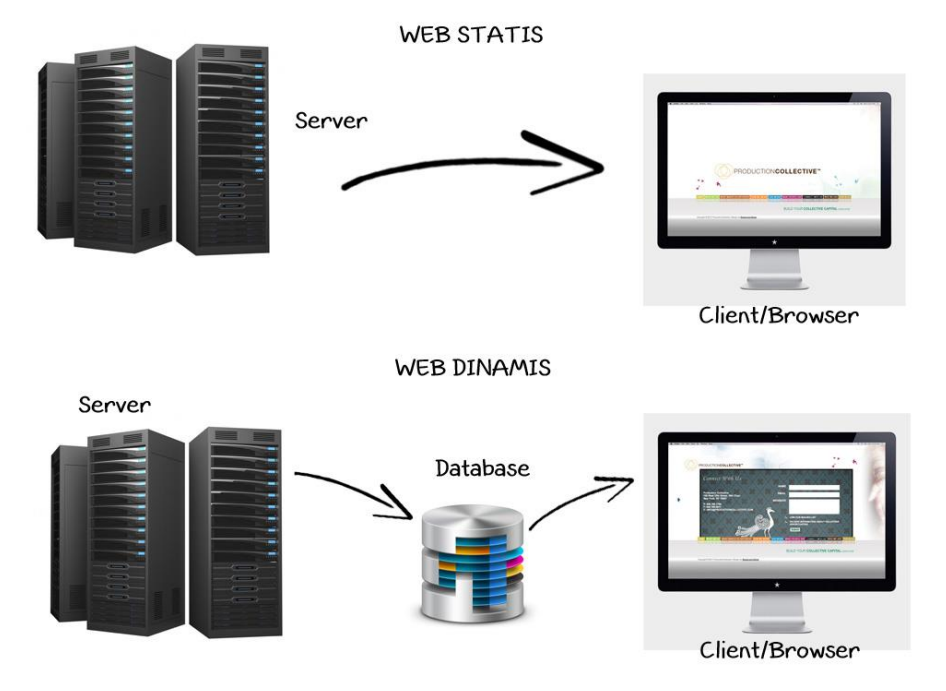

Gambar 1.22. Perbedaan Web Statis dan Web Dinamis (Permata, n.d.)

### b. Jenis Website Berdasarkan Platform

Platform dapat dipahami sebagai perangkat keras (*hardware*) dan sistem operasi (*operating system*) tempat dimana program aplikasi atau perangkat lunak (*software*) dapat diakses dan dijalankan oleh pengguna.

1) CMS

CMS merupakan singkatan dari *Content Management System*. CMS adalah perangkat lunak atau program aplikasi yang digunakan untuk mengelola konten digital. Kita bisa membuat website dengan cepat dan mudah dengan memanfaatkan CMS. Sebagai contoh, beberapa CMS yang populer dan paling banyak digunakan seperti: *WordPress, Joomla! dan Drupal.* 

Terdapat juga CMS yang ditujukan untuk dunia pendidikan, seperti misalnya CMS Balitbang yang merupakan *Content Management System* yang dikembangkan oleh Tim Litbang Kemendikbud untuk memudahkan sekolah atau madrasah dalam membuat sebuah web profil sekolah sebagai portal informasi.

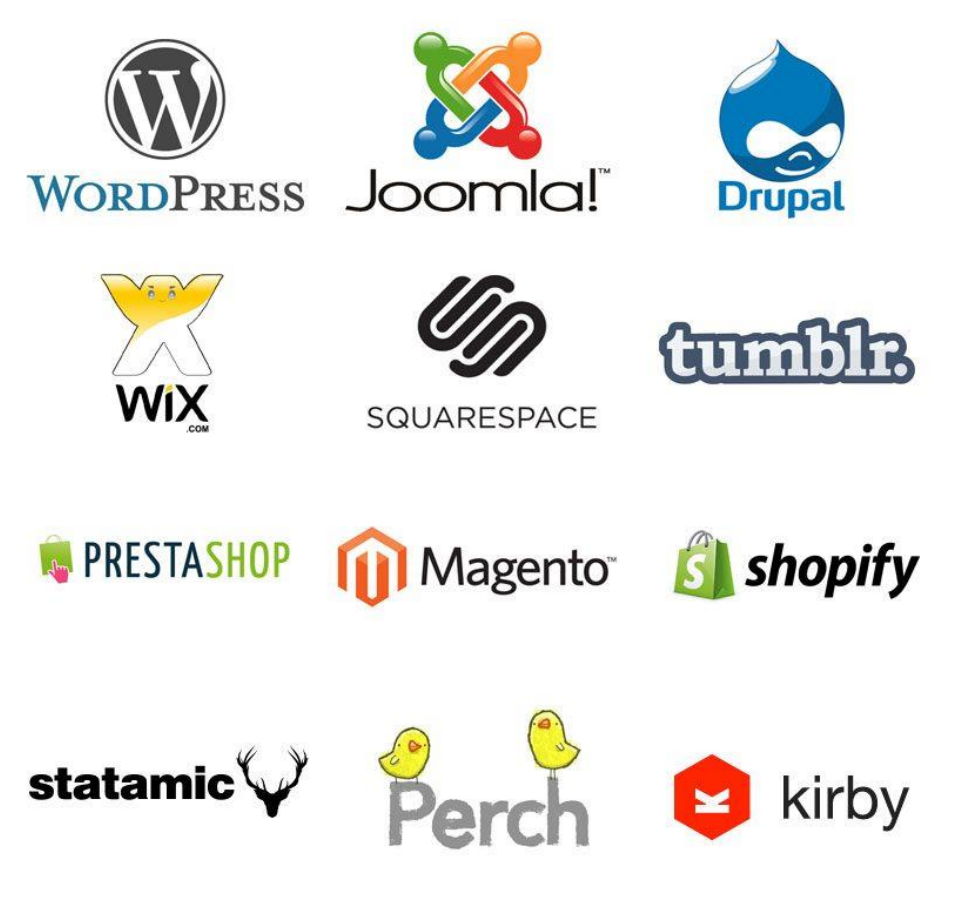

Gambar 1.23. Beragam CMS Populer (Source: lifehack.org)

#### 2) Website Builder

Website builder merupakan platform yang membantu dalam membuat website dengan cepat, tanpa perlu memahami kode pemrograman (coding) atau kemampuan desain sama sekali. Website builder dapat dijadikan pilihan tepat dan cocok bagi pengguna yang ingin membuat website dalam waktu relatif singkat, karena tidak begitu memerlukan kemampuan teknis. Beberapa contoh *website builder* populer adalah *Wix*, Site Builder, dan Weebly. Kelebihan dari website builder adalah pengguna mendapatkan paket lengkap dalam membuat website, mulai dari domain, hosting, hingga pilihan beragam template. Pengguna hanya perlu mengganti konten sesuai yang diinginkan dan biasanya dapat dibantu oleh tim support dari penyedia website builder.

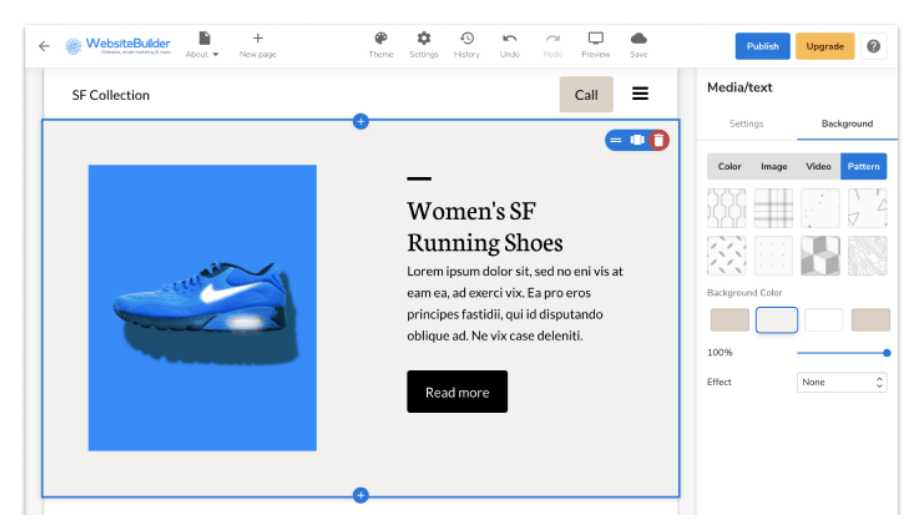

Gambar 1.24. Website Builder (Source: websitebuilder.com)

3) HTML dan CSS

HTML merupakan singkatan dari HyperText Markup Language, sedangkan CSS merupakan singkatan dari Cascading Style Sheets. HTML adalah bahasa standar pemrogaman yang digunakan untuk membuat halaman website, sedangkan CSS adalah salah satu styling language (bahasa desain). CSS merupakan bagian dari markup language dapat digunakan yang untuk mendesain tampilan suatu halaman website agar terlihat semakin menarik. Biasanya, jenis website statis dibuat dengan menggunakan metode ini, yaitu HTML dan CSS. Membuat website dengan HTML dan CSS memerlukan pengetahuan tentang coding. Kita dapat memanfaatkan aplikasi code editor seperti Notepad++, Sublime Text dalam melakukan pengkodean website dengan HTML dan CSS.

HTML

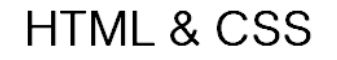

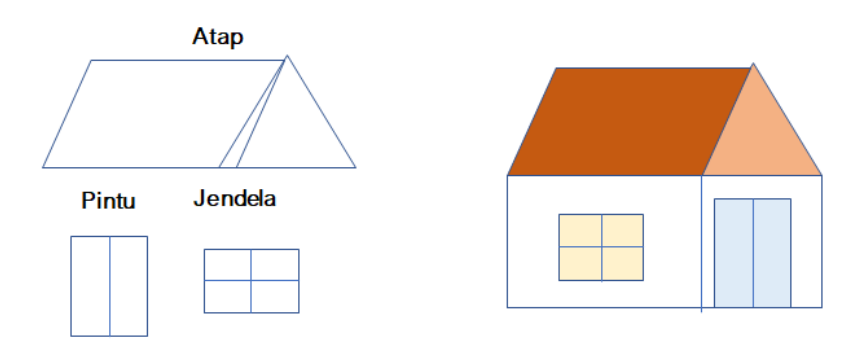

Gambar 1.25. Ilustrasi HTML dan CSS (Source: kelasprogrammer.com)

- c. Jenis Website Berdasarkan Tujuan
  - 1) Blog (Website Pribadi)

Blog menjadi tren baru sejak era tahun 2000-an sebagai jurnal atau catatan pribadi yang dapat dikelola dan diakses secara online. Jika kita ingin berbagi cerita, pengalaman, suatu pendapat maupun kisah perjalanan hidup, kita bisa menulis dan mempublikasikan tulisan tersebut melalui sebuah blog. Bahkan membuat dan mengembangkan blog bagi sebagian orang dapat dikerjakan sebagai suatu pekerjaan, banyak kisah pemilik blog (blogger) sukses dengan karyanya, blog dapat dijadikan salah satu sumber penghasilan diantaranya dengan cara bekerjasama atau berafiliasi dengan program periklanan. Kita dapat membuat blog secara gratis dengan memanfaatkan layanan dari situs web blogger.com.

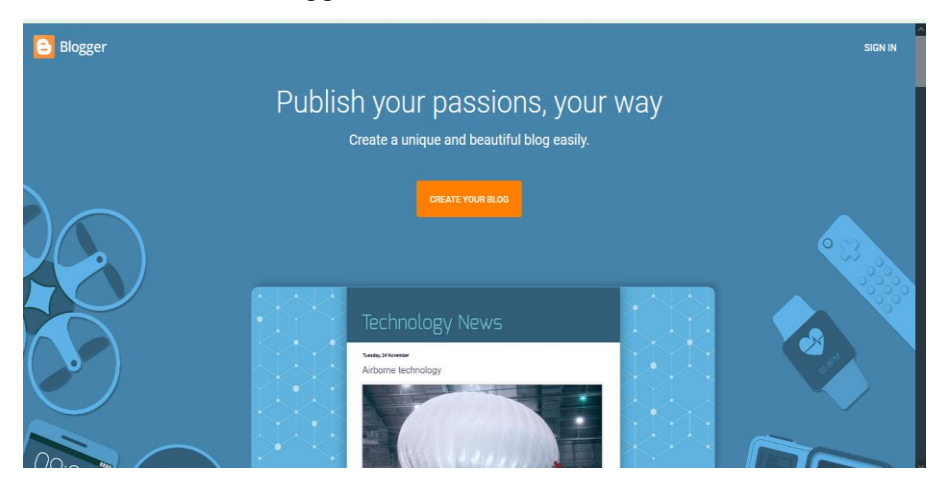

Gambar 1.26. Landing Page Situs Web Blogger (Source: blogger.com)

# 2) E-Commerce (Toko Online)

Kita bisa membuat dan mengembangkan website untuk membangun e-Commerce atau toko online. Walaupun misalnya kita sudah berjualan di marketplace atau promosi melalui media sosial, namun sebetulnya kita tetap memerlukan website guna meningkatkan reputasi dari brand atau bisnis kita. Memiliki e-commerce atau web toko online yang dikembangkan sendiri tentu memberikan keleluasaan secara manajemen, seperti contohnya kita sebagai developer atau pemilik web dapat menambahkan beragam fitur sesuai dengan kebutuhan, bahkan membuat kebijakan sendiri layaknya seperti di sebuah marketplace. E-Commerce dapat memudahkan kita dalam mengelola data produk, pelanggan, pesanan, transaksi dan bahkan laporan dari masing-masing data yang dikelola.

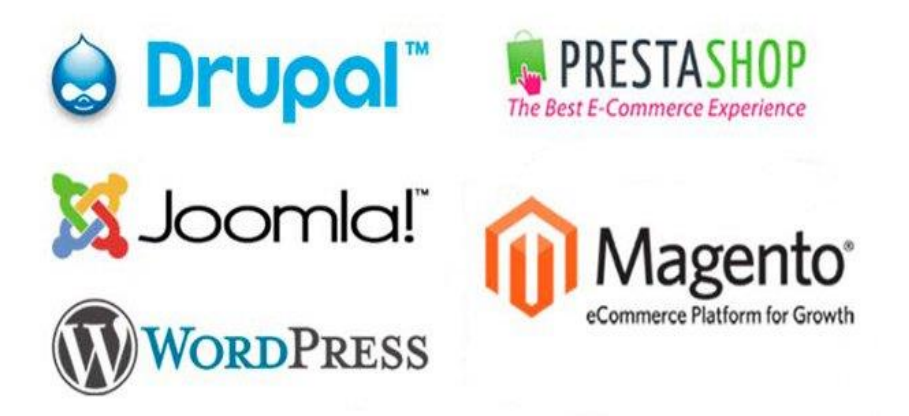

Gambar 1.27. Beragam CMS e-Commerce (Source: badoystudio.com)

#### 3) Profile Company (Web Profil Perusahaan)

Apabila suatu perusahaan tidak melakukan kegiatan transaksi secara online, maka mengembangkan web profil perusahaan atau situs web *profile company* merupakan pilihan yang tepat dengan tujuan agar calon konsumen bisa menemukan informasi resmi tentang perusahaan tersebut. Dengan demikian, kepercayaan konsumen terhadap perusahaan dapat semakin meningkat karena melalui website suatu perusahaan tersebut dapat membangun kredibilitas.

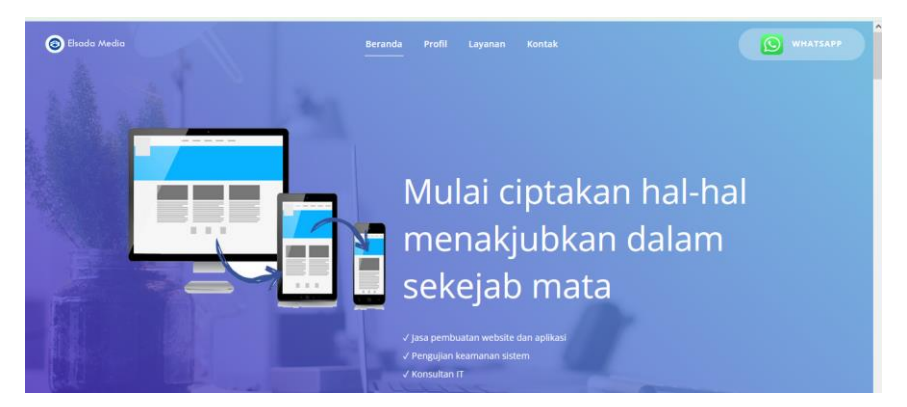

Gambar 1.28. Contoh Tampilan Web Profile Company (Source: elsadamedia.com)

### 4) Organisasi atau Instansi Pemerintah

Situs web dalam implementasinya juga dapat ditujukan sebagai laman resmi suatu organisasi atau instansi pemerintahan misalnya. Hal ini agar publik atau masyarakat dapat mengakses informasi maupun berita terbaru tentang aktivitas kegiatan organisasi atau instansi tersebut dengan cepat dan mudah. Umumnya website suatu organisasi menggunakan domain tertentu, seperti: .or.id atau .org. Sedangkan misalnya untuk situs web instansi pemerintahan di Indonesia menggunakan domain .go.id.

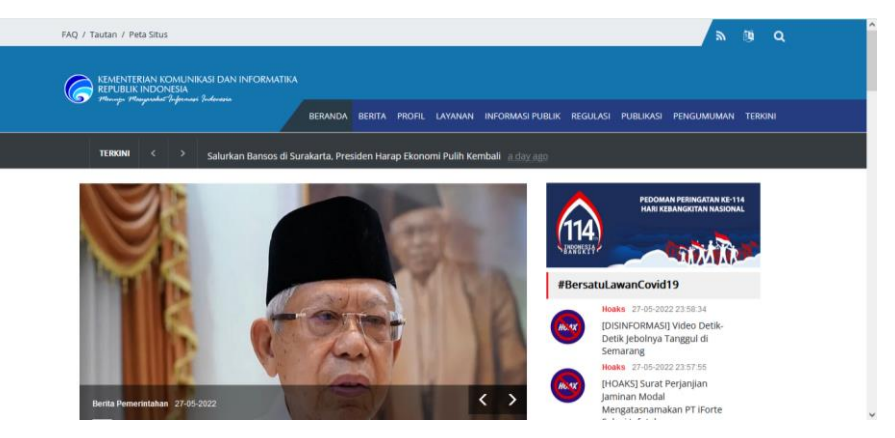

Gambar 1.29. Contoh Website Instansi Pemerintahan (Source: kominfo.go.id)

5) Media Sharing

Website juga dapat ditujukan sebagai media berbagi, banyak hal yang bisa dibagikan seperti: gambar, musik, video, dokumen dan lain sebagainya. Pengguna atau *user* dapat mengunggah *(upload)* ke situs web tersebut dan pengguna lainnya dapat melihat atau mengaksesnya. Contoh website media sharing populer yaitu seperti: YouTube, Soundcloud, Google Drive dan lain sebagainya.

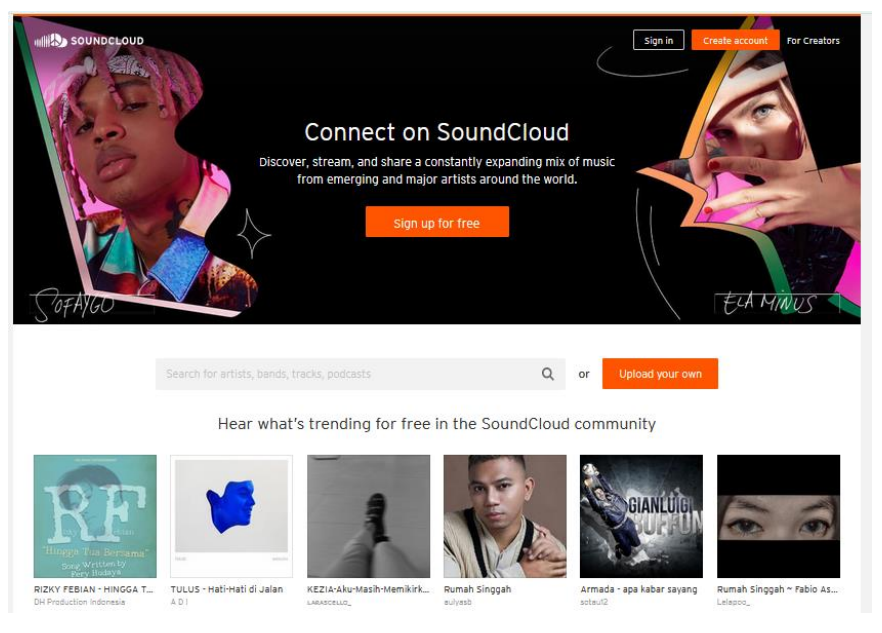

Gambar 1.30. Contoh Website Media Sharing (Source: soundcloud.com)

6) Komunitas

Situs web juga dapat ditujukan untuk membangun dan membentuk komunitas daring (online). Tersedia berbagai komunitas online di internet dengan beragam topik pembahasan. Umumnya satu website komunitas online hanya membahas secara spesifik tentang satu topik tertentu saja. Pada situs web komunitas online, dapat mendapatkan informasi terbaru pengunjung (update), tips trik maupun tutorial tertentu. Tentunya dengan kita bergabung di suatu komunitas online, maka secara tidak langsung kita akan mendapatkan banyak teman, ilmu, pengalaman, hiburan bahkan ide kreatif. Sebagai contoh, para pengguna web hosting di Indonesia mempunyai website komunitas online yang secara khusus berkaitan dengan Diskusi Web Hosting. Para blogger di Indonesia juga dapat bergabung di salah satu komunitas blogger populer seperti warungblogger.org.

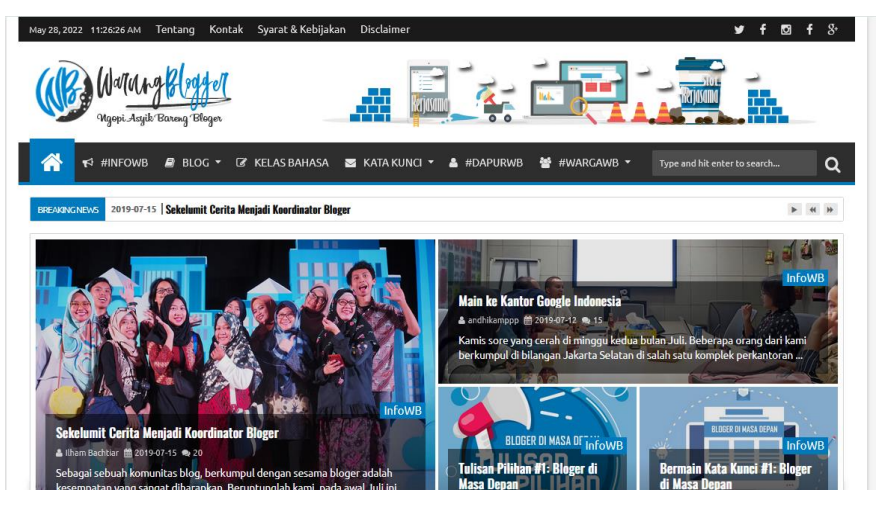

Gambar 1.31. Contoh Website Komunitas Online (Source: warungblogger.org)

# 7) Portal Berita

Website tentunya juga dapat ditujukan untuk memuat dan menyebarkan berita atau yang sering disebut situs web portal berita. Terdapat banyak sekali website portal berita yang populer di Indonesia seperti: kompas.com, detik.com, inews.id dan lain sebagainya. Masing-masing tentunya memiliki redaksi dan umumnya pada situs web portal berita di setiap jam atau bahkan menitnya dapat menyajikan informasi atau berita terbaru dan terkini (update).

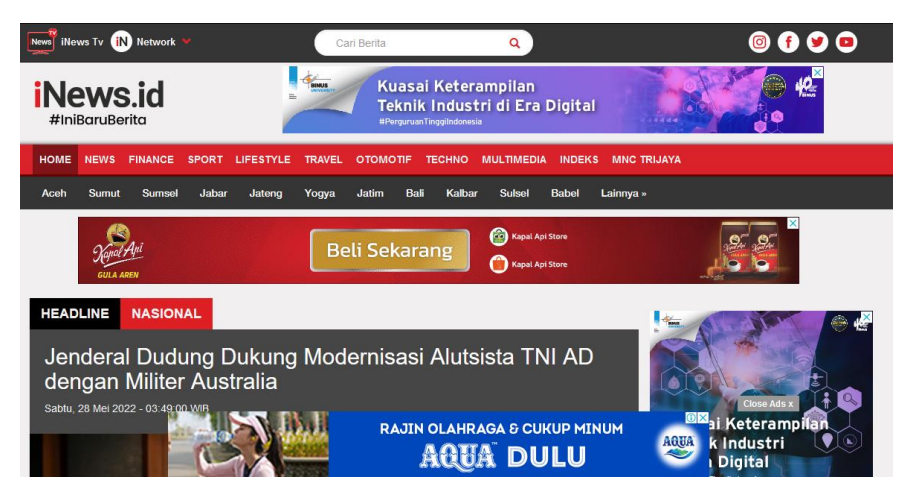

Gambar 1.32. Contoh Website Portal Berita (Source: inews.id)

Beragam contoh situs web yang didasarkan pada tujuannya tersebut tentunya hanya sebagian kecil, masih terdapat banyak contoh lainnya seperti misalnya website *e-learning*, situs web media sosial dan lain sebagainya.

#### 1.4. Multi-Platform

Multi-Platform terdiri dari dua kata yakni multi dan platform. Sebelum membahas mengenai apa itu multi-platform, terlebih dahulu kita perlu memahami definisi dari platform. Platform dapat dipahami sebagai perangkat keras (*hardware*) dan sistem operasi (*operating system*) tempat dimana program aplikasi atau perangkat lunak (*software*) dapat diakses dan dijalankan oleh pengguna. Secara sederhana, multi-platform dapat didefinisikan sebagai suatu istilah yang digunakan dalam teknologi informasi di dalam sebuah perangkat lunak (*software*). Multi-Platform berarti suatu program aplikasi atau sistem informasi mendukung untuk dapat digunakan dan berjalan di sistem operasi yang beragam, seperti di Windows, Linux, Android, IOS dan sistem operasi yang lainnya.

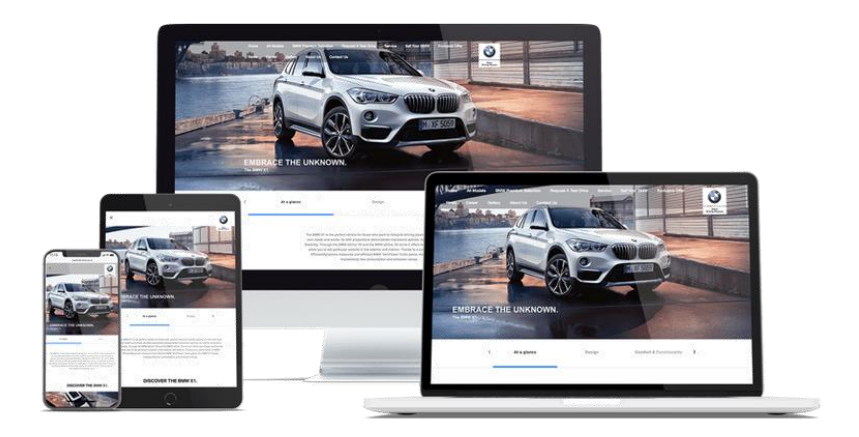

Gambar 1.33. Ilustrasi Sistem Informasi Multi-Platform (Source: breefstudio.com)

### 1.4.1. Sistem Informasi Berbasis Mobile

Sistem informasi berbasis mobile dapat didefinisikan sebagai suatu program yang dapat dijalankan di perangkat mobile seperti smartphone maupun tablet. Adapun sistem operasi populer yang berjalan di perangkat mobile adalah seperti Android, iOS, BlackBerry, Windows Phone dan lain sebagainya. Ketika pengembang aplikasi ingin agar aplikasi atau sistem informasi yang dibuatnya dapat berjalan di perangkat mobile, maka hal yang perlu diperhatikan diantaranya adalah mengetahui perangkat mobile seperti smartphone maupun tablet tersebut sistem operasi apa, sehingga menggunakan kita dapat menentukan langkah selanjutnya untuk dapat menyesuaikan pengembangan dari sistem informasi atau program aplikasi yang

sedang dibangun agar nantinya pengguna perangkat mobile tersebut dapat menjalankannya sesuai dengan sistem operasi yang digunakan.

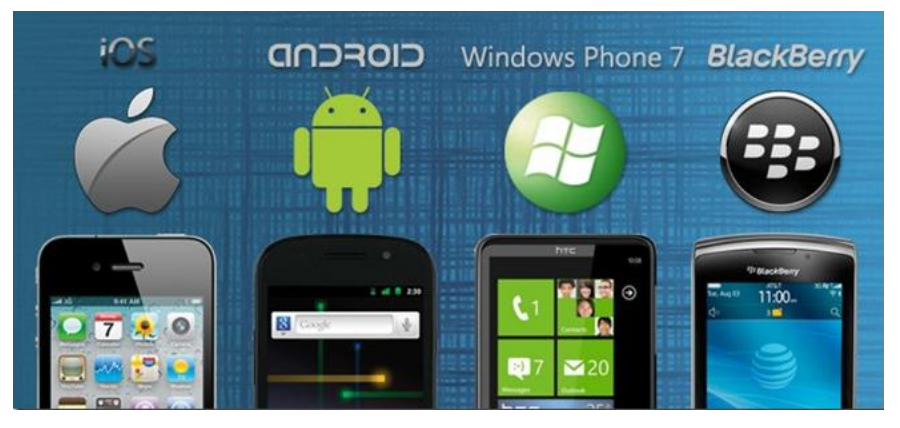

Gambar 1.34. Beragam Sistem Operasi Pada Perangkat Mobile (Source: tplus.id)

### 1.4.2. Sistem Informasi Berbasis Desktop

Sistem informasi berbasis desktop dapat diartikan sebagai suatu program yang dapat dijalankan di perangkat desktop seperti Personal Computer (PC) atau laptop. Adapun sistem operasi populer yang berjalan di perangkat desktop seperti Windows, MacOs, Linux dan lain sebagainya. Ketika pengembang aplikasi ingin agar aplikasi atau sistem informasi yang dibuatnya dapat berjalan di perangkat desktop, maka hal vang perlu diperhatikan diantaranya adalah mengetahui perangkat desktop seperti PC maupun laptop tersebut menggunakan sistem operasi apa, sehingga developer dapat menentukan langkah selanjutnya untuk dapat menyesuaikan pengembangan dari sistem informasi atau program aplikasi yang sedang dibangun agar nantinya pengguna perangkat desktop tersebut dapat menjalankannya sesuai dengan sistem operasi yang digunakan.

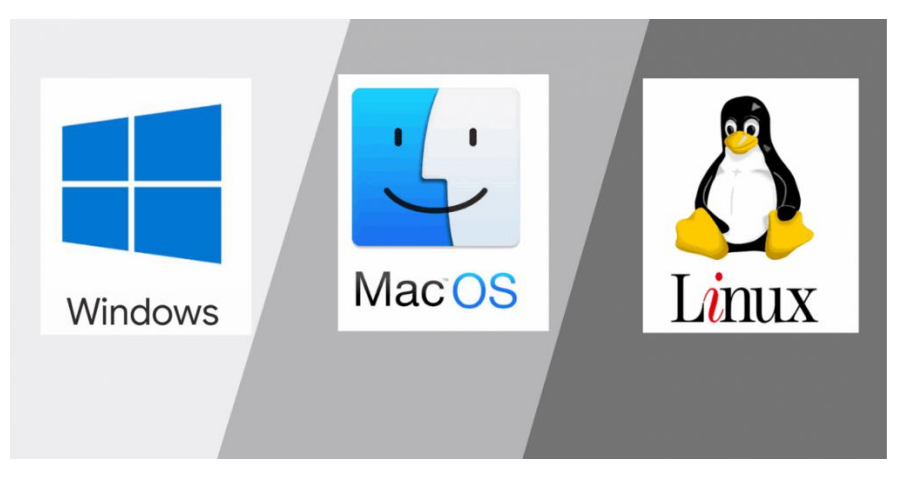

Gambar 1.36. Beragam Sistem Operasi Pada Perangkat Desktop (Source: caraguna.com)

# 1.5. Domain

### 1.5.1. Pengertian Domain

Pada buku saya yang berjudul "Domain dan Hosting", domain dapat didefinisikan sebagai suatu sistem pengalamatan yang digunakan pada sebuah web sebagai suatu identitas. Domain merupakan nama pengganti dari *IP Address* yang akan menuju pada suatu *server*. Dalam analogi sederhana, ibarat sebuah alamat rumah, domain merupakan jalan yang dapat dituju untuk menuju ke rumah tersebut. Cara kerja domain dapat di ilustrasikan sebagai berikut:

a) Pada suatu domain terdapat komponen yang dinamakan Name Server (NS). Sebetulnya Name Server ini adalah suatu alamat (code) untuk menghubungkan domain ke hosting tertentu. Kita bisa memiliki lebih dari satu

hosting, misalnya untuk *backup* data web yang dimiliki. Namun hanya salah satu yang perlu digunakan dan memilih salah satu *name server* sebagai kode untuk menghubungkan domain dan hosting tersebut.

- b) Setelah tahu name servernya, kita bisa memasukkannya ke dalam domain. Sebelumnya, login terlebih dahulu ke layanan domain, kemudian pilih option lalu klik change NS (*name server*), ganti NS tersebut sesuai dengan hosting yang digunakan. Biasanya *name server* tersebut terdapat lebih dari satu.
- c) Isi dengan name server yang diberikan oleh hosting. Bila kita mendapatkan dua name server, maka isi masing-masing kotak NS satu per satu. Misalnya kotak pertama ns1.xxxhost.com dan kotak kedua ns2.xxxhost.com.
- d) Setelah NS pada suatu domain di konfigurasi sesuai hosting yang di inginkan, maka domain tersebut akan diarahkan ke hosting yang dituju. Sehingga web hosting yang awalnya perlu diakses menggunakan IP Address tersebut kemudian dapat diringkas atau dipermudah dengan layanan domain yang terdiri dari struktur yang lebih mudah diingat dan dipahami yang dapat dijadikan sebagai ciri khas identitas dari suatu konten web yang dibuat (Andria, 2018).

Lebih jelasnya mengenai cara kerja domain web dapat divisualisasikan pada gambar 1.37 sebagai berikut:

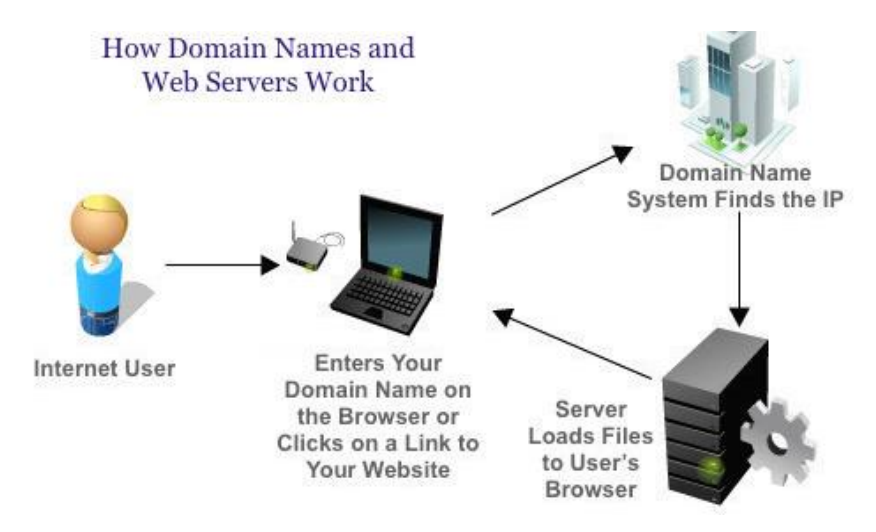

Gambar 1.37. Cara Kerja Domain Web

Nama domain berfungsi untuk mempermudah pengguna internet pada saat melakukan akses ke server, selain itu juga dapat dipakai untuk mengingat nama server yang dikunjungi tanpa harus mengenal deretan angka yang rumit yang biasa dikenal sebagai *IP Address* atau alamat IP (Andria, 2018).

1.5.2. Tips Trik Memilih Domain dan Penamaan Alamat Situs Web

Domain dapat dijadikan sebuah *image* dari suatu website, hal tersebut berarti kita harus dapat menentukan pilihan dengan tepat. Sebagai contoh misalnya, kita ingin membuat website mengenai profil suatu instansi pemerintahan, maka tidak tepat apabila kita menggunakan domain .com atau .co.id, karena secara khusus domain untuk instansi pemerintahan menggunakan .gov atau .go.id. Bila kita uraikan secara lebih detail, misalnya domain .go.id artinya go merupakan singkatan dari government dan .id merupakan identitas domain dari Indonesia. Jadi domain .go.id merupakan domain yang didalamnya memuat situs-situs web pemerintahan Indonesia. Dengan demikian, dapat diartikan bahwa sebetulnya masing-masing nama domain sudah mengilustrasikan sesuai pada peruntukannya.

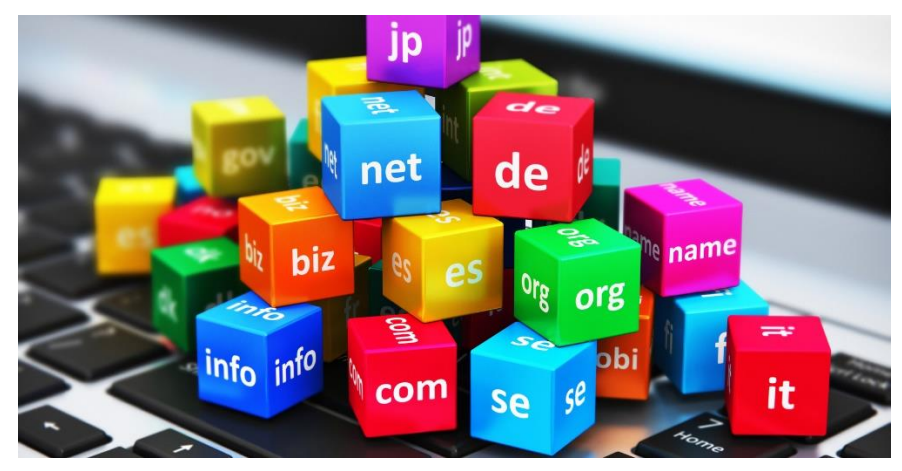

Gambar 1.38. Beragam Pilihan Domain (Source: idwebhost.com)

Dilansir dari situs dewaweb.com, berikut beberapa tips trik dalam memilih domain dan penamaan alamat web yang tepat, yaitu sebagai berikut:

a) Kreatif dan Brandable

Domain dan penamaan alamat situs web tentunya akan menjadi identitas suatu website tersebut di internet. Oleh sebab itu, gunakan nama yang kreatif dan *brandable* agar kita bisa melakukan *branding* dengan mudah. Selain itu, domain tersebut harapannya akan menjadi nama yang dicari, diingat, dan disebarkan oleh pelanggan dan pengunjung *website*. Domain dan penamaan alamat situs web yang *brandable* merupakan nama yang *exceptional* alias luar biasa. Beberapa cara yang bisa dilakukan untuk mendapatkan nama yang *brandable* yaitu sebagai berikut:

1) Buat kata baru

Kita dapat membuat kata atau istilah baru yang berkesan dan terdengar *catchy* agar menarik perhatian dan juga mudah diingat. Sebagai contoh seperit "*Google*" dan "*Yahoo*" adalah dua contoh *brand* dari kata yang baru.

2) Menggunakan kata yang sudah ada

Kita dapat mencari kata-kata yang mungkin jarang digunakan dalam keseharian. Tidak perlu sama persis, namun akan lebih menarik apabila kata tersebut dapat sedikit "dipelesetkan" atau "dibelokkan". Sebagai contoh, *brand* minuman milik Gibran Rakabuming yang dinamakan "Goola", kata tersebut sebetulnya berasal dari kata "gula" yang sekaligus menjadi bahan utama produknya.

b) Riset Nama Domain

Melakukan riset atau penelitian terhadap nama domain tentunya menjadi langkah yang tepat dalam memilih nama domain. Pastikan bahwa nama domain belum pernah digunakan oleh pihak lain. Namun, apabila semisal domain tersebut pernah dipakai dan tidak diperpanjang lagi misalnya alias sudah tidak aktif, pastikan reputasi yang dimiliki oleh domain tersebut tidak buruk, sehingga kita bisa gunakan kembali. Kita juga dapat mengecek sejarah suatu domain dengan *tools online* seperti *Wayback Machine*. c) Mudah Diketik

Pastikan domain yang dipilih dan penamaan alamat situs web yang digunakan mudah untuk diketik, karena kesalahan dalam penulisan atau pengetikan bisa berdampak pada kegagalan dalam menuju ke website yang dimaksud. Sebagai contoh, perhatikan penggunaan huruf yang diulang seperti huruf "l" dalam kata "*syllable*", hal tersebut mungkin akan menyulitkan orang ketika mengetiknya. Oleh sebab itu, sebaiknya hindari penggunaan huruf berulang pada suatu domain.

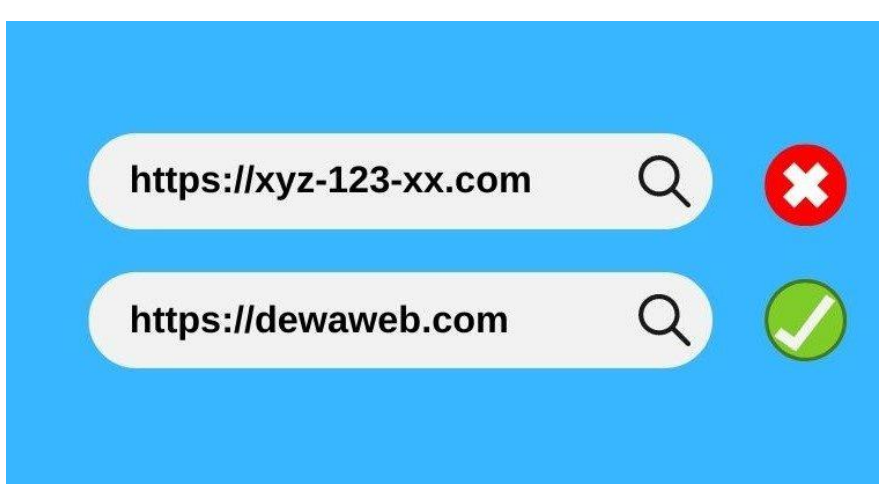

Gambar 1.39. Contoh Pemilihan Domain & Penamaan Alamat Web (Source: dewaweb.com)

d) Singkat

Penamaan alamat situs web yang panjang dan sulit diingat, sangat memungkinkan hanya sedikit pengunjung yang dapat mengingat atau mengenali website tersebut. Pengunjung bisa jadi akan kesulitan mengeja atau sulit mengetik alamat web tersebut. Sebaiknya, pilih domain dan penamaan alamat situs web yang bagus dan pendek sehingga akan lebih kecil kemungkinan terjadinya kesalahan atau kesulitan dalam mengetik maupun mengingat. Selain itu, ketika memilih domain dan membuat penamaan website, sebaiknya jumlah huruf yang digunakan tidak lebih dari 17 karakter.

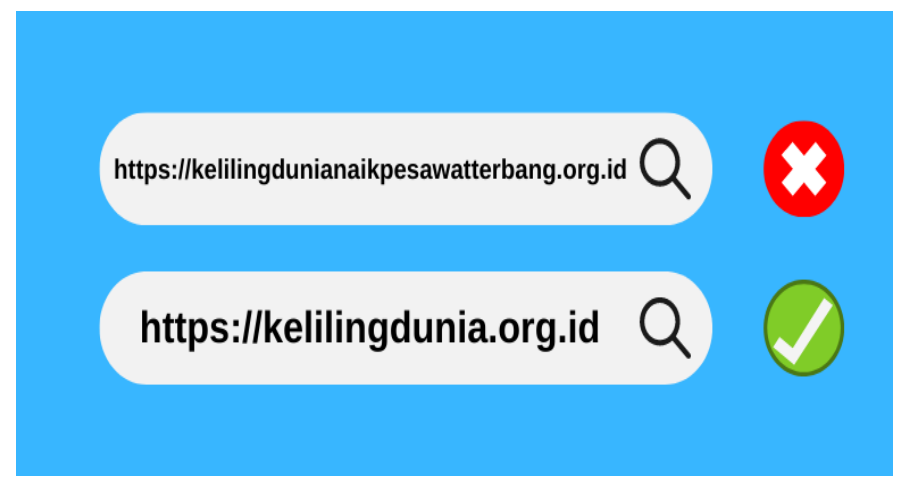

Gambar 1.40. Contoh Pemilihan Domain & Penamaan Web (Source: dewaweb.com)

### e) Gunakan Kata Kunci Industri dalam Domain

Apabila akan digunakan untuk keperluan *website* bisnis, maka gunakan *keyword* yang berhubungan dengan bisnis dan pelayanan yang ditawarkan. Misalnya, jika memiliki bisnis *laundry* pakaian, masukkan kata *"laundry"* di nama website. Selain itu, pilih nama domain yang tepat seperti misalnya domain .com untuk website dengan aktivitas komersial atau bisnis. Menggunakan *keyword* pada penamaan alamat web juga dapat membantu *Search Engine Optimization (SEO)* agar website dapat muncul dihalaman hasil pencarian, sehingga akan memberikan trafik pengunjung website yang tinggi.

f) Pikirkan Potensi / Risiko Jangka Panjang

Perhatikan hal penting yang perlu dipertimbangkan yaitu apa tujuan utama dalam membuat *website* tersebut. Jika menggunakan istilah-istilah gaul yang hanya tren sesaat untuk penamaan suatu alamat website, mungkin beberapa waktu setelahnya orang-orang akan sulit mengingatnya. Oleh sebab itu, sebaiknya untuk memilih dan menggunakan domain serta menentukan alamat website yang *could last for a lifetime*. Tentunya situs web kita juga bisa menentukan reputasi *website* di mesin pencarian seperti di Google. Sebab, Google akan menelusuri identitas website dari domain yang bersangkutan. Jika kita mengganti nama domain lagi di masa depan, maka reputasi di Google Search akan dimulai dari nol kembali.

g) Sesuaikan Ekstensi dengan Target

Jika target pengunjung *website* adalah orang Indonesia, berarti perlu dipertimbangkan ekstensi domain yang akan digunakan. Sebagai contoh, misalnya untuk situs web perusahaan, domain yang dapat dipilih tidak hanya .com namun juga dapat menggunakan ekstensi .co.id.

h) Mudah Diingat

Terdapat ratusan ribu bahkan jutaan alamat web yang sudah terdaftar sehingga sangat penting untuk memilih nama web dan domain yang menarik dan tentunya mudah diingat. Pastikan terdapat nilai yang tersimpan di balik nama web tersebut sehingga orang akan lebih mudah mengenali dan mengingatnya.

- i) Gunakan Identitas yang Sama di Media Sosial Menggunakan identitas yang sama di media sosial dapat membangun kredibilitas dan *branding*, baik untuk bisnis, organisasi, maupun personal, pastikan domain dan nama website mirip dengan nama akun di media sosial agar juga semakin dikenal dan populer.
- j) Hindari Penggunaan Angka dan Tanda Sambung
  Sebaiknya hindari menggunakan angka dan hyphen (tanda sambung) untuk nama sebuah alamat web. Penggunaan hyphen bisa membuat nama web menjadi lebih rumit.
  Bayangkan apabila Facebook memiliki hyphen di antara "Face" dan "Book" sehingga menjadi "Face-book", hal tersebut akan terkesan kurang tepat untuk diketik atau diingat.
- k) Pilih Jenis Ekstensi yang Tepat

Ekstensi domain merupakan susunan huruf yang terletak di akhir domain seperti .id, .org, .com, .net dan lain sebagainya. Misalnya untuk website yang ditujukan untuk kegiatan bisnis atau komersial, maka ekstensi.com adalah domain yang tepat untuk dipilih.

1) Lindungi Reputasi Website dan Domain

Demi menjaga reputasi nama *website*, kita juga bisa membeli domain dengan beberapa ekstensi yang berbeda (Dewaweb, 2021). Tujuannya, agar tidak ada pihak lain atau oknum yang tidak bertanggung jawab dapat melabeli nama website seperti dengan nama serupa namun menggunakan domain dengan ekstensi yang berbeda dan mengisinya dengan konten tidak pantas atau untuk tujuan lain yang tidak dibenarkan. Semisal kita membuat website dengan alamat barokahjaya.com, maka bisa saja pihak lain membuat alamat barokahjaya.net dan mengisinya dengan konten yang berbeda, sehingga sebagai langkah preventif kita bisa membeli domain lainnya demi menjaga eksistensi dan reputasi dari website tersebut.

#### 1.6. Hosting

Pada buku saya yang berjudul "Domain dan Hosting", secara sederhana hosting dapat didefinisikan sebagai tempat penyimpanan file web di server yang berupa data digital seperti: text, gambar, video, dokumen, dan lain sebagainya untuk kemudian dari semua informasi tersebut akan ditampilkan dalam bentuk suatu website yang dapat diakses melalui internet.

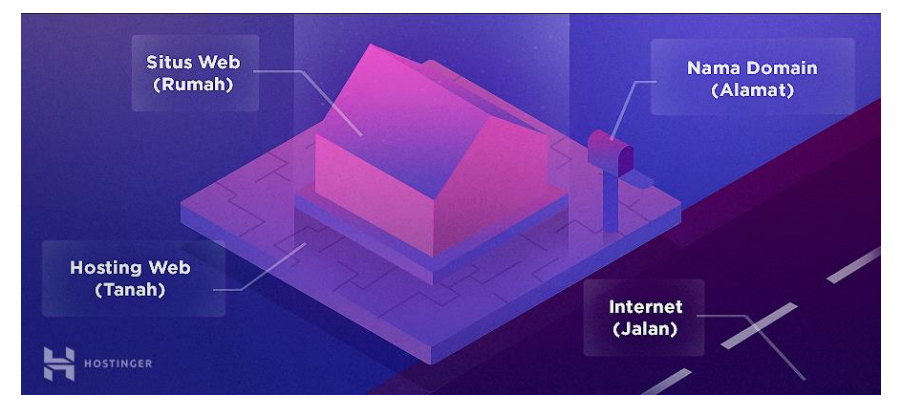

Gambar 1.41. Ilustrasi Web Hosting (Source: hostinger.co.id)

Dalam analogi sederhana, hosting ibarat sebuah rumah, semakin luas atau besar area rumah tersebut, maka daya tampung atau kapasitas isian rumah seperti furniture, perabotan atau peralatan rumah yang dapat dimasukkan akan semakin banyak. Suatu hosting mempunyai kapasitas seperti disk space, bandwidth, database, dan lain sebagainya. Disk Space hosting merupakan memori yang menampung file web di server, kapasitas atau daya tampung dari disk space tentunya dapat disesuaikan dengan kebutuhan, semakin besar kapasitas disk space suatu hosting maka semakin besar file yang bisa di upload pada sebuah web.

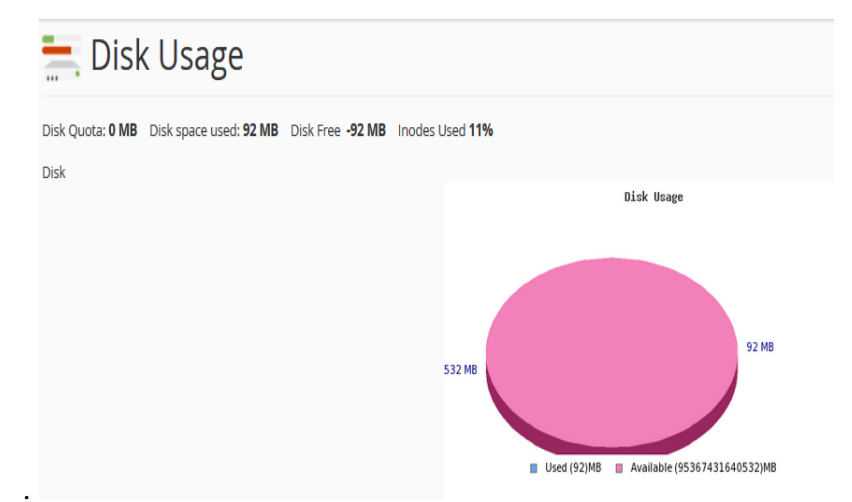

Gambar 1.42. Contoh Penggunaan Disk Space Hosting

Sedangkan bandwidth hosting merupakan ukuran yang diberikan ISP (*Internet Service Provider*), seberapa lebar spectrum yang dihantarkan sesuai lebarnya jalur komunikasi untuk menampung kapasitas data. Secara sederhananya, bandwidth merupakan seberapa besar informasi yang bisa ditransfer dalam jangka tertentu. Misalnya terdapat satu orang atau lebih yang membuka website, maka hal ini yang akan dihitung sebagai bandwidth. Di setiap bulan, bandwidth akan direset, sehingga penggunaan memori akan dihitung kembali mulai dari nol.

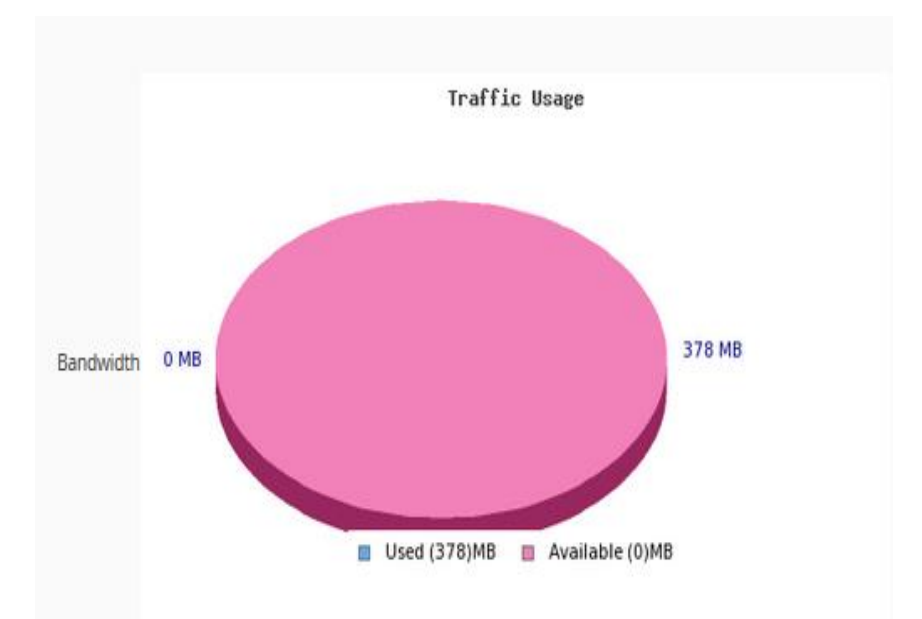

Gambar 1.43. Contoh Penggunaan Bandwidth Hosting

Lebih jelasnya, cara kerja web hosting dapat di ilustrasikan sebagai berikut:

- a) Pengguna terkoneksi internet, selanjutnya ingin mengakses suatu informasi dengan membuka browser dan mengunjungi suatu alamat website.
- b) Dari koneksi internet tersebut melalui browser permintaan atau *request* dari pengguna diteruskan ke server hosting yang menampung file web yang diakses tersebut.
- c) Selanjutnya server akan memberikan respon balik terhadap *request* tersebut dengan menampilkan informasi yang

diakses untuk kemudian dilanjutkan ke pengguna melalui koneksi internet. Namun, dalam suatu kondisi tertentu apabila terjadi kesalahan atau *error* pada sisi server karena terdapat gangguan teknis misalnya, maka akan ditampilkan semacam notifikasi pada browser yang menjelaskan adanya gangguan atau pesan kesalahan, sehingga *request* dari pengguna akan tertunda pada suatu waktu (Andria, 2018).

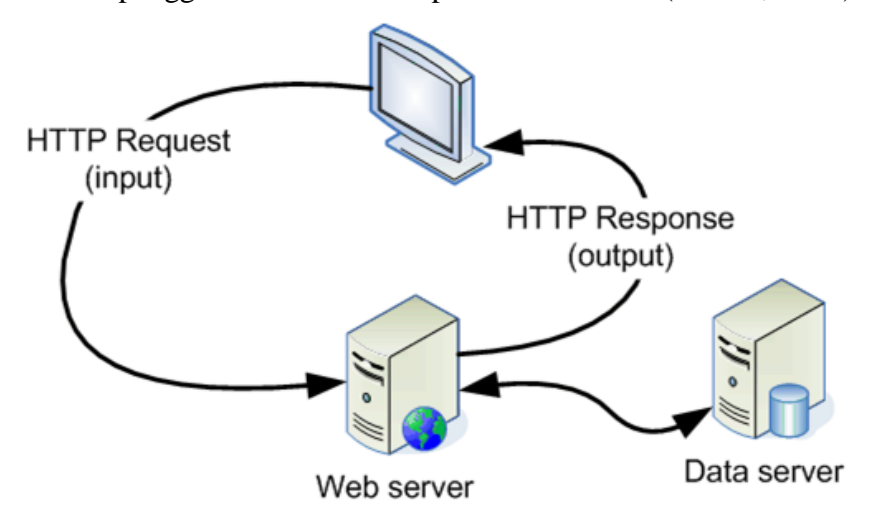

Gambar 1.44. Cara Kerja Web Server Hosting (Source: idwebhost.com)

#### 1.7. File Transfer Protocol (FTP)

FTP menjadi sangat berperan penting ketika kita akan melakukan manajemen file web yang terdapat pada server hosting, secara sederhana FTP dapat didefinisikan sebagai suatu protokol internet yang memungkinkan pengguna untuk dapat melakukan transfer file antar perangkat dalam suatu jaringan. Transfer file yang dimaksudkan tersebut dapat berupa aktivitas upload maupun download. Meskipun pada layanan hosting biasanya sudah terdapat fitur manajemen file yang disebut *File Manager*, namun bagi sebagian *webmaster* mengelola file-file web akan semakin dimudahkan dengan menggunakan FTP, karena bisa FTP memberikan akses yang lebih leluasa seperti misalnya upload file web dalam jumlah yang banyak sekaligus dalam sekali klik yang tentunya fitur tersebut tidak dimiliki di *File Manager* pada hosting gratisan, meskipun di panel hosting berbayar fitur tersebut ada namun harus dengan cara membuat file zip terlebih dahulu untuk kemudian baru diupload dan di ekstrak filenya.

Manfaat lain menggunakan FTP, *webmaster* tidak perlu harus login dan mengakses panel hosting, melainkan cukup login di aplikasi FTP yang tersedia. Lebih menariknya, selain dapat diakses melalui PC atau laptop, aplikasi FTP juga tersedia untuk versi mobile seperti di Android misalnya, sehingga urusan manajemen file web dapat semakin dilakukan dengan mudah dan cepat.

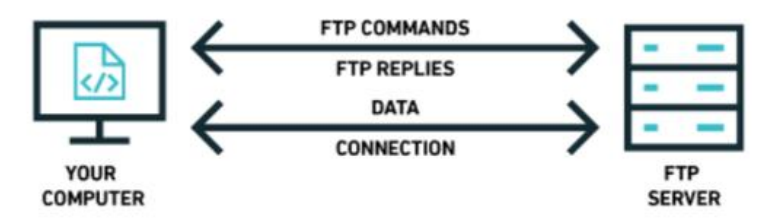

Gambar 1.44. Cara Kerja File Transfer Protocol (FTP) (Source: cyberhoot.com)

Pada buku saya yang berjudul "Domain dan Hosting, dijelaskan bahwa FTP berkerja menggunakan salah satu protokol yang dapat diandalkan untuk urusan komunikasi data antara client dan server, yaitu protokol *TCP* yang biasanya menggunakan port nomor 21. Port 21 ini digunakan untuk mengirimkan *command*. Oleh karena itu, port 21 dimaksudkan khusus untuk mengirimkan *command* atau instruksi. Dengan adanya protokol tersebut, maka antara client dan server dapat melakukan sesi komunikasi sebelum pengiriman data berlangsung. Terdapat beberapa persyaratan untuk menggunakan FTP, yaitu:

- a) Pada komputer user terinstall FTP Client
- b) Pengguna atau *user* memiliki informasi tentang FTP server yang ingin terhubung dengan komputer guna mendapatkan akses. Informasi tersebut mencakup :
  - 1) Alamat FTP Server, yang bentuknya mirip dengan alamat domain sebuah website. Alamat FTP Server biasanya diawali dengan kata ftp, misalnya saja : *ftp.namadomain.com* atau ftp://ftp.namadomain.com. Pada beberapa kasus, alamat FTP Server juga diberikan dalam bentuk IP Address. seperti misalnya : 185.27.134.9.
  - Username dan password, beberapa FTP server memang membiarkan para *client* mengakses data secara anonim, namun beberapa memerlukan inputan username dan password yang harus diketahui oleh *client* (Andria, 2018).

Metode yang digunakan oleh FTP ialah metode autentikasi standar, dimana diperlukan informasi berupa *host*, *username*, *password* dan *port* untuk dapat mengakses keseluruhan data yang ada pada FTP server. Pengguna yang terdaftar (memiliki *username* dan *password*) memiliki akses penuh pada beberapa direktori beserta file yang ada di dalamnya sehingga pengguna tersebut dapat membuat, menyalin, memindahkan atau bahkan menghapus direktori maupun file tersebut.

Aplikasi FTP yang paling populer adalah *FileZilla* dan *WinSCP*, kedua aplikasi FTP tersebut dapat digunakan secara gratis dan memiliki fitur yang lengkap (Andria, 2018). Lebih jelasnya *review* dari masing-masing aplikasi FTP adalah sebagai berikut.

a) *FileZilla* 

*FileZilla* merupakan salah satu aplikasi FTP yang dapat digunakan secara gratis dengan dukungan fitur yang lengkap, sehingga tak heran bila aplikasi FTP ini menjadi salah satu aplikasi FTP populer yang paling sering direkomendasikan untuk digunakan.

| FileZilla             |                        | T - 4          |                    |               | 3    | 3-2-           | 1.000    |            |              |            | x   |
|-----------------------|------------------------|----------------|--------------------|---------------|------|----------------|----------|------------|--------------|------------|-----|
| <u>File Edit View</u> | [ransfer <u>S</u> erve | r <u>B</u> ook | marks <u>H</u> elp | New vers      | sion | available!     |          |            |              |            |     |
| 📃 🕶 📝 🏗 😭             | 굴 🗱 🔣                  | B 🖗 -          | 🛷 🗏 📰 👧            | 5° 🙃          |      |                |          |            |              |            |     |
| Host:                 | <u>U</u> sernar        | ne:            |                    | Pass <u>w</u> | ord: |                | Port:    |            | Quickconnect |            |     |
|                       |                        |                |                    |               | -    |                |          |            |              |            | ~   |
|                       |                        |                |                    |               |      |                |          |            |              |            |     |
|                       |                        |                |                    |               |      |                |          |            |              |            |     |
|                       |                        |                |                    |               |      |                |          |            |              |            | -   |
| Local citer Culvamp   | n\htdoss\              |                |                    |               | _    | Parasta citar  |          |            |              |            |     |
| Filename              | Filesize               | Filetyn        | e                  | ast modifie   | ×    | IXennoce sice, |          |            |              |            |     |
| akedai-lensa          | Thestee                | File fol       | der 2              | 0/01/2016 9   |      |                |          |            |              |            |     |
| akuntansi             |                        | File fol       | der 0              | 5/06/2015 1   |      |                |          |            |              |            |     |
| 📕 alam-elektronik     |                        | File fol       | der 0              | 5/05/2016 1   |      |                |          |            |              |            |     |
| 퉬 alkes               |                        | File fol       | der 1              | 8/04/2017 2   |      | Filename       | Filesize | Filetype   | Last mod     | lified Per | mis |
| 퉬 andriacode          |                        | File fol       | der 1              | 5/08/2015 1   |      |                |          |            |              |            |     |
| 🃗 andriakode          |                        | File fol       | der 1              | 4/08/2015 1   |      |                |          |            |              |            |     |
| 퉬 andriakode2017      |                        | File fol       | der 1              | 9/06/2017 2   | -    |                | Not cor  | nnected to | any server   |            |     |
| •                     |                        |                |                    | F.            |      | ٠ .            | 111      |            |              |            | Þ   |
| Selected 1 directory. |                        |                |                    |               |      | Not connected. |          |            |              |            |     |
| Server/Local file     | D                      | irection       | Remote file        |               |      | Size           | Priority | Status     |              |            |     |
|                       |                        |                |                    |               |      |                |          |            |              |            |     |
|                       |                        |                |                    |               |      |                |          |            |              |            |     |
| Oueued files Fail     | ed transfers           | Success        | ful transfers      |               |      |                |          |            |              |            |     |
|                       | and the second second  |                |                    |               |      |                |          |            |              |            |     |

Gambar 1.45. Tampilan Aplikasi FileZilla

Salah satu perbedaan dari aplikasi *FileZilla* dengan fitur bawaan hosting yaitu *Online File Manager* atau *File Manager* adalah saat kita melakukan upload file, pada aplikasi *FileZilla* file web yang berada di server lokal dapat diupload satu persatu dan dapat dipilih sesuai yang diperlukan kemudian menguploadnya ke server hosting dengan sekali klik perintah upload sehingga sangat dirasa lebih praktis. Selain itu, dengan aplikasi *FileZilla* ini kita dapat melakukan upload file secara bebas tanpa adanya batasan ukuran file yang harus diupload.

|                                                                                                    | mei 67_20644876                                                                                                    | Password: ******                                                                  | eeee Bout   | Quickcone | nect |                                                                                                    |                                                                                                    |                                                                                                    |                                                                            |                                                                                                    |  |
|----------------------------------------------------------------------------------------------------|----------------------------------------------------------------------------------------------------|-----------------------------------------------------------------------------------|-------------|-----------|------|----------------------------------------------------------------------------------------------------|----------------------------------------------------------------------------------------------------|----------------------------------------------------------------------------------------------------|----------------------------------------------------------------------------|----------------------------------------------------------------------------------------------------|--|
| tatusi Initisitzing TLS<br>tatusi Verifying certificati<br>tatusi TLS connection est<br>tatusi Legged in<br>tatusi Retrieving directory<br>tatus: Directory fatting of<br>Local site: Cluamppl htdocsland                                                                                                    | e<br>tablished.<br>y listing of "/htdoc<br>"/htdocs" successf<br>iakodel.                                                                     | S"<br>ful                                                                         |             |           | - 1  | Remote site: 7                                                                                                    | htdocs                                                                                                    |                                                                                                    |                                                                            |                                                                                                    |  |
| Filename Filesia<br>foto_berita<br>foto_info                                                                                                    | e Filetype<br>File folder<br>File folder                                                                                                    | Last modified<br>14/08/2015 13:16:13<br>14/08/2015 13:16:13                       |             |           | *    | B- 2 files<br>-2 files<br>⊕- 2 htdo                                                                                                    | ning2.22web.org                                                                                                    |                                                                                                    |                                                                            |                                                                                                    |  |
| mg_guin           mg_guin           milpies           tryingui           ohacona           orgingui           orgingui           or | Fi Voload<br>Fi Additie<br>Fi Open<br>B H Edit<br>B P Create<br>D P Refresh<br>P Delete<br>Rename<br>2 Leen<br>2 PHP Solpt<br>Hime 1472 hotes | directory<br>directory and enter it<br>14/08/2015 14:41:27<br>09/01/2010 21:07:30 |             |           |      | Fername<br>-<br>absensi<br>akademik<br>akuntansi<br>apotek<br>cp-sport<br>dest<br>dest<br>destribusi<br>ecomme<br>eleoming2<br>botel<br>àkaming2<br>botel | Filesize Filetype<br>File folder<br>File folder<br>File folder<br>File folder<br>File folder<br>File folder<br>File folder<br>File folder<br>File folder<br>File folder<br>File folder<br>File folder<br>File folder | Last modified<br>14/09/2017 74<br>00/02/2017 13<br>15/09/2017 13<br>23/09/2017 13<br>23/09/2017 10<br>23/09/2017 10<br>14/09/2017 15<br>13/09/2017 16<br>13/09/2017 16<br>23/09/2017 16<br>23/09/2017 16 | Permissione<br>0755<br>0755<br>0755<br>0755<br>0755<br>0755<br>0755<br>075 | Owner/Gre<br>20044870 2<br>20044870 2<br>20044870 2<br>20044870 2<br>20044870 2<br>20044870 2<br>20044870 2<br>20044870 2<br>20044870 2<br>20044870 2<br>20044870 2<br>20044870 2<br>20044870 2<br>20044870 2 |  |
|                                                                                                    |                                                                                                    | 61-                                                                               | Gas Drively | Satur     |      |                                                                                                    |                                                                                                    |                                                                                                    |                                                                            |                                                                                                    |  |

Gambar 1.46. Tampilan Upload File Aplikasi FileZilla

Berbeda dengan layanan Online File Manager atau File Manager, saat ingin melakukan upload file, kita hanya bisa memilih satu persatu file untuk dimasukkan kedalam kotak Browse yang tersedia untuk kemudian dilakukan proses upload file ke server hosting. Selain itu, pada Online File Manager atau File Manager kapasitas file yang diupload pada sekali upload dibatasi, biasanya tidak boleh lebih dari 10 MB. Sehingga dari sisi efisiensi dan efektivitas, aplikasi *FileZilla* ini lebih memberikan kemudahan dan praktis.

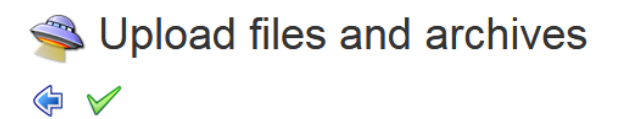

| Upload to directory: /                                                             |
|------------------------------------------------------------------------------------|
| Files<br>Files entered here will be transferred to the FTP server.                 |
| Browse No file selected.                                                           |
| Add another                                                                        |
|                                                                                    |
| Restrictions:                                                                      |
| The maximum size of one file is restricted by net2ftp to 9.54 MB and by PHP to 2 M |

```
The maximum size of one file is restricted by net2ftp to 9.54 MB and by PHP to 2 MB
The maximum execution time is 30 seconds
The FTP transfer mode (ASCII or BINARY) will be automatically determined, based on the filename extension
If the destination file already exists, it will be overwritten
```

### Gambar 1.47. Tampilan Upload File Online File Manager

#### b) WinSCP

Tidak jauh berbeda dengan aplikasi *FileZilla*, aplikasi *WinSCP* juga dapat digunakan secara gratis dengan fitur yang lengkap. Sedikit perbedaan dengan aplikasi FTP lainnya, *WinSCP* mendukung berbagai macam protocol seperti: SFTP, SCP, dan FTP. Pada masing-masing menu protocol yang dipilih memiliki menu yang sedikit berbeda, terkait dengan konfigurasi *port number* dan *encryption* yang perlu diatur. Selain itu, aplikasi *WinSCP* mempunyai fitur untuk melakukan penyimpanan akun login pada setiap akses

yang dilakukan. Berikut ini tampilan dari aplikasi *WinSCP* dapat ditunjukkan pada gambar 1.48 sebagai berikut.

| Sea WinSCP Login    |                    |              |
|---------------------|--------------------|--------------|
| 📑 New Site          | Session            |              |
|                     | File protocol:     |              |
|                     | SETP               |              |
|                     |                    |              |
|                     | Host name:         | Port number: |
|                     | I                  | 22 🚔         |
|                     |                    | Baseverd     |
|                     | <u>o</u> ser name: | Eassword:    |
|                     |                    |              |
|                     | Save -             | Advanced     |
|                     |                    |              |
|                     |                    |              |
|                     |                    |              |
|                     |                    |              |
|                     |                    |              |
|                     |                    |              |
|                     |                    |              |
|                     |                    |              |
|                     |                    |              |
| Tools <u>Manage</u> | Login 🔻            | Close Help   |

Gambar 1.48. Tampilan Aplikasi WinSCP

Berikut ini tampilan manajemen file aplikasi *WinSCP* dapat ditunjukkan pada gambar 1.49 sebagai berikut:

| Local Mark Eiles Commands Ses                                                                                                    | sion Qptions Bernot<br>P Que<br>New Session<br>Properties                                                                                                    | e Help<br>use ▼ Transfer Settings Defar                                                                                                    | ult | <ul> <li># ## •</li> <li># •</li> <li># •</li> <li># •</li> <li># •</li> <li># •</li> <li># •</li> </ul>                                                                                                    | Y → · · · · · · · · · · · · · · · ·                                                                                                    | 👬 Find Files                                                                                                    | ę.                                                                                                    |
|----------------------------------------------------------------------------------------------------|----------------------------------------------------------------------------------------------------|----------------------------------------------------------------------------------------------------|-----|----------------------------------------------------------------------------------------------------|----------------------------------------------------------------------------------------------------|----------------------------------------------------------------------------------------------------|----------------------------------------------------------------------------------------------------|
|                                                                                                    | <ul> <li>Properties</li> <li>Properties</li> <li>Type</li> </ul>                                                                                                    | vue ▼ Transfer Settings Defa                                                                                                    | ult | <ul> <li>✓</li> <li>✓</li></ul>                                                                                                    | 🕎 🛹 • 🔶 • 💼 🔁 🏠 🌮                                                                                                    | 🚔 Find Files                                                                                                    | ę <sub>e</sub>                                                                                                    |
| □ b7_20644876@185:27134.11         □ f1           ▲ C: System         ● ▲ ♥ ♥           □ Upload         □ ▷ Edit         ★ ● ♥           ○ Chvampphhtdocs         Name         Éxt         Size           □ MACOSX         ■         ■         ■                                                                                                    | New Session<br>Properties<br>Type                                                                                                    |                                                                                                    |     | i 🔐 htdocs 🔹 🤗                                                                                                    | <ul> <li>▼ + • • • </li> <li>■ 2 ① 2</li> <li>att × 3 ○ Properties</li> <li>■ 1</li> </ul>                                                                                                    | 🔒 Find Files<br>+ 🖃 🗹                                                                                                    | ç                                                                                                    |
| C: System C: System C: Sys | ← • → • È È<br>Properties 🎒 🕞<br>e Type                                                                                                    |                                                                                                    |     | htdocs • 🤗                                                                                                    | <ul> <li>▼ + · + · </li> <li>E 2 ▲ 2</li> <li>dit ¥ ▲ 2</li> <li>Properties</li> <li>E ▲ 2</li> </ul>                                                                                                    | 🚔 Find Files 🚽                                                                                                    | 9 <sub>6</sub>                                                                                                    |
| Upload 🙀 🔐 Edit 🗶 🛃 🖓<br>CAxampp\htdocs<br>Name Êxt Size<br>United States Size                                                                                                    | Properties 🚔 🕞                                                                                                    | + - V                                                                                                    |     | 🔛 🔐 Download                                                                                                    | dit 🗙 🛃 🕞 Properties 📑 🕞 🗄                                                                                                    | + - V                                                                                                    |                                                                                                    |
| C:\xampp\htdocs<br>Name Êxt Size                                                                                                    | е Туре                                                                                                    |                                                                                                    |     |                                                                                                    |                                                                                                    |                                                                                                    |                                                                                                    |
| Name Êxt Size                                                                                                    | е Туре                                                                                                    |                                                                                                    |     | /htdocs                                                                                                    |                                                                                                    |                                                                                                    |                                                                                                    |
| MACOSX                                                                                                    |                                                                                                    | Changed                                                                                                    | ^   | Name Êxt                                                                                                    | Size Changed                                                                                                    | Rights                                                                                                    | Owner                                                                                                    |
| 10 Josti<br>10 Jostinal<br>109 final<br>109 final<br>2017<br>2017                                                                                                    | Parent directory<br>File folder<br>File folder | 13/04/2018 8-59-31<br>25(9)/2014 15/04/28<br>05(9)/2014 15/04/28<br>05(9)/2014 15/04/28<br>13/07/2015 23/55/0<br>31/07/2015 23/55/0<br>31/07/2015 23/55/0<br>25/07/2015 23/59/36<br>02/09/2015 23/59/36<br>02/09/2015 23/59/36<br>02/09/2015 23/59/36<br>05/06/2015 11/16/56<br>15/06/2015 11/65/6<br>18/07/2015 14/65/6<br>18/07/2015 14/65/6<br>18/07/2015 14/65/6<br>18/07/2015 14/65/6<br>18/07/2015 14/65/6<br>18/07/2015 14/65/6 |     | bensi     bensi     b | 14/09/2017 7:47:24<br>09/09/2011 7:3:20:40<br>19/09/2011 7:3:20:21<br>23/09/2017 1:3:20:21<br>23/09/2017 1:62:52<br>22/09/2017 1:13:22<br>09/09/2017 1:62:52<br>13/09/2017 1:63:53<br>13/09/2017 1:63:53<br>22/09/2017 1:63:53<br>22/09/2017 1:63:53<br>22/09/2017 1:60:03<br>22/09/2017 1:60:03<br>22/09/2017 1:60:03<br>22/09/2017 1:60:03<br>22/09/2017 1:60:03<br>22/09/2017 1:60:03<br>22/09/2017 1:60:03<br>22/09/2017 1:60:03<br>25/09/2017 1:60:03<br>25/09/2017 1:00:03<br>25/09/2017 1:00:03<br>25/09/2017 1:00:05<br>25/09/2017 1:00:05<br>25/09/2 | NUT-ST-X<br>NUT-ST-X<br>NUT-ST-X<br>NUT-ST-X<br>NUT-ST-X<br>NUT-ST-X<br>NUT-ST-X<br>NUT-ST-X<br>NUT-ST-X<br>NUT-ST-X<br>NUT-ST-X<br>NUT-ST-X<br>NUT-ST-X<br>NUT-ST-X<br>NUT-ST-X | 20644876<br>20644876<br>20644876<br>20644876<br>20644876<br>20644876<br>20644876<br>20644876<br>20644876<br>20644876<br>20644876<br>20644876<br>20644876<br>20644876 |

Gambar 1.49. Tampilan Manajemen File Aplikasi WinSCP

Selain dua aplikasi FTP diatas, tentunya masih banyak software FTP lainnya yang dapat digunakan. Bahkan ada juga
versi aplikasi FTP berbasis web seperti: webftp.dreamhost.com dan net2ftp.com sehingga secara penggunaan kita tidak perlu menginstall aplikasi FTP, melainkan bisa langsung diakses melalui browser.

|     |      | C |   |                        |         |   |         | C DreamHost | Ē |
|-----|------|---|---|------------------------|---------|---|---------|-------------|---|
|     | _    |   | _ | Login                  |         |   | _       |             |   |
| -9- |      |   |   | FTP SFTP/SCP           |         |   |         |             |   |
| Nam | ie 🔺 |   |   |                        | D==+:   | ^ | Changed | Permissions |   |
|     |      |   |   |                        | 21      |   |         |             |   |
|     |      |   |   | Username:              |         | H |         |             |   |
|     |      |   |   |                        |         |   |         |             |   |
|     |      |   |   | Password:              |         |   |         |             |   |
|     |      |   |   |                        |         | H |         |             |   |
|     |      |   |   | Initial Directory:     |         | H |         |             |   |
|     |      |   |   |                        |         | H |         |             |   |
|     |      |   |   | Use SSL (if supported) |         | H |         |             |   |
|     |      |   |   | Keep me logged in      |         | v |         |             | - |
| ÷   |      |   |   | 00                     | Connect | t |         |             | 0 |

Gambar 1.50. Tampilan Situs Web FTP Online (Source: webftp.dreamhost.com)

#### 1.8. Safe Exam Browser

Bagi sebagian pengembang sistem informasi ujian berbasis web, dimana peran browser sebagai media pengakses situs web yang menampilkan URL secara keseluruhan bisa menjadi sesuatu yang perlu dipertimbangkan. Hal tersebut bukan tanpa alasan, dikarenakan bisa saja muncul beberapa kemungkinan seperti para peserta nantinya dapat sambil membuka tab lain di browser maupun alasan lain seperti keamanan sistem.

Dengan demikian, diperlukan suatu metode agar peserta ujian tidak dapat melakukan aktifitas lain selain mengerjakan soal. Safe Exam Browser atau yang lebih dikenal dengan sebutan SEB merupakan suatu program yang ditujukan untuk manajemen ujian, tes dan lain sebagainya yang dapat diterapkan baik secara offline maupun online. SEB bekerja dengan cara memberikan perlindungan terhadap sistem yang sedang diakses dengan tanpa harus menggunakan browser pada umumnya, ini artinya tentu secara hak akses pengguna atau peserta ujian sangat terbatas, karena *tools* SEB memiliki fitur yang dapat menonaktifkan atau mendisable sementara program aplikasi lainnya sehingga pengguna hanya bisa fokus pada pengerjaan soal ujian tanpa ada aktivitas lainnya yang bisa dilakukan.

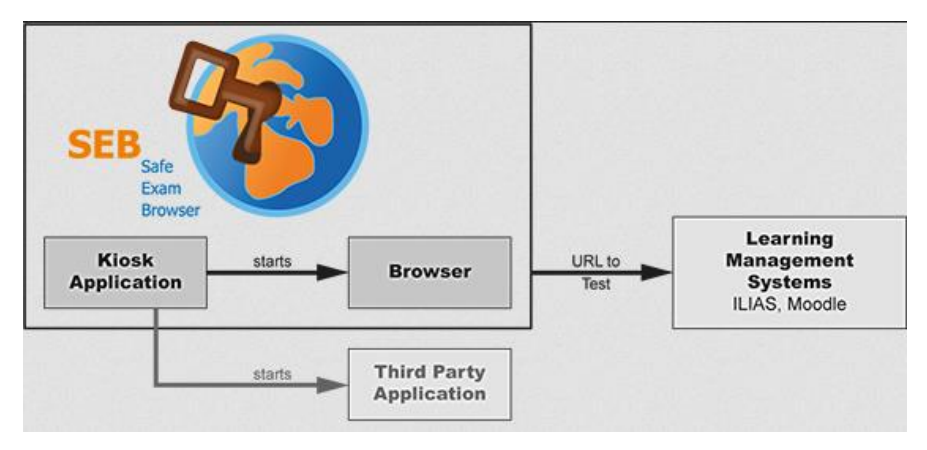

Gambar 1.51. Cara Kerja Safe Exam Browser (SEB) (Source: matakita.co)

Secara sederhana, penggunaan aplikasi *Safe Exam Browser* cukup mudah dan praktis. Pertama yang perlu dilakukan yaitu download dan install aplikasi SEB di PC atau laptop. Selanjutnya buka aplikasi SEB dan lakukan konfigurasi dengan memasukkan URL dari sistem informasi ujian dan klik simpan.

Adapun ekstensi file dari SEB versi desktop yaitu .seb. File berekstensi .seb inilah yang nantinya dibagikan kepada para peserta yang tentunya di PC atau laptop peserta juga sudah terinstall aplikasi SEB. Sehingga ketika file .seb tersebut dijalankan maka peserta akan diarahkan ke tampilan sistem informasi ujian layaknya di browser pada umumnya, namun bedanya peserta tidak bisa melakukan aktifitas lain misalnya seperti membuka programprogram lainnya sehingga peserta hanya bisa fokus mengerjakan soal ujian.

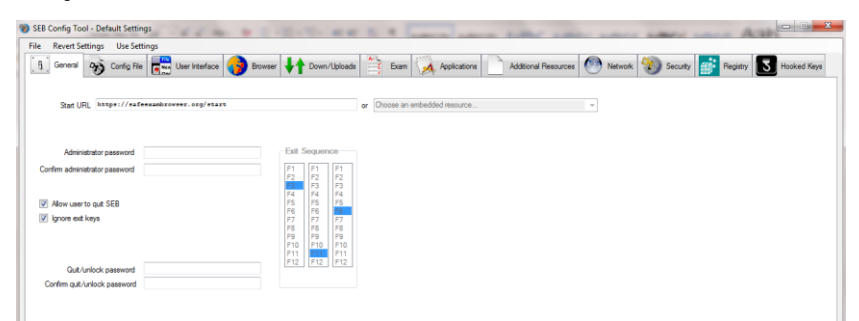

Gambar 1.51. Tampilan Aplikasi SEB versi Desktop

Sedangkan untuk penerapan SEB di *smartphone Android* misalnya sedikit berbeda, yaitu pertama kali yang perlu dilakukan adalah memasang aplikasi bernama *Exam Browser Mobile* melalui *PlayStore*, setelah itu buka aplikasi SEB versi mobile tersebut.

Tampilan awal ketika aplikasi dibuka, terdapat dua pilihan yaitu sebagai pengajar atau sebagai pelajar. Pilih menu sebagai pengajar karena kita ingin membuat akses ke sistem infromasi ujian untuk para peserta yang lebih aman melalui *exam browser mobile* layaknya seperti aplikasi SEB di PC atau laptop yang dapat digunakan untuk menyembunyikan URL dan juga mendisable aplikasi lainnya agar peserta fokus mengerjakan soal ujian.

Selanjutnya setelah kita pilih menu pengajar lalu klik tombol **Buat Akun Baru**, masukkan informasi yang diperlukan diantaranya *username, password* berserta *link* atau *URL* ujian, setelah itu *login* dengan akun yang telah dibuat tersebut, kemudian akan didapatkan token masuk dan token keluar sekaligus *QR Code ID* yang nantinya informasi tersebut dapat dibagikan kepada para peserta untuk dapat digunakan ketika hendak masuk ke sistem informasi ujian.

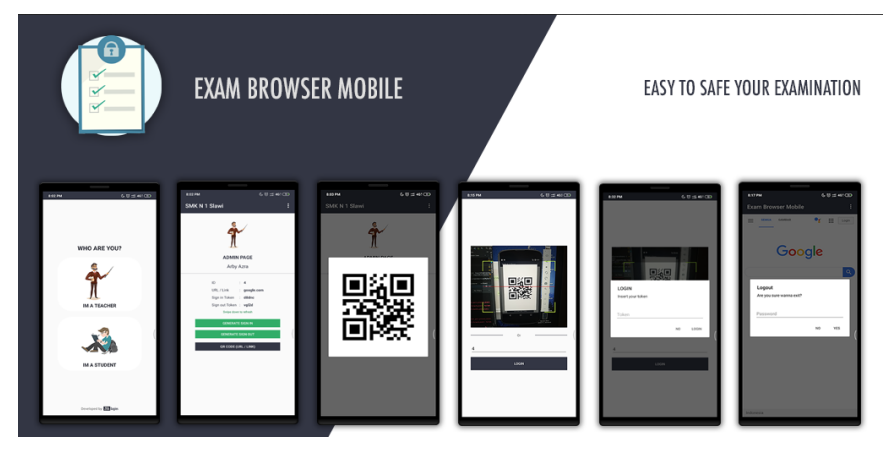

Gambar 1.53. Tampilan Aplikasi SEB versi Mobile (Source: steprimo.com)

# BAB II WEB HOSTING

### 2.1. Web Hosting Gratis

Setelah kita mempelajari secara teoritis mengenai domain dan hosting pada bab sebelumnya, maka pada bab ini pembahasan web hosting lebih menekankan pada aspek teknis. Terdapat banyak penyedia layanan web hosting secara gratis, seperti *byet.host* dan *infinityfree,net*. Meskipun pihak penyedia layanan web hosting yang bersifat gratis menggunakan sistem subdomain dan kapasitas hosting serta fitur yang terbatas, namun sebagai media belajar dan pengembangan, tentu dengan adanya penyedia layanan tersebut bisa sangat membantu, karena tidak ada beban biaya sama sekali yang perlu dikeluarkan.

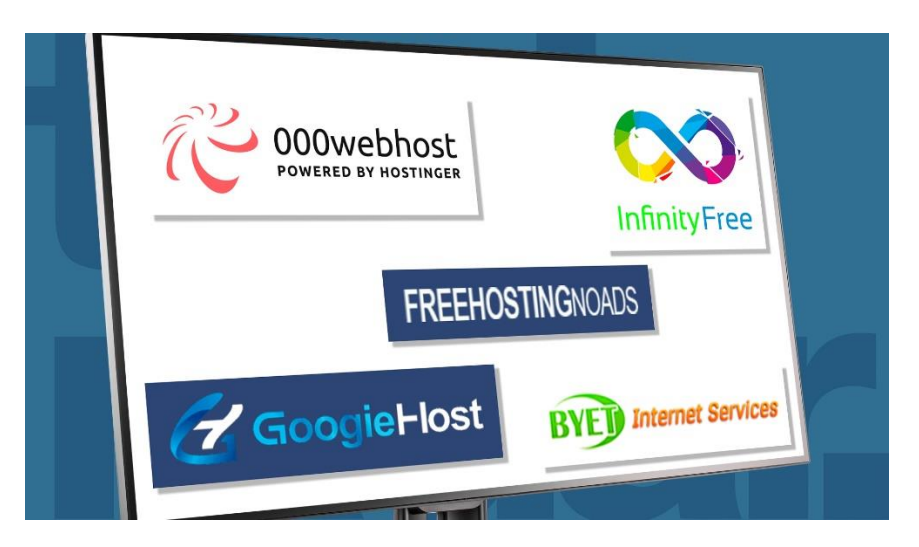

Gambar 2.1. Beragam Penyedia Layanan Web Hosting Gratis (Source: techradar.com)

## 2.1.1. Registrasi Web Hosting Gratis

Hal pertama yang perlu dipersiapkan untuk melakukan registrasi web hosting gratis yaitu email aktif dan tentunya koneksi internet. Berikut tahapan registrasi domain dan hosting gratis selengkapnya.

 Kunjungi situs *infinityfree.net*, kemudian pilih menu *Free Hosting* dan klik tombol Sign Up Now, lebih jelasnya seperti yang ditunjukkan pada gambar 2.2. sebagai berikut.

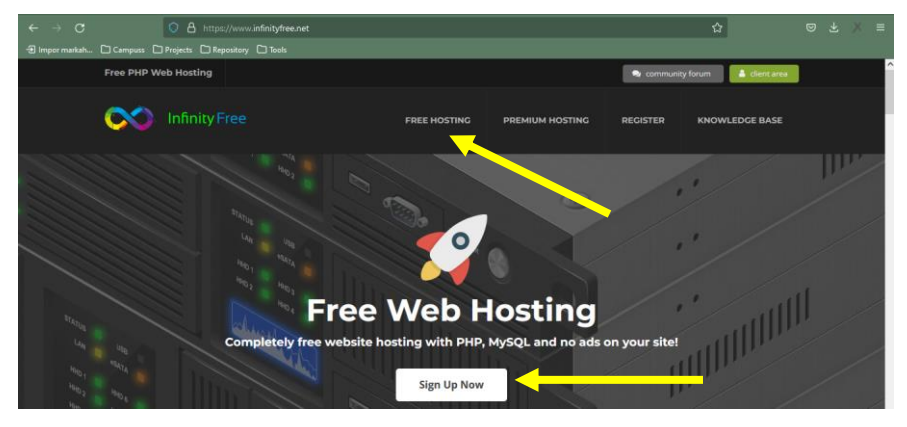

Gambar 2.2. Tampilan Halaman Situs Web InfinityFree

 b. Selanjutnya akan diarahkan ke halaman register, isi form yang tersedia dengan lengkap dan benar, sebagai contoh seperti yang ditunjukkan pada gambar 2.3. sebagai berikut.

|     | Sign up for a free account                 |  |
|-----|--------------------------------------------|--|
| Em  | il address                                 |  |
|     | driakode01@gmail.com                       |  |
| Pas | word                                       |  |
|     | ••••••                                     |  |
| Cor | firm Password                              |  |
| •   |                                            |  |
|     | ve read and agree to the terms of service. |  |
| •   | / I'm not a robot                          |  |
|     | Create new account                         |  |

Gambar 2.3. Form Register Free Hosting

Kemudian klik tombol **Create New Account**, setelah itu buka kotak masuk pada email yang kita daftarkan sebelumnya, kemudian klik tautan atau *link Verify Email Address* yang dikirimkan, lebih jelasnya seperti contoh yang ditunjukkan pada gambar 2.4 sebagai berikut.

| ÷ |                                                                                | :                                                                                                    |
|---|--------------------------------------------------------------------------------|----------------------------------------------------------------------------------------------------|
|   | Verify Email Address Index ×                                                   |                                                                                                    |
| - | InfinityFree <noreply@infinityfree.net><br/>to me *</noreply@infinityfree.net> |                                                                                                    |
|   |                                                                                | InfinityFree                                                                                                    |
|   |                                                                                | <b>Hello!</b><br>Please click the button below to <mark>verify</mark> your <mark>email</mark> address.                                                         |
|   |                                                                                | Varity Email Address                                                                                                    |
|   |                                                                                | If you did not create an account, no further action is required.                                                                                               |
|   |                                                                                | Regards,<br>InfinityFree                                                                                                    |
|   |                                                                                | If you're having trouble clicking the 'Verify Email Address' button, copy and<br>paste the URL below into your web browsen: https://app.infinity/rec.et/email/ |

Gambar 2.4. Link Verify Email Address

c. Selanjutnya pengguna akan diarahkan ke halaman *dashboard*, klik tombol **Create Account** untuk memulai membuat akun hosting gratis.

| osting Accounts |       | Saarch for                |        |  |
|-----------------|-------|---------------------------|--------|--|
|                 |       | 1. CHECK EMAIL ON LINE    | >      |  |
|                 |       | 2. CREATE EMAIL ACCOUNTS  | >      |  |
|                 |       | 3. EMAIL ADDRESS LIST     | >      |  |
|                 |       | 4. OPEN EMAIL ACCOUNT     | >      |  |
|                 |       | 5. PERSONAL EMAIL ADDRESS | >      |  |
|                 |       | 6. CHECK EMAIL ADDRESS    | >      |  |
|                 |       | 🚳   Busin ess Focus       | Þ      |  |
| Your Accounts   |       |                           |        |  |
| USERNAME        | LATEL |                           | STATUS |  |
|                 |       |                           |        |  |

Gambar 2.5. Pembuatan Akun Free Hosting di InfinityFree

Pada layanan *free hosting* di *InfinityFree*, pengguna diberikan kebebasan untuk membuat akun panel hosting hingga tiga kali.

d. Langkah selanjutnya yaitu pemilihan tipe domain, karena menggunakan layanan gratis maka dari pihak penyedia hanya memberikan akses ke pembuatan subdomain dengan ekstensi yang juga sudah ditentukan.

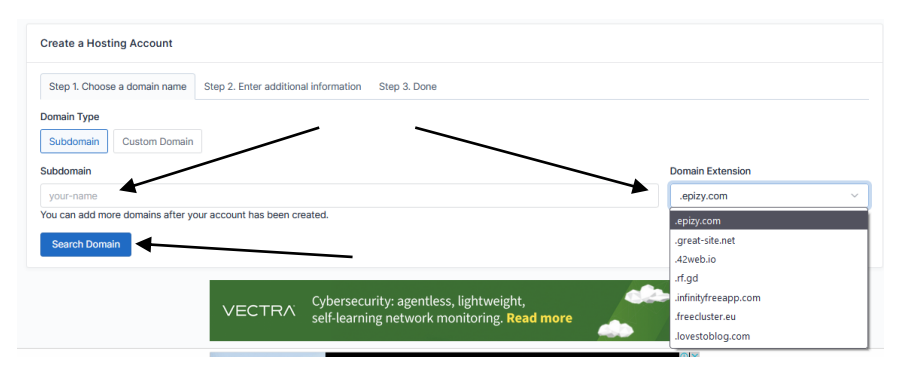

Gambar 2.6. Pemilihan Tipe Domain dan Ekstensi Domain Isian pada form subdomain dan ektensi domain yang kita pilih nantinya akan menjadi alamat (URL) situs web kita, klik tombol **Search Domain** untuk mengkonfirmasi.

e. Tahap selanjutnya, isikan password lalu klik tombol Create Account

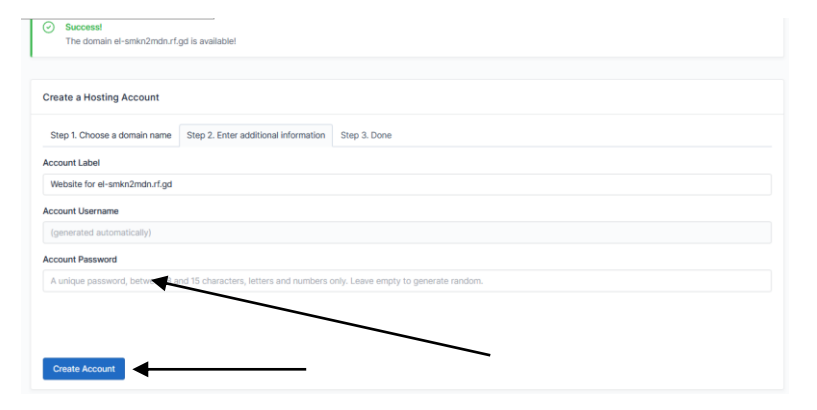

Gambar 2.7. Pembuatan Akun Free Hosting di InfinityFree

f. Pembuatan akun *free hosting* selesai, selanjutnya ditampilkan 2 pilihan menu yaitu: View in Client Area dan Open Control Panel.

| Infinity Free                                                                                                    | 📀 Go Premium 🛃 andriakode01@gmail.com                                                                                     |
|----------------------------------------------------------------------------------------------------|----------------------------------------------------------------------------------------------------|
| $ \widehat{\boxdot} \  \  \text{Home}  \  \  \stackrel{\circ}{\cap} \  \  \text{Profile}  \  \  \boxdot \  \  \textbf{Accounts}  \  \  \stackrel{\circ}{\odot} \  \  \text{Free SSL Certificates}  \  \  \stackrel{\circ}{\Rightarrow} \  \  \text{Site Builders}$ | $\bigcirc$ Domain Checker $$ $\bigcirc$ Knowledge Base $$ $$ $\!\!\!\!\!\!\!\!\!\!\!\!\!\!\!\!\!\!\!\!\!\!\!\!\!\!\!\!\!$ |
| Create a new Hosting Account                                                                                                    | ٥                                                                                                    |
| Success!<br>Your account has been created with username epiz_31839837!                                                                                                    |                                                                                                    |
| Create a Hosting Account                                                                                                    |                                                                                                    |
| Step 1. Choose a domain name Step 2. Enter additional information Step 3. Done                                                                                                    |                                                                                                    |
| View in Client Area                                                                                                    | Open Control Panel                                                                                                    |

Gambar 2.8. Pembuatan Akun Hosting Gratis Berhasil

Apabila diklik menu **View Client Area** maka akan ditampilkan informasi secara detail mengenai akun hosting yang kita buat. Karena memuat informasi sensitif, maka penulis sengaja menutupi sebagian konten.

| 🖏 Control Panel       | କ Fi                        | ile Manager        | Account Settings |                          |  |
|-----------------------|-----------------------------|--------------------|------------------|--------------------------|--|
|                       | +                           | _                  |                  | 1計 Edit Account          |  |
| Account Details       | FTP Details                 |                    | <u> </u>         | 🖄 Deactivation History 🚺 |  |
| Username              | Please login to the control | ol panel to enable | FTP and file     | C Redirects              |  |
| Password              | manager access.             |                    |                  |                          |  |
| Status                | FTP Username                |                    |                  |                          |  |
| Label                 | FTP Password                |                    |                  |                          |  |
| Main Domain           | FTP Hostname                |                    |                  |                          |  |
| Website IP            | FTP Port (optional)         |                    | _                |                          |  |
| Hosting Volume        |                             |                    |                  |                          |  |
| Created on            |                             |                    |                  |                          |  |
| MySQL Details         | Domains and Subdom          | ains               |                  |                          |  |
| MySQL Username        | DOMAIN                      | TYPE               | FILE MANAGER     |                          |  |
| MySQL Password        | el-smkn2mdn.rf.gd           | Subdomain          | (unavailable)    |                          |  |
| MySQL Hostname        | 1 total domains             |                    | View All Domains |                          |  |
| MySQL Port (optional) |                             |                    |                  |                          |  |
| Database Name         |                             |                    |                  |                          |  |

Gambar 2.9. Tampilan Menu View Client Area

g. Apabila diklik tombol **Control Panel** maka akan diarahkan ke halaman baru dan untuk pertama kalinya

sebelum masuk ke panel hosting akan ditampilkan pemberitahuan penting berkaitan dengan perubahan informasi layanan, perubahan status akun, penawaran, dan email layanan penting lainnya, sehingga diperlukan izin untuk mengirimkan ke email kita. Klik tombol I **Approve** apabila kita menyetujuinya, namun apabila kita tidak menyetujui maka klik tombol **I Disaprove** untuk melanjutkan tanpa peringatan email.

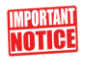

#### Hi epiz\_31839837,

To notify you of changes to service, account status changes, offers, and other important service emails we need permission to send you email. Please click 'I Approve' below to allow us. Alternatively to continue with no email alerts, which may cause you to loose your account click "I Disapprove".

Gambar 2.10. Pemberitahuan Penting

 h. Panel hosting yang disediakan oleh *InfinityFree* di paket hosting gratisnya adalah Vista Panel. Lebih jelasnya seperti yang ditunjukkan pada gambar 2.11. sebagai berikut.

|   | vistapanel               |                   |                               |                       |                     | LEPIZ_31839837 • GLOG OUT |  |
|---|--------------------------|-------------------|-------------------------------|-----------------------|---------------------|---------------------------|--|
|   | PREFERENCES              |                   |                               |                       | -                   | Open                      |  |
| 0 | 1 E Update Contact Email | G Getting Started | Account Upgrades              | Account Settings      |                     |                           |  |
|   |                          | P.                | 11                            | O                     | STATISTICS          |                           |  |
|   | FILES                    |                   |                               |                       | - Plan:             | infinityfree              |  |
|   | nee                      | -                 | _                             | _                     | FTP accounts:       | 171                       |  |
|   | Online File Manager      | Directory Privacy | FTP Accounts                  | Free FTP Software     | Sub-Domains:        | 0 / Unlimited             |  |
|   | Backups                  |                   |                               |                       | Add-on Domains:     | 1 / Unlimited             |  |
|   |                          |                   |                               |                       | Parked Domains:     | 0 / Unlimited             |  |
|   |                          |                   |                               |                       | MySQL Databases:    | 0 / Unlimited             |  |
|   | DATABASES                |                   |                               |                       | Disk Quota:         | 5120 MB                   |  |
|   |                          | MAGDI Databasas   |                               | Bostroa SOL Databasar | Disk Space Used:    | 0 MB                      |  |
|   | pupuponun                | Mysice boundary   | Nonine mysee                  | Polgreste ballotates  | Disk Free:          | 5120 MB                   |  |
|   |                          |                   |                               |                       | Inodes Used:        | 0 % (0 of 30019)          |  |
|   | DOMAINS                  |                   |                               |                       | Bandwidth:          | Unlimited                 |  |
|   | .com Aridon Domains      | Sub Domains       | .com Aliases (Parked Domains) | .com Redirects        | Bandwidth used:     | 0 MB                      |  |
|   |                          | 0                 | 6                             |                       | Bandwidth remaining | Unlimited                 |  |
|   |                          |                   |                               |                       | Daily Hits Used:    | 0 % (0 of 50000)          |  |
|   | EMAIL                    |                   |                               |                       |                     |                           |  |

Gambar 2.11. Tampilan Vista Panel

 Melalui panel hosting tersebut, kita dapat mengelola website seperti membuat database, upload properti dari file web yang berada di server lokal, melakukan konfigurasi dan lain sebagainya.

### 2.1.2. Panel Hosting Gratis

Penyedia layanan hosting gratis pada umumnya menggunakan Vista Panel untuk panel hostingnya. Vista Panel merupakan salah satu dari banyaknya merk panel hosting yang cukup popular. Berikut ini menu dan fitur-fitur yang tersedia di Vista Panel, meliputi:

a. Preferences

Pada menu *preferences* terdapat fitur-fitur seperti *update contact email, getting started, account upgrades* dan *account settings*. Lebih jelasnya seperti yang ditunjukkan pada gambar 2.12. sebagai berikut.

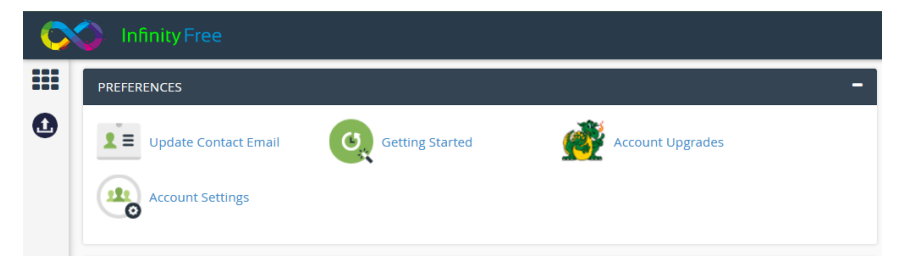

Gambar 2.12. Tampilan Menu Preferences

1) Update Contact Email

Kita dapat mengubah atau memperbarui informasi kontak email melalui fitur *update contact email*.

| C | 🕥 Infinity Free                                       |                                                                                                    |                                                                  |                             |
|---|-------------------------------------------------------|----------------------------------------------------------------------------------------------------|------------------------------------------------------------------|-----------------------------|
|   | Attordabl                                             | e Dedicated Servers                                                                                  |                                                                  |                             |
| 0 | <b>1</b> ≡ Conta                                      | ct Information                                                                                       |                                                                  |                             |
|   | Update C                                              | ontact Email                                                                                         |                                                                  |                             |
|   | It is important to have a<br>Please provide a current | correct, valid and working e-mail address assoc<br>t e-mail address using a provider such as your IS | iated with your account in the event you ne<br>P or Google Mail. | eed to reset your password. |
|   | Registered Email:                                     | andriakode01@gmail.com                                                                               |                                                                  |                             |
|   | New Email:                                            |                                                                                                    |                                                                  |                             |
|   | Confirm New Email:                                    |                                                                                                    |                                                                  |                             |
|   | Change                                                |                                                                                                    |                                                                  |                             |
|   | Change                                                |                                                                                                    | 0                                                                | R                           |

Gambar 2.13. Tampilan Fitur Update Contact Email

2) Getting Started

Berisikan panduan untuk memulai pengelolaan website di panel hosting, seperti: apa yang perlu dilakukan pertama kali, membuat halaman dasar dengan HTML, mencari sebuah aplikasi editor web, menggunakan PHP, mengenal CMS, mengupload files, membuat *database*, melakukan konfigurasi, mengupload file melalui FTP dan lain sebagainya.

| C | V Infinity Free 600 Com                                                                                                    |
|---|----------------------------------------------------------------------------------------------------|
|   | Get started with your new free hosting account easily with                                                                                                    |
| 0 | The Getting Started Guide                                                                                                    |
|   | What to do first?                                                                                                    |
|   | Your free account allows you to make a website three ways, with HTML, more advanced PHP or the SiteBuilder method for those really getting started.                                                                                                    |
|   | First you need to decide how you will make your site, will it be static HTML or dynamic PHP? If you are just getting started for the first time ever we recommend starting with basic static HTML                                                                                                    |
|   | So, starting with basic HTML2 Good, here is how:                                                                                                    |
|   | Making a basic HTML webpage                                                                                                    |
|   | HTML (PhyperText Markup Language) is the code of a website, it gives it the basic framework of how it will look, what goes where and how it is displayed. If you are not familiar with HTML coding you can use a web design editor (WSWWG) such as<br>Microsoft Frontpage / Expression Web, Dreamweaver or many others to design your site much like writing a document in Microsoft Word. |
|   | Even if you intend on using a web editor like Frontpage it is best to familiarte yourself with the coding by completing a tutorial or two below:                                                                                                    |
|   | Todowa Rise 1 Todowa Rise 3 Todowa Rise 3 Todowa Rise 3 Todowa Rise 3 Todowa Rise 4                                                                                                    |
|   | Finding a Web Editor                                                                                                    |
|   | There are many, many web editor program available free, open source and commercial included and you can use any one of them with your free hosting account                                                                                                    |
|   | Here are a few we recommend, some free and some trial based:                                                                                                    |
|   | Adobe Dreamweaver<br>Kompozer                                                                                                    |

Gambar 2.14. Tampilan Fitur Getting Started

3) Account Upgrades

Kita dapat melakukan upgrade dari akun gratis ke akun Premium yang artinya ada beberapa biaya yang perlu kita bayarkan nantinya, namun dengan akses fitur yang lebih lengkap dan kapasitas atau spesifikasi seperti media penyimpanan maupun bandwidth yang lebih besar.

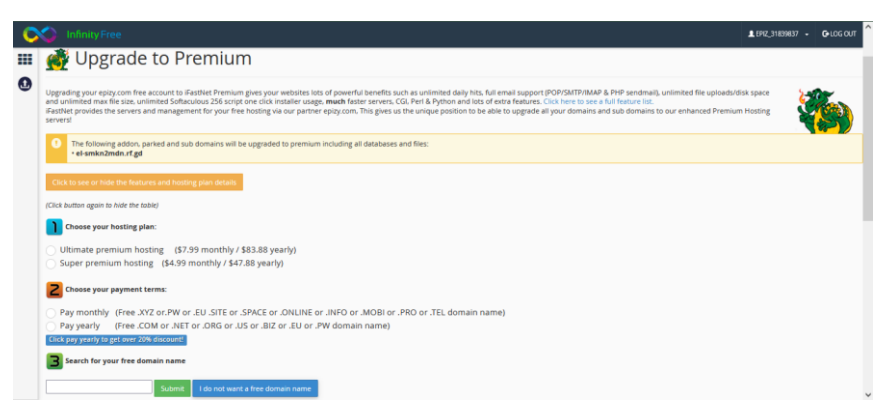

Gambar 2.15. Tampilan Fitur Account Upgrades

4) Account Settings

Kita dapat melihat pengaturan seperti FTP, MySQL, DNS dan lain sebagainya.

| DNS / Name serve                                                                                                    |                                                                                                    |
|----------------------------------------------------------------------------------------------------|----------------------------------------------------------------------------------------------------|
| Name servers for addon<br>and parked domains                                                                                                    | ns1.epizy.com<br>ns2.epizy.com                                                                                            |
| Your Domains                                                                                                    |                                                                                                    |
| Sub domains                                                                                                    | View / Add Sub domains                                                                                                    |
| Addon domains                                                                                                    | View / Add Domains                                                                                                    |
| Parked domains on account                                                                                                    | View / Add Parked Domains                                                                                                 |
| PHP Setting                                                                                                    |                                                                                                    |
| PHP Setting                                                                                                    | Off                                                                                                    |
| PHP Setting Safe mode curk                                                                                                    | Off<br>Enabled                                                                                                    |
| PHP Setting Safe mode cURL Fsocket functions                                                                                                    | Off<br>Enabled<br>Enabled                                                                                                 |
| PHP Setting<br>Safe mode<br>cURL<br>Fsocket functions<br>Register globals                                                                                         | Off<br>Enabled<br>Enabled<br>Off                                                                                          |
| PHP Setting<br>Safe mode<br>CURL<br>Fsocket functions<br>Register globals<br>PHP version                                                                          | Off<br>Enabled<br>Enabled<br>Off<br>7.0 Choose older PHP versions here                                                    |
| PHP Setting<br>Safe mode<br>cURL<br>Fsocket functions<br>Register globals<br>PHP version<br>Mod_rewrite & .htaccess                                               | Off<br>Enabled<br>Enabled<br>Off<br>7.0 Choose older PHP versions here<br>Enabled                                         |
| PHP Setting<br>Safe mode<br>cURL<br>Fsocket functions<br>Register globals<br>PHP version<br>Mod_rewrite & .htaccess<br>Ioncube & Zend                             | Off<br>Enabled<br>Enabled<br>Off<br>7.0 Choose older PHP versions here<br>Enabled<br>Enabled                              |
| PHP Setting<br>Safe mode<br>cURL<br>Fsocket functions<br>Register globals<br>PHP version<br>Mod_rewrite & .htaccess<br>Ioncube & Zend<br>GD Library               | Off<br>Enabled<br>Enabled<br>Off<br>7.0 Choose older PHP versions here<br>Enabled<br>Enabled<br>Enabled                   |
| PHP Setting<br>Safe mode<br>cuRL<br>Fsocket functions<br>Register globals<br>PHP version<br>Mod_rewrite & .htaccess<br>Ioncube & Zend<br>GD Library<br>ImageMagik | Off<br>Enabled<br>Enabled<br>Off<br>7.0 Choose alder PHP versions here<br>Enabled<br>Enabled<br>Enabled<br>Enabled<br>Off |

Gambar 2.16. Tampilan Fitur Account Settings

b. Files

Pada menu *Files* terdapat fitur-fitur seperti: *Online File Manager, Directory Privacy, FTP Accounts, Free FTP Software* dan *Backups.* Lebih jelasnya seperti yang ditunjukkan pada gambar 2.17. sebagai berikut.

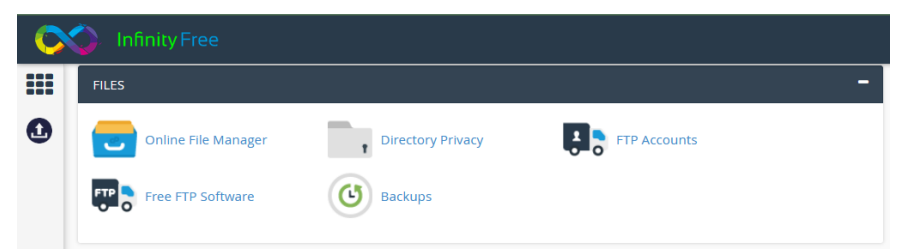

Gambar 2.17. Tampilan Menu Files

1) Online File Manager

Online File Manager dapat difungsikan untuk mengelola file project dari sistem informasi yang

dikembangkan, seperti aktivitas *upload, download, rename* maupun menghapus file.

| <    | >         | c        |         |    |   |   |   |    |  |   |      | I            | MÖNSTA      | . ≡ |
|------|-----------|----------|---------|----|---|---|---|----|--|---|------|--------------|-------------|-----|
| ୭-   | *         |          |         |    |   |   |   |    |  |   |      |              |             |     |
| Nam  | ne 🔺      |          |         |    |   |   |   |    |  | : | Size | Changed      | Permissions | ~   |
| - ht | docs      |          |         |    |   |   |   |    |  |   |      | May 29, 2022 | drwxr-xx    | 1   |
|      | taccess   |          |         |    |   |   |   |    |  | 1 | 527B | May 29, 2022 | -rr         | 1   |
| ·.0  | verride   |          |         |    |   |   |   |    |  | ( | DВ   | May 29, 2022 | -rw-rr      | 1   |
| - D0 | D NOT UPI | LOAD FIL | ES HERE |    |   |   |   |    |  | ( | DВ   | May 29, 2022 | -rw-rr      | 1   |
|      |           |          |         |    |   |   |   |    |  |   |      |              |             |     |
|      |           |          |         |    |   |   |   |    |  |   |      |              |             |     |
|      |           |          |         |    |   |   |   |    |  |   |      |              |             |     |
| 1    | Ł         | æ        | C       | 3≪ | ආ | 6 | ŵ | a, |  |   |      |              |             | 6   |

Gambar 2.18. Tampilan Fitur Online File Manager

2) Directory Privacy

Difungsikan untuk membatasi pengaksesan suatu direktori atau folder web dengan menambahkan suatu password ke directory atau folder yang dimaksudkan agar lebih aman dan terjaga dari pengaksesan yang tidak terbatas.

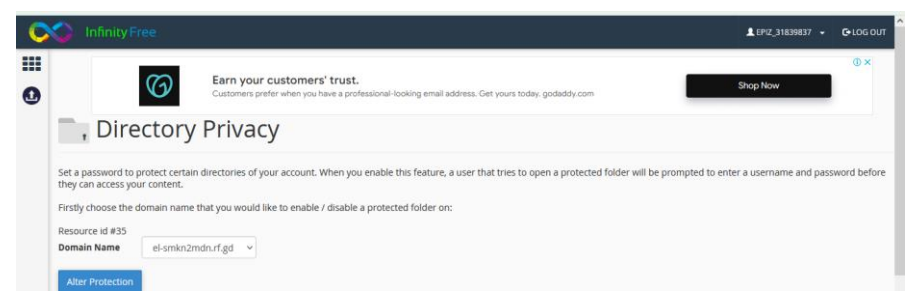

Gambar 2.19. Tampilan Fitur *Directory Privacy (1)* Klik pada tombol **Alter Protection,** selanjutnya akan tampil halaman sebagai berikut.

| C   | <ol> <li>I</li> </ol> | nfinity Free           |                                                                                                    | L EPIZ_31839837 → | C+LOG OUT  |
|-----|-----------------------|------------------------|----------------------------------------------------------------------------------------------------|-------------------|------------|
| ••• |                       | SBINANCE<br>NFT        | NFTs and Mystery Boxes<br>Find the most exclusive Non-Fungbile Tokens listed in the blockchain Binance NFT | Open              | <b>0</b> × |
|     | ,                     | Directory              | Privacy                                                                                                    |                   |            |
|     | 9                     | el-smkn2mdn.rf.gd curr | ently has no protected folders configured.                                                                 |                   |            |
|     | Add pas               | sword protection to:   |                                                                                                    |                   |            |
|     | http://e              | el-smkn2mdn.rf.gd/     |                                                                                                    |                   |            |

Gambar 2.20. Tampilan Fitur *Directory Privacy* (2)

Masukkan keterangan direktori yang dituju untuk dilakukan proteksi, lalu klik tombol **Protect it!** 

3) FTP Accounts

Menu yang menampilkan informasi akun File Transfer Protocol (FTP), melalui akses FTP tersebut maka *webmaster* dapat melakukan manajemen file web seperti: *upload, download, rename* maupun menghapus file dan direktori tanpa harus masuk melalui panel hosting sehingga aktivitas pengelolaan file project dapat dilakukan dengan cepat, mudah dan praktis.

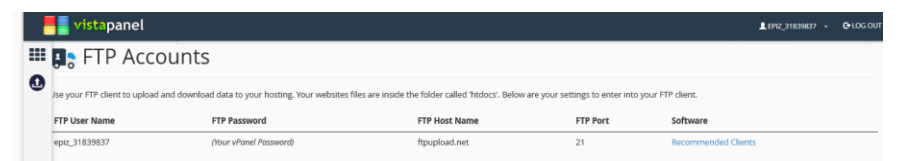

Gambar 2.21. Tampilan Fitur FTP Account

Klik tombol **Recommended Clients** untuk melihat beragam rekomendasi aplikasi FTP yang dapat digunakan.

4) Free FTP Software

Menu yang menampilkan informasi mengenai rekomendasi aplikasi FTP yang dapat digunakan secara gratis.

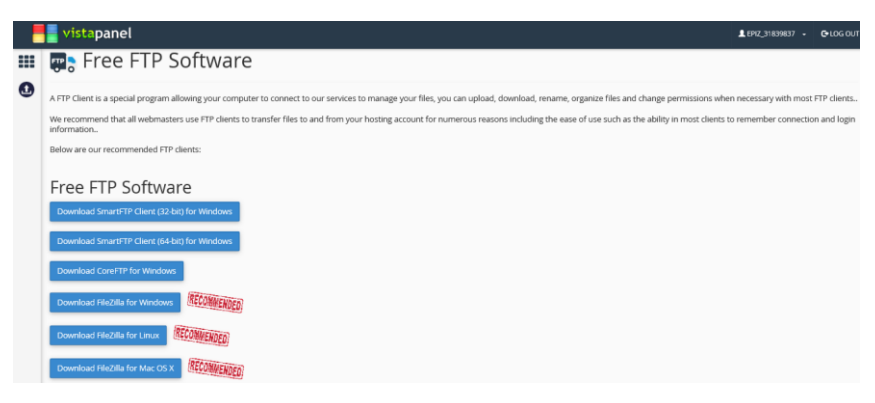

Gambar 2.22. Tampilan Fitur Free FTP Software

5) Backups

Menu yang berisikan panduan dan penjelasan mengenai *data backup*, langkah-langkah membuat data cadangan atau *backup*. *Backup* tersebut perlu dilakukan sebagai upaya preventif atau pencegahan dari kehilangan atau kerusakan data yang disebabkan oleh banyak hal, seperti misalnya *human error*, virus dan lain sebagainya.

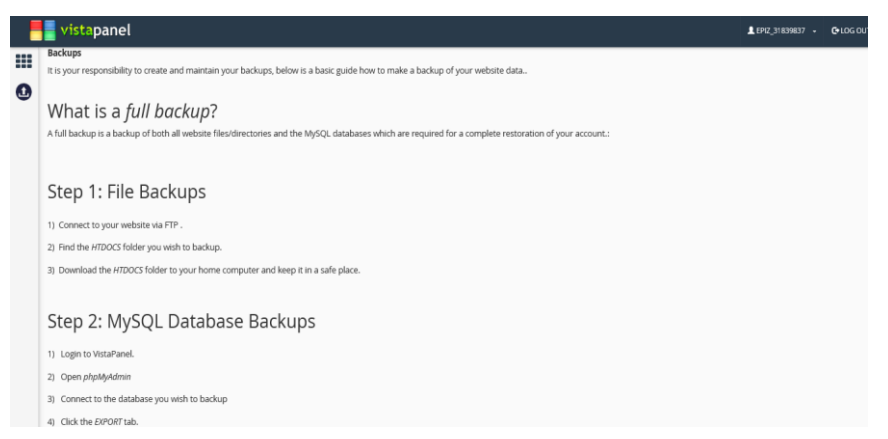

Gambar 2.23. Tampilan Fitur Backups

c. Databases

Pada menu Databases terdapat fitur-fitur seperti: phpMyAdmin, MySQL Databases, Remote MySQL dan *PostgreSQL Databases.* Lebih jelasnya seperti yang ditunjukkan pada gambar 2.24. sebagai berikut.

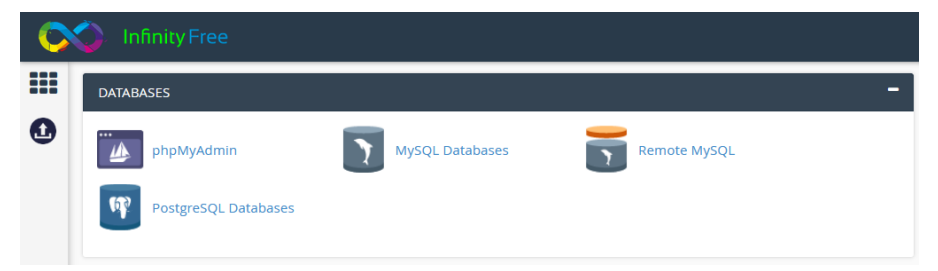

Gambar 2.24. Tampilan Menu Databases

1) phpMyAdmin

Menu yang memuat dan menampilkan informasi namanama database dari suatu project yang telah dibuat di menu MySQL Databases.

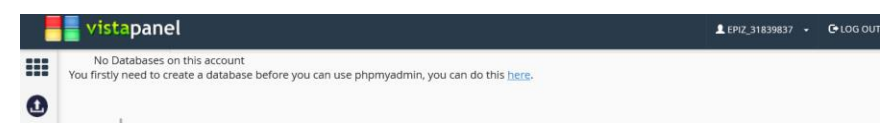

Gambar 2.25. Tampilan Fitur phpMyAdmin

2) MySQL Databases

Pada menu ini kita dapat mulai membuat *database*, isi nama basis data pada kolom *new database* dan klik tombol **Create Database**.

| 0 | S InfinityFree                                                                                                    | L EPIZ_31839837 →                             | C+LOG OUT          |
|---|----------------------------------------------------------------------------------------------------|-----------------------------------------------|--------------------|
|   | MySQL Databases                                                                                                    |                                               |                    |
| 0 | MySQL batabases allow you to store lots of information in an easy to access manner. The databases themselves are not easily read by humans. MySQL databases<br>applications including some builetin boards, content management systems, and others. To use a database, you'll need to create it. Only your MySQL Username (s<br>user) has privileges to access a database and read from or write to that database. | are required by many<br>ame as your control p | rweb<br>anel login |
|   | Create and remove MySQL databases for use on your account easily below                                                                                                    |                                               |                    |
|   | Create New Database                                                                                                    |                                               |                    |
|   | Currently using 0 of 400 available databases.                                                                                                    |                                               |                    |
|   | New Database:                                                                                                    |                                               |                    |
|   | epiz_31839837_ ujian                                                                                                    |                                               |                    |
|   | Create Database                                                                                                    |                                               |                    |
|   | Current Databases                                                                                                    |                                               |                    |
|   | MySQL DB Name MySQL User Name MySQL Password MySQL Host Name                                                                                                    | PHPMyAdmin                                    |                    |
|   | Experiencing issues with phpMyAdmin? Log out of your control panel, clear cookies and sessions (not available in all browsers) and log back into your control panel and try again.                                                                                                    |                                               |                    |

Gambar 2.26. Tampilan Fitur MySQL Databases

Pada layanan akun hosting gratis tersebut tersedia pembuatan basis data hingga 400 *databases*. Setelah *database* selesai dibuat, maka akan muncul tampilan daftar *database* seperti yang ditunjukkan pada gambar 2.27 sebagai berikut.

| C | 🌍 Infinity Free                       |                 |                        |                  | LEPIZ_31839837 - C+LOG OUT |
|---|---------------------------------------|-----------------|------------------------|------------------|----------------------------|
|   | Currently using 1 of 400 available da | itabases.       |                        |                  |                            |
| 0 | New Database:<br>epiz_31839837_       |                 |                        |                  |                            |
|   | Create Database                       |                 |                        |                  |                            |
|   | Delete a database                     |                 |                        |                  |                            |
|   | epiz_31839837_ujian                   |                 |                        |                  |                            |
|   | Remove Database                       |                 |                        |                  |                            |
|   | Current Databases                     |                 |                        |                  |                            |
|   | MySQL DB Name                         | MySQL User Name | MySQL Password         | MySQL Host Name  | PHPMyAdmin                 |
|   | epiz_31839837_ujian                   | epiz_31839837   | (Your vPanel Password) | sql313.epizy.com | Admin                      |

Gambar 2.27. Tampilan Daftar Databases

Kemudian klik tombol **Admin** untuk mengakses *tools phpMyAdmin* yang akan digunakan untuk mengelola *database* lebih lanjut.

| Server.     | 🗊 Server sq313 byeldusler.com » 👕 Basis data epiz _31839837_ujuan 🔅 🛪 |                |           |          |         |           |         |             |         |  |
|-------------|-----------------------------------------------------------------------|----------------|-----------|----------|---------|-----------|---------|-------------|---------|--|
| 🦌 Struktur  | SQL                                                                   | 🔍 Cari         | i Kueri   | 📑 Ekspor | 📕 Impor | 🥜 Operasi | Routine | 4ª Desainer |         |  |
| 🛕 Tidak ada | tabel yang c                                                          | litemukan di c | latabase. |          |         |           |         |             |         |  |
| Buat tab    | ama: Jumiah kolom: 4 0                                                |                |           |          |         |           |         |             |         |  |
|             |                                                                       |                |           |          |         |           |         |             | Kirim   |  |
|             |                                                                       |                |           |          |         |           |         |             | <b></b> |  |

Gambar 2.28. Tampilan phpMyAdmin

3) Remote MySQL

Menu ini dapat difungsikan untuk melakukan *remote database MySQL*, namun pada akun hosting gratis fitur tersebut tidak tersedia. *Remote MySQL* memungkinkan kita terhubung ke database *MySQL* di *server hosting* dari *server* atau komputer lain. Paket hosting gratis

tidak mendukung koneksi *MySQL* jarak jauh, untuk mendapatkan fungsionalitas tambahan ini, disarankan untuk *upgrade* ke paket hosting premium:

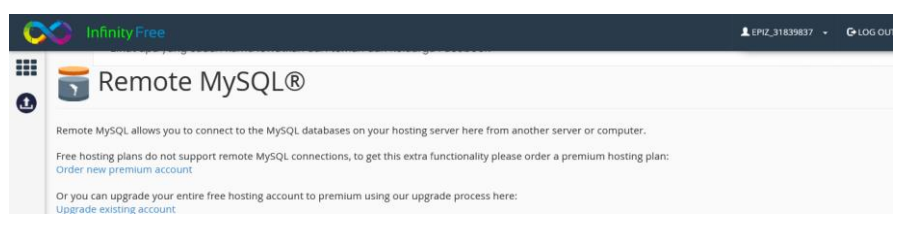

Gambar 2.29. Tampilan Menu Remote MySQL

4) PostgreSQL Databases

*PostgreSQL* merupakan sistem manajemen *database* perusahaan dengan fitur-fitur seperti:

- a) User-defined types
- b) Table inheritance
- c) Sophisticated locking mechanism
- d) Foreign key referential integrity
- e) Views, rules, subquery
- f) Nested transactions (savepoints)
- g) Multi-version concurrency control (mvcc)
- h) Aasynchronous replication.

Namun pada paket hosting gratis tidak mendukung fitur *PostgreSQL*, sehingga untuk mendapatkan fungsionalitas tambahan tersebut, disarankan untuk *upgrade* ke paket hosting premium.

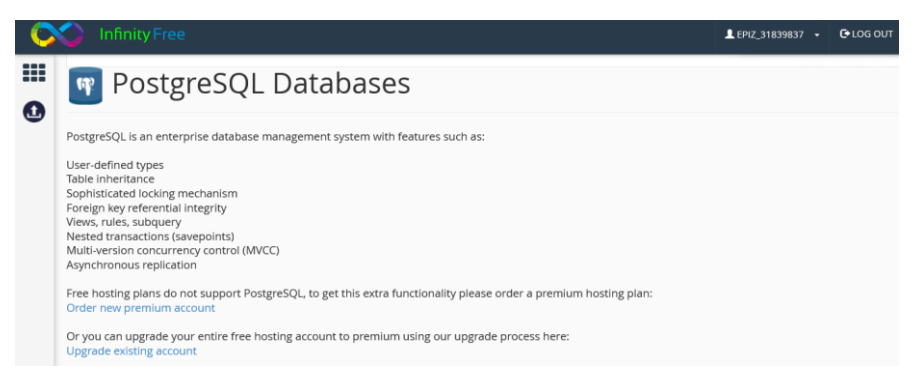

Gambar 2.30. Tampilan Fitur PostgreSQL Databases

d. Domains

Pada menu *Domains* terdapat fitur-fitur seperti: *Addon Domains, Sub Domains, Aliases (Parked Domains)* dan *Redirects.* Lebih jelasnya seperti yang ditunjukkan pada gambar 2.31. sebagai berikut.

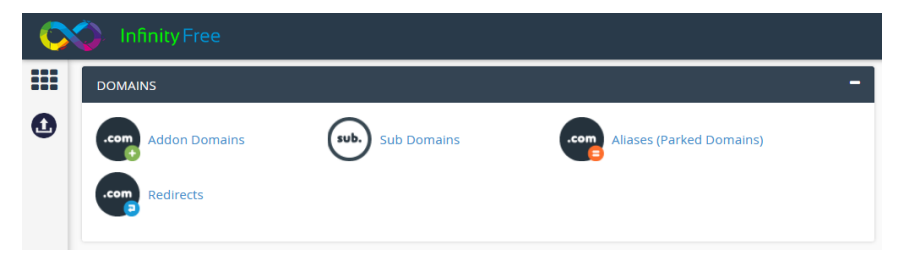

Gambar 2.31. Tampilan Menu Domains

1) Addon Domains

Menu ini merupakan bagian yang menampilkan informasi mengenai domain. Pada paket hosting gratis dari pihak penyedia layanan memberikan mode *subdomain* sehingga untuk memanfaatkan fitur *addon domains* secara keseluruhan pada bagian ini disarankan untuk melakukan *upgrade* ke akun hosting berbayar atau *premium*.

| C | 🕥 InfinityFree                                             |                                                                                                    | LEPIZ_31839837 - €LOG OUT                     |
|---|------------------------------------------------------------|----------------------------------------------------------------------------------------------------|-----------------------------------------------|
|   | Addon 💀                                                    | Domains                                                                                                    |                                               |
| 0 | This is the section where yo<br>our system and you will be | uu can add your own domains that you have registered with a domain registrar. Once you have added your domain, a uniq<br>able to upload your domains content within it either by FTP, File Manager, Website Builder or Script Installer | ue clearly labelled folder will be created on |
|   | Create an Ad                                               | ldon Domain                                                                                                    |                                               |
|   |                                                            |                                                                                                    |                                               |
|   | Add Domain                                                 |                                                                                                    |                                               |
|   | ns1.epizy.com<br>ns2.epizy.com                             | your domains name servers to the following before adding the domain to this system:                                                                                                    |                                               |
|   | Modify Addo                                                | n Domain                                                                                                    |                                               |
|   | Addon Domains                                              | Document Root                                                                                                    | Actions                                       |
|   | el-smkn2mdn.rf.gd                                          | /home/vol6,7/epizy.com/epiz_31839837/htdocs                                                                                                    | Delete                                        |

Gambar 2.32. Tampilan Fitur Add Domains

2) Subdomains

Subdomain merupakan URL untuk berbagai bagian dari situs web. Sederhananya, subdomain adalah bagian dari domain. Misalnya, jika suatu website beralamatkan di elsadamedia.com, maka subdomain dari domain web tersebut bisa seperti promo.elsadamedia.com misalnya. Kita bisa membuat subdomain dengan mengisi nama dari subdomain yang dikehendaki kemudian klik tombol Create.

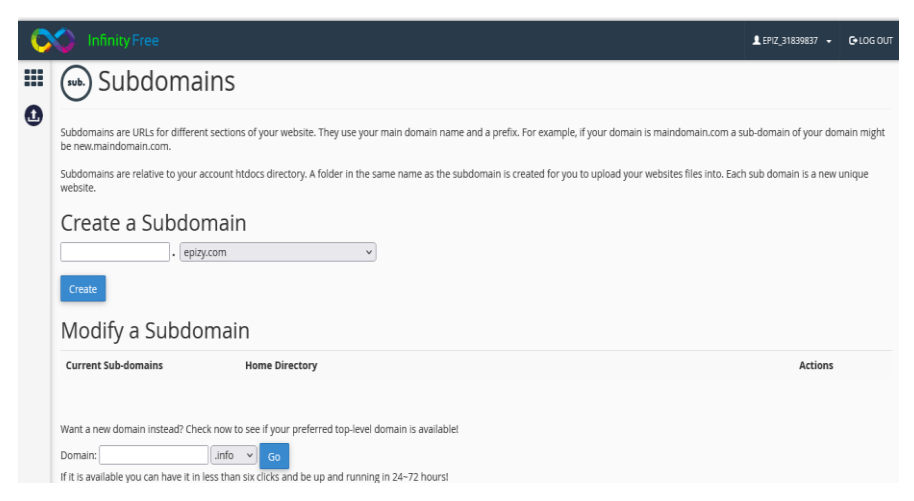

Gambar 2.33. Tampilan Fitur Subdomains

### 3) Aliases (Parked Domains)

Domain terparkir (Alias domain) memungkinkan kita untuk "menunjuk" atau "memarkir" nama domain tambahan ke akun hosting yang ada. Hal yang perlu dilakukan untuk memarkir domain di situs yang ada di akun hosting kita adalah menggunakan fitur parkir domain di panel hosting. Misalnya nama domain **andriakode.rf.gd** ingin kita parkir di domain utama yaitu **elsadamedia.com**, maka **andriakode.rf.gd** akan menampilkan apa yang ada di **elsadamedia.com** dengan alamat URL yang tetap yaitu **andriakode.rf.gd**.

| C | 🔷 InfinityFree                                                                                                    | L EPIZ_31839837 👻      | C+LOG OUT |
|---|----------------------------------------------------------------------------------------------------|------------------------|-----------|
|   |                                                                                                    |                        |           |
| 0 |                                                                                                    |                        |           |
|   | e Parked Domain Management (Aliases)                                                                                                    |                        |           |
|   | Parked Domains (Domain aliases) allow you to "point" or "park" additional domain names to your existing hosting account. This will allow users to also reach you "parked" or "pointed" domain into their browsers. To park a domain on an existing site on your account you can use the options below, remember you must change the nameservers first! Create a New Parked Domain | r website when enterir | ng the    |
|   | Domain Name                                                                                                    |                        |           |
|   | Park onto Colt-smkn2mdn.epi2y.com V Add Parked Domain                                                                                                    |                        |           |
|   | Domains must be registered with a valid registrar before they can be parked. In addition, they will not be functional unless they are configured to point to     ns1epizy.com     s2epizy.com                                                                                                    | these DNS servers:     |           |
|   | Domain Parked Onto                                                                                                    | Actions                |           |

Gambar 2.34. Tampilan Fitur Aliases (Parked Domains)

4) Redirects

*Redirects* atau *Domain Redirect*, memungkinkan kita untuk mengarahkan akses suatu domain ke domain lain. Dimana nama domain yang dilakukan *redirect* akan berubah ke nama domain tujuan, sebagai contoh situs web yang beralamatkan di **andriakode.rf.gd** akan di *redirect* ke **elsadamedia.com**, maka ketika pengguna mengunjungi alamat **andriakode.rf.gd** sistem akan mengarahkan dan menampilkan situs web yang beralamtkan **elsadamedia.com.** 

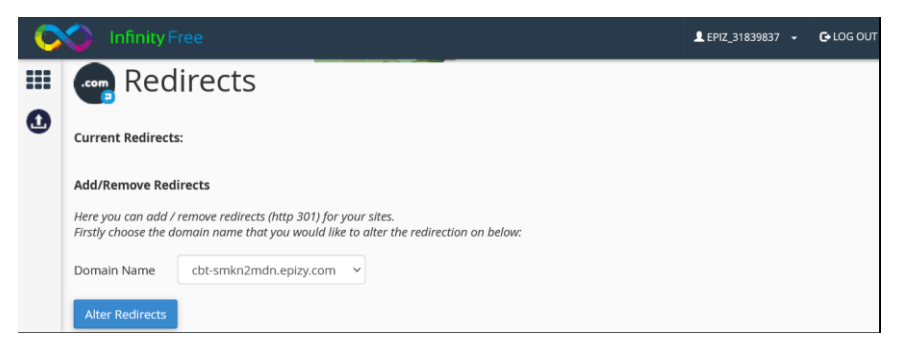

Gambar 2.35. Tampilan Fitur Redirects

e. Email

Pada menu *Email* terdapat fitur-fitur seperti: *Email* Accounts, Forwardes, MX Entry, SPF Records dan Webmail. Lebih jelasnya seperti yang ditunjukkan pada gambar 2.36 sebagai berikut.

| C | 🌍 Infinity Free |            |          |   |
|---|-----------------|------------|----------|---|
|   | EMAIL           |            |          | - |
| 0 | Email Accounts  | Forwarders | MX Entry |   |
|   | DNS SPF Records | Webmail    |          |   |

Gambar 2.36. Tampilan Menu Email

1) Email Accounts

*Email account* merupakan fitur yang memungkinkan kita untuk dapat membuat alamat email, masuk ke email web, menghapus alamat email, atau mengubah kata sandi email.

Namun untuk layanan gratis, pihak penyedia hosting umumnya tidak menyediakan akses ke pembuatan *email accounts*, sehingga pada bagian ini disarankan untuk melakukan *upgrade* ke akun hosting berbayar atau *premium*.

| C | 🔷 Infinity Free                                                                                                    | LEP1Z_31839837 • | C+LOG OUT |
|---|----------------------------------------------------------------------------------------------------|------------------|-----------|
|   | Email Accounts                                                                                                    |                  |           |
| 0 | Here you can create an email address for your addon / parked domains. Use the options below to create an email address, login to webmail, remove email address(s) or change email parked domains. | asswords.        |           |
|   | Email on free hosting has been depreciated, upgrade to a paid plan to get SMTP/POP/IMAP and PHPSendmail <u>Click here to upgrade</u>                                                              |                  |           |
|   | Click Here To Access Web Mail (login required)                                                                                                    |                  |           |
|   | Sorry due to spam issues email accounts are no longer supported, please consider upgrading your account if this is required                                                                       |                  |           |
|   |                                                                                                    |                  |           |
|   | Modify Email Address                                                                                                    |                  |           |
|   | Email address New Password                                                                                                    |                  | Action    |
|   |                                                                                                    |                  |           |
|   |                                                                                                    |                  |           |
|   | Get more out of e-mail with our Premium Hosting plans featuring POP, IMAP, SMTP and much more including the industry leading vPaneli Click to view the Demo                                       |                  |           |
|   | Free domain included with most premium plans including .COM, .NET, .ORG and .INFO                                                                                                    |                  |           |
|   | Check out our Premium Hosting options todays                                                                                                    |                  |           |

Gambar 2.37. Tampilan Fitur Email Accounts

2) Forwardes

Fitur yang dapat dimanfaatkan untuk membuat penerusan email ke domain addon / terparkir kita. Lebih jelasnya seperti yang ditunjukkan pada gambar 2.38 berikut untuk membuat penerus email atau menghapus penerus email.

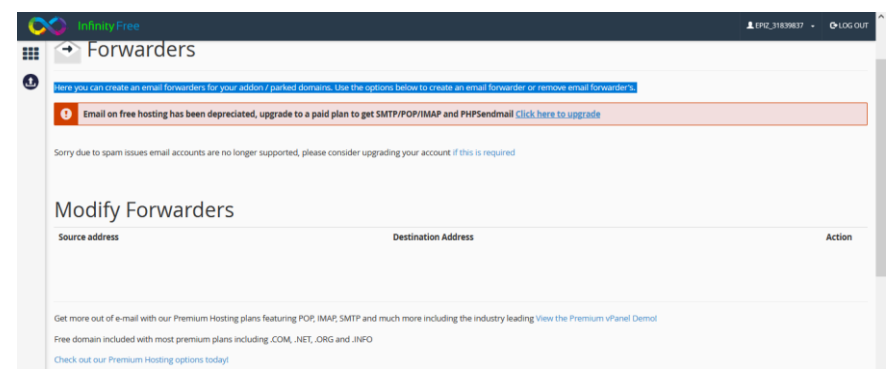

Gambar 2.38. Tampilan Fitur Forwardes

Namun untuk layanan gratis, pihak penyedia hosting umumnya tidak menyediakan akses ke fitur *forwarders*, sehingga pada bagian ini disarankan untuk melakukan *upgrade* ke akun hosting berbayar atau *premium*.

3) MX Entry

MX Entry merupakan salah satu record yang terdapat pada sebuah DNS yang berfungsi untuk menentukan mail server yang bertanggung jawab atas persetujuan penerimaan email dari domain si penerima. Analogi sederhananya, MX Entry menyediakan fitur yang bisa dimanfaatkan untuk membuat server dari web mail kita, artinya web mail yang sudah kita buat dapat diarahkan ke server lain, misalnya Mail Server Google.

| 0 |                        |                     |          | LEPIZ_31839837 → | C-LOG OUT |
|---|------------------------|---------------------|----------|------------------|-----------|
| 0 |                        |                     |          |                  | - 1       |
|   | Add MIX records        |                     |          |                  |           |
|   | Domain                 | MX Record           | Priority |                  | Actions   |
|   | el-smkn2mdn.rf.gd      | Server Name         | 10       |                  | Add       |
|   | Remove MX Records      |                     |          |                  |           |
|   | Domain                 | MX Record           |          | Priority         | Actions   |
|   | cbt-smkn2mdn.epizy.com | mubyetcluster.com.  |          | 0                | Delete    |
|   | xif56tp0.epizy.com     | mx.byetcluster.com. |          | 0                | Delete    |

#### Gambar 2.39. Tampilan Fitur *MX Entry*

Konfigurasinya dilakukan oleh domain host kita. Untuk memastikan *mail* selalu berhasil terkirim, maka sebaiknya kita membuat *record* pada beberapa *server*. Jadi jika suatu saat *server* sedang *down*, *mail* dapat dikirim melalui *server* lain. Kita dapat menentukan *server* mana yang memiliki prioritas dengan memasukkan *value*, contohnya: 10, 20, 30, dan seterusnya. *Value* yang paling kecil memiliki prioritas paling tinggi. Contohnya seperti *mail server Google* yang dapat di cek di <u>http://mxtoolbox.com</u> (Andria, 2018).

4) SPF Records

Record SPF (Sender Policy Framework) atau SPF Records merupakan suatu mekanisme email yang berasal dari domain tertentu yang hanya bisa dikirim lewat suatu mail server yang ditunjuk. Adanya fitur record ini, maka pengiriman email yang berasal dari domain tertentu hanya diperbolehkan dari mail server yang telah ditentukan. Jika ada email yang berasal dari domain tersebut, tetapi tidak berasal dari mail server yang telah ditentukan, maka email tersebut akan ditolak. Dengan mekanisme tersebut maka akan mengurangi terjadinya spam (Andria, 2018).

| Coco Infinity Free                                                                                         |                                                                                                    |                                                               | LEPIZ_31839837 - C+LO |  |  |  |  |  |  |
|----------------------------------------------------------------------------------------------------|----------------------------------------------------------------------------------------------------|---------------------------------------------------------------|-----------------------|--|--|--|--|--|--|
| SPF Records                                                                                                |                                                                                                    |                                                               |                       |  |  |  |  |  |  |
| Set custom SPF records for domains on you<br>if you are unsure what information to enter<br>Add SPF Record | r account to use services like google apps that require these to in<br>here please contact your email provider for the recommended | be set to reduce spam recieved to your inbox.<br>SPF records. |                       |  |  |  |  |  |  |
| Domain                                                                                                    | A                                                                                                    |                                                               |                       |  |  |  |  |  |  |
| el-smkn2mdn.rf.gd                                                                                          | ×                                                                                                    | SPF Data Here                                                 |                       |  |  |  |  |  |  |
| Remove SPF Record                                                                                          |                                                                                                    |                                                               |                       |  |  |  |  |  |  |
|                                                                                                    |                                                                                                    |                                                               |                       |  |  |  |  |  |  |

Gambar 2.40. Tampilan Fitur SPF Records

5) Webmail

Fitur yang memungkinkan kita untuk membuat webmail atau web email yang dapat digunakan untuk bertukar pesan layaknya email pada umumnya yang kita buat dari Gmail, Yahoo Mail dan lain sebagainya. Bedanya webmail menggunakan ekstensi dari domain web kita. Misalnya website dengan alamat elsadamedia.com, webmail yang dapat dibuat misalnya menjadi admin@elsadamedia.com.

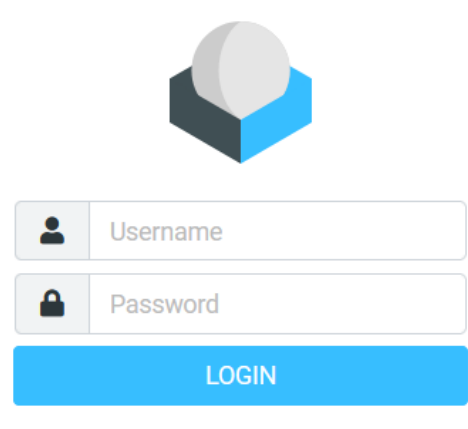

Roundcube Webmail · Get support

Gambar 2.41. Tampilan Fitur Webmail

Penggunaan layanan *webmail* seperti pada email pada umumnya yaitu kita diharuskan *login* terlebih dahulu dengan akun *webmail* yang sudah dibuat sebelumnya.

f. Metrics

Berikut tampilan pada menu *Metrics* pada *panel hosting* seperti yang ditunjukkan pada gambar 2.42 sebagai berikut.

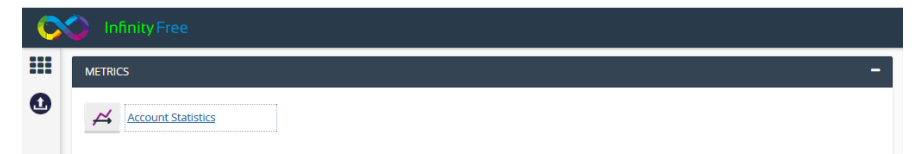

Gambar 2.42. Tampilan Menu Account Statistics

#### 1) Account Statistics

Fitur yang menyediakan informasi mengenai statistik penggunaan sumber daya (*resource*) seperti *disk space* dan *bandwidth*.

| C        | Infinity Free    |                              |   |   |     |            |              |          |      |              |                     |      |           |      |      |                    |               |              |               |               |               |             |          |      |      |      |    |  |  |
|----------|------------------|------------------------------|---|---|-----|------------|--------------|----------|------|--------------|---------------------|------|-----------|------|------|--------------------|---------------|--------------|---------------|---------------|---------------|-------------|----------|------|------|------|----|--|--|
| III<br>0 | ∠ Resource Usage |                              |   |   |     |            |              |          |      |              |                     |      |           |      |      |                    |               |              |               |               |               |             |          |      |      |      |    |  |  |
|          | Daily Hits       | 50000<br>40000<br>20000<br>1 | 2 | 3 | 4 5 | 6<br>Daily | 78<br>Hits u | 9<br>sed | 10 1 | 1 11<br>Dail | D<br>2 13<br>ly Hit | aily | Hit<br>15 | 16 J | rapl | h<br>18 19<br>rage | 9 20<br>Daily | 21<br>/ Hit: | 22 2<br>s use | 23 2<br>d (ov | 4 25<br>ver 1 | 5 26<br>day | 27<br>5) | 28 2 | 29 3 | 80 3 | 31 |  |  |

Gambar 2.43. Tampilan Fitur Account Statistics

g. Security

Pada menu *Security* terdapat fitur-fitur seperti: *IP Blocker*, dan *SSL/TLS*. Lebih jelasnya seperti yang ditunjukkan pada gambar 2.44. sebagai berikut.

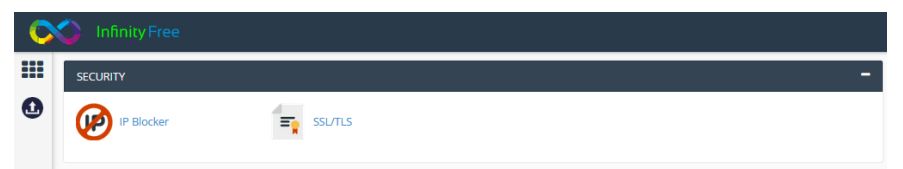

Gambar 2.44. Tampilan Menu Security

1) IP Blocker

*IP Blocker* merupakan fitur yang memungkinkan untuk dapat menambah maupun menghapus alamat *IP* atau rentang alamat *IP* tertentu untuk ditolak aksesnya. Adapun yang mendasari hal tersebut diantaranya karena alasan keamanan, seperti: akses yang mencurigakan, serangan siber dan lain sebagainya.

|   | 📄 vistapaı                             | nel                                                                                                    |
|---|----------------------------------------|----------------------------------------------------------------------------------------------------|
|   | 🕖 IP D                                 | Deny                                                                                                    |
| • | Here you can add<br>Firstly choose the | / remove ip addresses or ranges of ip addresses that are denied access<br>domain name that you would like to affect below: |
|   | Domain Name                            | cbt-smkn2mdn.epizy.com v                                                                                                   |
|   | Alter IP Blocks                        | <b>←</b>                                                                                                    |

Gambar 2.45. Tampilan Fitur IP Blocker

Klik tombol **Alter IP Blocks** kemudian akan ditampilkan halaman seperti yang ditunjukkan pada gambar 2.46 sebagai berikut.

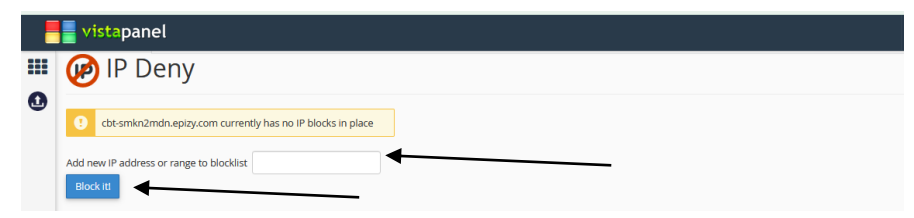

Gambar 2.46. Tampilan Fitur IP Blocker

Masukkan alamat *IP* yang ingin diblok atau dikecualikan aksesnya pada kolom yang tersedia, selanjutnya klik tombol **Block it!** 

2) SSL/TLS

SSL (Secure Socket Layer) / TLS (Transport Layer Security pada panel hosting merupakan fitur yang dapat digunakan untuk melakukan konfigurasi sertifikat SSL pada website. SSL merupakan komponen penting yang perlu dimiliki suatu website. Ketika kita menggunakan SSL, maka transfer data di dalam website tersebut menjadi terenkripsi sehingga akan lebih aman.

|   | <b>vistapanel</b>                                                                                                    |                     | LEPIZ,31839837 + C+LOG 0 | л <sup>^</sup> |  |  |  |
|---|----------------------------------------------------------------------------------------------------|---------------------|--------------------------|----------------|--|--|--|
| = | SSL/TLS                                                                                                    |                     |                          |                |  |  |  |
| 0 | The TLS / SS, manager shows you sites that have SSL enabled on them. You can below configure a "Signed" certificate for your velocite. The default SSL is a Sid figured Certificate. Colorgic Configure Delva Jalowa a Signed certificate to be activated. |                     |                          |                |  |  |  |
|   | Site URL                                                                                                    | Configure SSL       | Upgrade                  |                |  |  |  |
|   | cbt-smkn2mdn.epizy.com                                                                                                    | Configure           | Upgrade                  |                |  |  |  |
|   | el-smkn2mdn.rf.gd                                                                                                    | Configure           | Upgrade                  |                |  |  |  |
|   | Set the latest cPanel, free domain names, free SSL certificates for all your domain, Softaculous, enhanced PHP, Massive MySQL performance, Perl, Ruby on rails and much more on Premium hosting now I Veer the Premium vPanel Demo                         |                     |                          |                |  |  |  |
|   | Free domains are included with most plans including .COM, .h<br>Find out more about Premium Hosting today!                                                                                                    | IET, .ORG and .INFO |                          |                |  |  |  |

Gambar 2.47. Tampilan Fitur SSL/TLS

Pada gambar 2.47 di bagian *Configure SSL*, pilih *domain* atau subdomain yang akan dilakukan konfigurasi dengan mengklik tombol Configure. Selanjutnya akan ditampilkan halaman isian berupa form seperti informasi private key, CSR, certificate. Jika sebelumnya kita sudah memiliki kunci / sertifikat untuk domain, maka bisa langsung memasukkan di bidang isian pada form dan klik tombol Upload Certificate. Namun apabila kita memerlukan sertifikat baru, gunakan tombol Generate Key / CSR, kemudian akan menghasilkan CSR dan kunci pribadi baru, selanjutnya perlu memberikan informasi tersebut ke penandatangan ssl yang kemudian akan mengeluarkan sertifikat yang harus kita unggah di isian atau form Sertifikat untuk menyelesaikan aktivasi SSL. Lebih jelasnya seperti yang ditunjukkan pada gambar 2.48 sebagai berikut.

|                                    |                                     |                                                         |                                                                                                    |                       |                                       | 0>           |
|------------------------------------|-------------------------------------|---------------------------------------------------------|----------------------------------------------------------------------------------------------------|-----------------------|---------------------------------------|--------------|
|                                    |                                     | C Atlant                                                | Rekrut Karyawan Berkualitas<br>JobStreet bantu Anda dapatkan karyawan 3x lebih cepat dari yang lain. JobStreet Indonesia                                                                                                    |                       | Buka                                  |              |
| =                                  | SSL                                 | /TLS                                                    |                                                                                                    |                       |                                       |              |
| Below y                            | ou can ge                           | nerate new pr                                           | vate keys, and csr's , or you can import a key / certificate pair for the domain <b>el-smkn2mdr</b>                                                                                                    | n.rf.gd.              |                                       |              |
| 8                                  | Need a ci                           | ertificate? Get                                         | one for FREE from the InfinityFree Free SSL Certificates                                                                                                    |                       |                                       |              |
| If you ha<br>If you ar<br>that you | ave an ex<br>re needin<br>i must up | isting key / cer<br>g a new certific<br>load in the Cer | ificate for a domain, enter it in the correct fields below, and click the "Upload" button.<br>ate, use the 'Generate Key / CSR' button, this will then generate a new CSR and private key,<br>tificate box to complete the SSL activation. | you then supply these | e to the ssl signer who will then iss | ue a certifi |
|                                    |                                     |                                                         |                                                                                                    |                       |                                       |              |
|                                    |                                     |                                                         |                                                                                                    |                       |                                       |              |
|                                    |                                     |                                                         |                                                                                                    |                       |                                       |              |
| Private H                          | Key                                 |                                                         |                                                                                                    | Generate Key / CSR    | Upload Key                            |              |
|                                    |                                     |                                                         |                                                                                                    |                       |                                       |              |
|                                    |                                     |                                                         |                                                                                                    |                       |                                       |              |
|                                    |                                     |                                                         |                                                                                                    |                       |                                       |              |
|                                    |                                     |                                                         |                                                                                                    |                       |                                       |              |
|                                    |                                     |                                                         |                                                                                                    |                       |                                       |              |
| CSR                                |                                     |                                                         |                                                                                                    |                       |                                       |              |
|                                    |                                     |                                                         |                                                                                                    |                       |                                       |              |
|                                    |                                     |                                                         |                                                                                                    |                       |                                       |              |
|                                    |                                     |                                                         | 4                                                                                                    |                       |                                       |              |
|                                    |                                     |                                                         |                                                                                                    |                       |                                       |              |
|                                    |                                     |                                                         |                                                                                                    |                       |                                       |              |
|                                    |                                     |                                                         |                                                                                                    |                       |                                       | _            |
| Certifica                          | ate                                 |                                                         |                                                                                                    | Delete Certificate    | Upload Certificat                     | e            |
|                                    |                                     |                                                         |                                                                                                    |                       |                                       |              |
|                                    |                                     |                                                         |                                                                                                    |                       |                                       |              |
|                                    |                                     |                                                         |                                                                                                    |                       |                                       |              |
| Get the                            | latest cPa                          | inel, free doma                                         | in names, free SSL certificates for all your domain, Softaculous, enhanced PHP, Massive My                                                                                                    | SQL performance, Per  | rl, Ruby on rails and much much n     | nore on Pre  |
| nosting                            | now!                                | lew the Premi                                           | im vPanel Demo!                                                                                                    |                       |                                       |              |

Gambar 2.48. Tampilan Konfigurasi SSL/TLS

### h. Software

Pada menu *Software* terdapat fitur-fitur seperti: *Softaculous Apps Installer, Alter PHP Config* dan *Select PHP Version*. Lebih jelasnya seperti yang ditunjukkan pada gambar 2.49. sebagai berikut.

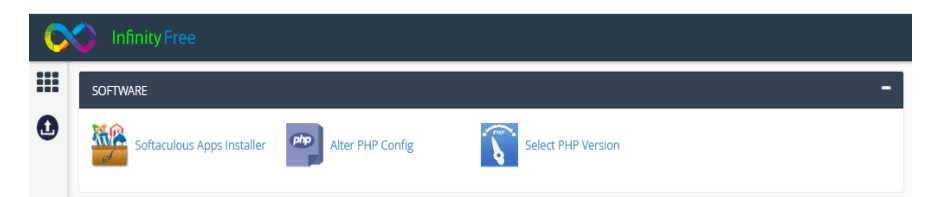

Gambar 2.49. Tampilan Menu Software

1) Softaculous Apps Installer

Memungkinkan kita dapat menginstall beragam *script* atau aplikasi web secara gratis dan cepat dengan berbagai macam kategori seperti: *Blogs, e-Commerce, Educational* dan masih banyak lagi

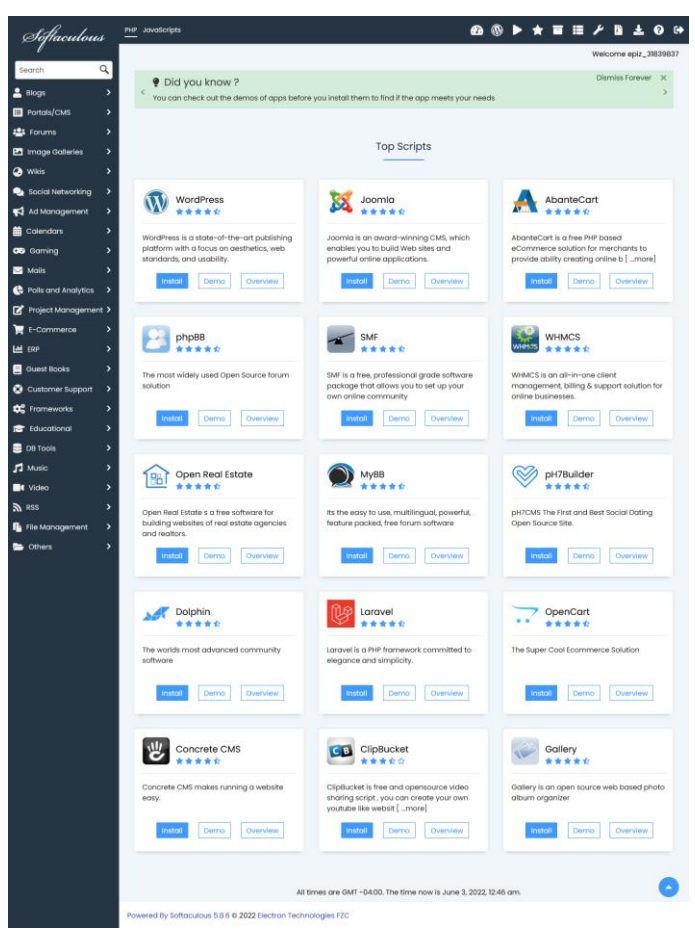

Gambar 2.50. Tampilan Softaculous Apps Installer

### 2) Alter PHP Config

Fitur yang memungkinkan agar dapat mengubah arahan php untuk situs web kita, seperti mengaktifkan *display\_errors* dan lain sebagainya. Pertama kita pilih nama domain yang ingin di ubah nilai / arahan php-nya dengan mengklik tombol **Alter PHP Directives** seperti yang ditunjukkan pada gambar 2.51 sebagai berikut.

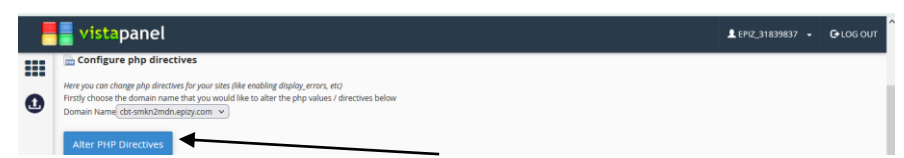

Gambar 2.51. Tampilan Fitur *Alter PHP Config (1)* Selanjutnya kita lakukan perubahan konfigurasi sesuai kebutuhan, sebagai contoh seperti yang ditunjukkan pada gambar 2.52 sebagai berikut.

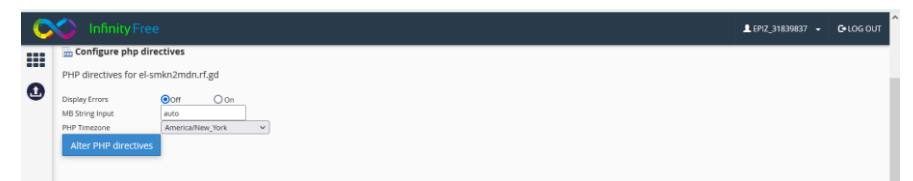

Gambar 2.52. Tampilan Fitur Alter PHP Config (2)

3) Select PHP Version

Fitur yang memungkinkan kita untuk dapat menentukan versi dari *PHP* dari website yang dikembangkan sesuai dengan kebutuhan.

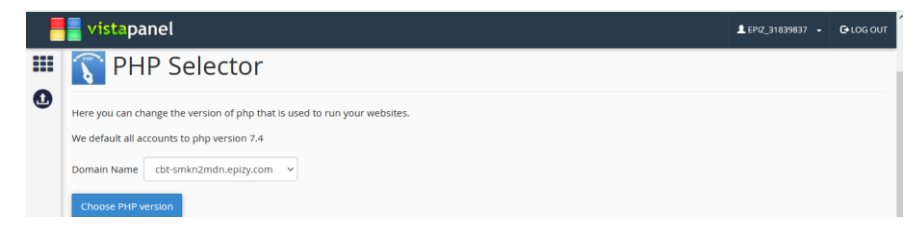

Gambar 2.53. Tampilan Fitur Select PHP Version (1)

Klik tombol **Choose PHP Version** kemudian akan ditampilkan halaman seperti yang ditunjukkan pada gamabr 2.54 sebagai berikut.

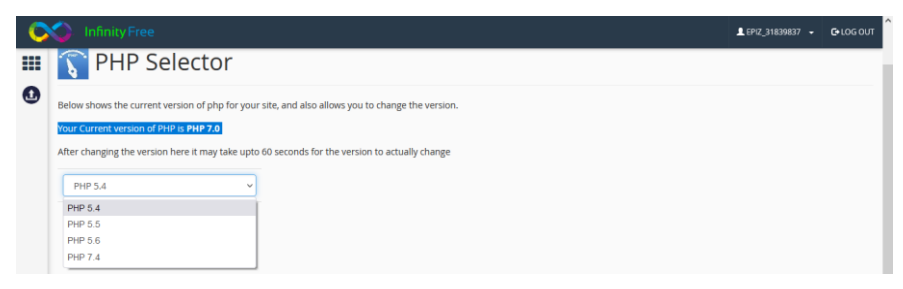

Gambar 2.54. Tampilan Fitur Select PHP Version (2)

i. Advanced

Pada menu *Advanced* terdapat fitur-fitur seperti: *Cron Jobs, CNAME Records* dan *Error Pages*. Lebih jelasnya seperti yang ditunjukkan pada gambar 2.55. sebagai berikut.

| C | 🏠 Infinity Free |               |               |   |
|---|-----------------|---------------|---------------|---|
|   | ADVANCED        |               |               | - |
| 0 | Cron Jobs       | CNAME Records | t Error Pages |   |

### Gambar 2.55. Tampilan Menu Advanced

1) Cron Jobs

*Cron Jobs* merupakan fitur yang bertugas untuk penjadwalan yang memungkinkan kita dalam mengatur tugas secara terjadwal, seperti *download file* dan lain sebagainya. Pada hosting gratis, pekerjaan *cron* apa pun yang ditambahkan memiliki waktu yang terbatas yaitu selesai dalam 5 detik atau pekerjaan akan dihapus secara otomatis. Jika kita membutuhkan pekerjaan *cron* yang berjalan lama, maka disarankan untuk melakukan *upgrade* ke hosting berbayar (*premium*).

|   | vistapanel                                                                                                    | L EPIZ_31839837 | - 0 | G-LOG OUT |  |  |
|---|----------------------------------------------------------------------------------------------------|-----------------|-----|-----------|--|--|
|   | 📷 Cron Jobs                                                                                                    |                 |     |           |  |  |
| 0 | Here you can add / remove cron jobs for your sites                                                                                                    |                 |     |           |  |  |
|   | On free hosting any cron jobs added here MUST complete in 5 seconds or the job will be removed automatically. If you need long running cron jobs please |                 |     |           |  |  |
|   | Firstly choose the domain name that you would like to create a cron job for below.                                                                      |                 |     |           |  |  |
|   | Domain Name                                                                                                    |                 |     |           |  |  |
|   | cbt-smkn2mdn.epizy.com v                                                                                                    |                 |     |           |  |  |
|   | Alter Crons                                                                                                    |                 |     |           |  |  |

### Gambar 2.56. Tampilan Fitur Cron Jobs

Klik tombol **Alter Crons** kemudian akan ditampilkan seperti pada gambar 2.55 sebagai berikut.

| C | S InfinityFree                                           | L EPIZ_31839837 → |  |
|---|----------------------------------------------------------|-------------------|--|
|   | 📷 Cron Jobs                                              |                   |  |
| 0 |                                                          |                   |  |
|   | el-smkn2mdn.rf.gd currently has no cron jobs configured. |                   |  |
|   | Add a new cron job to el-smkn2mdn.rf.gd:                 |                   |  |
|   | Every Vinutes                                            |                   |  |
|   | and / or                                                 |                   |  |
|   | Every Hours                                              |                   |  |
|   | Run the script http://el-smkn2mdn.rf.gd/                 |                   |  |
|   | Add Cron                                                 |                   |  |

Gambar 2.57. Tampilan Konfigurasi Cron Jobs

### 2) CNAME Records

Secara sederhana, CNAME Records merupakan sebuah record hosting yang digunakan untuk membuat alias name dan mengarahkan website atau domain kita ke alamat tertentu (dalam bentuk A Record / Alias bukan dalam bentuk IP Address). CNAME Records dapat juga diartikan sebuah nama alias dari suatu nama domain sebagai solusi dimana pada mesin server yang sama mempunyai dua host name yang berbeda(Andria, 2018). Kita dapat mengisikan record name, menentukan domain dan destination, selanjutnya klik tombol Add
seperti yang ditunjukkan pada gambar 2.56 sebagai berikut.

| vistapanel<br>DNS CUStom Cl                                          | NAME Records                                                                        |                                                        | L EP1Z_31839837 →        | C+LOG OU  |
|----------------------------------------------------------------------|-------------------------------------------------------------------------------------|--------------------------------------------------------|--------------------------|-----------|
| Use the options below to add CNAI<br>Add CNAME Record                | ME records for domains on your account such as for Google Apps                      | services                                               |                          |           |
| Record Name                                                          | Domain                                                                              | Destination                                            |                          | Action    |
| SOURCE                                                               | cbt-smkn2mdn.epizy.com v                                                            | DESTINATION                                            |                          | Add       |
| Remove CNAME Records                                                 |                                                                                     |                                                        |                          |           |
| CNAME Record                                                         |                                                                                     | Destination                                            |                          | Action    |
|                                                                      |                                                                                     |                                                        |                          |           |
| Get the latest cPanel, free domain in hosting now I View the Premium | names, free SSL certificates for all your domain, Softaculous, enha<br>vPanel Demol | nced PHP, Massive MySQL performance, Perl, Ruby on rai | Is and much much more or | n Premium |

Gambar 2.58. Tampilan Fitur CNAME Records

3) Error Pages

Fitur yang dapat digunakan untuk mengelola pesan kesalahan sistem yang ditampilkan dalam bentuk halaman website. Pertama, tentukan domain yang akan dikonfigurasi kemudian klik tombol **Alter Error Pages** seperti yang ditunjukkan pada gambar 2.57 sebagai berikut.

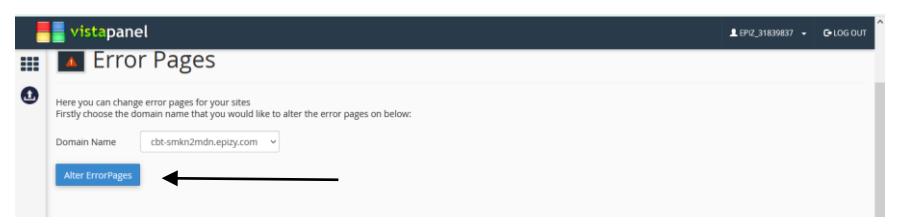

Gambar 2.59. Tampilan Fitur Error Pages

Selanjutnya akan ditampilkan halaman konfigurasi *error pages* yang dapat disesuaikan kebutuhan dengan mengisikan *Error Page URL* pada masing-masing bagian seperti yang ditunjukkan pada gambar 2.60 sebagai berikut.

| 0 | 🕥 Infinity Free                                      |                | L EPIZ_31839837 👻 | C+LOG OUT |
|---|------------------------------------------------------|----------------|-------------------|-----------|
|   | Error Pages                                          |                |                   |           |
| 0 | Error pages currenly defined for el-smkn2mdn.rf.gd : |                |                   |           |
|   | HTTP Error Code                                      | Error Page URL |                   |           |
|   | 400 (Bad Request)                                    |                |                   |           |
|   | 401 (Unauthorized)                                   |                |                   |           |
|   | 403 (Forbidden)                                      |                |                   |           |
|   | 404 (Not Found)                                      |                |                   |           |
|   | 503 (Service Unavailable)                            |                |                   |           |
|   | Alter ErrorPages                                     |                |                   |           |

Gambar 2.60. Tampilan Konfigurasi Error Pages

j. Support

Pada menu *Support* terdapat fitur-fitur seperti: *Domain Types, Tutorials* dan *Support Forum.*. Lebih jelasnya seperti yang ditunjukkan pada gambar 2.61. sebagai berikut.

| C | 🕥 Infinity Free |           |               |   |
|---|-----------------|-----------|---------------|---|
|   |                 |           |               |   |
| 0 | SUPPORT         |           |               | - |
| • | Domain Types    | Tutorials | Support Forum |   |

Gambar 2.61. Tampilan Menu Support

1) Domain Types

Halaman yang memuat informasi mengenai tipe domain, seperti: *addon domain, subdomain* dan *parked domain*. Informasi yang ditampilkan berupa definisi, petunjuk penggunaan dan informasi *nameserver* yang diperlukan. Lebih jelasnya dapat ditunjukkan pada gambar 2.62 sebagai berikut.

|   | vistapanel sere_31839887 - G-LoG OUT                                                                                                    |
|---|----------------------------------------------------------------------------------------------------|
| • | The technology behind the best hotels around the world Shiji hard more                                                                                                    |
|   | What is an Addon Domain                                                                                                    |
|   | An addon domain is the option used to host different, additional domains on one hosting account each with their own distinct content and upload location (HTDOCS) folder.                                                                                                    |
|   | From an end user perspective, an addon domain functions like any other domain in that the site acts and is essentially, completely separate from another site and in effect is completely unique.                                                                                                    |
|   | Before you can add a domain to your hosting account you must first change the nameservers of the domain via your domain registrar control panel to:                                                                                                    |
|   | ns1.epizy.com<br>ns2.epizy.com                                                                                                    |
|   | What is a Sub-domain                                                                                                    |
|   | You can call it a domain within a domain, a site within a site but basically it is a site that is separate yet shares the same domain as one or more sites. For example, sub.example.com is a sub-domain of example.com.                                                                                                    |
|   | Your main HTDOCS folder on our service is a sub-domain of our domain, in fact you are permitted to add many sub-domains via your hosting control panel not only of our domain but also of a variety of other domains we license at no cost to you.                                                                                                    |
|   | What is a Parked Domain                                                                                                    |
|   | Think of Parked Domains as another way to reach an existing site, for instance you are at home, you have a cellular phone and home, phone, on one number I call i reach your cellular phone and you, bene there i reach your three phone and you. Ether way ( call , i will reach your the same can be said for Parked Domains, many domains or telephone numbers to reach one site. Your site can be ladded without any knowledge of the rus sub-domains user.example.com II you park example.net no top of 1 and only reference and use sample.net in your site and literature. |
|   | From the perspective of a webmaster, the difference between Parked and Addon Domains is simply this, with Addon Domains, you build a completely separate site, with Parked Domains, it is<br>already built, you just are giving it a new telephone number for the site it is parked on.                                                                                                    |
|   | As with Addon Domains you must change the nameservers in your domain registrar control panel first prior to :                                                                                                    |
|   | ns1.epizy.com<br>ns2.epizy.com                                                                                                    |

Gambar 2.62. Tampilan Halaman Domain Types

# 2) Tutorials

Berisikan dokumentasi yang memuat beragam informasi dari topik-topik tertentu, seperti: *Websites and PHP*, *Account Management, Domains and DNS, HTTPS and SSL* dan lain sebagainya seperti yang ditunjukkan pada gambar 2.63 sebagai berikut.

| Websites and PHP    | Account Management | Domains and DNS | HTTPS and SSL   |
|---------------------|--------------------|-----------------|-----------------|
| 14 Topics           | 10 Topics          | 9 Topics        | 9 Topics        |
| File Management and | Fair Usage Limits  | MySQL Databases | Getting Started |
| FTP<br>Topics       | 8 Topics           | 7 Topics        | 6 Topics        |
| Email               | WordPress          |                 |                 |
| Topics              | 4 Topics           |                 |                 |

Gambar 2.63. Tampilan Halaman Tutorials

*Tutorials* tersebut tentunya sangat membantu kita dalam mempelajari hal-hal umum yang sering dibahas.

#### 3) Support Forum

Merupakan dukungan forum yang disediakan oleh pihak *InfinityFree* untuk para pengguna atau pelanggan layanan yang dapat dipilih sesuai kategori pembahasan seperti yang ditunjukkan pada gambar 2.64 sebagai berikut.

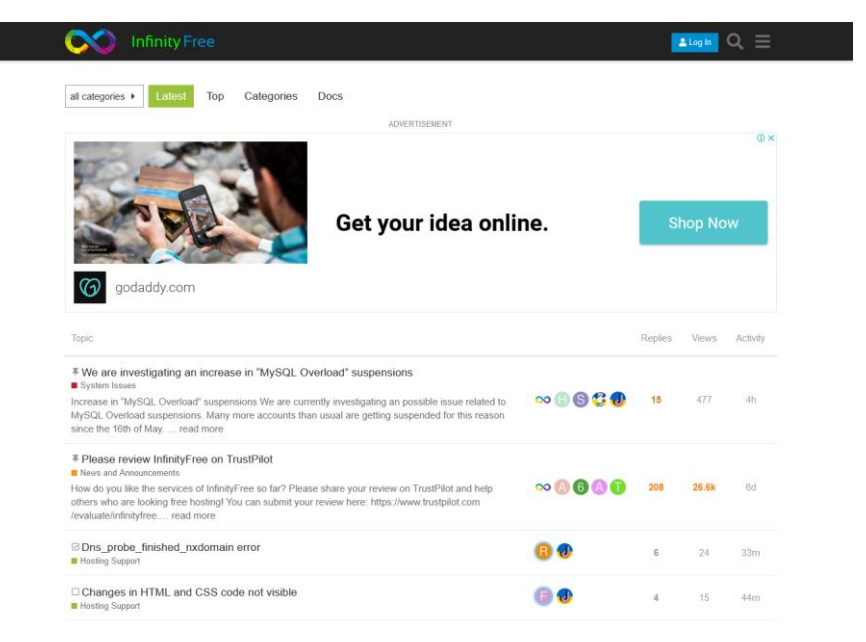

Gambar 2.64. Tampilan Halaman Support Forum

### 2.2. Web Hosting Premium (Berbayar)

#### 2.2.1. Registrasi Domain dan Hosting Premium

Terdapat banyak layanan penyedia domain dan hosting *premium* atau berbayar, misalnya saja di Indonesia ada beberapa provider yang cukup populer seperti: *idwebhost, idcloudhost, niagahoster, dewaweb, domainesia* dan lain sebagainya. Pada buku ini, penulis mencontohkan di salah satu penyedia layanan web hosting yaitu idwebhost.

Hal pertama yang perlu dipersiapkan untuk melakukan registrasi web hosting premium yaitu email aktif, nomor WA dan tentunya koneksi internet. Berikut tahapan registrasi domain dan hosting premium selengkapnya.

a. Kunjungi situs web idwebhost.com

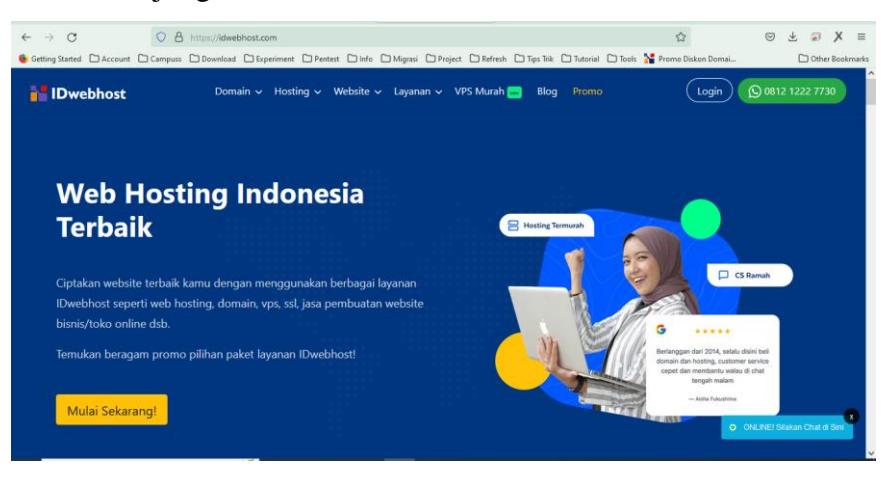

Gambar 2.65. Halaman Situs Web Idwebhost

Terdapat beragam macam layanan yang dapat dipesan seperti Domain, Hosting, Website, VPS bahkan Dedicated Server.

 b. Sebagai contoh, kita bisa klik menu Hosting dan pilih layanan misalnya Hosting Murah

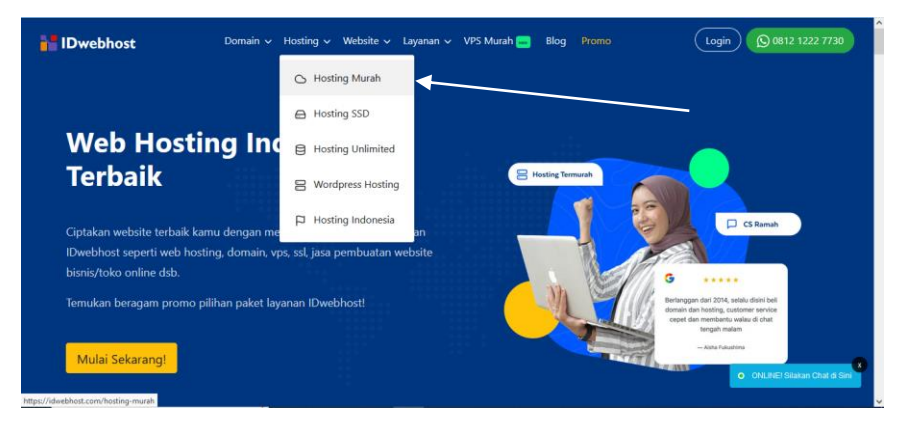

Gambar 2.66. Pilih Jenis Layanan

c. Penyedia layanan akan memberikan beberapa pilihan spesifikasi hosting yang dapat di pilih sesuai kebutuhan.

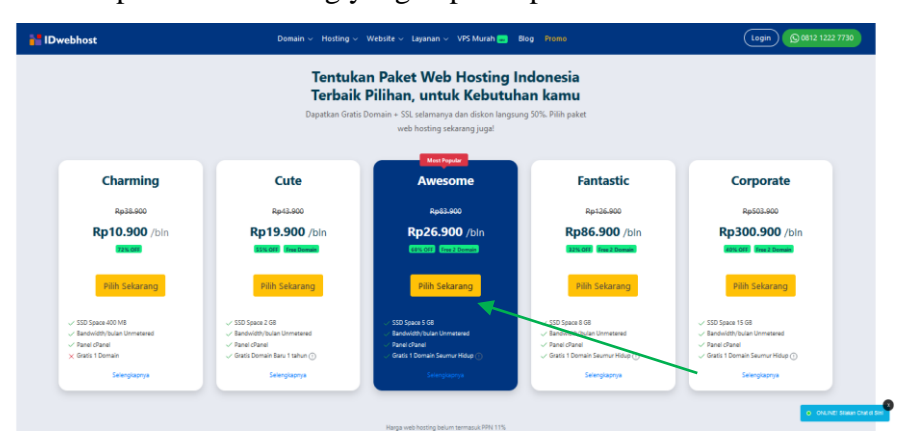

Gambar 2.67. Pilih Paket Web Hosting

Selain itu, tersedia promo menarik yang bisa dimanfaatkan seperti untuk mendapatkan diskon atau penawaran menarik lainnya. Misalnya kita ingin memilih paket Awesome, maka klik tombol **Pilih Sekarang.** 

 d. Selanjutnya kita akan diarahkan ke halaman order domain dan hosting, pada halaman tersebut ditampilkan informasi paket hosting yang dipilih

| Howebhost | Domain ~                                    | Hosting ~ | Website – Layanan – VP                      | 5 Murah 🔜 🛛 Bi | og Promo                                 |   |
|-----------|---------------------------------------------|-----------|---------------------------------------------|----------------|------------------------------------------|---|
|           |                                             |           | Pilih Paket 🗸 🔹 Data Diri                   | 🗸 🛛 Selesai 🗸  |                                          |   |
|           | Halaman Order Do                            | omain da  | n Hosting                                   |                |                                          |   |
|           | Paket Hosting                               |           |                                             |                |                                          |   |
|           | Corporate<br>Space<br>15 GB<br>Selengkapnya |           | Fantastic<br>Space<br>8 GB<br>Selengkapnya  |                | Awesome<br>Space<br>5 GB<br>Selengkapnya | o |
|           | Cute<br>Space<br>2 GB<br>Selengkapnya       |           | Charming<br>Space<br>400 MB<br>Selengkapnya |                |                                          |   |

Gambar 2.68. Tampilan Halaman Pilihan Paket Hosting

e. Selanjutnya kita geser kebawah maka akan ditampilkan laman Kontrak yang memuat informasi pilihan masa aktif web hosting, mulai aktif dan perpanjangan tiap 6 bulan sekali hingga 3 tahunan sekali.

| HIDwebhost | Domain 🗸 Hosting                                         | ∣ ∽ Website ∽ Layanan                                                                                                    | ∽ VPS Murah 🐭 Blog                                                                                                    | Promo                                                                                                    |
|------------|----------------------------------------------------------|----------------------------------------------------------------------------------------------------|----------------------------------------------------------------------------------------------------|----------------------------------------------------------------------------------------------------|
|            | Kontrak                                                  |                                                                                                    |                                                                                                    |                                                                                                    |
|            | 6 bulan                                                  | Hemat Rp 360.000                                                                                                    | Hemat Rp 1.080.000                                                                                                    | Hemat Rp 2.052.000                                                                                                    |
|            | Total Rp 503.400<br>• Gratis SSL<br>• Auto Weekly Backup | Rp-83.900 /bulan<br>Rp 53.900 /bulan<br>Total Rp 646.800<br>• Gratis 2 Domain + SSL                                                      | Rp-83.900-Joulan<br>Rp 38.900 / bulan<br>Total Rp 933.600<br>• Gratis 2 Domain + SSL                                                                                                   | Rp-83-900-Joulan<br><b>Rp 26.900</b> /bulan<br>Total Rp 968.400<br>• Gratis 2 Domain + SSL                                           |
|            |                                                          | <ul> <li>Auto Weekly Backup</li> <li>Cloudflare.cdn</li> <li>Google Index</li> <li>Jejualan (Commerce)</li> <li>-free 6 bulan</li> </ul> | <ul> <li>Auto Weekly Backup</li> <li>Cloudflare.cdn</li> <li>Google Index</li> <li>Premium Template</li> <li>Wocommerce</li> <li>Jejualan (Commerce)</li> <li>-free 6 bulan</li> </ul> | Auto Weekly Backup     Cloudflare.cdn     Google Index     Premium Template     Wocommerce     Jejualan (Commerce)     -free 6 bulan |
|            |                                                          |                                                                                                    |                                                                                                    |                                                                                                    |

Gambar 2.69. Tampilan Halaman Pilih Kontrak

f. Kemudian scroll ke bawah pada bagian Domain, kita bisa memilih dengan mengklik Belum Punya Domain apabila kita ingin mendaftarkan domain baru di idwebhost atau pilih Sudah Punya Domain apabila kita hanya ingin order hostingnya saja.

| HIDwebhost | Domain 🗸 Hosting 🗸      | ∙ Website ∨ Layanan ∨                                          | VPS Murah 🚥 Blog Promo       |  |
|------------|-------------------------|----------------------------------------------------------------|------------------------------|--|
|            | Domain                  |                                                                |                              |  |
|            | Belum Punya Domain      | 0                                                              | Sudah Punya Domain           |  |
|            | Masukkan nama<br>domain | 🗸 Nama Domain Tersedia                                         |                              |  |
|            |                         | ujiantik-cbt.com                                               |                              |  |
|            |                         | SSL https:// Rp 119.000,00 /1     Google Index Rp 150.000,00 ( | Tahun<br>Satu Kalij          |  |
|            |                         | Lihat Rekomendasi Domain                                       | me kp 390.000,00 (Satu kali) |  |

Gambar 2.70. Tampilan Halaman Pilih Domain

g. Selanjutnya kita geser kebawah maka akan diminta untuk memasukkan alamat email

| IDwebhost | Domain 🗸 Hosting 🗸 Website 🗸 Layanan 🗸 VPS Murah 🔜 Blog Promo |  |
|-----------|---------------------------------------------------------------|--|
|           | Email                                                         |  |
|           | Email                                                         |  |

Gambar 2.71. Tampilan Halaman Isian Email

h. Apabila email yang kita masukkan belum terdaftar di database idwebhost atau sebelumnya kita belum pernah mendaftar di idwebhost dengan email tersebut, maka akan ditampilkan laman untuk melengkapi isian biodata seperti berikut.

| HDwebhost | Domain 🗸 Hosting 🗸 Web                 | isite 🗸 Layanan 🗸 VPS Murah 🚥                   | Blog Promo       |
|-----------|----------------------------------------|-------------------------------------------------|------------------|
|           | Email                                  |                                                 |                  |
|           | 🗙 Email Anda belum terdaftar di IDwebh | ost. Silakan lakukan pendaftaran dan jadilah ba | agian dari kami. |
|           | admin@elsadamedia.com Ubah             | Password                                        | Ulangi Password  |
|           | Nama                                   | Nama Belakang                                   | No HP O          |
|           | Alamat                                 |                                                 |                  |
|           | Kota                                   | Propinsi                                        | Kode Pos         |

Gambar 2.72. Tampilan Halaman Isian Kelengkapan Identitas

i. Selanjutnya scroll ke bawah, maka akan ditampilkan total biaya yang perlu dibayarkan seperti yang ditunjukkan pada gambar 2.73. Kemudian ketika digeser kebawah lagi pada bagian paling akhir ditampilkan laman mengenai metode pembayaran. Tersedia berbagai macam pilihan layanan pembayaran, seperti transfer melalui bank, indomaret, alfamart, gopay dan lain sebagainya. Pilih salah satu dari metode pembayaran tersebut dan centang pada bagian bawah mengenai persetujuan atas ketentuan layanan seperti yang ditunjukkan pada gambar 2.74.

| 🚹 IDwebhost | Domain 🗸 Hosting 🗸 Website 🗸 Layanan 🗸 VPS Murah 🧫 Blog Promo                          |            |
|-------------|----------------------------------------------------------------------------------------|------------|
|             | ✓ Selamat, Anda mendapatkan satu lagi domain gratis.                                   |            |
|             | Cari nama domain .XYZ Anda disini                                                      | Cari       |
|             | Register domain <b>ujiantik-cbt.com</b> R <del>p 149.900</del> Rp 129.900<br>/ 1 Tahun | Rp 0       |
|             | Hosting Awesome domain ujiantik-cbt.com 1 tahun                                        | Rp 646.800 |
|             | Subtotal                                                                               | Rp 646.800 |
|             | Anda punya kupon? Klik di sini                                                         |            |
|             | PPN                                                                                    | Rp 71.148  |
|             | Total                                                                                  | Rp 717.948 |

Gambar 2.73. Tampilan Halaman Total Pembayaran

| iDwebhost      | Domain 🗸 Hosting 🗸 Website 🗸 Layanan 🗸 VPS Murah 🥅 Blog Promo                                                                                                    | Login 🜔 0812 1222 7730 |
|----------------|----------------------------------------------------------------------------------------------------|------------------------|
|                | Payment                                                                                                    |                        |
|                | Untuk pembagaran melalui indomaret/Alfamart maksimal limit pembagaran 2,5 juta                                                                                                    |                        |
|                | BCA BCA • mandin Bank Mandel · CBANK BBI · C                                                                                                    |                        |
|                | STATE DE Mandel DE Prematadual Voltad                                                                                                    |                        |
|                | mander<br>SyGrich Bander<br>Sydrich Sprich Sprich Control Control Co |                        |
| $\overline{\}$ | BCA ECA TRAPPY OVO OVO OVO O                                                                                                    |                        |
|                | Alfomart Atamart Catavara                                                                                                    |                        |
|                | Suya telah membasa dan menyetujui sefa tunduk kepada Keterluan Lajanan  Supa telah membasa dan menyetujui sefa tunduk kepada Keterluan Lajanan  Supa telah membasa dan menyetujui sefa tunduk kepada keterluan Lajanan                                                                                                    |                        |
|                | Angle inger instructioned international weather water provide tracked float     Checkout                                                                                                    |                        |
|                |                                                                                                    |                        |

Gambar 2.74. Tampilan Halaman Metode Pembayaran

Selanjutnya klik tombol **Checkout** untuk menyelesaikan pesanan.

 j. Kemudian akan ditampilkan halaman pemesanan dan invoice secara detail seperti yang ditunjukkan pada gambar 2.75 sebagai berikut.

| iii IDwebhost | Domain 🗸 Hosting 🗸 Website 🗸 Layanan 🗸                                                             | 🗸 VPS Murah 🚾                                                                                             | Blog Pron                                      | 10                   | A (D 0821 4743 9346)         |
|---------------|----------------------------------------------------------------------------------------------------|----------------------------------------------------------------------------------------------------|------------------------------------------------|----------------------|------------------------------|
|               | Cari Domain 🗸 🛛 Pilih I                                                                            | Paket 🗸 Selesa                                                                                            | iv.                                            |                      |                              |
|               | Selamat!<br>Pesanan Anda sudah kami terima, silahkan lakukan pembayar                              | an                                                                                                    |                                                |                      |                              |
|               | Invoice #14<br>13 Jun 2022 Belum Ditayar                                                           |                                                                                                    |                                                | Bayar Sekarang       |                              |
|               | Silahkan transfer: Ke Rekening: Rp730.188,00 G gopay                                               |                                                                                                    |                                                |                      |                              |
|               | Silakan tuliskan INV:1450421 pada berita transfer agar ord<br>Ditagihkan Kepada:                   | der Anda dapat lang<br>Bayar Kepada:                                                                      | gsung aktif.                                   |                      | O ORLBET Statum Chal di Seri |
|               |                                                                                                    | © CV. JogjaCamp<br>Jl. Perintis Kemerde<br>Telp: (0274) 41558<br>Fax (0274) 385603<br>https://idwebhost.c | kaan No. 33 Yog<br>5. 415584<br>xxm/pembayaran | yakarta 55161.       |                              |
|               | Item                                                                                               |                                                                                                    |                                                | Total                |                              |
|               | Awesome - ujiantik-cbt.com (06/06/2022 - 05/06/2023) *                                             |                                                                                                    |                                                | Rp646.800.00         |                              |
|               | Pendaftaran Domain - ujiantik-cbt.com - 1 Tahun (06/06/20<br>+ Kelola DNS<br>+ Email Forwarding *  | 122 - 05/06/2023)                                                                                         |                                                | Rp0.00               |                              |
|               | Convenience Fee                                                                                    |                                                                                                    |                                                | Rp12.922.00          |                              |
|               |                                                                                                    |                                                                                                    | Subtotal                                       | Rp659.722,00         |                              |
|               |                                                                                                    |                                                                                                    | 11.00% PPN                                     | Rp71.148,00          |                              |
|               |                                                                                                    |                                                                                                    | Kode Unik                                      | Rp-682.00            |                              |
|               |                                                                                                    |                                                                                                    | Kredit                                         | Rp0.00               |                              |
|               |                                                                                                    |                                                                                                    | Total                                          | Rp730.188,00         |                              |
|               | Kenaikan PPN untuk seluruh produk dan layanan IDwebh<br>pajak pertambahan nilai sebesar <b>11%</b> | ost sesuai dengan<br>mulai berlaku pada                                                                   | keputusan pemer<br>1 April 2022 .              | rintah terkait tarif |                              |
|               | 🕑 Detail Tagihan                                                                                   |                                                                                                    | Member Are                                     | a                    |                              |

Gambar 2.75. Tampilan Halaman Invoice

k. Selanjutnya kita akan mendapatkan notifikasi yang dikirimkan ke WhatsApp dan email mengenai informasi tagihan pembayaran atas pesanan paket hosting yang kita lakukan.

|       | Yth a Saya Tisya dari IDwebhost.                                                                                                    |   |
|-------|----------------------------------------------------------------------------------------------------|---|
|       | Order ujiantik-cbt.com sudah saya terima dengan tagihan sebesar Rp 730.188,<br>Pembayaran dengan GO-PAY dapat diselesaikan dari invoice di halaman member. | • |
|       | Ada lagi yang bisa saya bantu? 15.21                                                                                                    |   |
| (±) Ø | Ketik pesan                                                                                                    |   |

Gambar 2.76. Tampilan Notifikasi WhatsApp

| = | M Gmail                                                               | ٩                                                                                                    | Telusu | ıri emaîl |   |   |     |     | 荘                                                                                                    |           | 0   | ۲ |   |   | U                                           |
|---|-----------------------------------------------------------------------|----------------------------------------------------------------------------------------------------|--------|-----------|---|---|-----|-----|----------------------------------------------------------------------------------------------------|-----------|-----|---|---|---|---------------------------------------------|
| 0 | Tulis                                                                 | ÷                                                                                                    | Ŧ      | 0 8       |   | 0 | ¢ B | ⊃ ! | κρ υ,υυ                                                                                                    | 2 dari 76 | < : |   | * | ^ |                                             |
|   | Kotak Masak 22<br>Berbanda<br>Dauda<br>Terksim<br>Daf<br>Selengkapnya | )<br>Introductions of the second second second second second second second second second second second second second | Oke    | Lain sail | × | 1 |     |     | Kode Unit<br>Rp-82.20<br>Conversion Cefe<br>Tr 122.20<br>Sub Tatal: Rp-950.40.00<br>T1005 MPRI Rp 17.148.00<br>Yeard: Rp 0.30<br>Tatal: Rp-730.148.00<br>Catal: Rp-730.148.00<br>Catal: Rp-730.148.00<br>Catal: Rp-730.148.00<br>Catal: Str 24.20<br>Catal: Str 24.20<br>Catal: Str 24. |           |     |   |   |   | <ul> <li>•</li> <li>•</li> <li>•</li> </ul> |

Gambar 2.77. Tampilan Notifikasi Email

- Selanjutnya kita tinggal menyelesaikan pembayaran dan melakukan konfirmasi, tunggu beberapa saat untuk diproses hingga paket hosting yang kita pesan akan diaktifkan.
- m. Kemudian pihak penyedia layanan akan memberikan notifikasi kembali melalui email mengenai pengaktifan layanan beserta informasi secara detail mengenai akun login cPanel, detail server dan lain sebagainya.
- n. Setelah itu kita dapat login ke cPanel dengan akun hosting yang tersedia.

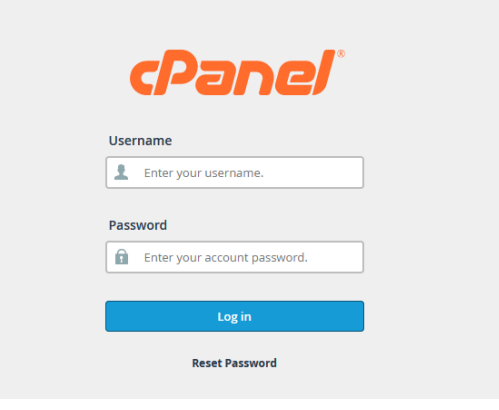

Gambar 2.78. Tampilan Halaman Login cPanel

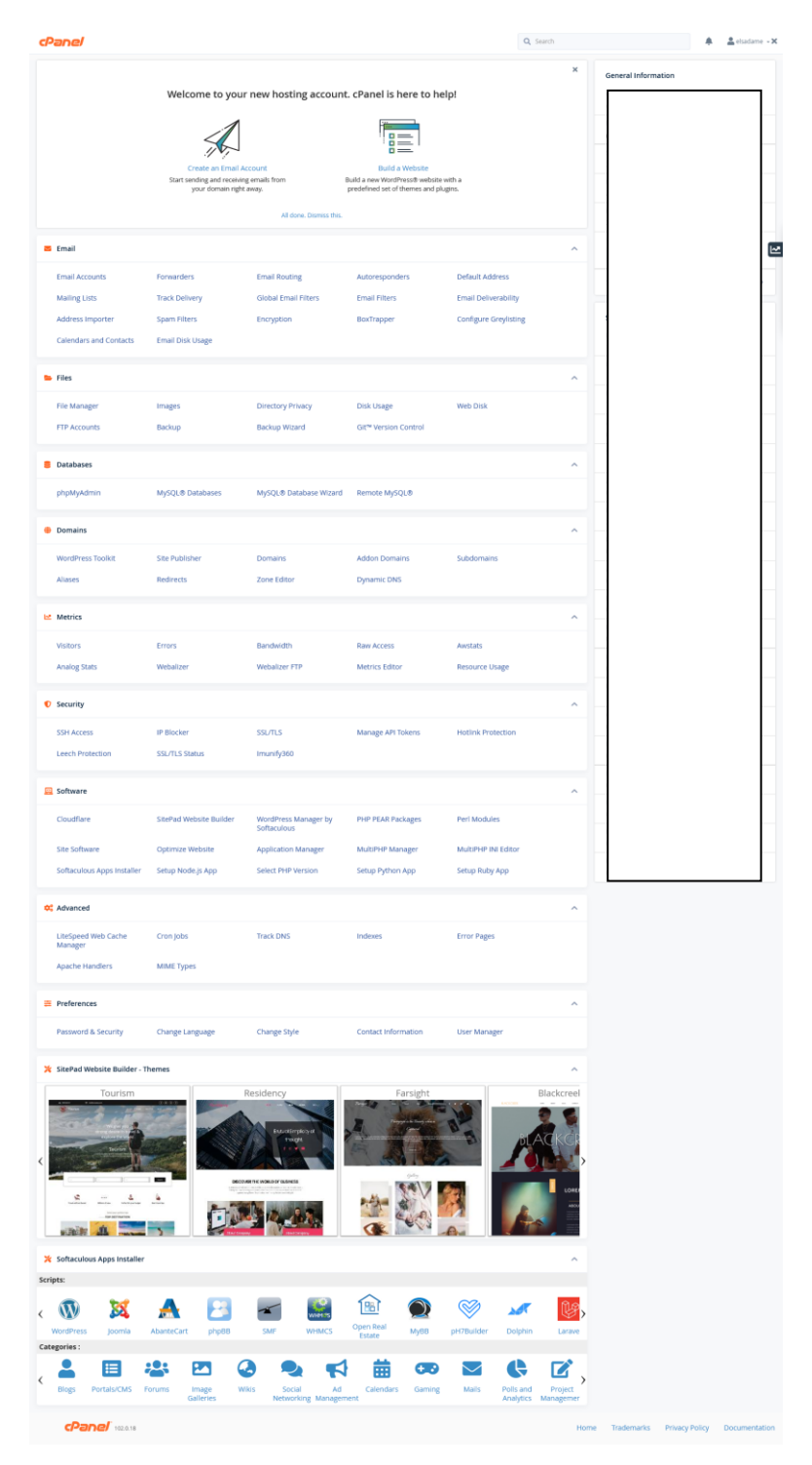

Gambar 2.79. Tampilan cPanel

#### 2.2.2. Panel Hosting Premium

Penyedia layanan hosting premium pada umumnya menggunakan *cPanel* untuk panel hostingnya. *cPanel* merupakan panel kontrol yang memudahkan dalam mengelola situs web dengan kelengkapan fitur dan tampilan grafisnya yang menarik. Pada *panel hosting premium*, penulis hanya menjelaskan sekilas dari menu-menu yang tersedia secara garis besarnya saja, dikarenakan banyaknya fitur dan sebagian besar pembahasan mengenai menu dan fitur yang tersedia pada panel hosting sudah dibahas pada ulasan sebelumnya.

Secara umum, perbedaan antara *panel hosting premium* dan gratis dapat dilihat pada merk atau brand, versi pengembangan dan hak akses fitur serta istilah pada menu atau fitur yang tersedia, dimana secara fungsi sebetulnya sama-sama digunakan untuk mempermudah administrasi situs bagi pengelola web. Berikut menu dan fitur-fitur yang tersedia di cPanel yang merupakan *panel hosting premium* pada paket *web hosting* berbayar.

a. Email

| cPanel           |                      |                       |                        |
|------------------|----------------------|-----------------------|------------------------|
| 🐱 Email          |                      |                       |                        |
| Email Accounts   | Forwarders           | Email Routing         | Autoresponders         |
| Default Address  | Mailing Lists        | Track Delivery        | Global Email Filters   |
| Email Filters    | Email Deliverability | Address Importer      | Spam Filters           |
| Encryption       | BoxTrapper           | Configure Greylisting | Calendars and Contacts |
| Email Disk Usage |                      |                       |                        |

Gambar 2.80. Tampilan Menu Email

Memuat manajemen *email* pada situs web diantaranya seperti pembuatan webmail, memantau penggunaan kapasitas email dan lain sebagainya.

b. Files

*Files* merupakan menu pada *cPanel* yang dapat digunakan untuk melakukan manajemen *files* atau properti dari project web, seperti melakukan aktivitas *upload, download, rename* dan menghapus pada beragam tipe file, diantaranya file program, dokumen, gambar dan lain sebagainya. Selain itu terdapat juga fitur untuk membuat data cadangan.

#### cPanel

| 📂 Files                          |              |                   |               |
|----------------------------------|--------------|-------------------|---------------|
| File Manager                     | Images       | Directory Privacy | Disk Usage    |
| Web Disk                         | FTP Accounts | Backup            | Backup Wizard |
| Git <sup>™</sup> Version Control |              |                   |               |

Gambar 2.81. Tampilan Menu Files

c. Databases

Pada menu *database* kita dapat membuat basis data, mengelola dan memungkinkan untuk melakukan remote MySQL.

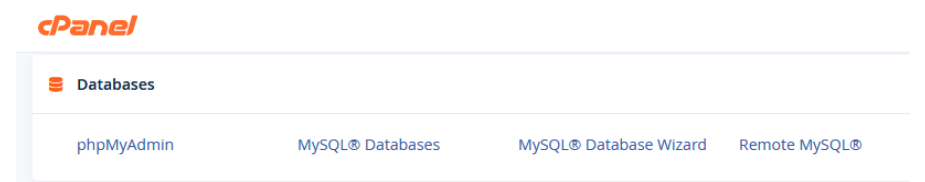

Gambar 2.82. Tampilan Menu Databases

#### d. Domains

Memuat manajemen *domain* seperti membuat *subdomain*, *addon domains*, mengarahkan (*redirect*) dan lain sebagainya.

| cPa | anel              |                |           |               |
|-----|-------------------|----------------|-----------|---------------|
| ٠   | Domains           |                |           |               |
|     | WordPress Toolkit | Site Publisher | Domains   | Addon Domains |
|     | Subdomains        | Aliases        | Redirects | Zone Editor   |
|     | Dynamic DNS       |                |           |               |

Gambar 2.83. Tampilan Menu Domains

e. Metrics

Memuat dan menampilkan informasi statistik data pengunjung atau pengakses website, memantau penggunaan *bandwidth* dan lain sebagainya.

```
cPane/
```

| Ŀ | Metrics        |                |           |               |
|---|----------------|----------------|-----------|---------------|
|   | Visitors       | Errors         | Bandwidth | Raw Access    |
|   | Awstats        | Analog Stats   | Webalizer | Webalizer FTP |
|   | Metrics Editor | Resource Usage |           |               |
|   |                |                |           |               |

Gambar 2.84. Tampilan Menu Metrics

f. Security

Menu *security* pada *cPanel* dapat digunakan untuk mengelola keamanan situs web seperti melakukan pemblokiran IP Address tertentu, mengkonfigurasi sertifikat SSL dan lain sebagainya.

| cPanel             |                  |                |                   |
|--------------------|------------------|----------------|-------------------|
| Security           |                  |                |                   |
| SSH Access         | IP Blocker       | SSL/TLS        | Manage API Tokens |
| Hotlink Protection | Leech Protection | SSL/TLS Status | Imunify360        |

Gambar 2.85. Tampilan Menu Security

g. Softwares

Memuat konfigurasi perangkat lunak yang dapat digunakan pada situs web seperti memilih versi bahasa pemrograman PHP, menginstall beragam script yang berisikan berbagai macam pilihan template web atau Contenct Management manajemen DNS (CMS),dan CDN untuk system meningkatkan performa atau kecepatan situs web. mengoptimasi penggunaan resource hosting, meningkatkan keamanan website dari serangan peretas dan lain sebagainya.

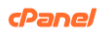

| Software           |                         |                                     |                     |
|--------------------|-------------------------|-------------------------------------|---------------------|
| Cloudflare         | SitePad Website Builder | WordPress Manager by<br>Softaculous | PHP PEAR Packages   |
| Perl Modules       | Site Software           | Optimize Website                    | Application Manager |
| MultiPHP Manager   | MultiPHP INI Editor     | Softaculous Apps Installer          | Setup Node.js App   |
| Select PHP Version | Setup Python App        | Setup Ruby App                      |                     |

Gambar 2.86. Tampilan Menu Softwares

### h. Advanced

Memuat konfigurasi lebih lanjut seperti pengoptimalan server, otomatisasi perintah tertentu yang terdapat pada website, melakukan pelacakan dan menampilkan informasi yang berisi IP address, mail server and raw DNS.

| cPanel                         |                 |            |         |  |
|--------------------------------|-----------------|------------|---------|--|
| 🛠 Advanced                     |                 |            |         |  |
| LiteSpeed Web Cache<br>Manager | Cron Jobs       | Track DNS  | Indexes |  |
| Error Pages                    | Apache Handlers | MIME Types |         |  |

Gambar 2.87. Tampilan Menu Advanced

i. Preferences

Menu *preferences* dapat digunakan untuk mengelola akun pengguna, menampilkan informasi kontak, mengubah bahasa dan lain sebagainya.

## cPanel

| ŧ | Preferences         |                 |              |                     |
|---|---------------------|-----------------|--------------|---------------------|
|   | Password & Security | Change Language | Change Style | Contact Information |
|   | User Manager        |                 |              |                     |

Gambar 2.88 Tampilan Menu Preferences

- j. SitePad Website Builder Themes
  - Sitepad dapat diartikan sebagai aplikasi untuk membangun website (*website builder*). Terdapat beberapa pilihan *template* web yang bisa digunakan dan dikembangkan sesuai kebutuhan. *Website builder* memungkinkan pengguna melakukan *drag and drop* untuk desain tampilan web. Dapat juga dikatakan *Easy to Use editor* yang artinya pengguna bisa melakukan pengubahan dengan mudah sesuai desain yang diinginkan. Lebih jelasnya seperti yang ditampilkan pada gambar 2.89 sebagai berikut.

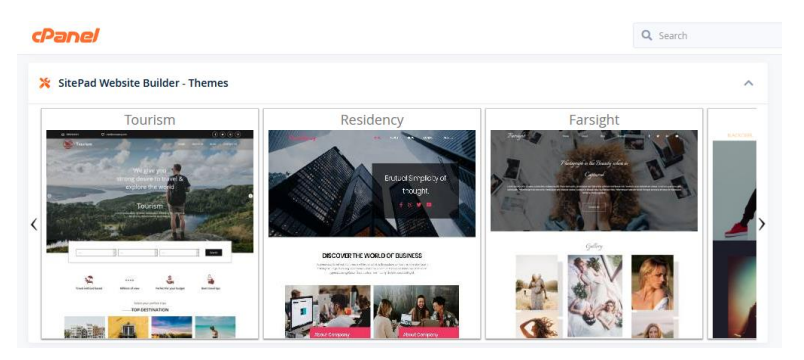

Gambar 2.89. Tampilan Menu SitePad Website Builder - Themes

k. Softaculous Apps Installer

Kita dapat menginstall beragam *script web* secara gratis yang dapat dipilih sesuai kategori atau konsep website yang akan dikembangkan. *Softaculous Apps Installer* merupakan aplikasi *installer* secara otomatis untuk mempermudah *webmaster* dalam melakukan pemasangan *script* atau *Contenct Management system (CMS)* dengan mudah dan praktis.

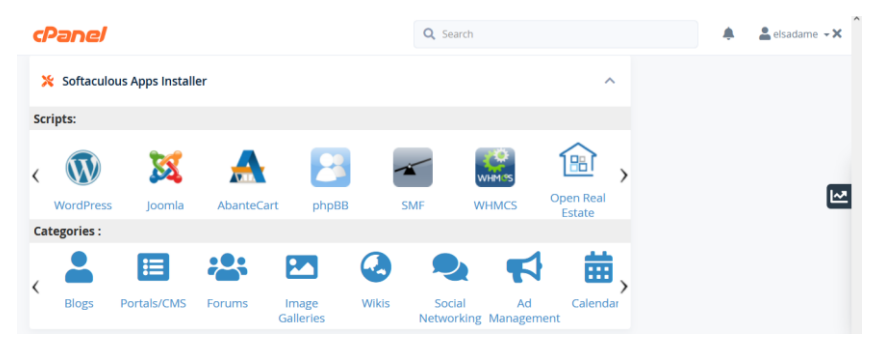

Gambar 2.90. Tampilan Menu Softaculous Apps Installer

#### **BAB III**

#### MODE IMPLEMENTASI SISTEM INFORMASI UJIAN

3.1. Implementasi Secara Offline (Server Lokal)

Implementasi sistem informasi ujian secara offline membutuhkan beberapa tools dan konfigurasi yang perlu dipersiapkan, seperti: instalasi server lokal, pembuatan database dan konfigurasi project. Sebelumnya, silahkan unduh terlebih dahulu file project dari sistem informasi ujian melalui tautan berikut: <u>https://s.id/siujian-multiplatform</u>

Selanjutnya, kita mulai menyiapkan *server* lokal untuk kebutuhan pengembangan sistem informasi ujian. Terdapat banyak pilihan *tools* untuk membangun *server* lokal, seperti: XAMPP, AMPPS dan lain sebagainya. Umumnya pada perangkat lunak atau *tool local server* tersebut sudah berisi paket aplikasi yang meliputi *Apache HTTP Server, MySQL database* dan program pendukung lainnya.

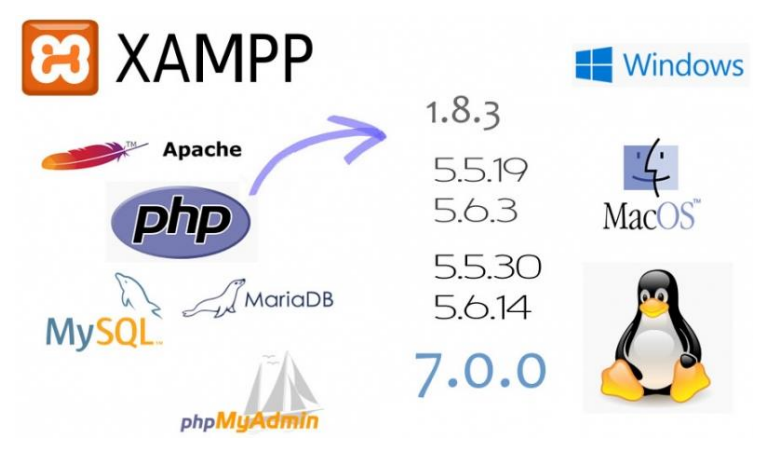

Gambar 3.1. Perangkat Lunak Server Lokal XAMPP (Source: joomlaec.com)

Pada pembahasan buku ini akan dicontohkan instalasi menggunakan XAMPP untuk membangun *server* lokal. XAMPP merupakan perangkat lunak bebas atau *freeware* yang artinya dapat digunakan secara gratis. XAMPP berisi paket program aplikasi seperti: *Apache HTTP Server, MySQL database*, penerjemah bahasa yang ditulis dengan bahasa pemrograman PHP dan Perl serta program pendukung lainnya. Kita dapat mendownload perangkat lunak XAMPP pada situs web resminya yang beralamatkan di: https://www.apachefriends.org/download.html

Pada pengembangan sistem informasi ujian ini, penulis menggunakan XAMPP versi 1.7.7-VC9. Setelah kita selesai mendownload sesuai dengan spesifikasi kebutuhan yang diperlukan, berikut langkah-langkah dalam menginstall perangkat lunak XAMPP:

a. Klik 2X master file xampp-win32-1.7.7-VC9-installer.exe

🔀 xampp-win32-1.7.7-VC9-installer.exe 🗲

Gambar 3.2. Master File XAMPP

b. Pilih bahasa yang digunakan, kemudian klik tombol **OK** 

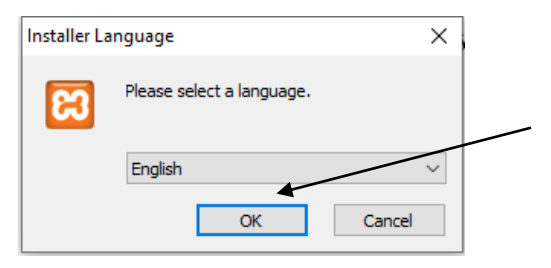

Gambar 3.3. Pilihan Bahasa

c. Lanjutkan dengan klik tombol Next

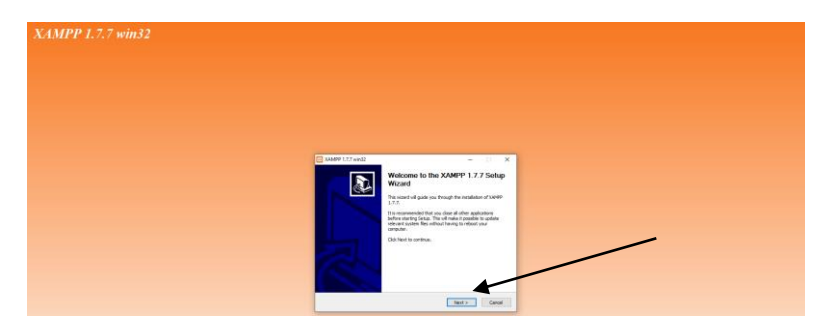

Gambar 3.4. Tahapan Instalasi XAMPP

d. Pilih lokasi penginstallan, secara *default* hasil instalasi XAMPP berada di Local Disk C.

| 🔀 XAMPP 1.7.7 win32                                                                                                    | -         |          | ×    |
|----------------------------------------------------------------------------------------------------|-----------|----------|------|
| Choose Install Location<br>Choose the folder in which to install XAMPP 1.7.7.                                                                |           |          | ខ    |
| Setup will install XAMPP 1.7.7 in the following folder. To install in a differe<br>Browse and select another folder. Click Next to continue. | ent folde | er, dick |      |
| Destination Folder                                                                                                    | Brov      | vse      |      |
| Space required: 485.5MB<br>Space available: 13.8GB                                                                                           |           |          |      |
| Nullsoft Install System v2.35                                                                                                    | >         | Car      | ncel |

Gambar 3.5. Lokasi Instalasi XAMPP

Selanjutnya klik tombol **Next** untuk melanjutkan tahapan instalasi.

e. Centang semua service yang tersedia, klik tombol Install.

| 🔀 XAMPP 1.7.7 win32 — 🗆 🗙                                                                                                    |
|----------------------------------------------------------------------------------------------------|
| XAMPP Options     Install options on NT/2000/XP Professional systems.                                                                                                    |
| XAMPP DESKTOP<br>Create a XAMPP desktop icon<br>XAMPP START MENU<br>Create an Apache Friends XAMPP folder in the start menu<br>SERVICE SECTION<br>Install Apache as service<br>Install MySQL as service<br>Install Filezilla as service |
| See also the XAMPP for Windows FAQ Page                                                                                                    |
| Nullsoft Install System v2.35                                                                                                    |

Gambar 3.6. Macam-macam Services pada XAMPP

f. Proses instalasi XAMPP sedang berjalan, tunggu hingga selesai.

| 8   | XAMPP 1.7.7 win32                                                      | _    |        |
|-----|------------------------------------------------------------------------|------|--------|
| ŀr  | n <b>stalling</b><br>Please wait while XAMPP 1.7.7 is being installed. |      | នេ     |
|     |                                                                        |      |        |
|     | Extract: cp423.so                                                      |      |        |
|     |                                                                        |      |        |
|     | Extract: cp277.so                                                      |      | ^      |
|     | Extract: cp276.50                                                      |      |        |
|     | Extract: cp281.so                                                      |      |        |
|     | Extract: cp284.so                                                      |      |        |
|     | Extract: cp285.so                                                      |      |        |
|     | Extract: cp297.so                                                      |      |        |
|     | Extract: cp420.so                                                      |      |        |
|     |                                                                        |      | ~      |
| Nul | lsoft Install System v2.35                                             |      |        |
|     | < Back Ne                                                              | xt > | Cancel |

Gambar 3.7. Proses Instalasi XAMPP

g. Instalasi XAMPP telah selesai, klik tombol **Finish** untuk mengakhiri.

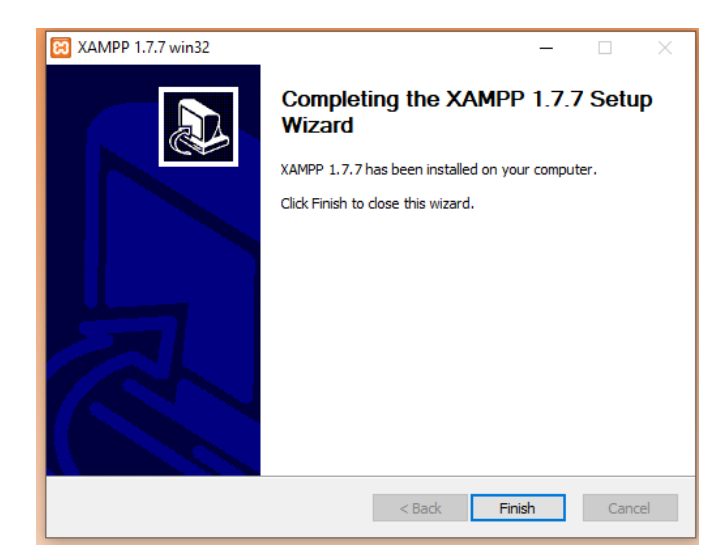

Gambar 3.8. Instalasi XAMPP Berhasil

h. Tunggu beberapa saat, apabila muncul tampilan seperti pada gambar 3.9, klik tombol **Allow access.** 

| Windows Defender Firewall has blocked some features of this app |                                                                                                    |                                                            |  |  |  |  |
|-----------------------------------------------------------------|----------------------------------------------------------------------------------------------------|------------------------------------------------------------|--|--|--|--|
| Windows Defender<br>private networks,                           | Firewall has blo                                                                                                    | cked some features of Apache HTTP Server on all public and |  |  |  |  |
| 1                                                               | Name:                                                                                                    | Apache HTTP Server                                         |  |  |  |  |
| <b>W</b>                                                        | Publisher:                                                                                                    | Apache Software Foundation                                 |  |  |  |  |
|                                                                 | Path:                                                                                                    | C:\xampp\apache\bin\httpd.exe                              |  |  |  |  |
| Allow Apache HTTF                                               | Allow Apache HTTP Server to communicate on these networks:<br>Private networks, such as my home or work network                          |                                                            |  |  |  |  |
| Public netwo<br>because the                                     | Public networks, such as those in airports and coffee shops (not recommended<br>because these networks often have little or no security) |                                                            |  |  |  |  |
| What are the risks of allowing an app through a firewall?       |                                                                                                    |                                                            |  |  |  |  |
|                                                                 |                                                                                                    | Allow access Cancel                                        |  |  |  |  |

Gambar 3.9. Notifikasi Persetujuan Services XAMPP

i. Setelah proses instalasi XAMPP selesai, disarankan untuk merestart PC atau laptop.

j. Selanjutnya kita bisa mengetes untuk menjalankan XAMPP dengan cara membuka browser (Firefox, Chrome atau yang lainnya), kemudian pada address bar di browser ketikkan: <u>localhost/xampp/index.php</u> sehingga akan ditampilkan seperti pada gambar 3.10 sebagai berikut.

| 8                                                                              | XAMPP for Windows                                                                                                    | English / Dwitsch / Pancala / Hederlanda / Polaki / Italiano / Hornegian / Español : 4交 / Portugela (Enal) / 訓講職 |
|--------------------------------------------------------------------------------|----------------------------------------------------------------------------------------------------|----------------------------------------------------------------------------------------------------|
| XAMPP<br>1.7.7<br>[PHP: 5.2.0]<br>Walcoma<br>Status<br>Status<br>Security      | Welcome to XAMPP for Windowst<br>Computations:<br>The how an execution for the sector of the sector of the |                                                                                                    |
| Documentation<br>Components<br>PHP<br>phpinfo()<br>CD Collection<br>Biothystem | For CopertyR , support places use the test conflicter with <u>https://liter.ilty?ilititer</u> /backhoot<br>Good Luk, Tay Vopglerang - Fair Donald Sedler                                                                                                    |                                                                                                    |
| Instant Art<br>Phone Book<br>Perf<br>perindo()<br>Guest Book                   |                                                                                                    |                                                                                                    |
| 7211<br>Status<br>Tomcat examples<br>Tools                                     |                                                                                                    |                                                                                                    |
| Weboker<br>Mercury Mail<br>FileZilla FTP<br>e2002-2022<br>"APMCHE              |                                                                                                    |                                                                                                    |
| PRIENDS                                                                        |                                                                                                    |                                                                                                    |

Gambar 3.10. Panel XAMPP

3.1.1. Web Server

Web server tentu menjadi salah satu bagian penting dalam membangun dan mengembangkan sistem informasi ujian, karena dasar bahasa pemrograman yang digunakan pada aplikasi ujian ini adalah berbasis web dinamis.

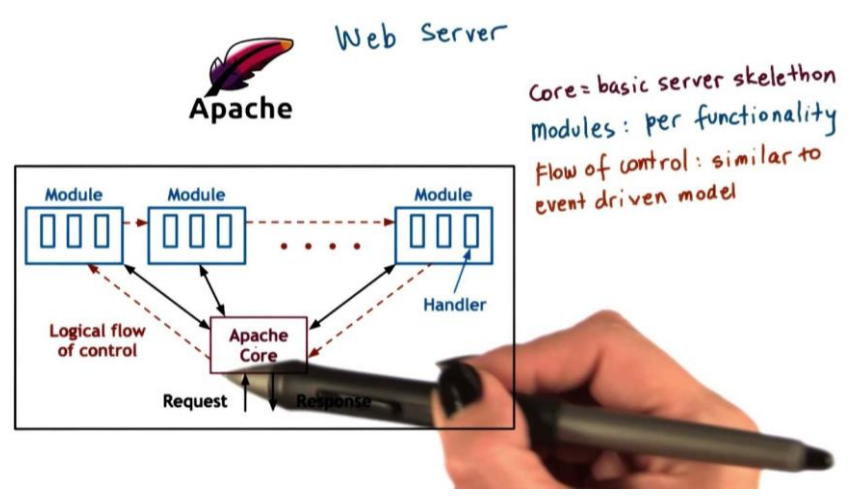

Gambar 3.11. Ilustrasi Cara Kerja Apache Web Server (Source: idcloudhost.com)

Web server sendiri merupakan perangkat lunak yang memberikan layanan berupa data, menerima *request* dan merespon permintaan tersebut serta menampilkannya dalam bentuk halaman web melalui *browser*. Adapun *web server* yang digunakan pada sistem informasi ujian yang di implementasikan secara offline ini adalah *Apache*, dimana program *Apache* tersebut sudah otomatis terpasang saat kita menginstall perangkat lunak XAMPP.

3.1.2. Directory Project

Directory project atau folder project memuat file dari sistem yang dikembangkan seperti properti file web, dokumen, gambar dan lain sebagainya. Penempatan directory project tidak bisa sembarangan karena ketika bersinggungan dengan penerapan local server, maka project web tersebut agar bisa berjalan harus diletakkan di dalam folder /htdocs yang berada di folder xampp pada lokasi file instalasi XAMPP.

Pada langkah sebelumnya, di awal kita sudah mendownload *file project* dari sistem informasi ujian. Ekstrak *file project* tersebut sehingga akan muncul folder bernama **siujian-multiplatform**, selanjutnya kita letakkan *file project* tersebut pada *Local Disk C/xampp/htdocs*. Penamaan dari folder atau direktori *project* tersebut ditujukan sebagai identitas dan bagian dari manajemen *project* sehingga dapat mempermudah *developer* ketika melakukan pengembangan. Lebih jelasnya ditunjukkan seperti pada gambar 3.12. sebagai berikut.

| 📙 🛛 🛃 🚽 🛛 htdocs                                                          |                                   |                    | /                |      |
|---------------------------------------------------------------------------|-----------------------------------|--------------------|------------------|------|
| File Home Share                                                           | View                              |                    |                  |      |
| $\leftarrow \rightarrow \checkmark \uparrow \blacksquare \rightarrow $ Th | is PC → Local Disk (C:) → xampp → | htdocs             |                  |      |
|                                                                           | Name                              | Date modified      | Туре             | Size |
| Y Quick access                                                            | forbidden                         | 6/7/2022 12:26 PM  | File folder      |      |
| lene One Drive                                                            | restricted                        | 6/7/2022 12:26 PM  | File folder      |      |
| This PC                                                                   | 📙 siujian-multiplatform           | 6/7/2022 1:02 PM   | File folder      |      |
| 20 Obiente                                                                | 🔥 xampp                           | 6/7/2022 12:26 PM  | File folder      |      |
| J SD Objects                                                              | apache_pb.gif                     | 12/21/2007 9:00 AM | GIF File         | 3 KE |
| Desktop                                                                   | 📄 apache_pb.png                   | 12/21/2007 9:00 AM | PNG File         | 2 KE |
| 🖶 Documents                                                               | 🛋 apache_pb2.gif                  | 12/21/2007 9:00 AM | GIF File         | 3 KB |
| 👆 Downloads                                                               | 🛋 apache_pb2.png                  | 12/21/2007 9:00 AM | PNG File         | 2 KB |
| Music                                                                     | 🛋 apache_pb2_ani.gif              | 12/21/2007 9:00 AM | GIF File         | 3 KB |
| Pictures                                                                  | 😫 favicon.ico                     | 2/7/2009 6:47 PM   | Icon File        | 8 KB |
| Videos                                                                    | index.html                        | 3/19/2011 3:49 PM  | Firefox HTML Doc | 1 KB |
| Local Disk (C:)                                                           | index.php                         | 3/19/2011 3:49 PM  | PHP File         | 1 KB |

## Gambar 3.12. Directory Projects

Perlu di ingat bahwa nama dari folder project tersebut nantinya akan digunakan sebagai alamat atau identitas untuk pemanggilan nama project sehingga sistem informasi atau aplikasi web yang berada didalamnya dapat dijalankan dan ditampilkan oleh browser. Adapun media yang digunakan untuk menjalankan dan menampilkan project tersebut adalah browser (*Firefox, Chrome* dan lain sebagainya).

Format URL yang digunakan secara *default* dari XAMPP untuk dapat menjalankan atau mengeksekusi project yaitu **localhost/nama-direktori-project**, misalnya nama direktori project yang sudah dibuat pada contoh sebelumnya adalah **siujian-multiplatform**, maka untuk menjalankan sistem informasi atau aplikasi web yang berada di dalam folder atau direktori project tersebut, pada *address bar* di *browser* dapat diketikkan: **localhost/siujian-multiplatform**.

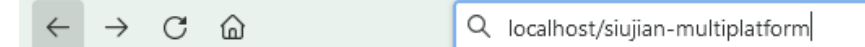

Gambar 3.13. Pemanggilan Direktori Project

#### 3.1.3. DBMS

Data Base Management System disingkat DBMS merupakan program aplikasi komputer yang dapat digunakan untuk mengelola basis data (database). Pada pembahasan ini, sistem informasi ujian menggunakan database MySQL yang dikelola dengan menggunakan tool bernama phpMyAdmin yang sudah sepaket terinstall dengan perangkat lunak XAMPP. phpMyAdmin merupakan aplikasi berbasis web yang dapat digunakan untuk melakukan pengelolaan database MySQL. Langkah-langkah dalam mengakses phpMyAdmin melalui media browser dapat dijelaskan sebagai berikut:

- a. Buka *browser* (*Firefox*, *Chrome* atau yang lainnya)
- b. Pada *address bar*, ketikkan: localhost/phpmyadmin
- $\leftarrow \rightarrow$  C O localhost/phpmyadmin/

Gambar 3.14. Pemanggilan phpMyAdmin

c. Selanjutnya akan ditampilkan halaman panel *phpMyAdmin*.

| $\leftarrow \rightarrow C$ | O D localhost/phpmyadmin/                                                                                                    | 90% 🗘 😕 🗶 🗏                                                                                                    |  |  |  |
|----------------------------|----------------------------------------------------------------------------------------------------|----------------------------------------------------------------------------------------------------|--|--|--|
| Getting Started 🗅 Accou    | nt 🗅 Campuss 🗅 Download 🗋 Experiment 💭 Pentest 🗇 Info 🗂 Migrasi 💭 Project 💭 Refresh 🗋 Tips Tilk                                                                                                    | 🗅 Tutorial 🗅 Tools 🕌 Promo Diskon Domai 🗅 Other Bookmarks                                                                                                    |  |  |  |
| phpMyAdmin                 | Databases I SQL Status Processes Privileges Export Interport O Vari                                                                                                    | ables Charsets Engines Replication Vore                                                                                                    |  |  |  |
| 2 2 9 1 2 2                | General Settings                                                                                                    | MySQL                                                                                                    |  |  |  |
| 1                          | Image: The second second se | Berer: loadhast ka CTP/#P Berer: loadhast ka CTP/#P Berer: loadhast ka CTP/#P Berer: loadhast ka CTP/#P Berer: loadhast ka CTP/#P Berer: loadhast ka CTP/#P Berer: loadhast ka CTP/#P Method: 2014 (1997) Method: 2014 (1997) |  |  |  |
|                            |                                                                                                    | phpMyAdmin<br>• Version information: 3.4.5, talest stable version: 5.2.0<br>• Documentation<br>• Official Homegage<br>• Overbluxes<br>• Ger support<br>• Last of changes                                                                                                    |  |  |  |

Gambar 3.15. Panel *phpMyAdmin* 

Keterangan angka 1 pada bilah kiri adalah bagian yang menampilkan daftar *database* yang telah dibuat, pada bilah tengah seperti yang ditunjukkan pada angka 2 adalah bagian pengaturan umum seperti konfigurasi bahasa, tema dan lain sebagainya, kemudian bilah kanan yang ditunjukkan pada angka 3 adalah bagian yang menampilkan informasi mengenai versi *MySQL*, *Web Server* dan *phpMyAdmin* pada paket perangkat lunak XAMPP yang terinstall, selanjutnya bilah atas yang ditunjukkan angka 4 adalah bagian yang menampilkan sejumlah tab fitur-fitur untuk mengelola *database*, seperti membuat baru *database*, melakukan impor, ekspor *database*, mengetikkan perintah *query* tertentu dan lain sebagainya.

d. Kemudian kita mulai untuk membuat *database* dengan mengklik tab **Databases** 

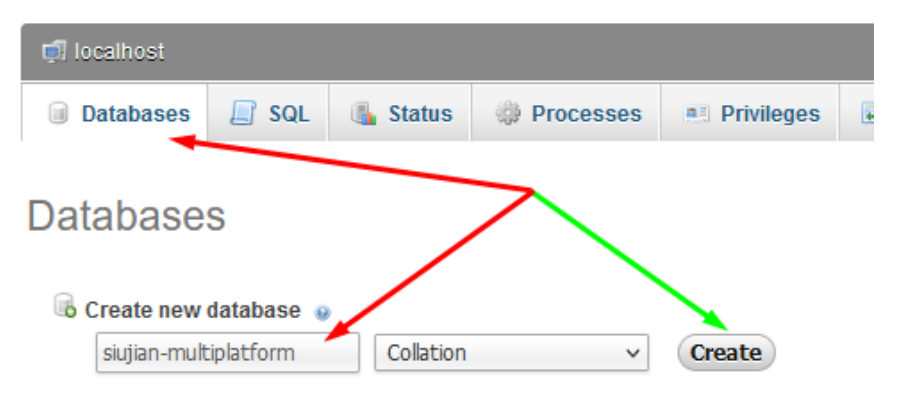

#### Gambar 3.16. Pembuatan Database

Pada kolom isian *create new database* masukkan nama database, misalnya **siujian-multiplatform** kemudian klik tombol **Create**.

e. Selanjutnya akan muncul notifikasi yang menjelaskan bahwa database berhasil dibuat.

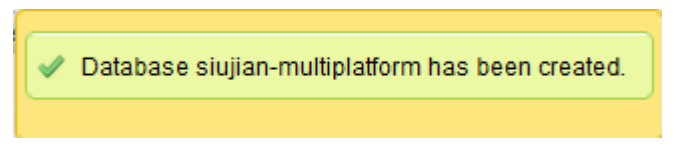

### Gambar 3.17. Database Berhasil Dibuat

 f. Kemudian buka basis data yang telah dibuat tersebut dengan mengklik namanya sehingga akan ditampilkan halaman sebagai berikut.

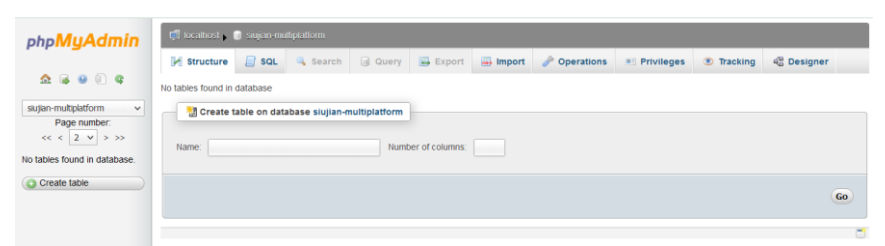

Gambar 3.18. Database Sistem Informasi Ujian

Kita perlu membuat tabel *database*, menyusun kolom dan menentukan tipe data agar nantinya sistem dapat menyimpan data sesuai dengan fungsi yang diperlukan. Namun, pada pengembangan sistem informasi ujian ini penulis sudah menyiapkan *database* yang siap digunakan, sehingga bisa langsung memanfaatkan fitur *import database*.

g. Klik tab Import, kemudian klik Browse

| 🗂 localhost 🚬 🗈 siuijan-multiplatform |                                                                                                    |              |           |           |          |              |  |  |  |
|---------------------------------------|----------------------------------------------------------------------------------------------------|--------------|-----------|-----------|----------|--------------|--|--|--|
|                                       |                                                                                                    |              |           |           |          |              |  |  |  |
| M Structure                           | 📄 SQL                                                                                                    | 🔍 Search     | Query     | 🔜 Export  | 📑 Import | 🤌 Operations |  |  |  |
| Importin<br>File to Import            | Importing into the database "siujian-multiplatform"                                                                                                    |              |           |           |          |              |  |  |  |
| File may be con<br>A compressed f     | File may be compressed (gzip, bzip2, zip) or upcompressed.<br>A compressed file's name must end in <b>[format].[compression]</b> . Example: <b>.sql.zip</b> |              |           |           |          |              |  |  |  |
| Browse your co                        | omputer: Bro                                                                                                    | owse No file | selected. | (Max: 80N | liB)     |              |  |  |  |
| Character set o                       | of the file: ut                                                                                                    | f-8          | ~         |           |          |              |  |  |  |

Gambar 3.19. Import Database

h. Cari *file database* yang berada pada *file project* sistem informasi ujian, lebih tepatnya *file database* tersebut berada didalam folder *database*.

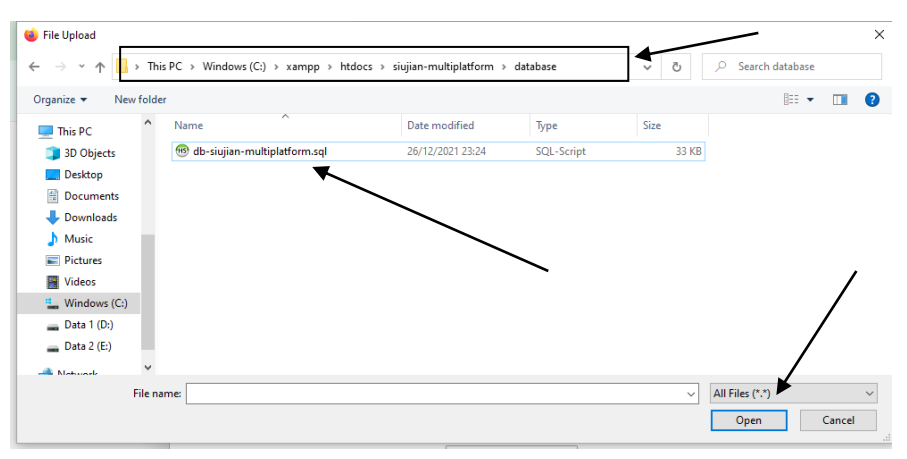

Gambar 3.20. Browse File Database

Klik *file database* yang bernama **db-siujianmultiplatform.sql** tersebut dan klik tombol **Open.** 

i. Kemudian klik tombol Go.

| php <b>MyAdmin</b>           | 🛱 localhost y 🝵 siujian-multiplatform |                             |                                        |                              |                       |                |                       |                    |                    |                    |                      |
|------------------------------|---------------------------------------|-----------------------------|----------------------------------------|------------------------------|-----------------------|----------------|-----------------------|--------------------|--------------------|--------------------|----------------------|
|                              | M Structure                           | 📕 SQL                       | 🔍 Search                               | Query                        | 🔜 Export              | 🛋 Import       | 🥜 Operations          | • Privileges       | Tracking           | 🍓 Designer         |                      |
| 🟡 🔒 😣 🗊 🤹                    |                                       |                             |                                        |                              |                       |                |                       |                    |                    |                    |                      |
| siujian-multiplatform v      | Importin                              | g into f                    | he datal                               | base "s                      | iujian-m              | ultiplatfo     | orm"                  |                    |                    |                    |                      |
| < < 2 v > >>                 |                                       |                             |                                        |                              |                       |                |                       |                    |                    |                    |                      |
| No tables found in database. | File to Import:                       |                             |                                        |                              |                       |                |                       |                    |                    |                    |                      |
| O Create table               | A compressed fi                       | ipressed (gz<br>le's name m | p, bzip2, zip) or<br>ust end in .[forr | uncompresse<br>nat].[compres | d.<br>ssion]. Example | :.sql.zip      |                       |                    |                    |                    |                      |
|                              | Browse your co                        | mputer: Br                  | owse) db-sluji                         | an-multiplatfo               | m.sql (Max: 801       | (liB)          |                       |                    |                    |                    |                      |
|                              | Character set of the file: utf-8 v    |                             |                                        |                              |                       |                |                       |                    |                    |                    |                      |
|                              | Partial Import                        |                             |                                        |                              |                       |                |                       |                    |                    |                    |                      |
|                              | Allow the inf                         | terruption of               | an import in cas                       | e the script de              | etects it is close    | to the PHP tin | neout limit. (This mi | ght be good way to | import large files | , however it can b | oreak transactions.) |
|                              | Number of rows                        | s to skip, sta              | ting from the fir                      | st row: 0                    |                       |                |                       | /                  |                    |                    |                      |
|                              |                                       |                             |                                        |                              |                       |                |                       |                    |                    |                    |                      |
|                              | Format:                               |                             |                                        |                              |                       |                |                       |                    |                    |                    |                      |
|                              | SQL                                   |                             | ~                                      |                              |                       | $\sim$         | -                     |                    |                    |                    |                      |
|                              | Format-Specific Options:              |                             |                                        |                              |                       |                |                       |                    |                    |                    |                      |
|                              | sc                                    | L compatibi                 | ity mode:                              |                              |                       |                |                       |                    |                    |                    |                      |
|                              |                                       | Do not use                  | DTO_INCREMENT FOR                      | zero values                  | 9                     |                |                       |                    |                    |                    |                      |
|                              | _ 🖌                                   |                             |                                        |                              |                       |                |                       |                    |                    |                    |                      |
|                              | Go                                    |                             |                                        |                              |                       |                |                       |                    |                    |                    |                      |

Gambar 3.21. Tahapan Import Database

j. Selanjutnya akan ditampilkan notifikasi yang menjelaskan bahwa impor *database* berhasil dilakukan.

| php <mark>MyAdmin</mark>     | 🕞 localhost , 🖥 sujian-multiplatorm                                                                                                    |  |  |  |  |  |  |  |  |  |  |
|------------------------------|----------------------------------------------------------------------------------------------------|--|--|--|--|--|--|--|--|--|--|
|                              | 😥 Structure 📳 SQL 🔍 Search 💿 Query 🖶 Export 👼 Import 🥜 Operations 🍋 Privileges 💌 Tracking 4@ Designer                                                                                   |  |  |  |  |  |  |  |  |  |  |
| <u> </u>                     | ✓ Import has been successfully finished, 69 queries executed. (db-skujian-multiplatform sql)                                                                                            |  |  |  |  |  |  |  |  |  |  |
| sujian-multiplatform v       |                                                                                                    |  |  |  |  |  |  |  |  |  |  |
| rage numoer.<br>< < 2 µ > ≫> |                                                                                                    |  |  |  |  |  |  |  |  |  |  |
| 🔟 aktif                      | Importing into the database "siujian-multiplatform"                                                                                                    |  |  |  |  |  |  |  |  |  |  |
| cat_post                     |                                                                                                    |  |  |  |  |  |  |  |  |  |  |
| i hasi jwb                   | File to Import:                                                                                                    |  |  |  |  |  |  |  |  |  |  |
| matakuliah                   | File may be compressed (gpip, bite2, zip) or uncompressed<br>A compressed file's name must end in Jformatil Compression Example .sat.zip                                                |  |  |  |  |  |  |  |  |  |  |
| i post                       | Browse your computer: Browse. No file selected. (Max: 80MiB)                                                                                                    |  |  |  |  |  |  |  |  |  |  |
| i soal                       | Character set of the file: utf-8 v                                                                                                    |  |  |  |  |  |  |  |  |  |  |
| i status_ujian               |                                                                                                    |  |  |  |  |  |  |  |  |  |  |
| ji ujianku                   | Partial Import                                                                                                    |  |  |  |  |  |  |  |  |  |  |
| user user                    | Allow the interruption of an import in case the script detects it is close to the PHP timeout limit. (This might be good way to import large files, however it can break transactions.) |  |  |  |  |  |  |  |  |  |  |
| iii waktu                    | Number of rows to skip, starting from the first row:                                                                                                    |  |  |  |  |  |  |  |  |  |  |
| O Create table               | Format                                                                                                    |  |  |  |  |  |  |  |  |  |  |

### Gambar 3.22. Impor Database Berhasil

*Database* sistem informasi ujian tersebut nantinya akan kita sambungkan ke aplikasi web dengan cara melakukan konfigurasi atau pengaturan koneksi *database* yang selengkapnya dibahas pada sub bab berikutnya.

#### 3.1.4. Code Editor

*Code editor* merupakan program aplikasi yang kita gunakan untuk melakukan koding atau aktivitas pemrograman. Terdapat beragam pilihan *code editor* mulai dari yang gratis hingga berbayar, seperti: *Notepad++*, *Sublime*, *Visual Studio Code*, *Macromedia Dreamweaver* dan lain sebagainya.

Pada pengembangan sistem informasi ujian ini, dicontohkan penggunaan aplikasi *code editor* yang bernama *Visual Studio Code*. Kita dapat mengunduhnya pada situs web resminya yang beralamatkan di: <u>https://code.visualstudio.com/</u>. Setelah kita selesai *download*, berikut langkah-langkah dalam menginstall program aplikasi *Visual Studio Code* yang akan digunakan sebagai *code editor* dalam pengembangan sistem informasi ujian:

#### a. Klik 2X file VSCodeUserSetup-x64-1.67.2.exe

| This P | C > Downloads                    | ~                | 。 、 Search Do | wnloads   |
|--------|----------------------------------|------------------|---------------|-----------|
| ^      | Name                             | Date modified    | Туре          | Size      |
| ~      | Today (1)                        |                  |               |           |
|        | 🗙 VSCodeUserSetup-x64-1.67.2.exe | 07/06/2022 16:04 | Application   | 77.650 KB |

Gambar 3.23. File Master Visual Studio Code

b. Selanjutnya klik **I accept the agreement** lalu klik tombol **Next**.

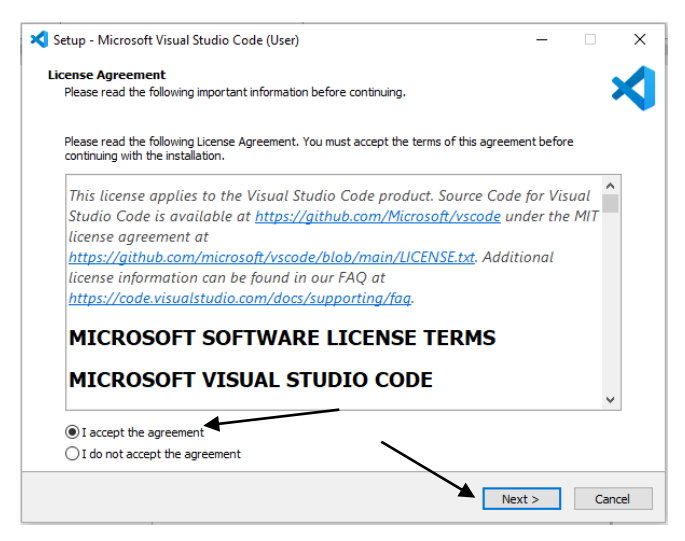

Gambar 3.24. Tahapan Instalasi Visual Studio Code (1)

c. Tentukan lokasi direktori tempat instalasi. Lalu klik Next.

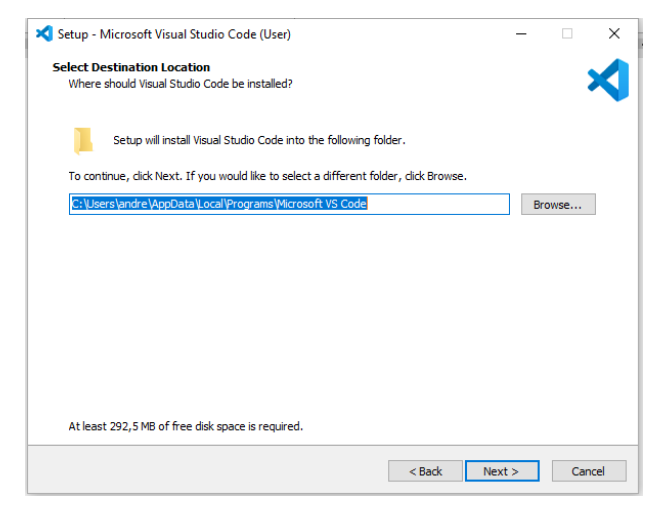

Gambar 3.25. Penentuan Direktori Instalasi Visual Studio Code

d. Penentuan nama folder yang nantinya akan ditampilkan pada

Start Menu

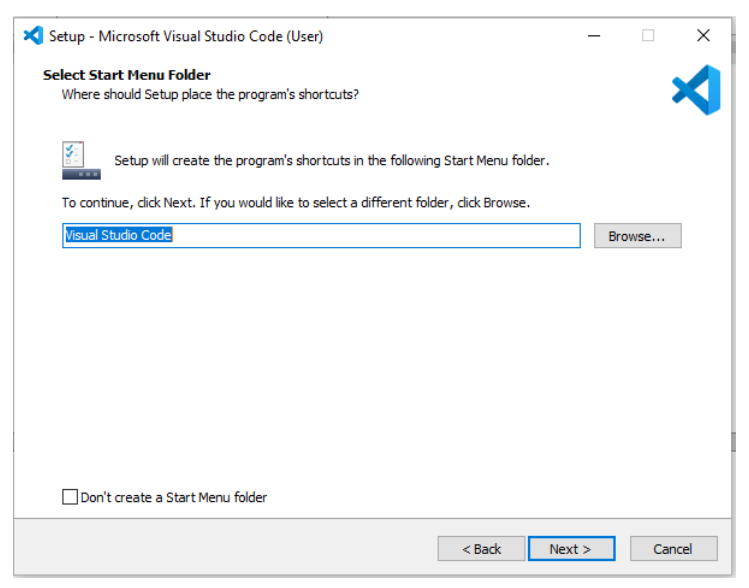

Gambar 3.26. Penentuan Nama Folder Pada Start Menu

e. Selanjutnya centang pada bagian **Create a desktop icon**, lalu klik tombol **Next** 

| X Setup - Microsoft Visual Studio Code (User)                           |                            | _          |        | ×    |
|-------------------------------------------------------------------------|----------------------------|------------|--------|------|
| Select Additional Tasks                                                 |                            |            |        |      |
| vvnich additional tasks should be performed?                            |                            |            |        |      |
| Select the additional tasks you would like Setup to perform while Next. | installing Visual Studio C | Code, ther | n dick |      |
| Additional icons:                                                       |                            |            |        |      |
| Create a desktop icon                                                   |                            |            |        |      |
| Other:                                                                  |                            |            |        |      |
| Add "Open with Code" action to Windows Explorer file conte              | ext menu                   |            |        |      |
| Add "Open with Code" action to Windows Explorer directory               | context menu               |            |        |      |
| Register Code as an editor for supported file types                     |                            |            |        |      |
| Add to PATH (requires shell restart)                                    |                            |            |        |      |
|                                                                         |                            |            |        |      |
|                                                                         |                            |            |        |      |
|                                                                         |                            |            |        |      |
|                                                                         |                            |            |        |      |
|                                                                         |                            |            |        |      |
|                                                                         |                            |            |        |      |
|                                                                         | < Back Nex                 | xt >       | Car    | ncel |
|                                                                         |                            |            |        |      |

Gambar 3.27. Tahapan Instalasi Visual Studio Code (2)

# f. Klik tombol Install untuk melanjutkan proses instalasi

| 💐 Setup - Microsoft Visual Studio Code (User)                                                                                                    | -         |       | $\times$ |
|----------------------------------------------------------------------------------------------------|-----------|-------|----------|
| Ready to Install Setup is now ready to begin installing Visual Studio Code on your computer.                                                                             |           |       | X        |
| Destination location:<br>C:\Users\andre\AppData\Loca\\Programs\Microsoft VS Code                                                                                         | e any seu | ings. |          |
| Start Menu folder:<br>Visual Studio Code                                                                                                    |           |       |          |
| Additional tasks:<br>Additional icons:<br>Create a desktop icon<br>Other:<br>Register Code as an editor for supported file types<br>Add to PATH (requires shell restart) |           |       |          |
| ¢                                                                                                    |           | >     |          |
| < Back In                                                                                                    | stall     | Can   | cel      |

Gambar 3.28. Tahapan Instalasi Visual Studio Code (3)

g. Proses instalasi sedang berjalan, tunggu hingga selesai.

| 💐 Setup - Microsoft Visual Studio Code (User)                                                | -                  |       | ×     |
|----------------------------------------------------------------------------------------------|--------------------|-------|-------|
| Installing<br>Please wait while Setup installs Visual Studio Code on your computer.          |                    |       | ≮     |
| Extracting files<br>C:\\Programs\Microsoft VS Code\resources\app\extensions\node_modules\typ | escript∖lib\tsserv | er.js |       |
|                                                                                              |                    |       |       |
|                                                                                              |                    |       |       |
|                                                                                              |                    |       |       |
|                                                                                              |                    |       |       |
|                                                                                              |                    |       |       |
|                                                                                              |                    |       |       |
|                                                                                              |                    |       |       |
|                                                                                              |                    |       |       |
|                                                                                              |                    |       |       |
|                                                                                              |                    | Ca    | incel |
|                                                                                              |                    |       |       |

Gambar 3.29. Proses Instalasi Visual Studio Code

h. Instalasi Visual Studio Code selesai, klik tombol Finish.

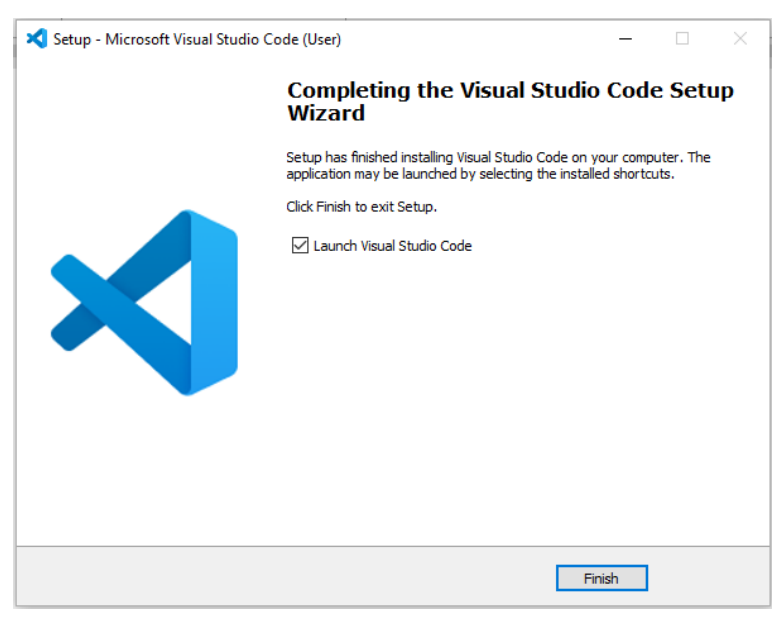

Gambar 3.30. Instalasi Selesai

i. Selanjutnya buka file pengaturan koneksi *database* bernama konek.php yang terdapat pada *file project* sistem informasi ujian: C:\xampp\htdocs\siujian-multiplatform\inc

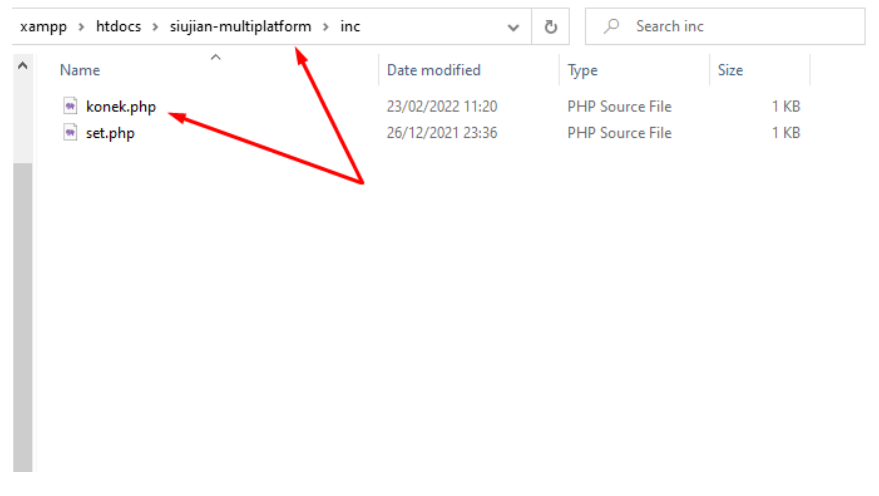

Gambar 3.31. Lokasi File Pengaturan Koneksi Database Buka file **konek.php** tersebut dengan menggunakan *code editor Visual Studio Code*.

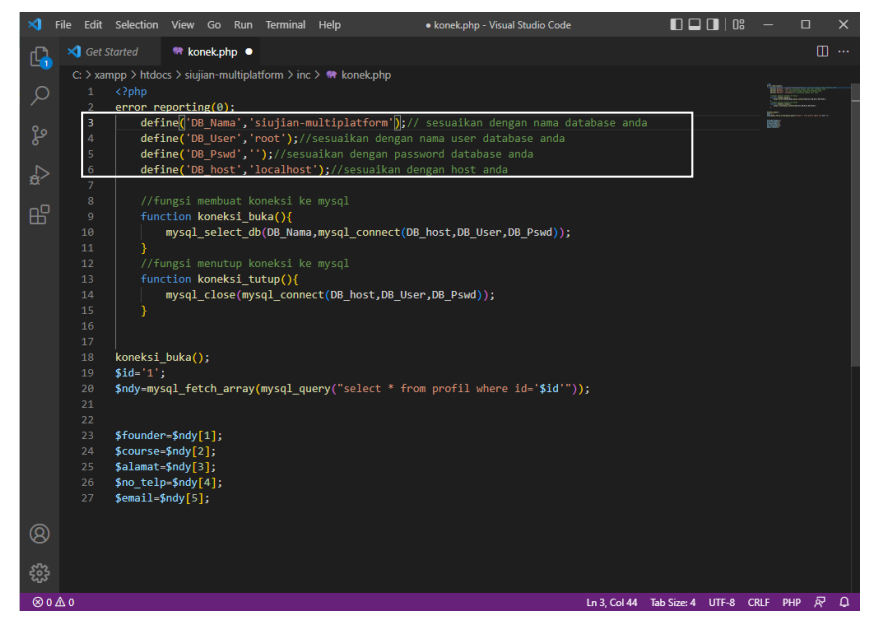

Gambar 3.32. Pengaturan File Koneksi Database
Perhatikan tanda kotak putih pada gambar 3.32 tersebut, pada kode baris ke-3 hingga kode baris ke-6 merupakan pengaturan koneksi *database* yang perlu dikonfigurasi seperti nama *database* (*DB\_Name*), *username* (*DB\_User*), *password* (*DB\_Pass*) dan *host* (*DB\_Host*) yang digunakan. Secara *default*, untuk pengaturan koneksi di XAMPP adalah sebagai berikut:

DB\_Name: (menyesuaikan nama database yang dibuat) DB\_User: root

DB\_Pass: (kosong)

#### **DB\_Host:** localhost

Pada isian *DB\_Name* kita tinggal menyesuaikan nama *database* yang kita sudah buat sebelumnya untuk difungsikan sehingga terjadi koneksi antara *database* dengan aplikasi yang digunakan. Pada pembahasan sebelumnya, kita sudah membuat sebuah *database* bernama **siujian-multiplatform**, *database* tersebut yang akan kita fungsikan di sistem informasi ujian sehingga untuk pengaturan koneksinya di file **konek.php** sebagai berikut:

| <pre>define('DB_Nama','siujian-multiplatform');// sesuaikan dengan nama database anda</pre> |
|---------------------------------------------------------------------------------------------|
| <pre>define('DB_User','root');//sesuaikan dengan nama user database anda</pre>              |
| <pre>define('DB_Pswd','');//sesuaikan dengan password database anda</pre>                   |
| <pre>define('DB_host','localhost');//sesuaikan dengan host anda</pre>                       |

Gambar 3.33. Pengaturan Koneksi Database

j. Setelah selesai melakukan konfigurasi, simpan file
 konek.php tersebut dengan menekan tombol kombinasi
 shortcut Ctrl+S atau klik menu File -> Save pada aplikasi
 Visual Studio Code.

| >                  | File Edit Selection                                            | View Go Run 1                     | Terminal                                  | Help                                                                          | <ul> <li>konek.php - Visual Studio Code</li> </ul>                                                                      |
|--------------------|----------------------------------------------------------------|-----------------------------------|-------------------------------------------|-------------------------------------------------------------------------------|----------------------------------------------------------------------------------------------------|
| ſ                  | New Text File                                                  | Ctrl+N                            |                                           |                                                                               |                                                                                                    |
| بر<br>م            | New File Ct<br>New Window                                      | rl+Alt+Windows+N<br>Ctrl+Shift+N  | > inc                                     | > 🎕 konek.php                                                                 |                                                                                                    |
| ا <del>گر</del> می | Open File<br>Open Folder<br>Open Workspace fror<br>Open Recent | Ctrl+O<br>Ctrl+K Ctrl+O<br>n File | an-m<br>);//<br>sesu<br>host<br>><br>i ke | ultiplatform';<br>sesuaikan deng<br>aikan dengan p<br>');//sesuaikar<br>mysql | );// sesuaikan dengan nama database anda<br>gan nama user database anda<br>password database anda<br>n dengan host anda |
| ₿                  | Add Folder to Worksp<br>Save Workspace As                      | oace                              |                                           | ,mysql_connect                                                                | t(DB_host,DB_User,DB_Pswd));                                                                                            |
|                    | Duplicate Workspace                                            |                                   | i ke                                      |                                                                               |                                                                                                    |
|                    | Save                                                           | Ctrl+S                            | onne                                      | ct(DB_host,DB_                                                                | _User,DB_Pswd));                                                                                                    |
|                    | Save As                                                        | Ctrl+Shift+S                      |                                           |                                                                               |                                                                                                    |
|                    | Save All                                                       | Ctrl+K S                          |                                           |                                                                               |                                                                                                    |
|                    | Auto Save<br>Preferences                                       |                                   | > <sup>1_qu</sup>                         | ery("select *                                                                 | <pre>from profil where id='\$id'"));</pre>                                                                              |
|                    | Revert File                                                    |                                   |                                           |                                                                               |                                                                                                    |
|                    | Close Editor                                                   | Ctrl+F4                           |                                           |                                                                               |                                                                                                    |
|                    | Close Window                                                   | Alt+F4                            |                                           |                                                                               |                                                                                                    |
|                    | Exit                                                           |                                   |                                           |                                                                               |                                                                                                    |

Gambar 3.34. Simpan Pengaturan File Koneksi

3.1.5. Pengaksesan Sistem Informasi Ujian di Lokal Server (Offline)

Berikut langkah-langkah pengaksesan sistem informasi ujian secara *offline* atau tanpa koneksi internet dengan menggunakan lokal *server (local server)*.

- a. Buka browser (Firefox, Chrome, atau yang lainnya)
- b. Pada *address bar*, ketikan: localhost/siujian-multiplatform

O D localhost/siujian-multiplatform/

Gambar 3.35. Memanggil Project di Server Lokal

Keterangan **siujian-multiplatform** merupakan *folder project* yang sudah kita buat sebelumnya di dalam direktori *htdocs,* tentunya nama *folder project* tersebut bisa di *rename* apabila diperlukan. Apabila di *rename* maka alamat

pemanggilan pada *address bar* di *browser* tinggal disesuaikan dengan nama *folder project* yang berada pada direktori *htdocs*.

 c. Selanjutnya, tekan tombol Enter, maka akan ditampilkan laman sistem informasi ujian seperti yang ditunjukkan pada gambar 3.36 sebagai berikut.

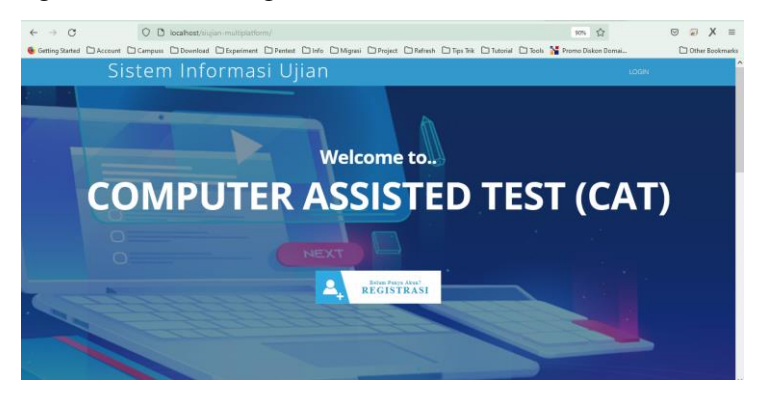

Gambar 3.36. Tampilan Laman Sistem Informasi Ujian (Pengaksesan Secara *Offline*)

## 3.2. Implementasi Secara Online

3.2.1. Upload File via FTP

Pada bab sebelumnya telah dibahas mengenai *File Transfer Protocol (FTP)* yang merupakan suatu protokol internet dan juga *internet services* yang memungkinkan pengguna untuk dapat melakukan transfer file antar perangkat komputer dalam suatu jaringan. Pada pembahasan ini dicontohkan penggunaan *FTP* dengan memakai aplikasi *FileZilla* untuk mengupload *file project* dari sistem informasi ujian dari server lokal ke server *hosting*. Sebelumnya, kita perlu mendownload aplikasi *FileZilla* terlebih dahulu melalui laman resminya di <u>https://filezilla-</u> <u>project.org/</u>. Kemudian pilih tombol **Download FileZilla Client** seperti yang ditunjukkan pada gambar 3.37 sebagai berikut.

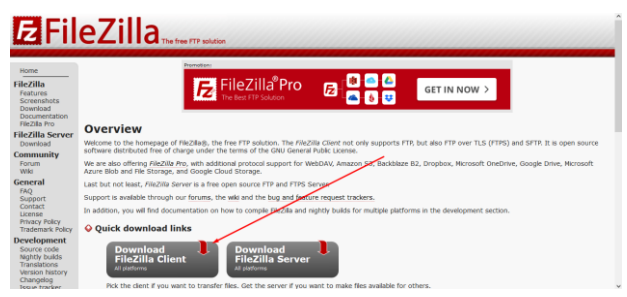

Gambar 3.37. Tampilan Halaman Situs Web FileZilla

Selanjutnya, berikut langkah-langkah instalasi aplikasi FileZilla:

a. Klik 2X pada file master aplikasi FileZilla

# FileZilla\_3.60.1\_win64\_sponsored2-setup.exe

| This PC > Downloads >                   | ~                | つ 🔎 Search  | Downloads |
|-----------------------------------------|------------------|-------------|-----------|
| Name ^                                  | Date modified    | Туре        | Size      |
| FileZilla_3.60.1_win64_sponsored2-setup | 10/06/2022 14:34 | Application | 11.957 KB |

Gambar 3.38. File Installer FileZilla

b. Klik tombol **Yes** untuk menyetujui instalasi *FileZilla* pada perangkat komputer

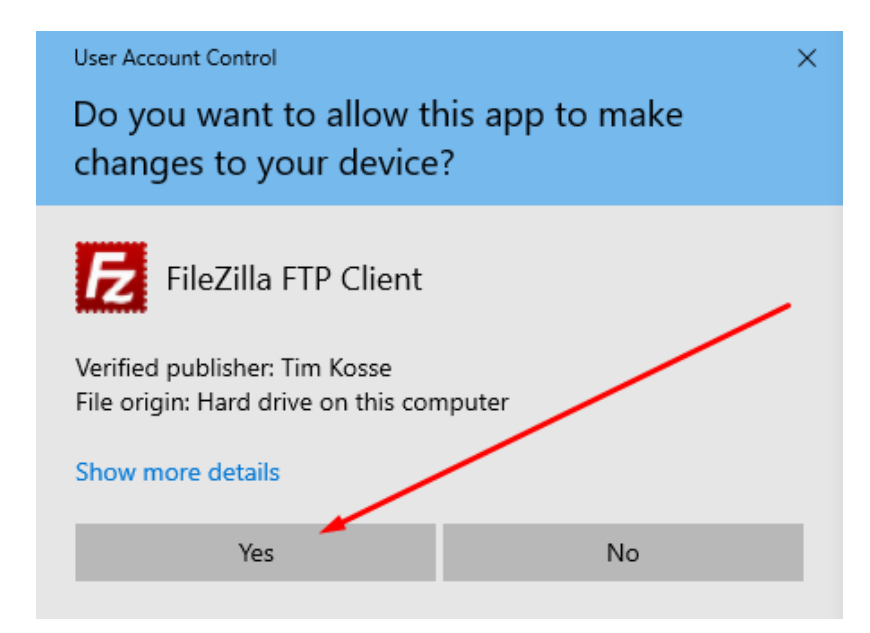

# Gambar 3.39. Notifikasi Persetujuan Instalasi FileZilla

# c. Selanjutnya, klik tombol I Agree

| FileZilla Client 3.60.1 Setup -                                                                                                    | $\times$ |
|----------------------------------------------------------------------------------------------------|----------|
| License Agreement<br>Please review the license terms before installing FileZilla Client 3.60.1.                                          | E        |
| Press Page Down to see the rest of the agreement.                                                                                        |          |
| Table Contents:<br>A: License agreement<br>B: Privacy policy                                                                             | ^        |
| SECTION A: License agreement                                                                                                    |          |
| Copyright (C) 2021 Tim Kosse                                                                                                    | ~        |
| If you accept the terms of the agreement, click I Agree to continue. You must accept th<br>agreement to install FileZilla Client 3.60.1. | ne       |
| Nullsoft Install System v3.06.1                                                                                                    | ancel    |

Gambar 3.40. Konfirmasi Persetujuan Instalasi FileZilla

d. *FileZilla* menawarkan paket instalasi aplikasi *browser*, yang bernama *Brave*. Pilih *Accept* bila setuju dan *Decline* untuk menolak. Selanjutnya klik tombol Next.

| FileZilla Client 3.60.1 Setup                                                                                                    | _       |       | $\times$ |
|----------------------------------------------------------------------------------------------------|---------|-------|----------|
| <b>Optional Offer</b><br>Please consider this optional offer.                                                                                                    |         |       | E        |
| Download the Brave browser today<br>Join over 50 million people monthly using this secure, fast priv                                                                                                    | vate br | owser |          |
| <ul> <li>3x faster load times than Google Chrome</li> <li>33% less memory usage</li> <li>Save significant battery life</li> <li>Earn rewards for viewing privacy-respecting ads</li> <li>Yes, install the Brave browser and I accept Brave's Terms of Use and Privacy Policy. Please note that FileZilla is not affiliated with Brave.</li> <li>Privacy Policy Terms of Use</li> <li>Accept © Decline</li> </ul> | ora     | av    | е        |
| Nullson: Install byscent v3.06.1                                                                                                    | •       | Car   | ncel     |

Gambar 3.41. Opsional Pemasangan Aplikasi Tambahan

e. Dikarenakan sebelumnya sudah terdapat instalasi *FileZilla*, maka tempatkan pilihan pada *Upgrade FileZilla* untuk memperbarui versi aplikasi. Selanjutnya klik tombol **Next**.

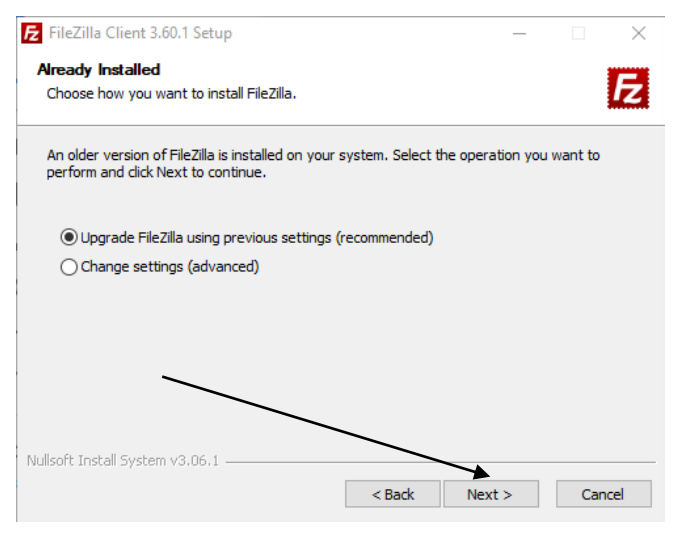

Gambar 3.42. Tahapan Instalasi FileZilla

f. Proses instalasi *FileZilla* sedang berjalan, tunggu hingga selesai.

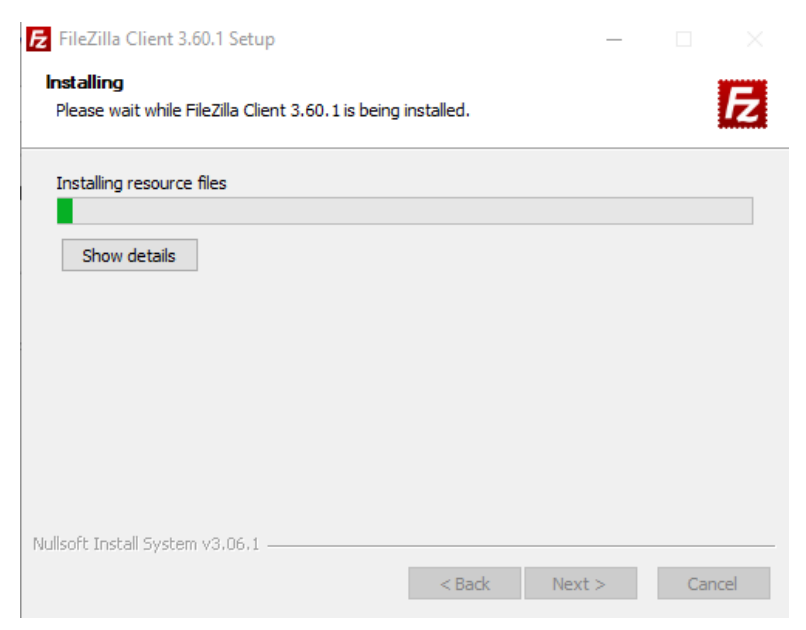

Gambar 3.43. Proses Instalasi FileZilla

g. Instalasi FileZilla telah selesai. Klik tombol Finish.

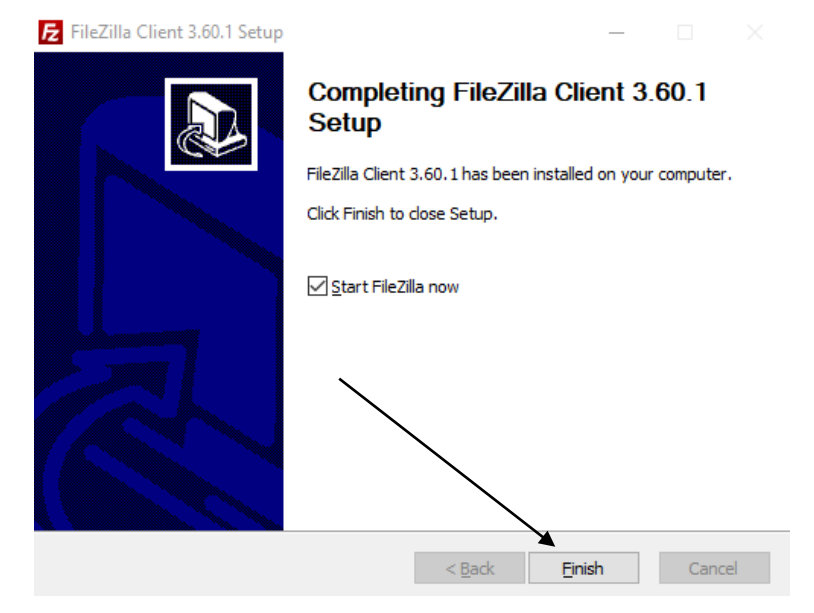

Gambar 3.44. Instalasi Selesai

Selanjutnya, berikut langkah-langkah melakukan *upload file project* sistem informasi ujian melalui *FTP* dengan aplikasi *FileZilla*.

a. Buka aplikasi FileZilla

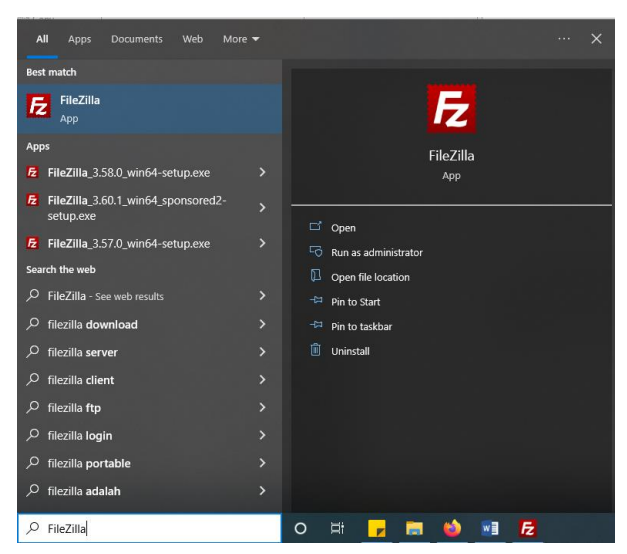

Gambar 3.45. Pencarian aplikasi FileZilla Pada Start Menu

b. Isikan *FTP account* seperti: informasi *Host, Username, Password* dan *Port* yang digunakan. Informasi tersebut bisa didapatkan dari penyedia layanan *hosting*. Selanjutnya klik tombol **Quickconnect**.

| st: ftpupload.net                                                                                           | Username: epiz_318398                                                                                                    | 37 Password: ••••••                                                                                                    |            | Port: 21 Qu    | ickconnect 💌      |               |                |          |  |
|----------------------------------------------------------------------------------------------------|----------------------------------------------------------------------------------------------------|----------------------------------------------------------------------------------------------------|------------|----------------|-------------------|---------------|----------------|----------|--|
|                                                                                                    |                                                                                                    |                                                                                                    |            |                |                   |               | <b>~</b>       |          |  |
| al site: C:\xampp<br>B<br>B<br>B<br>B<br>B<br>B<br>B<br>B<br>B<br>B<br>B<br>B<br>B<br>B<br>B<br>B<br>B<br>B | Uhtdocs/siujian-multiplatform/.<br>sistem-pakar-ayam<br>sistempakar-bk<br>siujian-multiplatform<br>skpi-full<br>skpi-full<br>skpi-full<br>spk<br>spp |                                                                                                    | ~<br>^     | Remote site:   |                   |               |                |          |  |
| addon<br>admin<br>blog<br>css<br>data<br>database<br>fonts                                                  | spp1<br>Filesize Filetype<br>File folder<br>File folder<br>File folder<br>File folder<br>File folder<br>File folder<br>File folder                   | Last modified<br>06/09/22 10:54:09<br>06/09/22 10:56:13<br>06/09/22 10:56:13<br>06/09/22 11:21:49<br>06/07/22 11:21:49<br>06/07/22 10:20:36<br>06/07/22 10:20:46 | -          | Filename       | Filesize Filetype | Last modified | Permissions Ov | vner/Gro |  |
| iles and 16 director                                                                                        | ies. Total size: 21.064.737 bytes                                                                                                    | AC 107/23 58 58 17                                                                                                    |            | Not connected. |                   |               |                |          |  |
| rver/Local file                                                                                             | Direction Remote file                                                                                                    | Size Priori                                                                                                    | ity Status |                |                   |               |                |          |  |

Gambar 3.46. Isian FTP Account di FileZilla

| Password: Port 21 | Quickconnect                                                                                                    | -                                                                                                    |                                                                                                    |                                                                                                    |                                                                                                    |                                                                                |                                                                                                    |
|-------------------|----------------------------------------------------------------------------------------------------|----------------------------------------------------------------------------------------------------|----------------------------------------------------------------------------------------------------|----------------------------------------------------------------------------------------------------|----------------------------------------------------------------------------------------------------|--------------------------------------------------------------------------------|----------------------------------------------------------------------------------------------------|
| sage              |                                                                                                    |                                                                                                    |                                                                                                    |                                                                                                    |                                                                                                    |                                                                                |                                                                                                    |
| Remote sit        | #17                                                                                                    |                                                                                                    |                                                                                                    |                                                                                                    |                                                                                                    |                                                                                |                                                                                                    |
| 1                 | .cpanel<br>.softaculous<br>cbt-smkn2mdn.epizy.co<br>htdocs<br>mail                                                                                                    | om                                                                                                   | 2                                                                                                    |                                                                                                    |                                                                                                    |                                                                                |                                                                                                    |
| V Filename        | Filesize                                                                                                    | Filetype                                                                                             | Last modified                                                                                                    | Permissions                                                                                                    | Owner/Gro                                                                                                    |                                                                                |                                                                                                    |
| odffed            | ilous<br>ini2md<br>ss 527<br>in 41<br>le 0<br>TUPLO 0                                                                                                    | File folder<br>File folder<br>File folder<br>File folder<br>HTACCESS<br>LASTLOGI<br>OVERRIDE<br>File | 06/03/22 10:44:42<br>06/03/22 10:44:42<br>05/03/22 20:5612<br>05/29/22 20:5612<br>06/02/22 16:57:44<br>05/29/22 20:5612<br>06/03/22 10:44:41<br>05/29/22 20:5612<br>05/29/22 20:5612 | 0700<br>0711<br>0755<br>0751<br>0750<br>0444<br>0660<br>0644<br>0644                                                                                                    | 31839637 3<br>31839637 3<br>31839637 3<br>31839637 3<br>0 0<br>31839637 3<br>0 0<br>31839637 3<br>0 2<br>0 2                                                                                                    | 4                                                                              |                                                                                                    |
|                   |                                                                                                    | 10 A 1                                                                                               |                                                                                                    |                                                                                                    |                                                                                                    |                                                                                |                                                                                                    |
|                   | second         Post 21           age.         Post 21           age.         Post 21 </th <th>second         Port, 21         Quickconnect           aige</th> <th>nanodal ******** Pole 21 Quickconect * age.</th> <th>Image:         Port: 21         Quickcennect         Image:           Image:         Image:         Image:         Image:         Image:           Image:         Image:         Image:         Image:         Image:         Image:           Image:         Image:</th> <th>Instruction         Parts         21         Opickconnect         Image: Image: Ima</th> <th>Instruction         Part         21         Quickconnect         w           1</th> <th>Insurance Interview         Part 21         Quickconnect w           Image:         Image: Image: Ima</th> | second         Port, 21         Quickconnect           aige                                          | nanodal ******** Pole 21 Quickconect * age.                                                                                                    | Image:         Port: 21         Quickcennect         Image:           Image:         Image:         Image:         Image:         Image:           Image:         Image:         Image:         Image:         Image:         Image:           Image:         Image: | Instruction         Parts         21         Opickconnect         Image: Image: Ima | Instruction         Part         21         Quickconnect         w           1 | Insurance Interview         Part 21         Quickconnect w           Image:         Image: Image: Ima |

c. Bila berhasil, maka akan muncul tampilan sebagai berikut.

Gambar 3.47. Konfigurasi Project di FileZilla

Keterangan pada angka 1 di bilah kiri bagian tengah pastikan di posisi *file project* sistem informasi ujian yang berada di *localhost* atau *local server*. Angka 2 di bilah kanan bagian tengah merupakan lokasi pada direktori yang berada di *server*, posisikan pada folder **htdocs**. Selanjutnya, angka 3 pada bilah kiri bagian bawah menunjukkan isi dari folder yang dipilih pada *localhost* sedangkan angka 4 pada bilah kanan bagian bawah menunjukkan isi dari folder yang dipilih pada *server*.

d. Selanjutnya pada bilah kiri sebelah bawah atau angka 3 seperti yang ditunjukkan pada gambar 4.47 diatas yang menunjukkan isi dari folder *project* sistem informasi ujian, blok semua file tersebut dengan menekan tombol kombinasi atau *shortcut* CTRL + A, kemudian klik kanan dan pilih Upload seperti yang ditunjukkan pada gambar 4.48 sebagai berikut.

| Host: ftpupfoad.net                                                                                 | Usemame: epiz_31839F                                                                                                    | J37 Password:                                                                                     | Port 21 Quickconnect *                                                                                                    |
|----------------------------------------------------------------------------------------------------|----------------------------------------------------------------------------------------------------|---------------------------------------------------------------------------------------------------|----------------------------------------------------------------------------------------------------|
| Statusi Direct<br>Response: 421 Ti<br>Impr: GnuTi<br>Status: Server<br>Error: Could<br>Error: Disco | try listing of "/htdocs" successful<br>neout - try typing a little faster ne<br>S error - 110 in gnutte, record, reci-<br>did net properly shut down TLS<br>i not read from socket: ECONNAF<br>anected from server | I<br>sit time<br>i: The TLS connection was non-prope<br>connection<br>SORTED - Connection aborted | ly taminuted.                                                                                                    |
| Local site: C:\xamp                                                                                 | p\htdocs\siujian-multiplatform                                                                                                    | 5                                                                                                 | ~ Remote site: //htdocs                                                                                                    |
| 8-8-8-8-8-8-8                                                                                       | sistem-pakar-ayam<br>sistempakar-bk<br>sistemmuttiplatform<br>skpi-full<br>skpi-fullBACKUPHOSTING<br>spk<br>spk                                                                                                    |                                                                                                   | Ganet     Canet     Canet     Canet     Canet     Canet     Canet     Canet     Canet     Canet     Canet     Canet     Canet     Canet     Canet     Canet     Canet     Canet     Canet     Canet     Canet |
|                                                                                                    | spp1                                                                                                    |                                                                                                   | Filename Filesize Filetype Last modified Permissions Owner/Gro                                                                                                    |
| Filename                                                                                            | Filesize Filetype                                                                                                    | Last modified                                                                                     | Files for your w 0 File 05/29/22 20:56:12 0644 0.2                                                                                                    |
| addon<br>admin                                                                                      | File folder<br>File folder                                                                                                    | 06/09/22 10:54:09<br>06/09/22 11:00:48                                                            | Dindex2/temi 5.653 Firefox HT 05/29/22205612 0644 02                                                                                                    |
| Slog File folder 1 Upload<br>css File folder Add files to queue                                     |                                                                                                    | Upload     Add files to queue                                                                     |                                                                                                    |
| database<br>fonts                                                                                   | File folder<br>File folder                                                                                                    | Open<br>Edit                                                                                      |                                                                                                    |
| Selected 18 files and 16 directories. Total size: 21.064. Create directory                          |                                                                                                    |                                                                                                   | 2 files. Total size: 5.653 bytes                                                                                                    |
| Server/Local file Direction Remote file Create directory and enter it<br>Refresh                    |                                                                                                    | Create directory and enter it<br>Refresh                                                          |                                                                                                    |
| Delete                                                                                              |                                                                                                    |                                                                                                   |                                                                                                    |
|                                                                                                    |                                                                                                    |                                                                                                   |                                                                                                    |

Gambar 3.48. Upload File Project

e. Proses *upload file project* sistem informasi ujian dari *server* lokal (*offline*) ke *server hosting* (*online*) sedang berlangsung, kita dapat memantau status *upload file* seperti yang ditunjukkan tanda panah pada gambar 4.49 sebagai berikut.

| H - R                                                                                                    | # O II O 1                                                                                                    | 5 T Q 9 🕅                                                                                                    |                                                                                                    |       |
|----------------------------------------------------------------------------------------------------|----------------------------------------------------------------------------------------------------|----------------------------------------------------------------------------------------------------|----------------------------------------------------------------------------------------------------|-------|
| Host: ftpupload.net                                                                                                    | Usemame: epiz_31839                                                                                                    | 837 Password:                                                                                                    | Port: 21 Quickconnect +                                                                                                    |       |
| tatus: File transfi<br>tatus: Starting up<br>tatus: File transfi<br>tatus: Starting up<br>tatus: File transfi<br>tatus: File transfi<br>tatus: Starting up | er successful, transferred 5.8<br>pload of C:\xampp\htdocs\s<br>er successful, transferred 50.<br>pload of C:\xampp\htdocs\s<br>er successful, transferred 5.<br>pload of C:\xampp\htdocs\s | 18 bytes in 1 second<br>siujian-multiplatform\mac-os.png<br>156 bytes in 1 second<br>siujian-multiplatform\materi.jpg<br>04 bytes in 1 second<br>siujian-multiplatform\sdp.php |                                                                                                    |       |
| Level site: Columna bi                                                                                                    | ada antai di dina sa di shafa ana                                                                                                    |                                                                                                    | Barrata iku Andrea (vian                                                                                                    |       |
| 0-1<br>0-1<br>0-1<br>0-1<br>0-1                                                                                                    | sistem-pakar-ayam<br>sistempakar-bk<br>siujian-multiplatform<br>skpi-full                                                                                                    |                                                                                                    | Construction agent     Construction agent     Construction     Construction     Construction     Construction     Construction |       |
| Filename                                                                                                    | Filesize Filetype                                                                                                    | Last modified                                                                                                    | Ujen                                                                                                    |       |
| -<br>addon                                                                                                    | File folder                                                                                                    | 06/09/22 10:54:09                                                                                                    | Filename Filesize Filetype Last modified Permissions Owner                                                                     | r/Gro |
| admin                                                                                                    |                                                                                                    | 06/09/22 11:00:48                                                                                                    |                                                                                                    |       |
| blog                                                                                                    | File folder                                                                                                    | 06/09/22 10:56:13                                                                                                    | Ataccess 382 HIACCESS                                                                                                    |       |
| data                                                                                                    | File folder                                                                                                    | 06/07/22 10:20:36                                                                                                    | android.ong 10.012 PNG File                                                                                                    |       |
| database                                                                                                    |                                                                                                    | 06/09/22 12:04:23                                                                                                    | index.php 12.601 PHP Script                                                                                                    |       |
| fonts                                                                                                    |                                                                                                    | 06/07/22 10:20:46                                                                                                    | ios.png 19.064 PNG File                                                                                                    |       |
| image                                                                                                    |                                                                                                    | 06/07/22 10:20:47                                                                                                    | ios2.png 18.261 PNG File                                                                                                    |       |
| elected 18 files and 16 d                                                                                                    | irectories. Total size: 21.064.7                                                                                                    | 737 bytes                                                                                                    | 12 files. Total size: 124.531 bytes                                                                                            |       |
| Server/Local file                                                                                                    | Direction Remote file                                                                                                    | Size Priority                                                                                                    | Status                                                                                                    |       |
| epiz_31839837@ftpup                                                                                                    | a                                                                                                    |                                                                                                    |                                                                                                    |       |
| C:\xampp\htdocs\si<br>Transferring                                                                                                    | i ↔>> /htdocs/ujia                                                                                                    | in/mate 45.678 Norma                                                                                                    | Transferring                                                                                                    |       |
|                                                                                                    | /htdorchuis                                                                                                    | in/sdo n 784 Norma                                                                                                    | Transferring                                                                                                    |       |

Gambar 3.49. Proses Upload

Tunggu hingga proses *upload* selesai, pastikan koneksi internet stabil agar proses *upload* berjalan lancar hingga akhir.

#### 3.2.2. Konfigurasi Database

Apabila di *server* lokal terdapat *tool phpMyAdmin* yang dapat digunakan sebagai kontrol panel secara visual dalam pembuatan *database*, pada layanan *server hosting* tentu juga terdapat *tool* serupa. Berikut tahapan konfigurasi *database* pada *server hosting*.

Masuk ke akun *hosting* pada layanan *Infinity Free* yang sudah dibuat sebelumnya, kemudian pada area *client area* klik tombol **Control Panel**

|                                                  | ty Free                                                                                                    |                                                                |                                        | 💿 Go Pre     | emlum 🛃 andriakode01@gmail.c                                                   |
|--------------------------------------------------|----------------------------------------------------------------------------------------------------|----------------------------------------------------------------|----------------------------------------|--------------|--------------------------------------------------------------------------------|
| ☆ Home                                           | Profile 🖯 Accounts 😳 Free SSL<br>Certificate                                                                                                    | es Site<br>Builders                                            | <ul> <li>Domain<br/>Checker</li> </ul> | ③ Kno<br>Bas | e Community<br>Forum                                                           |
| epiz_3183983                                     | 37 (Website for el-smkn2mdr                                                                                                    | n.rf.gd)                                                       |                                        |              |                                                                                |
| STAT YOURY                                       | Binance NFT M                                                                                                    | larketplace is the                                             | platform used                          | d to Buy     | Open                                                                           |
|                                                  |                                                                                                    |                                                                |                                        |              |                                                                                |
| HERI                                             |                                                                                                    |                                                                |                                        | _            |                                                                                |
|                                                  | Control Panel                                                                                                    | ନ File                                                         | Manager                                |              | Account Settings                                                               |
|                                                  | Control Panel                                                                                                    | ନ File                                                         | Manager                                |              | Account Settings<br>캐 Edit Account                                             |
| Account Detail                                   | Control Panel                                                                                                    |                                                                | Manager                                |              | Account Settings<br>태 Edit Account<br>않 Deactivation History 이                 |
| Account Detail                                   | Control Panel                                                                                                    | File     FTP Details     FTP Username                          | Manager<br>epiz_31839837               |              | Account Settings                                                               |
| Account Detail<br>Username<br>Password           | Control Panel Control Panel C | FTP Details<br>FTP Username<br>FTP Password                    | Manager<br>epiz_31839837               | how/Hide     | Account Settings<br>III Edit Account<br>Desctivation History 0<br>C Redirects  |
| Account Detail<br>Username<br>Password<br>Status | Control Panel      Control Panel      epi2.31839837      exuitation      Autor      Autor                                                                                                    | FTP Details     FTP Username     FTP Password     FTP Hostname | epiz_31839837                          | how/Hide     | Account Settings<br>fill Edit Account<br>Descrivation History 0<br>C Redirects |

Gambar 3.50. Tampilan Client Area Infinity Free

b. Selanjutnya akan terbuka halaman *panel hosting*, geser ke bawah dan cari menu **Databases** kemudian klik **MySQL Databases**

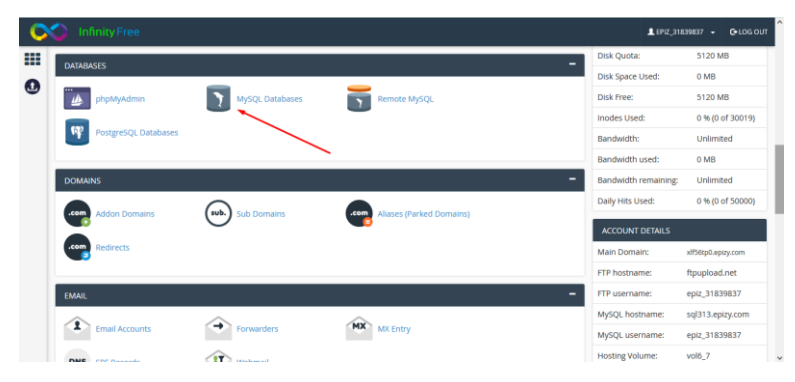

Gambar 3.51. MySQL Databases Pada Panel Hosting

c. Berikutnya ditampilkan halaman pembuatan *database*. Isi pada bagian kolom *New Database* dengan nama basis data yang ingin dibuat, kemudian klik tombol Create Database

| WySQL Databases     MySQL Databases     MySQL batabases allow you to store lots of information in an easy to access manner. The databases themselves are not easily read by humans. MySQL databases are required by many web     mysRichard states and read from or write to that databases.     Create and remove MySQL databases for use on your account easily below     Create New Database     O currently using 1 of 400 available databases.     New Databases                                                                                                    | C | M InfinityFree                                                                                                    | LEPIZ_31839837 - C-LOG OUT                                                               |
|----------------------------------------------------------------------------------------------------|---|----------------------------------------------------------------------------------------------------|------------------------------------------------------------------------------------------|
| <ul> <li>MySQL Databases allow you to store lots of information in an easy to access manner. The databases themselves are not easily read by humans. MySQL databases are required by many web applications including some bulletin bards, content management systems, and others. To use a database, you'll need to create it. Only your MySQL Username (same as your control panel login user) has privileges to access a database and read from or write to that database.</li> <li>Create and remove MySQL databases for use on your account easily below</li> <li>Create New Database</li> <li>Currently using 1 of 400 available databases.</li> <li>New Databases:</li> </ul> |   | 🛐 MySQL Databases                                                                                                    |                                                                                          |
| Create New Database Currently using 1 of 400 available databases. New Database:                                                                                                    | 0 | MySQL Databases allow you to store lots of information in an easy to access manner. The databases themselves are not easily read by humans. My<br>applications including some bulletin boards, content management systems, and others. To use a database, you'll need to create it. Only your MySQ<br>user) has privileges to access a database and read from or write to that database.<br>Create and remove MySQL databases for use on your account easily below | /SQL databases are required by many web<br>IL Username (same as your control panel login |
| Currently using 1 of 400 available databases. New Database:                                                                                                    |   | Create New Database                                                                                                    |                                                                                          |
| New Database:                                                                                                    |   | O Currently using 1 of 400 available databases.                                                                                                    |                                                                                          |
|                                                                                                    |   | New Database:                                                                                                    |                                                                                          |

Gambar 3.52. Pembuatan Database

d. Geser kebawah maka akan ditampilkan informasi berupa daftar *database* yang telah dibuat. Setelah itu klik tombol
 Admin untuk mengakses *phpMyAdmin*.

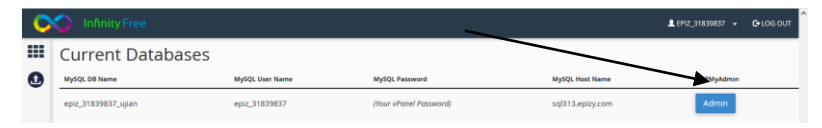

Gambar 3.53. Daftar Database

e. Klik tab **Import**, kemudian klik tombol **Browser** dan cari lokasi *file database*, selanjutnya klik tombol **Go**.

| 🕼 Server, vql313 byetdurtec.com x 👔 Database, epic_31833837, ujian                                                                                                    |
|----------------------------------------------------------------------------------------------------|
| 📝 Structure 🗐 SQL 🔍 Search 🗟 Query 🚔 Export 👼 Import 🧳 Operations 🖓 Routines 🖓 Designer                                                                                                   |
| File to import:                                                                                                    |
| File may be compressed (gzip, bzip2) or uncompressed.<br>A compressed file's name must end in .t[format].compression]. Example: .sql.zip                                                  |
| Browse your computer: Browse db-siujian-multiplatform.sql (Max: 300MiB)                                                                                                    |
| You may also drag and drop a file on any page                                                                                                    |
| Characteriset of the file: utf-8 v                                                                                                    |
| Partial import                                                                                                    |
| Allow the interruption of an import in case the script detects it is close to the PHP timeout limit. (This might be a good way to import large files, however it can break transactions.) |
| Skip this number of queries (for SQL) starting from the first one:                                                                                                    |
| Other options:                                                                                                    |
| Enable foreign key checks                                                                                                    |
| Format                                                                                                    |
| SQL v                                                                                                    |
| Format-specific options:                                                                                                    |
|                                                                                                    |
| SQL compatibility mode: NONE V                                                                                                    |
| Do not use AUTO_INCREMENT for zero values                                                                                                    |
|                                                                                                    |
| Go                                                                                                    |

Gambar 3.54. Import Database

# f. File database berhasil di impor,

| 🔆 Structure 🔓 SQL 🔍 Search 🔅 Query 🚍 Export 🚎 Import 🎤 Operations 🞄 Routines 🕰 Designer                                                                                                    |                                                                                                    |
|----------------------------------------------------------------------------------------------------|----------------------------------------------------------------------------------------------------|
|                                                                                                    |                                                                                                    |
|                                                                                                    |                                                                                                    |
| phymyddnin SQL Dump version 3.4.5 http://www.phymyddmin.net Host: localhost Generation Time: Jun 09, 2022 at 07:04 AH Server version: 5.5.16 PAP Version: SQL JODE-"ND_ANTD_VALUE_ON_IEED" | 5.3.8 <u>SIT</u>                                                                                                    |
|                                                                                                    | [Edit inline] [ Edit ] [ Create PHP code ]                                                                                                    |
| ✓ MySQL returned an empty result set (i.e. zero rows). (Query took 0.0003 seconds.)                                                                                                    |                                                                                                    |
| 551 time_tone = "+00:00"                                                                                                    |                                                                                                    |
|                                                                                                    | [Edit inline] [ Edit ] [ Create PHP code ]                                                                                                    |
| ✓ MySQL returned an empty result set (i.e. zero rows). (Query took 0.0002 seconds.)                                                                                                    |                                                                                                    |
| /*140181_SET_@OLD_COMMACTER_SET_CLIBIT+@@OMMACTER_SET_CLIBIT */                                                                                                    |                                                                                                    |
|                                                                                                    | [Edit inline] [ Edit ] [ Create PHP code ]                                                                                                    |
| ✓ MySQL returned an empty result set (i.e. zero rows). (Query took 0.0002 seconds.)                                                                                                    |                                                                                                    |
| /*140101_SET_@OLD_CHARACTER_SET_RESULTS-@@CHARACTER_SET_RESULTS */                                                                                                    |                                                                                                    |
|                                                                                                    | THE REPORT OF THE PARTY OF THE PARTY OF THE |

Gambar 3.55. Import Database Success

#### 3.2.3. Pengaturan Koneksi

Seperti halnya pengaturan koneksi *database* pada *server* lokal, pada *server hosting* tentu diperlukan pengaturan agar terjadi koneksi antara aplikasi dengan data yang terdapat pada *server database*. Berikut langkah-langkah pengaturan koneksi *database*:

a. Pada *panel hosting Infinity Free* pada menu Files klik
 Online File Manager

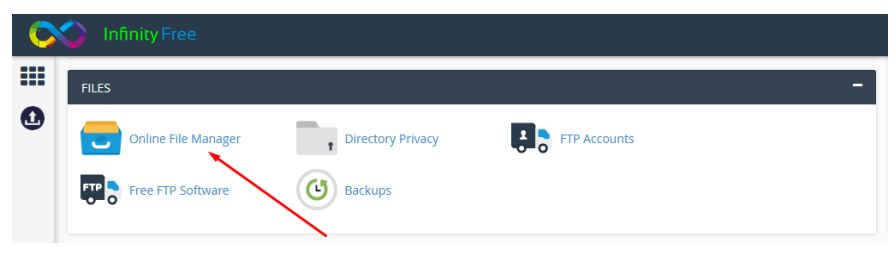

Gambar 3.56. Online File Manager Pada Panel Hosting

 b. File pengaturan koneksi *database* terdapat pada folder inc pada direktori *project* sistem informasi ujian

| $\langle \rangle c$         |      | М        | <b>ONSTA</b> | ≡ |
|-----------------------------|------|----------|--------------|---|
| D- # / htdocs / ujian / inc |      |          |              |   |
| Name 🛥                      | Size | Changed  | Permissions  | ^ |
| 1                           |      |          |              |   |
| 0 - konek.php               | 744B | 11:34 AM | -rw-rr       |   |
| ⟨𝔥⟩ - set.php               | 214B | 11:34 AM | -rw-rr       | 1 |

# Gambar 3.57. Tampilan Halaman Online File Manager

# c. Klik kanan file **konek.php** kemudian pilih **Edit**

| < > 2                                                                                                    |               | MÖNSTA      | ≡ |
|----------------------------------------------------------------------------------------------------|---------------|-------------|---|
| ව- 🌴 / htdocs / uji                                                                                                    | n / inc       |             |   |
| Name 🔺                                                                                                    | Size Changed  | Permissions | ^ |
| <b>1</b>                                                                                                    |               |             |   |
| ✓ konek.php                                                                                                    | 744B 11:34 AM | -rw-rr      | 1 |
| Image: Set up to a set up to a set u | 214B 11:34 AM | -rw-rr      | I |

Gambar 3.58. File Pengaturan Koneksi Database

d. Selanjutnya, kita sesuaikan dengan pengaturan *database* pada *server hosting* dan klik tombol **Save** 

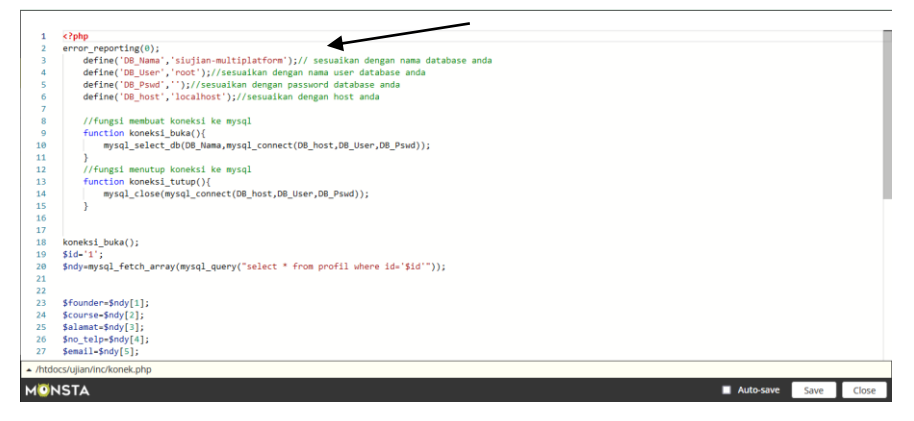

Gambar 3.59. Pengaturan Koneksi Database

Lebih jelasnya informasi mengenai *DB Name, User Name*, *Password* dan *Host Name* dapat dilihat pada *MySQL Databases* di menu **Databases** pada panel hosting.

#### 3.2.4. Pengaksesan Sistem Informasi Ujian di Server Hosting (Online)

Setelah kita selesai *upload file project* sistem informasi ujian, membuat dan mengkonfigurasi *database*, melakukan pengaturan koneksi *database* dengan benar. Selanjutnya kita dapat langsung mengakses sistem informasi tersebut secara online yang berarti harus terkoneksi internet agar bisa tersambung dengan *server hosting* tempat dimana kita menaruh *file project* sistem informasi ujian.

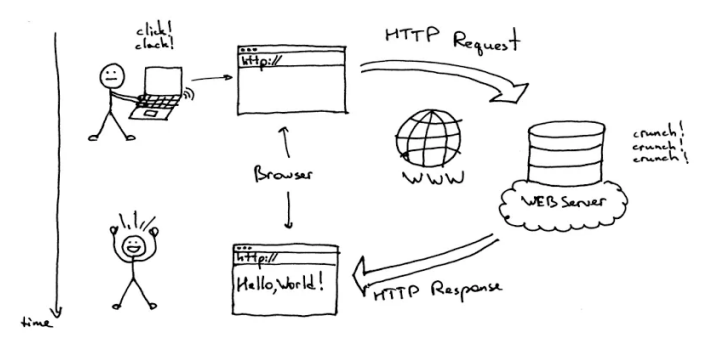

Gambar 3.60. Ilustrasi Alur Pengaksesan Situs Web

#### (Source: jagoanhosting.com)

Pengaksesan sistem informasi ujian secara online menggunakan cara yang sama dengan pengaksesan sistem secara offline pada server lokal yaitu sama-sama menggunakan media browser, namun yang membedakan terletak pada URL atau alamat web yang kita ketikan pada address bar. Pada pengaksesan sistem informasi ujian secara online ini kita menggunakan alamat web (URL) yang terdiri dari protokol jaringan (http / https), alamat web, domain atau subdomain serta direktori tertentu apabila diperlukan (opsional).

Pada project sistem informasi ujian ini, kita memanfaatkan layanan hosting gratis dari Infinity free dimana

alamat web yang kita registrasikan oleh penyedia layanan diarahkan menggunakan protokol *http* dan *subdomain* sehingga *URL* pada *address bar* di *browser* sebagai berikut.

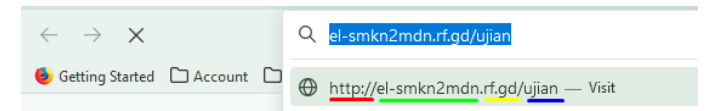

### Gambar 3.61. Contoh Uniform Resource Locator (URL)

Perhatikan gambar 4.61 diatas, dapat dijelaskan bahwa pada bagian garis berwarna merah merupakan protokol yang digunakan, selanjutnya pada garis berwarna hijau adalah nama web, kemudian tanda garis berwarna kuning adalah bagian dari *domain / subdomain* dan bagian garis berwarna biru merupakan direktori yang sifatnya opsional, artinya bisa kita buat untuk tujuan tertentu seperti mengelompokkan *file* misalnya atau bisa juga digunakan untuk menampung *file project* atau properti web.

Selanjutnya, setelah kita ketikkan *URL* pada *address* bar di *browser* seperti yang ditunjukkan pada gambar 4.61, tekan tombol enter dan akan ditampilkan laman web sistem informasi ujian seperti yang ditunjukkan pada gambar 4.62 sebagai berikut.

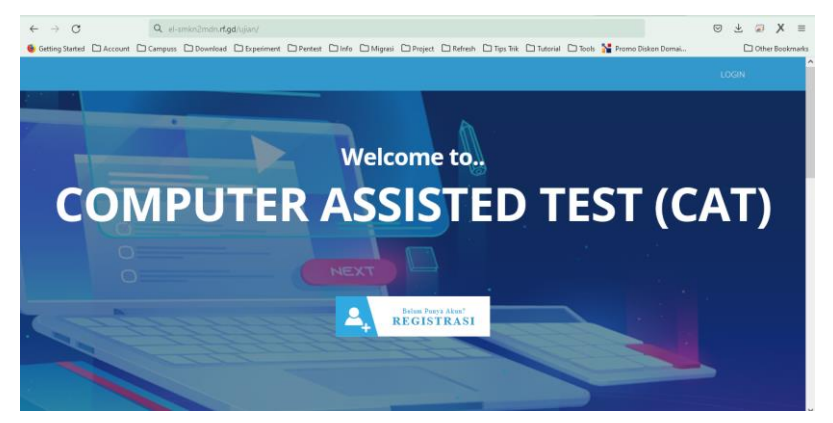

Gambar 3.62. Tampilan Laman Sistem Informasi Ujian (Pengaksesan Secara *Online*)

#### **BAB IV**

#### MANAJEMEN SISTEM INFORMASI UJIAN

Sistem informasi ujian ini terdiri dari dua tingkatan hak akses, yaitu: *level administrator* dan *level* peserta. Pembahasan pada bab ini dicontohkan pengaksesan sistem secara *offline* menggunakan *localhost* atau *server* lokal sesuai dengan nama direktori *project* yang sudah kita buat seperti pada pembahasan bab sebelumnya.

#### 4.1. Halaman Login Administrator

Halaman *login administrator* ditujukan sebagai bagian dari keamanan sistem informasi ujian sebelum pengguna dapat mengakses dan mengelola konten pada halaman *administrator*. Terdapat autentikasi yang merupakan proses pengecekan identitas seorang pengguna sistem yang berupa *form login* yang terdiri dari isian *username* dan *password*. Berikut langkah-langkah melakukan *login administrator* pada sistem informasi ujian:

a. Buka browser, pada *address bar* di *browser* ketikkan: localhost/siujian-multiplatform/admin

| e → C                     | O D localhost/sujian-multi    | latform/admin/                                                            | 90% 🟠                           | © ₹ 🖄 X ≡         |
|---------------------------|-------------------------------|---------------------------------------------------------------------------|---------------------------------|-------------------|
| Getting Started 🗋 Account | 🗅 Campuss 🗋 Download 🗋 Experi | nent 🗅 Pentest 🗋 Info 🗋 Migrasi 🗇 Project 🗋 Refresh 🗋 Tips Tisk 🗋 Tutoria | il 🗅 Tools 🥻 Promo Diskon Domai | C Other Bookmarks |
|                           |                               | ■Login Administrator                                                      |                                 |                   |
|                           |                               | Masukkan usemame                                                          |                                 |                   |
|                           |                               | Masukkan Password                                                         |                                 |                   |
|                           |                               | Login                                                                     |                                 |                   |
|                           |                               |                                                                           |                                 |                   |

Gambar 4.1. Tampilan Halaman Login Administrator

b. Sebagai contoh, masukkan *username:* admin, *password:* admin kemudian klik tombol **Login**.

c. Apabila *login* berhasil, maka akan ditampilkan halaman *dashboard administrator* seperti yang ditunjukkan pada gambar 4.2 sebagai berikut.

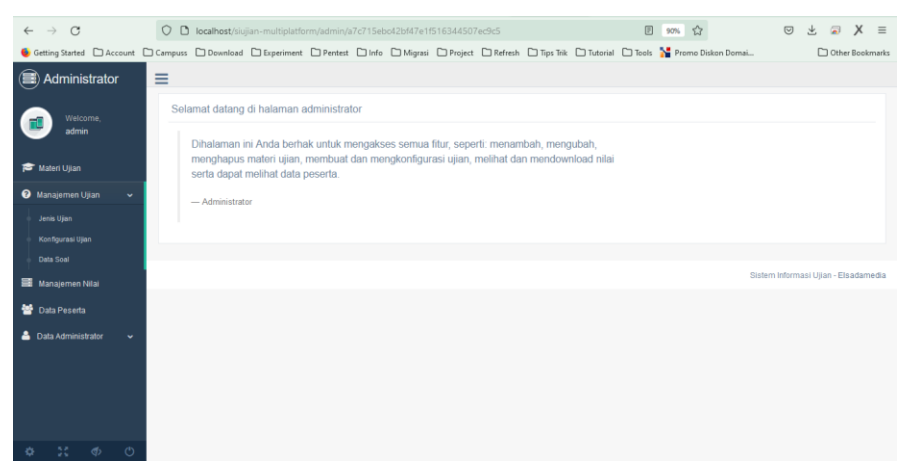

Gambar 4.2. Tampilan Halaman Dashboard Administrator

4.2. Dashboard Administrator

Pada halaman *dashboard administrator* seperti yang ditunjukkan pada gambar 4.2, kita dapat melakukan banyak aktifitas seperti mengelola materi ujian, mengelola ujian melalui menu manajemen ujian, mengelola nilai peserta ujian pada menu manajemen nilai, mengelola data peserta dan *administrator*.

4.2.1. Materi Ujian

Memuat informasi mengenai data materi ujian. Kita dapat menambah data, mengedit maupun menghapusnya.

| Administrator            | =                           |                 |
|--------------------------|-----------------------------|-----------------|
| Welcome,                 | Tambah data                 |                 |
| admin                    | Show 10 v entries           | Search:         |
| 🞓 Materi Ujian           | Nama Materi Ujian Ik        | Aksi Iî         |
| 🕜 Manajemen Ujian 🗸 🗸    | Jaringan Komputer           | Action -        |
| Manajemen Nilai          | Pemrograman                 | Action -        |
| 替 Data Peserta           | Showing 1 to 2 of 2 entries | Previous 1 Next |
| 🔒 Data Administrator 🗸 🗸 |                             |                 |

Gambar 4.3. Tampilan Menu Materi Ujian

Klik tombol **Tambah Data** untuk menambahkan data meteri ujian. Isikan nama materi ujian pada kolom yang tersedia kemudian klik tombol **Simpan**.

| Administrator  | =                           | Tomboli data materialian | , i          |                 |
|----------------|-----------------------------|--------------------------|--------------|-----------------|
|                | Tambah data                 | lamban data materi ujian | ^            |                 |
| admin          | Show 10 v entries           | Nama materi ujian        |              | Search:         |
|                | Nama Materi Ujian           |                          | Tutup Simpan |                 |
|                | Jaringan Komputer           |                          | Action +     |                 |
|                | Pemrograman                 |                          | Action +     |                 |
| 矕 Data Peserta | Showing 1 to 2 of 2 entries |                          |              | Previous 1 Next |
|                |                             |                          |              |                 |

Gambar 4.4. Tambah Data Materi Ujian

Kita juga dapat melakukan pembaruan maupun penghapusan data materi ujian, klik tombol **Action** maka akan ditampilkan pilihan **Edit** atau **Delete**.

| ( Administrator          | =                           |                                      |
|--------------------------|-----------------------------|--------------------------------------|
| Welcome,                 | Tambah data                 |                                      |
|                          | Show 10 v entries           | Search:                              |
| 🞓 Materi Ujian           | Nama Materi Ujian           | 11 Aksi 11                           |
| 🕑 Manajemen Ujian 🗸 🗸    | Database                    | Action -                             |
| 📰 Manajemen Nilai        | Jaringan Komputer           | Edit<br>Delete                       |
| 😸 Data Peserta           | Pemrograman                 | Action -                             |
| 🏝 Data Administrator 🗸 🗸 | Showing 1 to 3 of 3 entries | Previous 1 Next                      |
|                          |                             |                                      |
|                          |                             | Sistem Informasi Ujian - Elsadamedia |
|                          |                             |                                      |
|                          |                             |                                      |
|                          |                             |                                      |
| \$ 53 \$ O               |                             | Data materi ujian bernasii di simpan |

Gambar 4.5. Fitur Edit dan Delete Materi Ujian

## 4.2.2. Manajemen Ujian

Pada menu manajemen ujian terdapat sub menu seperti data ujian, konfigurasi ujian dan data soal.

# 4.2.2.1.Jenis Ujian

Memuat informasi mengenai jenis ujian. *Administrator* dapat mengelola data seperti menambah, mengedit maupun menghapus data jenis ujian.

| Administrator                 | =                           |          |                               |
|-------------------------------|-----------------------------|----------|-------------------------------|
| Welcome,                      | Tambah data                 |          |                               |
| admin                         | Show 10 v entries           | Search:  |                               |
| 🎓 Materi Ujian                | Nama Jenis Ujian            | 🏥 Aksi   |                               |
| 🕑 Manajemen Ujian 🗸 🗸         | Ujian Tengah Semester (UTS) | Action - |                               |
| Jenis Ujian                   | Showing 1 to 1 of 1 entries |          | Previous Next                 |
|                               |                             |          |                               |
| <ul> <li>Data Soal</li> </ul> |                             |          |                               |
| 📰 Manajemen Nilai             |                             | Sistem   | Informasi Ujian - Elsadamedia |
| 矕 Data Peserta                |                             |          |                               |
| 🐣 Data Administrator 🗸 🗸      |                             |          |                               |

Gambar 4.6. Tampilan Halaman Sub Menu Jenis Ujian Klik tombol **Tambah Data** untuk mulai menambahkan data jenis ujian. Isikan nama jenis ujian pada kolom yang tersedia kemudian klik tombol **Simpan**.

| (I) Administrator                     | =                          |                   |              |          |                                      |
|---------------------------------------|----------------------------|-------------------|--------------|----------|--------------------------------------|
| -                                     | Tambah data                | Tambah Data Ujian | ×            |          |                                      |
| Welcome,<br>admin                     | Show 10 ventries           | Nama ujian        |              |          | Search:                              |
| 🞓 Materi Ujian                        | Nama Jenis Ujian           |                   | Tutup Simpan | Aksi     |                                      |
| 🕑 Manajemen Ujian 🗸 🗸 🗸               | Ujian Tengah Semester (UTS | l                 |              | Action - |                                      |
| 🤉 Jenis Ujian                         |                            |                   |              |          |                                      |
| <ul> <li>Konfigurasi Ujian</li> </ul> |                            |                   |              |          |                                      |
| Data Soal                             |                            |                   |              |          |                                      |
| 📰 Manajemen Nilai                     |                            |                   |              |          | Sistem Informasi Ujian - Elsadamedia |
| 矕 Data Peserta                        |                            |                   |              |          |                                      |
| 🚔 Data Administrator 🗸 🗸              |                            |                   |              |          |                                      |

Gambar 4.7. Tambah Data Jenis Ujian

Kita juga dapat melakukan pembaruan maupun penghapusan data jenis ujian, klik tombol **Action** maka akan ditampilkan pilihan **Edit** atau **Delete**.

| Administrator                         | =                           |          |                                      |
|---------------------------------------|-----------------------------|----------|--------------------------------------|
| Welcome,                              | Tambah data                 |          |                                      |
| admin                                 | Show 10 v entries           | Search:  |                                      |
| 🞓 Materi Ujian                        | Nama Jenis Ujian            | JE Aksi  |                                      |
| 🔞 Manajemen Ujian 🗸 🗸                 | Ujian Akhir Semester (UAS)  | Action - |                                      |
| Jenis Ujian                           | Ujian Tengah Semester (UTS) | Edt      |                                      |
| <ul> <li>Konfigurasi Ujian</li> </ul> |                             |          |                                      |
| <ul> <li>Data Soal</li> </ul>         | Showing 1 to 2 of 2 entries |          | Previous Next                        |
| 🗃 Manajemen Nilai                     |                             |          |                                      |
| 替 Data Peserta                        |                             |          | Sistem Informasi Ujian - Elsadamedia |
| 🐣 Data Administrator 🗸 🗸              |                             |          |                                      |
|                                       |                             |          |                                      |
|                                       |                             |          |                                      |
|                                       |                             |          |                                      |
|                                       |                             |          |                                      |
| \$ 11 \$ O                            |                             |          | Data Berhasil Di simpan              |

Gambar 4.8. Fitur Edit dan Delete Jenis Ujian

## 4.2.2.2.Konfigurasi Ujian

Memuat informasi mengenai konfigurasi ujian. Administrator dapat mengelola data seperti menambah, mengedit maupun menghapus data konfigurasi ujian.

| Administrator                 | =                           |              |          |      |             |       |              |                                   |
|-------------------------------|-----------------------------|--------------|----------|------|-------------|-------|--------------|-----------------------------------|
| 📻 Welcome,                    | Tambah data                 |              |          |      |             |       |              |                                   |
| admin                         | Show 10 v entries           |              |          |      |             |       | Search       |                                   |
| 🞓 Materi Ujian                | Jenis Ujian                 | 🛝 🛛 Materi U | jian     | lt J | lumlah Soal | Aktif | Bentuk Ujian | Aksi 11                           |
| 🕑 Manajemen Ujian 🖌 🗸         | Ujian Tengah Semester (UTS) | Pemrogr      | aman     | 1    | 10          | aktif | acak         | Action -                          |
| Jenis Ujan                    | Ujian Tengah Semester (UTS) | Jaringan     | Komputer | 5    | 5           | aktif | acak         | Action -                          |
| Konfigurasi Ujan<br>Data Soal | Showing 1 to 2 of 2 entries |              |          |      |             |       |              | Previous Next                     |
| 📰 Manajemen Nilai             |                             |              |          |      |             |       |              | Providence of control             |
| 👑 Data Peserta                |                             |              |          |      |             |       | Cistar       | s Isformasi I lijan - Eleadamadia |
| 📥 Data Administrator 🗸 👻      |                             |              |          |      |             |       |              |                                   |

Gambar 4.9. Tampilan Halaman Sub Menu Konfigurasi Ujian Klik tombol **Tambah Data** untuk mulai menambahkan data konfigurasi ujian. Lengkapi isian pada kolom konfigurasi yang tersedia kemudian klik tombol **Simpan**.

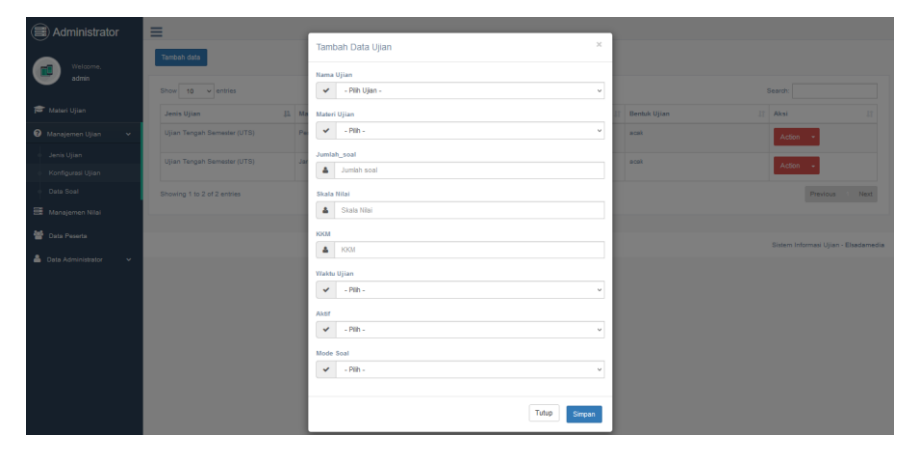

Gambar 4.10. Konfigurasi Ujian

Kita juga dapat melakukan pembaruan maupun penghapusan data konfigurasi ujian, klik tombol **Action** maka akan ditampilkan pilihan **Edit** atau **Delete**.

|            | Administrator           | 1 | =                                |    |                   |  |             |   |       |   |              |       |           |      |
|------------|-------------------------|---|----------------------------------|----|-------------------|--|-------------|---|-------|---|--------------|-------|-----------|------|
| G          | Tambah data<br>Welcome, |   |                                  |    |                   |  |             |   |       |   |              |       |           |      |
|            | admin                   |   | Show 10 v entries                |    |                   |  |             |   |       |   | s            | Searc | h         |      |
| 1          | ∕lateri Ujian           |   | Jenis Ujian                      | Į1 | Materi Ujian      |  | Jumlah Soal |   | Aktif |   | Bentuk Ujian |       | Aksi      |      |
| <b>8</b> N |                         | - | Ujian Tengah Semester (UTS       | S) | Pemrograman       |  | 10          |   | aktif |   | acak         |       | Action 👻  |      |
| -   J      |                         |   | Ujian Tengah Semester (UTS       | 5) | Jaringan Komputer |  | 5           |   | altit |   | acak         | •     | Edit      |      |
| - 1        |                         |   |                                  |    |                   |  |             |   | aktii |   |              | •     | Delete    |      |
| • •        |                         |   | Ujian Tengah Semester (UTS       | S) | Database          |  | 10          |   | aktif | - | a.ak         |       | Action 👻  |      |
| <b>=</b> 1 | Aanajemen Nilai         |   | Chauses 4 to 2 of 2 antring      |    |                   |  |             | - |       |   |              |       | Destinue  | Maut |
| <b>*</b>   |                         |   | continuing i to 3 til 3 tillulos |    |                   |  |             |   |       |   |              |       | r remotis |      |
| <b>a</b> D | ata Administrator       | ~ |                                  |    |                   |  |             |   |       |   |              |       |           |      |

Gambar 4.11. Fitur Edit dan Delete Konfigurasi Ujian

#### 4.2.2.3.Data Soal

Memuat informasi mengenai data soal ujian. Administrator dapat mengelola data seperti menambah, mengedit maupun menghapus serta meninjau data soal ujian.

| Administrator            | ≡                                                                          |  |  |  |  |  |  |  |
|--------------------------|----------------------------------------------------------------------------|--|--|--|--|--|--|--|
| Gan Welcome,             | Show 10 v entries Search                                                   |  |  |  |  |  |  |  |
| admin                    | Jenis Ujian II Materi Ujian II Jumlah soal II Status II Preview II Aksi II |  |  |  |  |  |  |  |
| 🞓 Materi Ujian           | Ujan Tengah Semester (UTS) Penvograman 10 aktif Providee Soat              |  |  |  |  |  |  |  |
| 🛿 Manajemen Ujian 🗸 🗸    | Ujian Tengah Semester (UTS) Jaringan Komputer 5 aktif Provide Soal         |  |  |  |  |  |  |  |
| , Jenis Ujian            | Ujian Tengah Semester (UTS) Database 10 aktif Preview Soat                 |  |  |  |  |  |  |  |
| Konfigurasi Ujian        |                                                                            |  |  |  |  |  |  |  |
| Data Soal                | Showing 1 to 3 of 3 entries Previous 1 Next                                |  |  |  |  |  |  |  |
| Manajemen Nilai          | /                                                                          |  |  |  |  |  |  |  |
| 😁 Data Peserta           | Sistem Informasi Ujian - Elsadarnedia                                      |  |  |  |  |  |  |  |
| 🐣 Data Administrator 🛛 🛩 |                                                                            |  |  |  |  |  |  |  |

Gambar 4.12. Tampilan Halaman Sub Menu Data Soal

Pada gambar 4.12 klik tombol **Soal** untuk mulai melakukan manajemen soal ujian.

| Administrator                                        | ≡               |                                                          |                              |                                              |                            |                                  |                                       |                  |      |  |
|------------------------------------------------------|-----------------|----------------------------------------------------------|------------------------------|----------------------------------------------|----------------------------|----------------------------------|---------------------------------------|------------------|------|--|
| Welcome,<br>admin                                    | Tambah Soal     | Tambah Soal<br>Show to estiles Search                    |                              |                                              |                            |                                  |                                       |                  |      |  |
| 🞓 Materi Ujian                                       | Materi<br>Ujian | Soal                                                     | A                            | в                                            | c                          | D                                | E                                     | Jawaban<br>Benar | Aksi |  |
| Manajemen Ujian     Jenis Ujian     Koefeurovi Ulian | Pemrograman     | HTML<br>merupakan<br>singkatan dari                      | Home Tool Markup<br>Language | Hyperlinks<br>and Text<br>Markup<br>Language | Hyper Text Markup Language | Hyper Tool<br>Markup<br>Language | Hyper<br>Tricks<br>Markup<br>Language | с                | 8    |  |
| Data Soal                                            | Pemrograman     | Siapa yang<br>mengembangkan<br>Sejarah Web<br>pertama ka | Ruben                        | Thomas<br>Alpha<br>Edison                    | Tim Berners-Lee            | Albert Einstein                  | Steward                               | С                | 8    |  |
| 警 Data Peserta<br>🏝 Data Administrator 🛛 🗸           | Pemrograman     | Profesi dalam<br>pengembangan<br>web, kecuali            | Web<br>Developer             | Web<br>Programer                             | Web<br>Designer            | Web<br>Administrator             | Web<br>Browser                        | E                | 8    |  |
| \$ X \$ 0                                            | Pemrograman     | Pada tanggal<br>brapa www dapat<br>di gunakan<br>gratis. | 20 april 1993                | 27 april<br>1993                             | 20 april 1993              | 25 april<br>1995                 | 30 april<br>1993                      | E                | 8    |  |

Gambar 4.13. Halaman Manajemen Soal

Klik tombol **Tambah Soal** untuk menambahkan data soal seperti yang ditunjukkan oleh tanda panah pada gambar 4.13. Selanjutnya isikan data soal berupa pertanyaan, jawaban dan kunci jawaban kemudian akhiri dengan mengklik tombol **Simpan Soal** seperti yang ditampilkan pada gambar 4.14 sebagai berikut.

| Administrator            | =                                                                              |                     |
|--------------------------|--------------------------------------------------------------------------------|---------------------|
| -                        | Form tambah soal                                                               |                     |
| Walcome.                 | Islikas Soal di bawah ini                                                      |                     |
| admin 🚽                  | File - Edit - Insert - Vew - Format - Table - Tools -                          |                     |
| 🕿 Matul Ilina            | h か Famile B Z 臣王道王 臣:王·王·道王 臣 公                                               |                     |
| per vraten opan          | e e El X - X - Q                                                               |                     |
| 🕑 Manajemen Ujian 🗸 🗸    |                                                                                |                     |
| Jenis Ugan               |                                                                                |                     |
| Konfigurasi Ujian        |                                                                                |                     |
| Otta Soel                | P Vier                                                                         | in: 0               |
| Manajemen Nilai          |                                                                                |                     |
|                          | Januarbans A                                                                   |                     |
| 👕 Data Peserta           | File - Edit - Insert - Vew - Format - Table - Tools -                          |                     |
| 📥 Data Administrator 🔍 👻 | f p <sup>(n)</sup> Formata <sup>-</sup> B J E 英 語 ■ 田・田・酒 酒 P <sup>(n)</sup> Q |                     |
|                          | • • E A - A - Q                                                                |                     |
|                          |                                                                                |                     |
|                          |                                                                                |                     |
|                          |                                                                                |                     |
|                          | p Wes                                                                          | 64: 0               |
|                          | Jawaban B                                                                      |                     |
|                          | File - Edit - Insert - View - Format - Table - Tools -                         |                     |
|                          | 6) φ <sup>1</sup> Formati- B Z E Ξ Ξ B Ε Ξ - Ξ - Ξ Ξ B φ <sup>2</sup> EΞ       |                     |
|                          | e e d A · A · Q                                                                |                     |
|                          |                                                                                |                     |
|                          |                                                                                |                     |
|                          |                                                                                |                     |
|                          | p Wor                                                                          | in: 0_              |
|                          | Jawaban G                                                                      |                     |
|                          | File - Edit - Insert - View - Format - Table - Table -                         |                     |
|                          |                                                                                |                     |
|                          |                                                                                |                     |
|                          |                                                                                |                     |
| • :: • · ·               |                                                                                |                     |
|                          |                                                                                |                     |
|                          | a West                                                                         | fe: 0               |
|                          | Leader D                                                                       | 1                   |
|                          | Pile Edt - Inaut - Van - Format - Table - Table -                              |                     |
|                          |                                                                                |                     |
|                          | n σ romate B X B 2 B B E 1 B 7 B 3 B B C 1 B 3 B σ B                           |                     |
|                          | A A B T.Y.A                                                                    |                     |
|                          |                                                                                |                     |
|                          |                                                                                |                     |
|                          |                                                                                |                     |
|                          | P                                                                              | 8:0                 |
|                          | Jackson E                                                                      |                     |
|                          | Pile - Edit - Insent - Veer - Pomat - Table - Tools -                          |                     |
|                          | h ∂ Formats B Z HE W HE HE HE HE HE HE HE HE HE HE HE HE HE                    |                     |
|                          | e = B V · F · C                                                                |                     |
|                          |                                                                                |                     |
|                          |                                                                                |                     |
|                          |                                                                                |                     |
|                          | P West                                                                         | 56: 0 <sub>,1</sub> |
|                          | Pilih Kansi Jawaban                                                            |                     |
|                          |                                                                                | v                   |
|                          | Empan Soal Seean                                                               |                     |
|                          |                                                                                |                     |

Gambar 4.14. Tambah Data Soal

Kita juga dapat melakukan peninjauan dari data soal yang telah dibuat dengan klik tombol **Preview** seperti yang ditunjukkan pada gambar 4.15 sebagai berikut.

| Administrator            | Ξ |                             |     |                   |             |   |          |     |        |           |                  |          |
|--------------------------|---|-----------------------------|-----|-------------------|-------------|---|----------|-----|--------|-----------|------------------|----------|
| Relcome,                 |   | Show 10 v entries           |     |                   |             |   |          |     | Sea    | ch:       |                  |          |
| admin 🕙                  |   | Jenis Ujian                 | -1A | Materi Ujian      | Jumlah soal |   | Status 🛛 | Pre | view   |           | Aksi             |          |
| 🞓 Materi Ujian           |   | Ujian Tengah Semester (UTS) |     | Pemrograman       | 10          |   | aktif    | P   | review |           | Soal             |          |
| 🕐 Manajemen Ujian 🗸 🗸    |   | Ujian Tengah Semester (UTS) |     | Jaringan Komputer | 6           |   | aktif    | P   | review |           | Soal             |          |
|                          |   | Ujian Tengah Semester (UTS) |     | Database          | 10          |   | aktif    | •   | review |           | Soal             |          |
|                          |   | Showing 1 to 3 of 3 entries |     |                   |             | _ |          |     |        | P         | revious 1        | Next     |
| Manajemen Nilai          |   |                             |     |                   |             |   |          |     |        |           |                  |          |
| 替 Data Peserta           |   |                             |     |                   |             |   |          |     | Sister | n Informa | ısi Ujian - Elsi | adamedia |
| 🐣 Data Administrator 🗸 🗸 |   |                             |     |                   |             |   |          |     |        |           |                  |          |

Gambar 4.15. Tombol Preview

Setelah diklik tombol **Preview** selanjutnya akan ditampilkan halaman baru yang memuat informasi mengenai durasi ujian, materi ujian, jenis ujian, tata cara dan peraturan ujian serta navigasi soal sesuai dengan konfigurasi ujian yang telah dibuat sebelumnya.

| Sistem Informasi Ujian                                                                                   |                                             |                                                   |                 |  |  |  |  |
|----------------------------------------------------------------------------------------------------|---------------------------------------------|---------------------------------------------------|-----------------|--|--|--|--|
| Nama : admin                                                                                             | Materi Ujian<br>Jenis Ujian                 | : Pemrograman<br>: Ujian Tengah Semester (UTS)    | 01:59:52        |  |  |  |  |
| Selamat datang di halaman Sistem Informasi Ujian.                                                        |                                             |                                                   | ^ Navigasi Soal |  |  |  |  |
| Sistem Informasi Ujian merupakan aplikasi berbasis<br>terkomputerisasi.                                  | multi-platform yang dapat                   | digunakan untuk melakukan ujian secara            | 1 2 3 4 5       |  |  |  |  |
| Tata Cara Ujian                                                                                          |                                             |                                                   |                 |  |  |  |  |
| 1. Klik tombol navigasi yang ada di samping kanan                                                        | soal untuk berpindah soal.                  |                                                   | 6 7 8 9 10      |  |  |  |  |
| 2. Untuk menjawab soal cukup tekan option yang a A,B,C,D,E                                               | ta di masing-masing soal, s                 | sesuaikan jawban yang menurut anda benar          | 11 12 13 14 15  |  |  |  |  |
| Peraturan                                                                                                |                                             |                                                   | Selesai         |  |  |  |  |
| 1. Waktu Ujian berjalan mundur dan tidak bisa di ta                                                      | mbah                                        |                                                   |                 |  |  |  |  |
| 2. Ketika ujian, and akan memperoleh soal dengan<br>menyelesaikan soal.                                  | urutan yang acak, sehingga                  | ı meminimalkan kecurangan dalam                   |                 |  |  |  |  |
| 3. Ketika waktu ujian sudah habis, maka semua jav<br>memudahkan dalam mendisiplinkan peserta dalam       | aban soal akan otomatis te<br>proses ujian. | ersimpan dan aplikasi akan tertutup. Hal ini akar | n               |  |  |  |  |
| 4. Ketika proses ujian sudah selesai, admin dapat melihat (jawaban dan nilai) dan bisa mencetak laporan. |                                             |                                                   |                 |  |  |  |  |
| 5. Ketika waktu ujian selesai, peserta dapat melihat                                                     | nilaihasil ujiannya sendiri.                | dan dapat mencetaknya                             |                 |  |  |  |  |
| 6. Hasil ujian yang transparan, dapat memberikan k                                                       | epuasan bagi peserta dan p                  | penyelengara.                                     |                 |  |  |  |  |
| ~~Selamat Mengerjakan~~                                                                                  |                                             |                                                   |                 |  |  |  |  |

Gambar 4.16. Fitur Preview Ujian

# 4.2.3. Manajemen Nilai

Memuat informasi mengenai data nilai ujian peserta. *Administrator* dapat melihat dan mencetak nilai peserta.

| Administrator          | Ξ |                             |    |                   |   |        |           |
|------------------------|---|-----------------------------|----|-------------------|---|--------|-----------|
| Welcome,               |   | Show 10 v entries           |    |                   | 5 | aarch: |           |
| admin                  |   | Jenis Ujian                 | 14 | Materi Ujian      |   | Lihat  |           |
| 😰 Materi Ujian         |   | Ujian Tengah Semester (UTS) |    | Pemrograman       |   | Nilai  |           |
| 🕑 Manajemen Ujian 🗸    |   | Ujian Tengah Semester (UTS) |    | Jaringan Komputer |   | Nilai  |           |
| 🗰 Manajemen Nilai      |   | Ujian Tengah Semester (UTS) |    | Database          |   | Nilai  |           |
| 警 Data Peserta         |   | Showing 1 to 3 of 3 entries |    |                   |   | Previo | us 1 Next |
| 🐣 Data Administrator 🗸 |   |                             |    |                   |   |        |           |

Gambar 4.17. Tampilan Halaman Menu Manajemen Nilai

Klik tombol **Nilai** pada data jenis ujian yang dikehendaki selanjutnya kita akan diarahkan ke halaman baru yang menampilkan rekapitulasi data nilai peserta seperti yang ditampilkan pada gambar 4.18 sebagai berikut.

| Administrator            | ≡                           |                             |                |          |          |        |           |                             |
|--------------------------|-----------------------------|-----------------------------|----------------|----------|----------|--------|-----------|-----------------------------|
| Welcome,                 | Show 10 v entries           |                             |                |          |          |        | Search:   |                             |
| admin 🕙                  | Nama Peserta 🕸              | Jenis Ujian                 | Materi Ujian 💷 | Benar II | Salah II | Kosong | Nilai II  | Keterangan 👫                |
| 🞓 Materi Ulian           | Bagus Putra                 | Ujian Tengah Semester (UTS) | Pemrograman    | 8        | 2        | 0      | 80.0      | lulus                       |
| A Manajamen I lijan      | Showing 1 to 1 of 1 entries |                             |                |          |          |        |           | Previous 1 Next             |
|                          | 🖨 Cetak                     |                             |                |          |          |        |           |                             |
| Manajemen Nilai          |                             |                             |                |          |          |        |           |                             |
| 管 Data Peserta           |                             |                             |                |          |          |        | Sistem In | formasi Uijan - Elsadamedia |
| 🐣 Data Administrator 🗸 🗸 |                             |                             |                |          |          |        |           |                             |
|                          |                             |                             |                |          |          |        |           |                             |

Gambar 4.18. Rekapitulasi Data Nilai

*Administrator* dapat mencetak nilai peserta ujian dengan mengklik tombol **Cetak** dan sistem akan otomatis mengekspor data nilai tersebut ke dalam bentuk *file Excel* yang kemudian bisa di *download* dan di cetak.

| $\leftarrow \rightarrow c$ | O D localhost/siujian-r     | ultiplatform/admin/5dab570428ba7310c5 | e61689c3c65e2d        |             |                | 图 90% 公 |        | 0             | <b>X</b>          |
|----------------------------|-----------------------------|---------------------------------------|-----------------------|-------------|----------------|---------|--------|---------------|-------------------|
| Getting Started 🗅 Account  | Campuss Download DE         | operiment 🖸 Pentest 🗋 Info 🗋 Migrasi  | 🗅 Project 🗋 Refresh 🛛 | Lapo        | ran_Nilai.xls  | 223     |        |               | Other Bookma      |
| Administrator              | =                           |                                       |                       | P Parel     | uap JMDM 202   | c.      |        |               |                   |
| Welcome,                   | Show 10 v entries           | _                                     |                       | Com         | leted — 1.0 MB |         |        | D             |                   |
| admin                      | Nama Peserta 🛛              | Jents Ujian                           | Materi Ujian 🛛        | Show all do | vnloads        |         |        |               | an II             |
| 🞓 Materi Ujian             | Bagus Putra                 | Ujian Tengah Semester (UTS)           | Pemrograman           | 8           | 2              | 0       | 80.0   | Tutus         |                   |
| 🕑 Manajemen Ujian 🗸 🗸      | Showing 1 to 1 of 1 entries |                                       |                       |             |                |         |        | Prev          | ous Next          |
| 📰 Manajemen Nilai          | e Cela                      |                                       |                       |             |                |         |        |               |                   |
| 矕 Data Peserta             |                             |                                       |                       |             |                |         |        |               |                   |
| 🔒 Data Administrator 🗸 🗸   |                             |                                       |                       |             |                |         | Sisten | n Informasi k | ljian - Elsadamed |

Gambar 4.19. Fitur Cetak Nilai

## 4.2.4. Data Peserta

Memuat informasi mengenai data peserta ujian. Administrator dapat menghapus data dengan mengklik tombol Hapus seperti yang ditunjukkan pada gambar 4.20 sebagai berikut.

| Administrator            | ≡                           |   |             |                      |                                      |
|--------------------------|-----------------------------|---|-------------|----------------------|--------------------------------------|
| Welcome,                 | Show 10 - entries           |   |             |                      | Search:                              |
| admin                    | Nomer Peserta               | B | Nama        | email                | 11 action 11                         |
| 🎓 Materi Ujian           | U00000001                   |   | Bagus Putra | bagusputra@gmail.com | hapus                                |
| 🕑 Manajemen Ujian 🗸 🗸    | Showing 1 to 1 of 1 entries |   |             |                      | Previous 1 Next                      |
| 📰 Manajemen Nilai        |                             |   |             |                      |                                      |
| 😁 Data Peserta           |                             |   |             |                      | Sistem Informasi Ujian - Elsadamedia |
| 🐣 Data Administrator 🗸 🗸 |                             |   |             |                      |                                      |
|                          |                             |   |             |                      |                                      |
|                          |                             |   |             |                      |                                      |

Gambar 4.20. Tampilan Halaman Data Peserta

# 4.2.5. Data Administrator

Memuat informasi mengenai data *administrator* atau pengelola sistem, terdapat sub menu yang berada pada menu data *administrator* yaitu edit biodata, ganti foto dan ubah *password*.

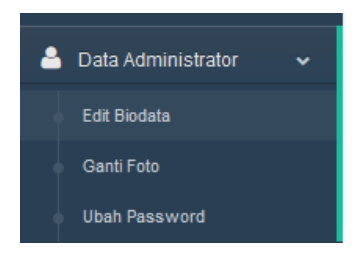

Gambar 4.21. Sub Menu Pada Data Administrator

# 4.2.5.1.Edit Biodata

Kita dapat melakukan pembaruan data seperti mengubah nama, email dan nomor telepon. Selanjutnya klik tombol **Update** untuk menyimpan pembaruan.

| Administrator            | =                    |                      |
|--------------------------|----------------------|----------------------|
| Welcome,<br>admin        | Form Edit data admin |                      |
|                          | Nama Depan*          | Super                |
| 🖻 Materi Ujian           | Nama Belakang *      | Admin                |
| 📀 Manajemen Ujian 🗸 🗸    | llearnama            | admin                |
| Manaiemen Nilai          | 03cmario             |                      |
| · · · ·                  | Email                | admin@elsadamedia.co |
| 😁 Data Peserta           | nomer Telephone      | 085792274592         |
| 🍐 Data Administrator 🗸 🗸 |                      |                      |
| Edit Biodata             |                      | Update               |
| Ganti Foto               |                      |                      |
| Ubah Password            |                      |                      |

Gambar 4.22. Tampilan Halaman Edit Biodata

#### 4.2.5.2.Ganti Foto

Kita dapat mengganti foto profil dengan mengklik tombol **Browse** kemudian cari lokasi file foto selanjutnya klik tombol **Update**.

|            | Administrator      |   | ≡                            |
|------------|--------------------|---|------------------------------|
| 6          | Welcome,<br>admin  |   | Form Edit data admin         |
|            | Materi Ujian       |   |                              |
| <b>8</b> I | Manajemen Ujian    | ~ |                              |
|            | Manajemen Nilai    |   |                              |
| *          | Data Peserta       |   |                              |
| ۵ ،        | Data Administrator | ~ | Username admin               |
|            | Edit Biodata       |   | Foto Parama No fit asked     |
|            |                    |   | roo Browsen, No me selected. |
| + 1        |                    |   | Update                       |

Gambar 4.23. Tampilan Halaman Ganti Foto

#### 4.2.5.3.Ubah Password

Merupakan fitur untuk mengganti *password* akun kita sebagai *administrator*, isikan informasi berupa *password* lama dan *password* baru kemudian klik tombol **Update**.

| Administrator            | ≡                     |                 |
|--------------------------|-----------------------|-----------------|
| Welcome,<br>admin        | Form Edit data admin  |                 |
|                          | Username              | admin           |
| 🖻 Materi Ujian           | Password lama         | •••••           |
| 😮 Manajemen Ujian 🗸 🗸 🗸  | password Baru         | Password        |
| 🗃 Manajemen Nilai        |                       |                 |
| 🐸 Data Peserta           | confirm password Baru | Ulangi password |
| 🐣 Data Administrator 🗸 🗸 |                       |                 |
| Edit Biodata             |                       | Update          |
| Ganti Foto               |                       |                 |
| Ubah Password            |                       |                 |

Gambar 4.23. Tampilan Halaman Ubah Password

#### 4.2.6. Logout

*Logout* merupakan fitur yang difungsikan untuk bisa keluar dari sistem. *Administrator* dapat menutup dan keluar dari sistem informasi ujian dengan mengklik tombol *Logout*.

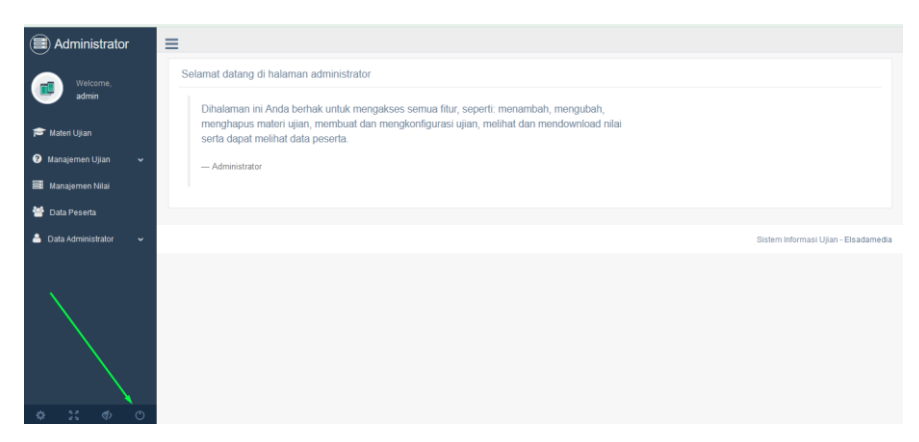

Gambar 4.24. Tombol Logout

4.3. Halaman Registrasi User

Registrasi *user* ditujukan bagi peserta ujian untuk mendaftar dan mendapatkan akun agar nantinya peserta dapat menggunakan sistem informasi ujian. Berikut langkah-langkah registrasi *user*:

- a. Pada *address bar* di *browser*, ketikan: **localhost/siunipmamultiplatform**
- b. Kemudian klik tombol Registrasi

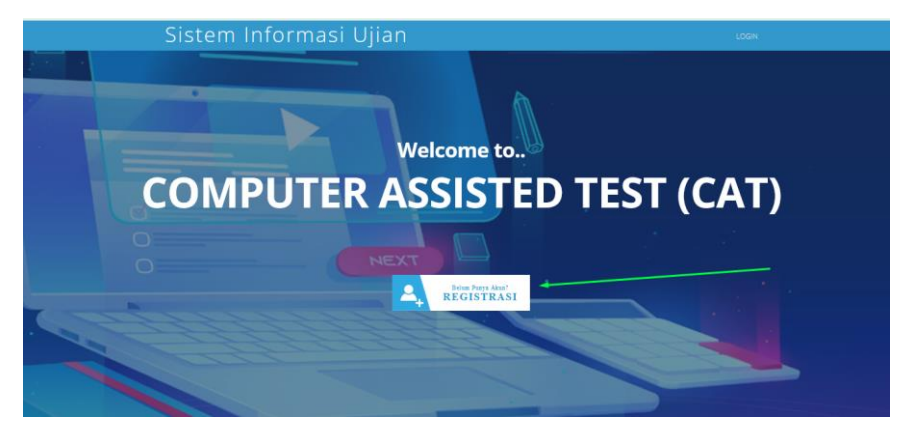

Gambar 4.25. Tombol Registrasi User Peserta

 c. Selanjutnya akan diarahkan ke form registrasi, isikan data dengan lengkap dan benar dikolom yang tersedia dan akhiri dengan mengklik tombol Sign Up

| Sistem Informasi Ujian                              | LOGIN                                                     |
|-----------------------------------------------------|-----------------------------------------------------------|
| Sudah Punya Akun? S<br>Belum Punya Akun? Silahkan M | llahkan <b>Login</b> !<br>engisi <b>Form Rogistrasi</b> ! |
| Login System                                        | Form Registrasi                                           |
| Masukkan username                                   | First Name                                                |
| Masukkan Password                                   | Last Name                                                 |
|                                                     | a username                                                |
|                                                     | Email                                                     |
|                                                     |                                                           |
|                                                     | Password                                                  |
|                                                     |                                                           |
|                                                     | Ulangi password                                           |
|                                                     | SIGN UP                                                   |

Gambar 4.26. Form Registrasi User

4.4. Halaman Login User

Setelah berhasil membuat akun, selanjutnya peserta dapat masuk ke sistem informasi ujian pada halaman *Login User* dengan mengklik tombol **Login**.

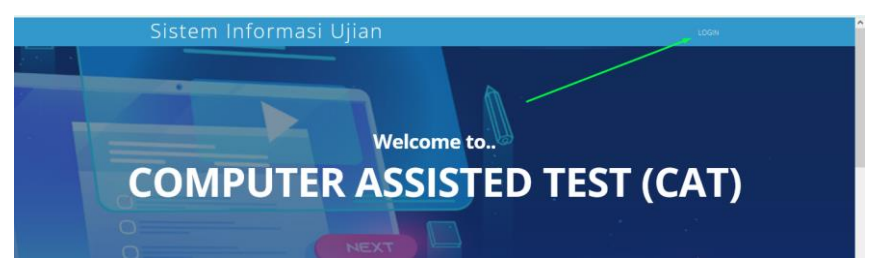

Gambar 4.27. Menu Login User

Isikan *username* dan *password* di kolom yang tersedia pada *form login* kemudian klik tombol **Login**.

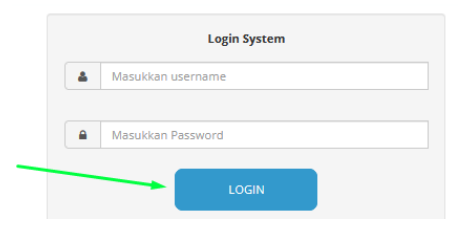

Gambar 4.28. Form Login User

#### 4.5. Dashboard User

Dashboard user memuat informasi mengenai menu beranda, ujian, nilai dan biodata yang ditampilkan di panel ujian pada masing-masing akun peserta.

## 4.5.1. Beranda

Menampilkan informasi terkait aktivitas yang dapat dilakukan di sistem informasi ujian, misalnya mengubah biodata seperti: nama, email, password, foto profil dan juga melihat nilai setelah selesai mengerjakan ujian.

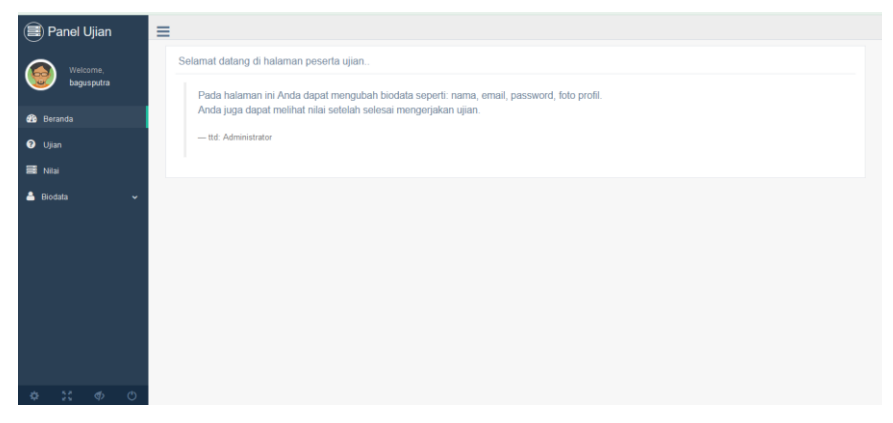

Gambar 4.29. Tampilan Halaman Beranda Peserta

#### 4.5.2. Ujian

Menampilkan informasi mengenai daftar ujian beserta statusnya. Peserta dapat mengerjakan ujian dengan mengklik tombol **Masuk Ujian**.

| Panel Ujian   | <b>E</b>                                                                        |           |  |  |  |
|---------------|---------------------------------------------------------------------------------|-----------|--|--|--|
| Welcome,      | Show 10 v entries Search:                                                       |           |  |  |  |
| bagusputra    | Nama ujian 1å Nama Matkul 11 status 11 waktu 11 jumlah soal 11 kerjakan         |           |  |  |  |
| 🚳 Beranda     | Ujian Tengah Semester (UTS) Penrograman ataf 2 jam, 0 menit 10 MASUK UJIAN      |           |  |  |  |
| 🕑 Ujian       | Ujian Tengah Semester (UTS) Jaringan Komputer add 0 jam, 30 menit 5 MASUK UJIAN |           |  |  |  |
| 📰 Nilai       | Ujian Tengah Semester (UTS) Database ojant, 30 menit 10 MASUK UJIAN             |           |  |  |  |
| 🐣 Biodata 🗸 🗸 | Showing 1 to 3 of 3 entries Previo                                              | us 1 Next |  |  |  |

Gambar 4.30. Tampilan Halaman Menu Ujian

Selanjutnya peserta dapat mulai untuk mengerjakan soal-soal ujian, perhatikan durasi waktu dan ketentuan yang berlaku. Pada bilah kanan terdapat navigasi soal yang memuat nomor pertanyaan soal, peserta ujian dapat mengklik angka pada navigasi soal tersebut.

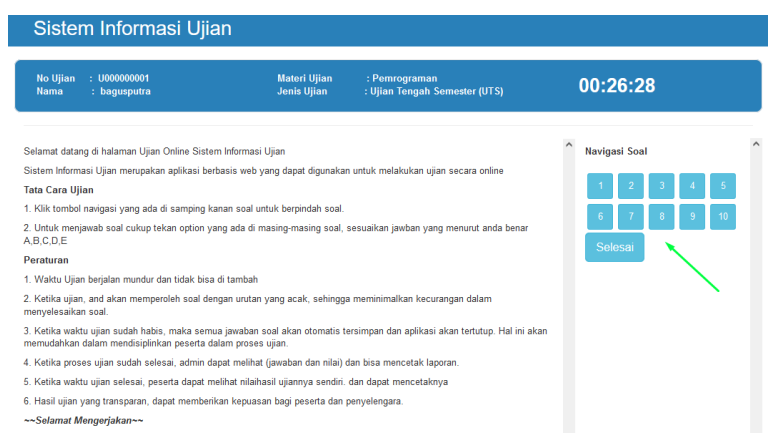

Gambar 4.31. Halaman Pengerjaan Soal Ujian

Selanjutnya akan ditampilkan masing-masing pertanyaan beserta jawaban yang dapat dipilih. Klik tombol **Next** untuk melanjutkan ke pertanyaan soal berikutnya.

| Sistem Informasi Ujian                                |                             |                                                |                 |   |
|-------------------------------------------------------|-----------------------------|------------------------------------------------|-----------------|---|
| No Ujian : U000000001<br>Nama : bagusputra            | Materi Ujian<br>Jenis Ujian | : Pemrograman<br>: Ujian Tengah Semester (UTS) | 00:23:50        |   |
| Next                                                  |                             |                                                | A Navigasi Soal | ^ |
| Soal No. 1<br>Profesi dalam pengembangan web, kecuali |                             |                                                |                 |   |
| A.<br>Web Developer                                   |                             |                                                | Selesai         |   |
| B. Web Programer                                      |                             |                                                |                 |   |
| C.<br>Web Designer                                    |                             |                                                |                 |   |
| D.<br>Web Administrator                               |                             |                                                |                 |   |
| E.<br>Web Browser                                     |                             |                                                | ~               | ~ |

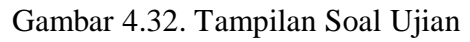

Kerjakan soal ujian hingga tuntas kemudian klik tombol **Selesai**. Selanjutnya klik tombol **OK** untuk mengakhiri ujian.

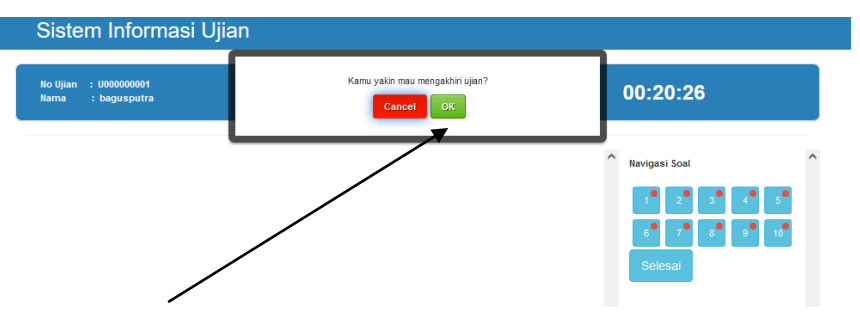

Gambar 4.33. Konfirmasi Selesai Ujian

Secara otomatis, apabila peserta sudah mengerjakan ujian maka akan ditampilkan keterangan bahwa peserta sudah mengerjakan ujian.

| Panel Ujian    | ≡ |                             |                   |           | ~               |                |                  |               |
|----------------|---|-----------------------------|-------------------|-----------|-----------------|----------------|------------------|---------------|
| (a) Welcome,   |   | Show 10 v entries           |                   |           |                 |                | Search:          |               |
| www.bagusputra |   | Nama ujian IA               | Nama Matkul II    | status II | waktu II        | jumlah soal II | kerjakan         |               |
| 📸 Beranda      |   | Ujian Tengah Semester (UTS) | Pemrograman       | aktif     | 2 jam, 0 menit  | 10             | Kemu sudah ujian |               |
| 😧 Ujian        |   | Ujian Tengah Semester (UTS) | Jaringan Komputer | alaf      | 0 jam, 30 menit | 6              | MASUK UJIAN      |               |
| S Nilei        |   | Ujian Tengah Semester (UTS) | Database          | aktif     | 0 jam, 30 menit | 10             | MASUK UJIAN      |               |
| 🛔 Biodata 🗸 👻  |   | Showing 1 to 3 of 3 entries |                   | _         |                 |                |                  | Previous Next |

Gambar 4.34. Status Pengerjaan Ujian

#### 4.5.3. Nilai

Peserta dapat melihat hasil pengerjaan ujian pada menu nilai. Selain itu peserta juga dapat mencetaknya.

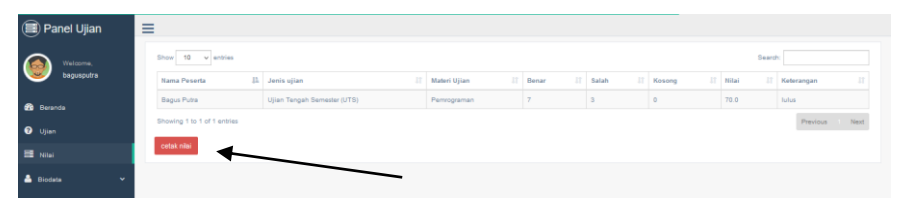

Gambar 4.35. Tampilan Halaman Menu Nilai

#### 4.5.4. Logout

Klik tombol *logout* untuk keluar dari panel ujian atau mengakhiri sesi pengguna dari sistem informasi ujian.

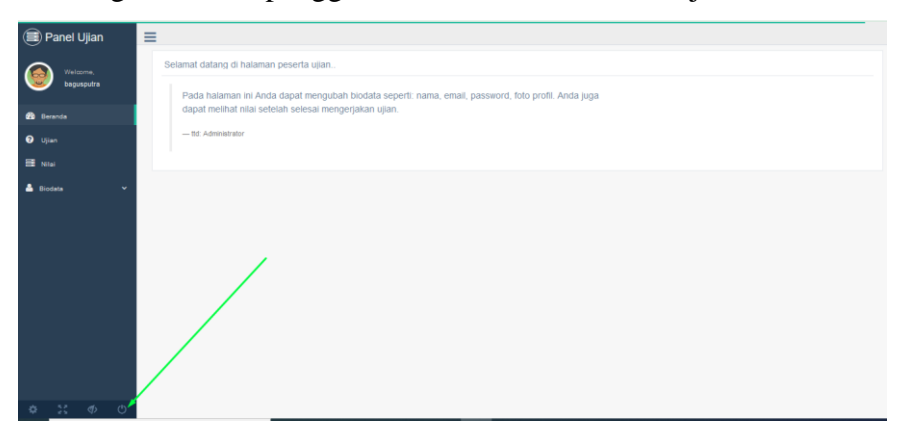

Gambar 4.36. Tombol Logout

#### BAB V

# PENGEMBANGAN SISTEM INFORMASI UJIAN BERBASIS MULTI-PLATFORM

#### 5.1. Convert Web to Aplikasi Mobile (Android)

Pada bab sebelumnya, sistem informasi ujian yang telah di implementasikan dengan pengaksesan melalui media *browser* dapat disebut dengan sistem informasi ujian berbasis web, baik pengaksesan secara *offline* menggunakan *server* lokal maupun pengaksesanan secara *online* menggunakan *server hosting*.

Perlu dipahami bahwa sistem informasi ujian tersebut memang dibangun dengan menggunakan bahasa pemrograman berbasis web seperti *PHP* dan *JavaScript*, sehingga untuk pengembangan selanjutnya yang akan dibahas pada bab ini adalah langkah-langkah dalam mengubah (*convert*) dari sistem informasi ujian berbasis web tersebut menjadi aplikasi ujian berbasis *mobile*.

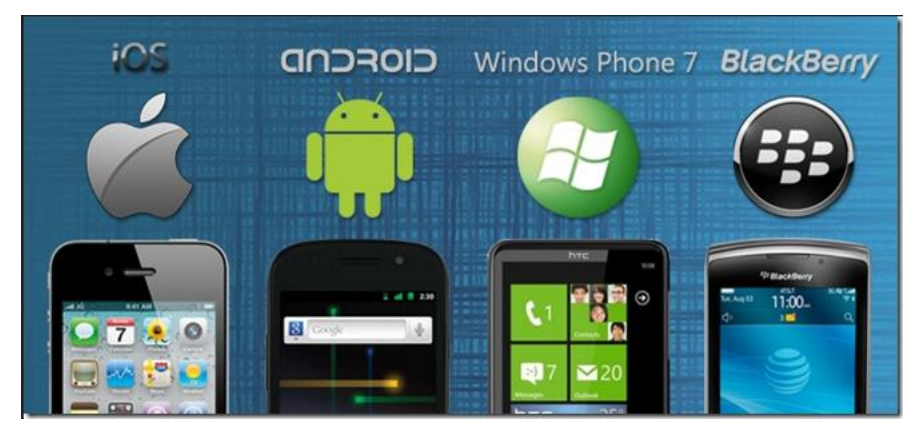

Gambar 5.1. Beragam *Platform Mobile* (Source: pushinteractions.com)

Terdapat beragam *platform* atau sistem operasi berbasis mobile diantaranya yang populer seperti: Android, iOS, Windows Phone dan BlackBerry. Pada pembahasan bab ini hanya dicontohkan pengembangan sistem informasi ujian berbasis web yang akan di convert ke aplikasi berbasis mobile Android. Sehingga nantinya sistem informasi ujian dapat dijalankan di perangkat smartphone yang menggunakan sistem operasi Android, dimana pengaksesan dapat dilakukan tanpa menggunakan media browser dan tanpa mengetikkan URL, pengguna hanya tinggal melakukan instalasi dan menjalankan program aplikasi ujian secara langsung di ponsel dengan mengklik ikon aplikasi ujian.

Berikut langkah-langkah melakukan *convert* dari sistem informasi ujian berbasis web ke aplikasi berbasis *mobile*:

 a. Pertama, kunjungi situs web <u>https://appsgeyser.com/</u> kemudian klik tombol Login yang berada di pojok kanan atas

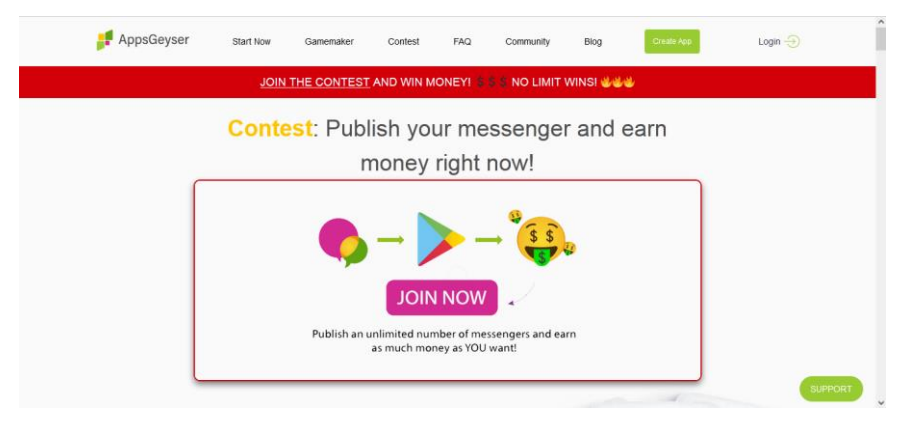

Gambar 5.2. Tampilam Laman Situs Web AppsGeyser

 Kita bisa masuk dengan akun Google dengan mengklik tombol
 Continue With Google seperti yang ditunjukkan tanda arah panah pada gambar 5.3 sebagai berikut.

| us and<br>Already have an a                       | make                                                                                 | apps                                                                                                    |
|---------------------------------------------------|--------------------------------------------------------------------------------------|----------------------------------------------------------------------------------------------------|
| Already have an a                                 |                                                                                      |                                                                                                    |
|                                                   | ccount? Log In                                                                       | /                                                                                                    |
|                                                   |                                                                                      | /                                                                                                    |
|                                                   |                                                                                      | *                                                                                                    |
| Show                                              | G                                                                                    | Continue with Google                                                                                                    |
|                                                   | •                                                                                    | Continue with Facebook                                                                                                    |
|                                                   |                                                                                      |                                                                                                    |
|                                                   |                                                                                      |                                                                                                    |
| signing up, you agree to<br>receive AppsGeyser en | our Terms of Use a nails & updates and                                               | nd to                                                                                                    |
|                                                   | Show Show Show Signing up, you agree to receive AppsGeyser er acknowledge had you re | Show     Show     G     signing up, you agree to our Terms of Use a     receive AppsGeyser emails & updates and     aknowledge that you read our Privace Policy |

Gambar 5.3. Tombol Continue With Google Account

 c. Apabila di perangkat yang digunakan sudah pernah login ke beberapa akun email, maka akan ditampilkan daftar akun email yang bisa dipilih. Klik dengan memilih salah satu daftar akun.

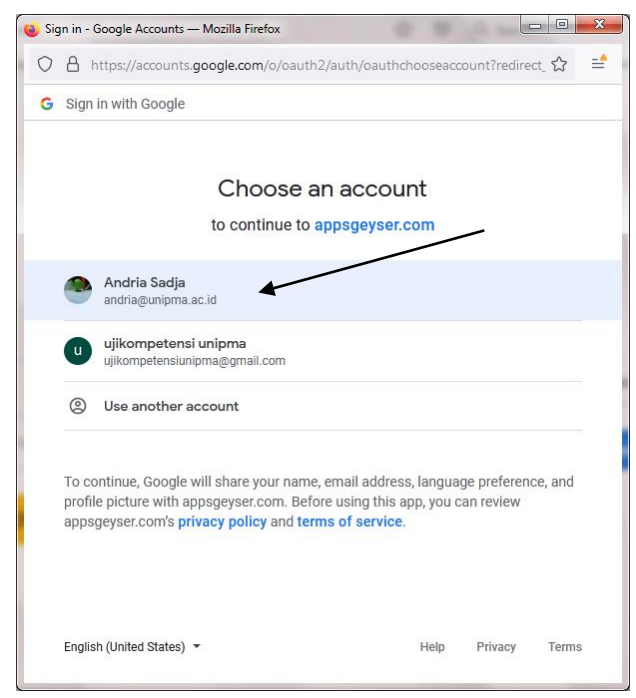

Gambar 5.4. Login With Google Account
d. Kemudian akan ditampilkan halaman *Dashboard AppsGeyser* seperti yang ditunjukkan pada gambar 5.5 sebagai berikut

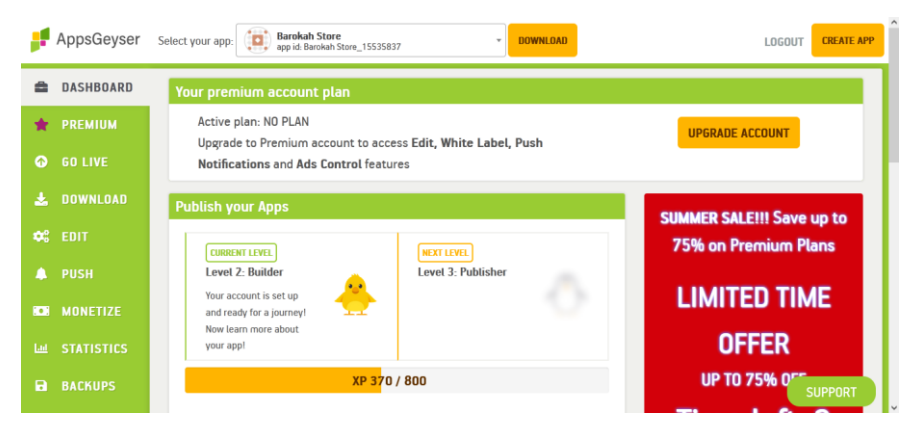

Gambar 5.5. Dashboard AppsGeyser

Selanjutnya klik tombol **Create App** yang berada di pojok kanan atas untuk memulai membuat *project* aplikasi.

e. Apabila muncul notifikasi seperti pada gambar 5.6 dibawah ini, kita bisa lewati dengan mengklik tombol *close*.

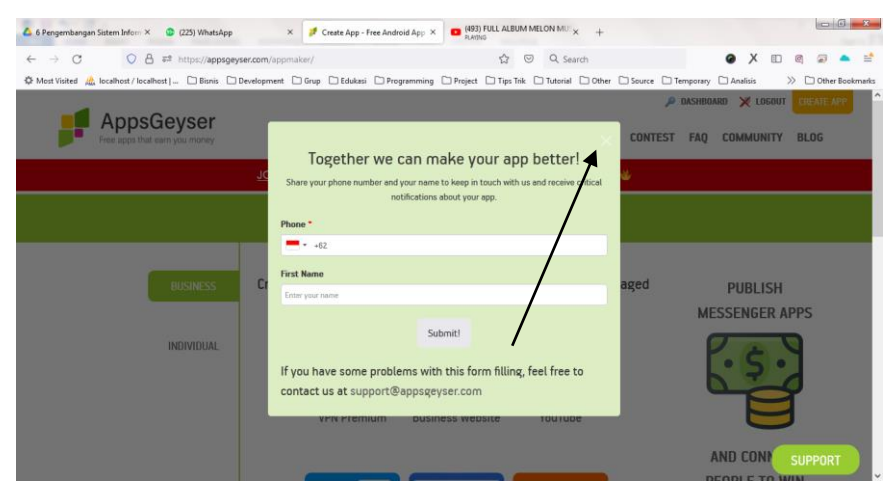

Gambar 5.6. Notifikasi AppsGeyser

 Kemudian akan ditampilkan banyak pilihan menu jenis pembuatan aplikasi seperti yang ditunjukkan pada gambar 5.7 sebagai berikut.

| AppsGeyser<br>Free apps that earn you money | START NOW GAMEMA                                                                                                    | P DASHBOARD X LOCOUT CREATE APP                                        |
|---------------------------------------------|----------------------------------------------------------------------------------------------------|------------------------------------------------------------------------|
|                                             | JOIN THE CONTEST AND WIN MONEY! S S NO LIMIT WINS!                                                                                                    |                                                                        |
|                                             | CREATE APP                                                                                                    |                                                                        |
| RUSHESS<br>INDIVIDUAL                       | Create apps to grow your business and keep your clients engaged<br>Free States States St | PUBLISH<br>MESSENGER APPS                                              |
|                                             | Facebook Page Page ItML Code                                                                                                    | MONEY!<br>SUMMER SALE!<br>-75%<br>THE LEFT: 2 days 09:55:32<br>DEC A 1 |

Gambar 5.7. Tampilan Menu Pilihan Pembuatan Aplikasi Klik tab **Individual** seperti yang ditunjukkan oleh tanda panah pada gambar 5.7 diatas.

g. Kemudian akan ditampilkan halaman seperti pada gambar 5.8.
dibawah ini, klik menu Website untuk melakukan *convert link* website ke dalam aplikasi mobile.

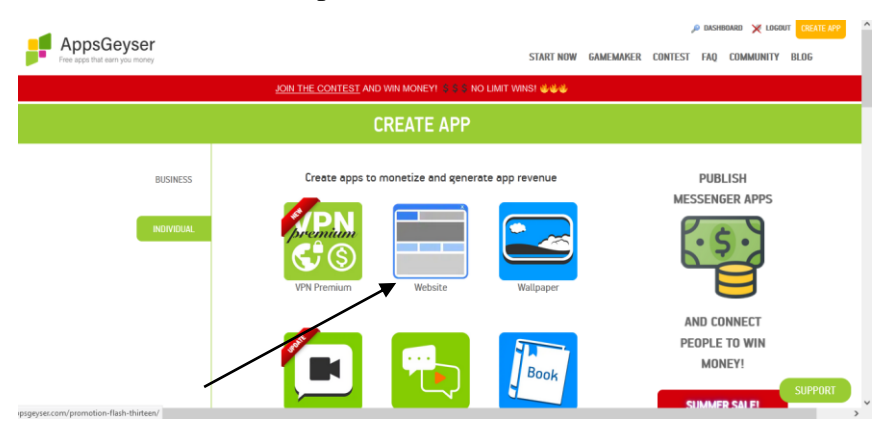

Gambar 5.8. Tampilan Tab Menu Individual

h. Selanjutnya akan ditampilkan halaman App Settings seperti pada gambar 5.9, masukkan URL dari sistem informasi ujian yang telah dibuat sebelumnya, sebagai contoh: <u>http://elsmkn2mdn.rf.gd/ujian</u>, isikan pada kolom Website URL.

### **CREATE WEBSITE APP**

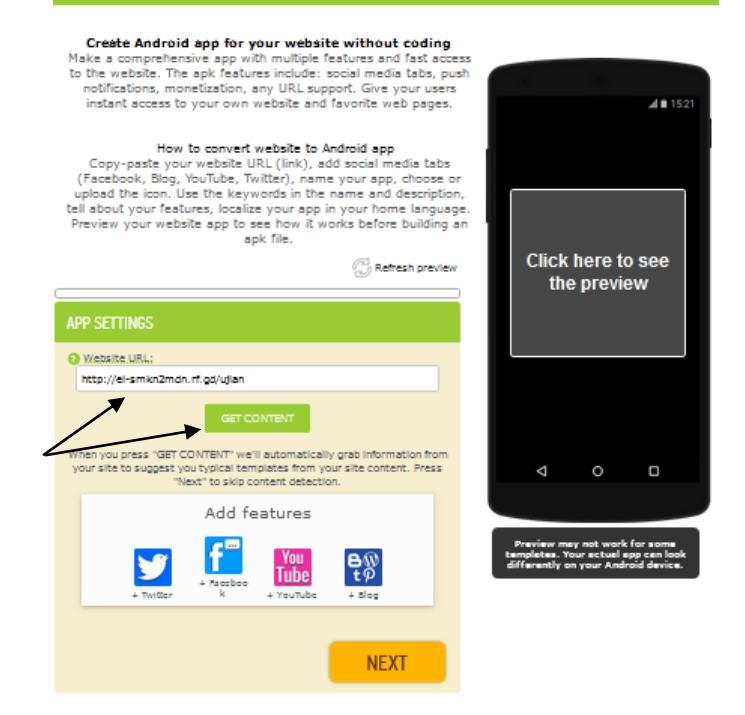

Gambar 5.9. Tampilan App Settings

Kemudian klik tombol **Get Content** dan tunggu proses ekstrak data yang sedang berjalan.

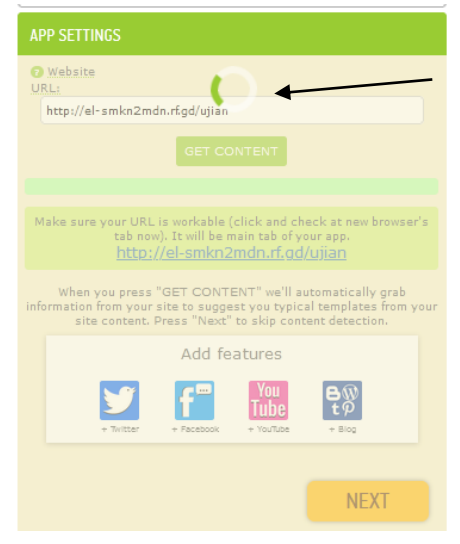

Gambar 5.10. Proses Ekstrak Data

Selanjutnya klik tombol Next.

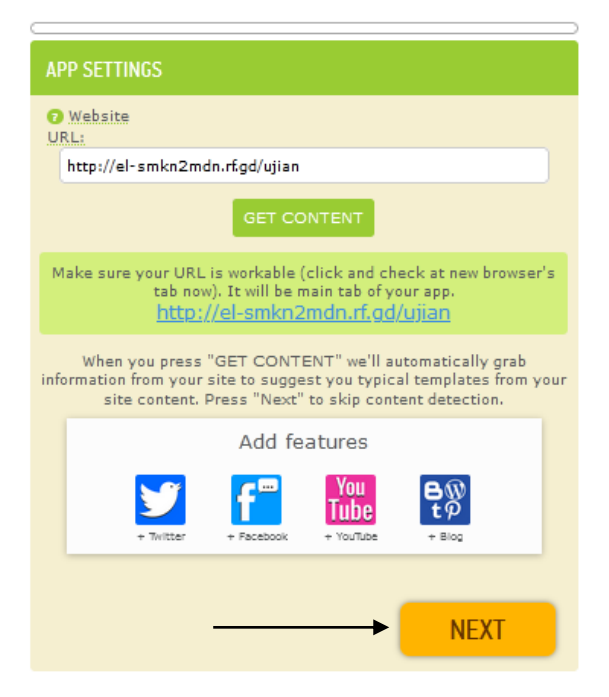

Gambar 5.11. Ekstrak Data Selesai

i. Kemudian isikan nama aplikasi pada kolom *app name* lalu klik tombol **Next** 

| CREATE WEBSITE A                                                                                                    | PP                               |
|----------------------------------------------------------------------------------------------------|----------------------------------|
| Create Android app for your website without coding<br>Make a comprehensive app with multiple features and fast<br>access to the website. The apk features include: social media<br>tabs, push notifications, monetization, any URL support. Give<br>your users instant access to your own website and favorite<br>web pages.                                                               | <b>ai ≋</b> 1521                 |
| How to convert website to Android app<br>Copy-paste your website URL (link), add social media tabs<br>(Racebook, Blog, YouTube, Twitter), name your app, choose or<br>upload the icon. Use the keywords in the name and<br>description, tell about your features, localize your app in your<br>home language. Preview your website app to see how it works<br>before building an apk file. | Click here to see<br>the preview |
| APP SETTINGS                                                                                                    |                                  |
| APP NAME                                                                                                    |                                  |
| Aplikasi Ujian                                                                                                    | < ○ □                            |
|                                                                                                    |                                  |

Gambar 5.12. Tampilan App Name

j. Kemudian kita tentukan ikon aplikasi, apabila kita ingin memilih ikon sesuai dengan keinginan kita misalnya maka klik pada bagian *custom icon*, sedangkan pilihan *default icon* merupakan ikon yang sudah disediakan oleh penyedia layanan. Setelah kita menentukan ikon aplikasi, klik tombol Next untuk melanjutkan ke proses berikutnya.

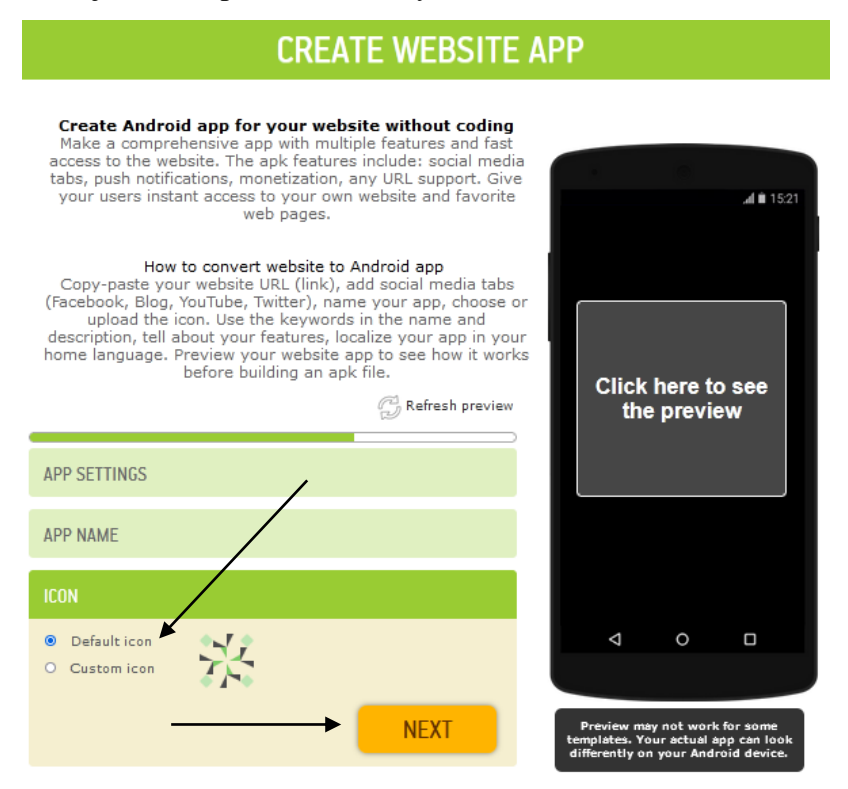

Gambar 5.13. Tampilan Icon

k. Setelah pada masing-masing bagian *app setting, app name* dan *icon* sudah kita atur, klik tombol Create untuk melanjutkan ke proses *convert*. Namun, kita juga bisa meninjau ulang pada masing-masing bagian *app setting, app name* dan *icon* semisal ada bagian tertentu yang ingin kita ubah maka dapat dilakukan perubahan sebelum menekan tombol Create.

## **CREATE WEBSITE APP**

Create Android app for your website without coding Make a comprehensive app with multiple features and fast access to the website. The apk features include: social media tabs, push notifications, monetization, any URL support. Give your users instant access to your own website and favorite al 🗎 15:21 web pages. How to convert website to Android app Copy-paste your website URL (link), add social media tabs (Facebook, Blog, YouTube, Twitter), name your app, choose or upload the icon. Use the keywords in the name and description, tell about your features, localize your app in your home language. Preview your website app to see how it works before building an apk file. Click here to see 💮 Refresh preview the preview APP SETTINGS APP NAME ICON 0 < CREATE riew may not work for s stes. Your actual app ca antly on your Android d Fine tune your app after clicking Create App

Gambar 5.14. Tombol Create Aplikasi

 Apabila muncul notifikasi iklan seperti yang ditampilkan pada gambar 5.15 dibawah ini, klik *close* pada pojok kanan atas seperti yang ditunjukkan oleh tanda panah untuk menutup tampilan iklan tersebut.

| 🚅 AppsGey              |                                       | Select a premiu                    | am ptan                                 |                      | UT CREATE APP |
|------------------------|---------------------------------------|------------------------------------|-----------------------------------------|----------------------|---------------|
| 🚔 DASHBOA              |                                       | SAVE 75%! SUMM<br>TIME LEFT: 2 day | ver salet<br>vs 08:07:11                |                      |               |
| ⊖ GO LIVE<br>★ DOWNLOA |                                       | BILL MONTHLY BILL AN               | ONLIALLY SAVE 798                       |                      | emium         |
| 🗱 EDIT                 |                                       | MASTER                             | INDIVIDUAL                              | STARTER              |               |
| KOI MONETIZA           |                                       | You save \$360 a year              | °5) /permanth.<br>You save \$180 a year | You save \$45 a year |               |
| B BACKUPS              |                                       |                                    |                                         |                      |               |
| DISTRIBU PROMOTION     | No Ass Option<br>App-Esting           | *<br>*                             | ~                                       | ~                    |               |
| 🚨 MY INFO              | White Label (no AppoSeyoer branding)  | *                                  | ~                                       |                      |               |
|                        | Custom Brending<br>Push Notifications | *<br>*                             | ✓                                       |                      |               |
|                        | App Monetization                      | *                                  | <i></i>                                 | J                    | SUPPORT       |

Gambar 5.15. Notifikasi Iklan

m. Kemudian akan ditampilkan *dashboard AppsGeyser* sebagai berikut, klik tombol **Download** untuk mengunduh aplikasi ujian yang telah kita buat.

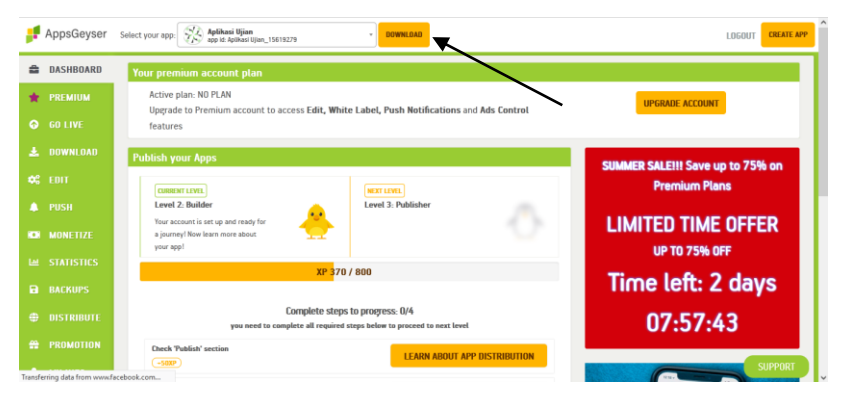

Gambar 5.16. Tombol Download Aplikasi

n. Terdapat pilihan untuk mengunduh *file* aplikasi, yaitu bisa dikirimkan melalui email atau langsung dapat di unduh melalui tautan. Pada pembahasan ini dicontohkan mengunduh aplikasi melalui tautan, yaitu dengan cara klik tautan yang bernama .apk (Android Package) untuk mengunduh *file* aplikasi ujian, lebih jelasnya seperti yang ditunjukkan oleh tanda panah pada gambar 5.17 dibawah ini.

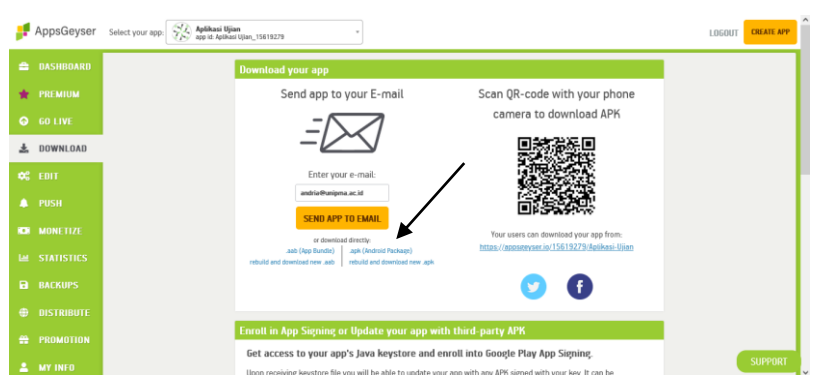

Gambar 5.17. Opsi Pengunduhan Aplikasi

o. Proses pengunduhan *file* aplikasi ujian sedang berjalan, tunggu hingga selesai.

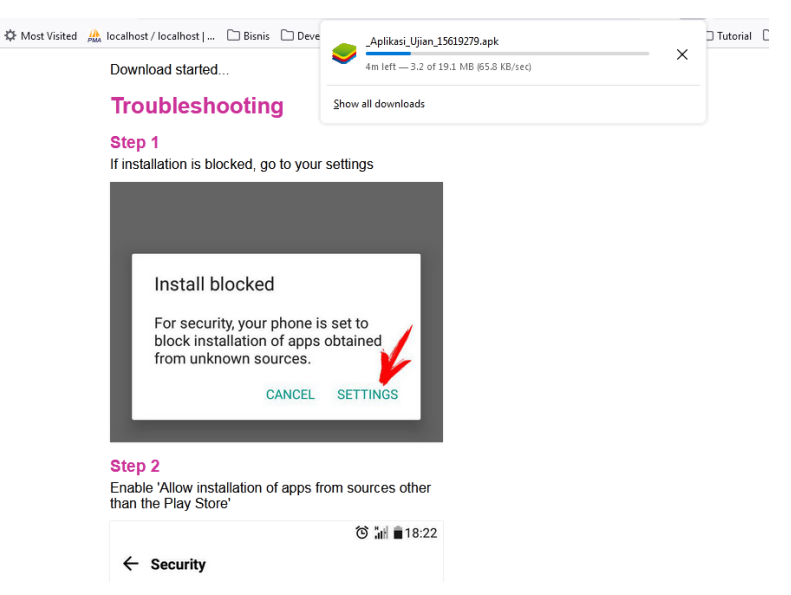

Gambar 5.18. Proses Pengunduhan Aplikasi

 p. Pengunduhan aplikasi ujian telah selesai, selanjutnya *copy file* tersebut dan *paste* ke perangkat *smartphone* bersistem operasi *Android* untuk dilakukan instalasi.

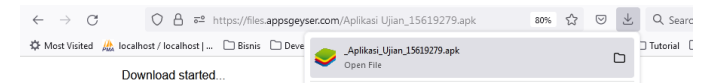

Gambar 5.19. Pengunduhan Aplikasi Selesai

5.1.1. Pengujian Aplikasi di Smartphone

Pengujian yang dilakukan yaitu dengan cara menginstall *file* paket aplikasi ujian di perangkat *smartphone*, kemudian mengoperasikannya. Supaya lebih mudah dalam melakukan *capture* ata *screenshot* dari tampilan *smartphone*, kita bisa gunakan layanan dari *Screen Mirror App*. Lebih detail, langkah-langkah pengujian aplikasi ujian di perangkat *smartphone* dapat dijelaskan sebagai berikut:

a. Buka situs web <u>http://www.screenmirrorapp.com/</u> untuk membuat *mirror* atau cerminan tampilan di *smartphone* yang ditampilkan pada layar PC atau laptop untuk mempermudah melakukan *screenshot* atau tangkapan layar tampilan pada *smartphone* dari layar PC / laptop saat pengujian aplikasi.

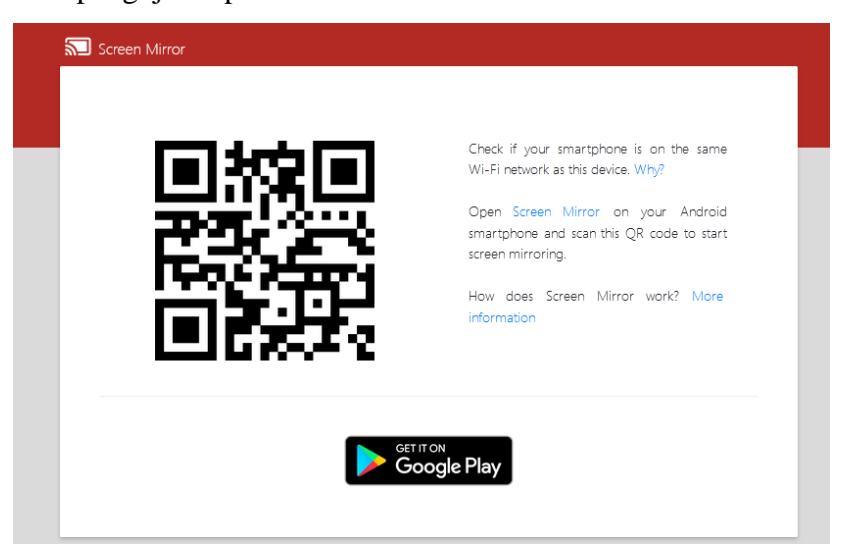

Gambar 5.20. Tampilan Laman Web Screen Mirror App

Sebelumnya, kita perlu menginstall aplikasi *Screen Mirror* pada perangkat *smartphone* yang bisa kita unduh secara gratis di *PlayStore*. Selanjutnya *scan barcode* yang ditampilkan pada layar PC/laptop tersebut dari perangkat *smartphone*. Sebagai catatan bahwa aplikasi *screen mirror app* hanya akan berfungsi apabila perangkat PC/laptop dan *smartphone* terkoneksi di jaringan yang sama.

 Berikut tampilan dari *screen mirror* yang sudah terkoneksi dengan *smartphone* seperti yang ditunjukkan pada gambar 5.21 sebagai berikut.

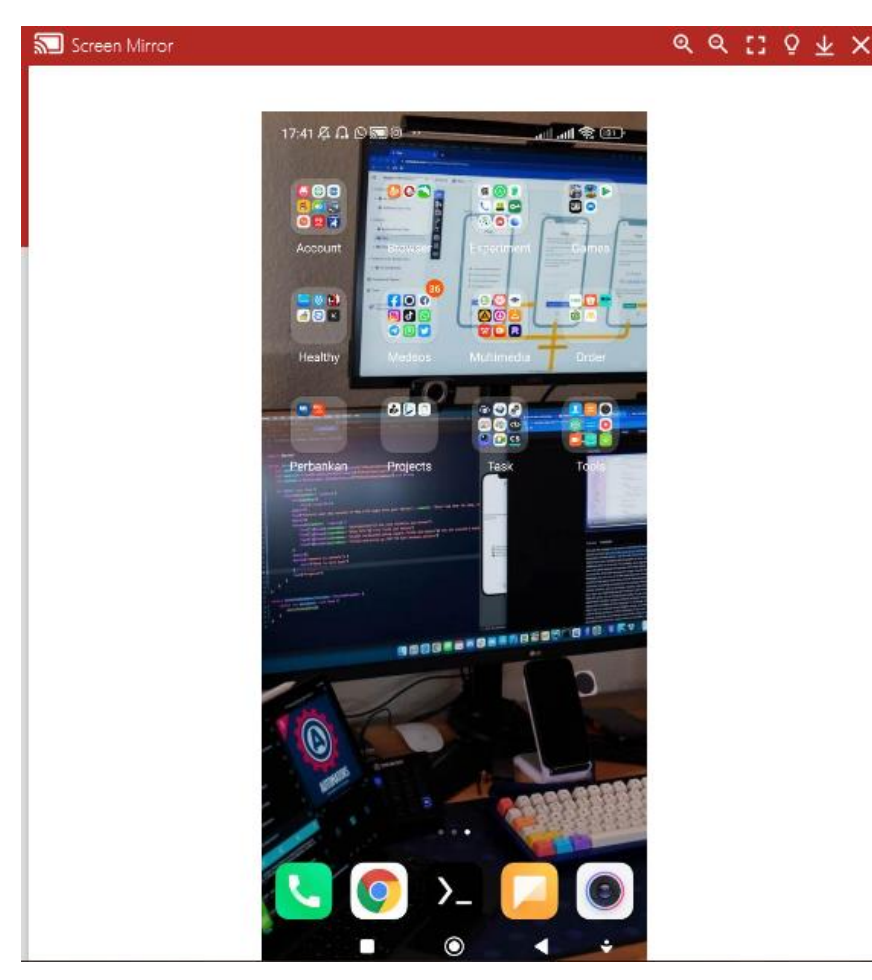

Gambar 5.21. Tampilan Mirror Layar Smartphone

c. Cari *file master* aplikasi ujian yang berada di *smartphone* untuk kemudian dilakukan instalasi

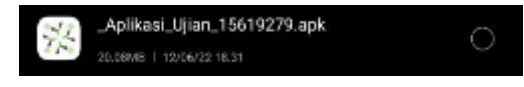

Gambar 5.22. File Master Aplikasi Ujian

Klik *file* tersebut hingga muncul konfirmasi instalasi seperti yang ditunjukkan pada gambar 5.23, kemudian pilih tombol Install

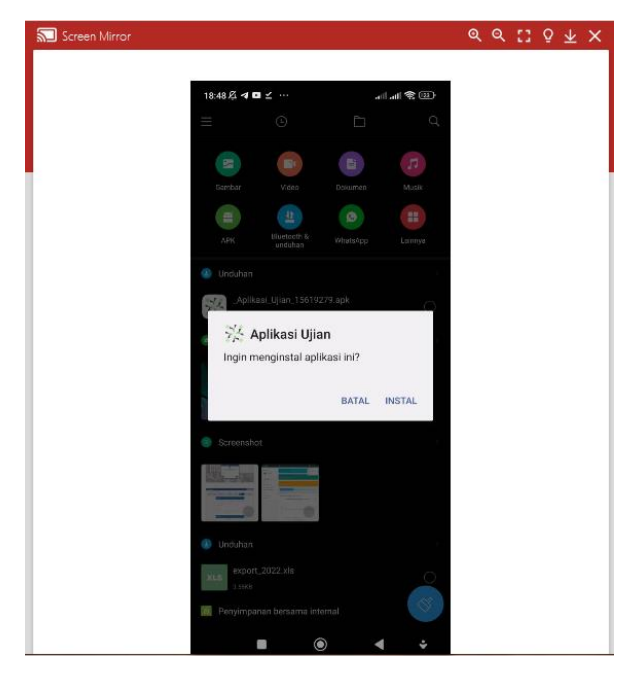

Gambar 5.23. Konfirmasi Instalasi

e. Proses instalasi aplikasi ujian sedang berlangsung, tunggu hingga selesai

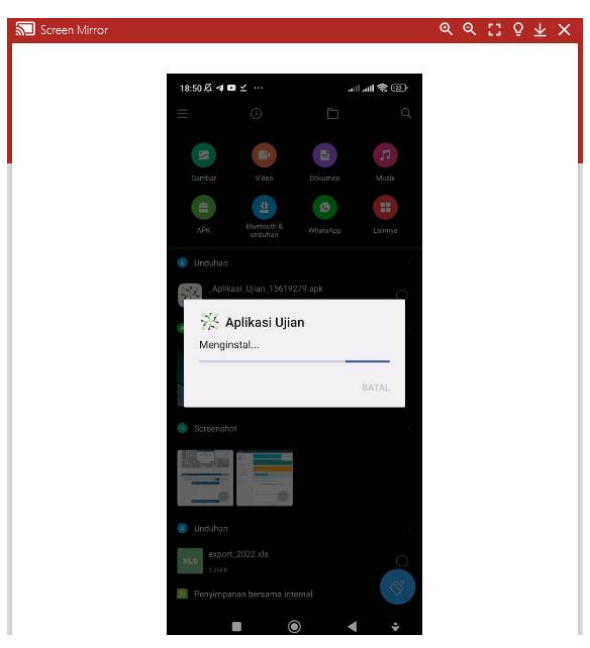

Gambar 5.24. Proses Instalasi Sedang Berjalan

 f. Aplikasi ujian berhasil terinstall, klik ikon aplikasi ujian untuk membuka aplikasi ujian tersebut seperti yang ditunjukkan oleh tanda panah pada gambar 5.25 dibawah ini

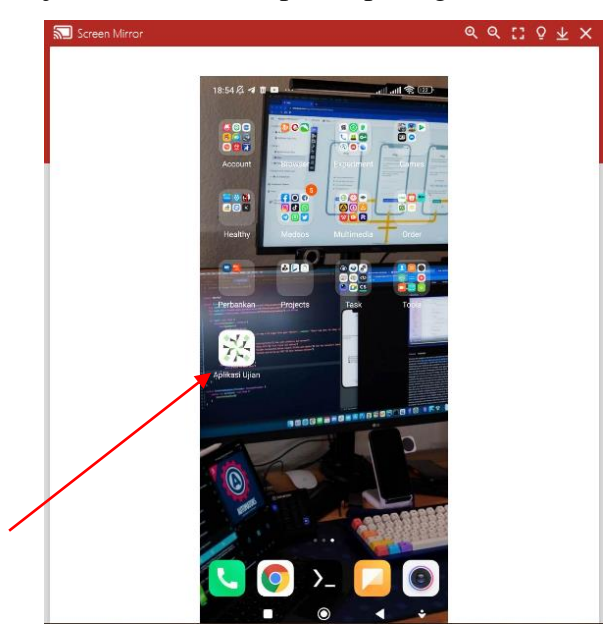

Gambar 5.25. Ikon Aplikasi Ujian

g. Tampilan aplikasi ujian versi mobile Android

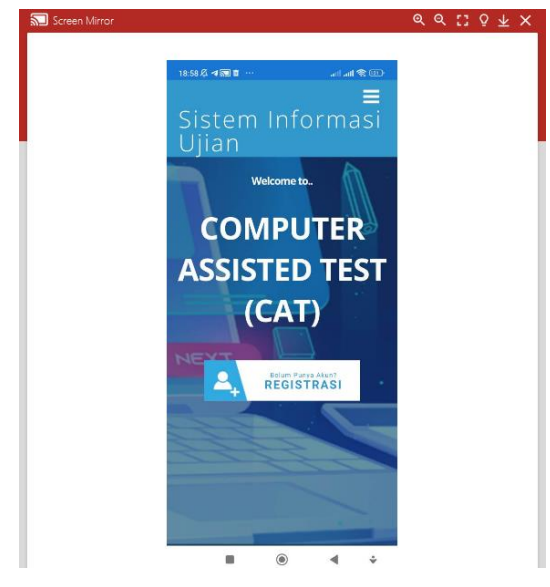

Gambar 5.26. Tampilan Aplikasi Ujian Versi Mobile Android

Secara fungsionalitas, aplikasi ujian memiliki menu dan fitur yang sama dengan sistem informasi ujian berbasis web, hanya saja perbedaan yang mendasar adalah pada sisi tampilan antar muka *(interface)* dimana ketika diakses menggunakan perangkat *smartphone* maka tampilan akan otomatis menyesuaikan ukuran layar perangkat *(responsive design)*, hal ni tentu dapat memberikan pengalaman yang baik bagi pengguna karena mempermudah dalam melakukan navigasi menu dengan cepat tanpa harus melakukan *zoom* tampilan.

#### 5.1.2. Publikasi Aplikasi Android

Setelah aplikasi ujian berbasis *mobile Android* selesai dibuat dan sudah dilakukan pengujian, selanjutnya kita perlu mempublikasikan aplikasi tersebut kepada publik. Tujuan dari publikasi ini tentunya untuk mempermudah pendistribusian aplikasi ujian kepada para pengguna sehingga *administrator* tidak direpotkan untuk melakukan *copy paste* satu per satu *file* aplikasi ujian ke perangkat pengguna atau peserta, cukup hanya dengan mengakses tautan yang dibuat maka pengguna dapat mengunduh dan menginstall aplikasi ujian pada perangkat *smartphone*-nya masing-masing.

Pada pembahasan ini dicontohkan publikasi aplikasi di Amazon AppStore yang merupakan toko aplikasi seluler milik perusahaan Amazon. Amazon Appstore bisa dikatakan mirip dengan Google Play Store. Perbedaannya, layanan Amazon Appstore dapat digunakan secara gratis, kita bisa mempublikasikan, mengupload hasil karya berupa aplikasi Android tanpa dikenakan biaya sepeserpun, hal tersebut berbeda dengan layanan di Google PlayStore yang mengharuskan setiap penggunanya untuk mendaftar sebagai pengembang di Google Play Console – Android Developers dan membayar biaya sebesar 25 USD untuk dapat mempublikasikan aplikasinya di PlayStore.

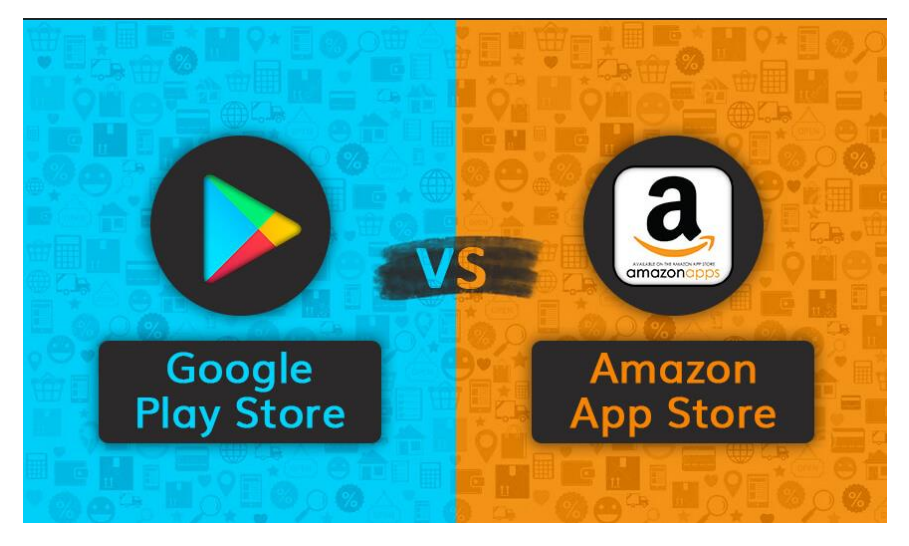

Gambar 5.27. Ikon Google Play Store dan Amazon App Store Lebih jelasnya, berikut ini langkah-langkah mempublikasikan aplikasi ujian berbasis mobile Android di Amazon Appstore:

1) Buka browser dan ketikkan: <u>https://developer.amazon.com/</u>

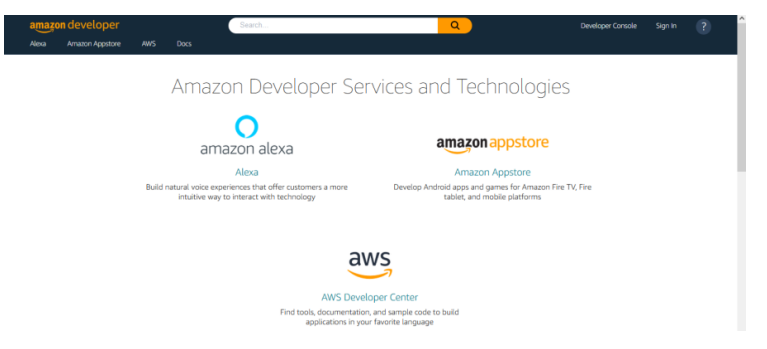

Gambar 5.28. Tampilan Laman Web Amazon Developer

2) Apabila kita sudah memiliki akun di *Amazon Appstore*, klik menu *Sign In* dipojok kanan atas pada laman web untuk masuk ke sistem.

| amazo | on developer    |                                 | Search                                                                       | <u>्</u> र                                                                       | Developer Console | Sign In | ? |
|-------|-----------------|---------------------------------|------------------------------------------------------------------------------|----------------------------------------------------------------------------------|-------------------|---------|---|
| Alexa | Amazon Appstore | AWS Docs                        |                                                                              |                                                                                  |                   |         | _ |
|       |                 | Am                              | azon Developer Ser                                                           | vices and Technologies                                                           |                   |         |   |
|       |                 | i                               | o<br>amazon alexa                                                            | amazon appstore                                                                  |                   |         |   |
|       |                 |                                 | Alexa                                                                        | Amazon Appstore                                                                  |                   |         |   |
|       |                 | Build natural voie<br>intuitive | e experiences that offer customers a more<br>way to interact with technology | Develop Android apps and games for Amazon Fire T<br>tablet, and mobile platforms | /, Fire           |         |   |
|       |                 |                                 | AWS Develo<br>Find tools, documentation<br>applications in you               | oper Center<br>and sample code to build<br>favorite language                     |                   |         |   |

Gambar 2.29. Menu Sign In

 Namun apabila kita belum memiliki akun di *Amazon Appstore*, klik pada layanan **Amazon Appstore** untuk masuk ke halaman pembuatan akun.

| amazon dev  | eloper         |                                                   | Search                                                           | <u> </u>                                                                         | Developer Console | Sign in | ? |
|-------------|----------------|---------------------------------------------------|------------------------------------------------------------------|----------------------------------------------------------------------------------|-------------------|---------|---|
| Alexa Amazo | in Appstore AV | WS Docs                                           |                                                                  |                                                                                  |                   |         |   |
|             |                | Amazoi                                            | n Developer Ser                                                  | vices and Technologies                                                           |                   |         |   |
|             |                | amaz                                              | <b>O</b><br>con alexa                                            | amazon appstore                                                                  |                   |         |   |
|             |                |                                                   | Alexa                                                            | Amazon Appstore                                                                  |                   |         |   |
|             | 1              | Build natural voice experie<br>intuitive way to i | nces that offer customers a more<br>nteract with technology      | Develop Android apps and games for Amazon Fire T<br>tablet, and mobile platforms | /, Fire           |         |   |
|             |                |                                                   | av                                                               | VS                                                                               |                   |         |   |
|             |                |                                                   | AWS Develo<br>Find tools, documentation,<br>applications in your | per Center<br>and sample code to build<br>favorite language                      |                   |         |   |

Gambar 5.30. Layanan Amazon Appstore

 Kemudian klik tombol Create Developer Account untuk membuat akun sebagai pengembang di Amazon Appstore, lebih jelasnya seperti yang ditunjukkan pada gambar 5.31 sebagai berikut.

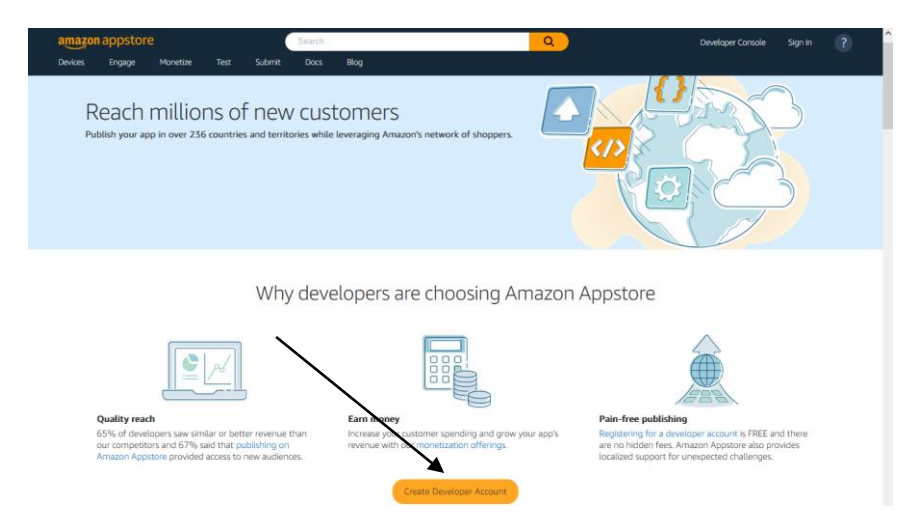

Gambar 5.31. Tombol Create Developer Account

5) Lengkapi isian data pembuatan akun dengan mengisi *form* pada kolom yang tersedia. Kemudian klik tombol Create your Amazon Developer Account untuk menyelesaikan tahapan pembuatan akun.

| amazon  | devel | oner |
|---------|-------|------|
| ainažon | ucve  | oper |

| Create account                                                                      |
|-------------------------------------------------------------------------------------|
| Your name                                                                           |
| First and last name                                                                 |
| Email                                                                               |
| Password                                                                            |
| At least 6 characters                                                               |
| i Passwords must be at least 6 characters.                                          |
| Re-enter password                                                                   |
|                                                                                     |
| Create your Amazon Developer account                                                |
| By creating an account, you agree to Amazon's Conditions of Use and Privacy Notice. |
| Already have an account? Sign-In >                                                  |

Gambar 5.32. Pembuatan Akun Amazon Appstore

 Berikutnya akan diarahkan ke halaman proteksi akun dengan menyelesaikan soal *puzzle*, klik tombol Solve Puzzle untuk melanjutkan

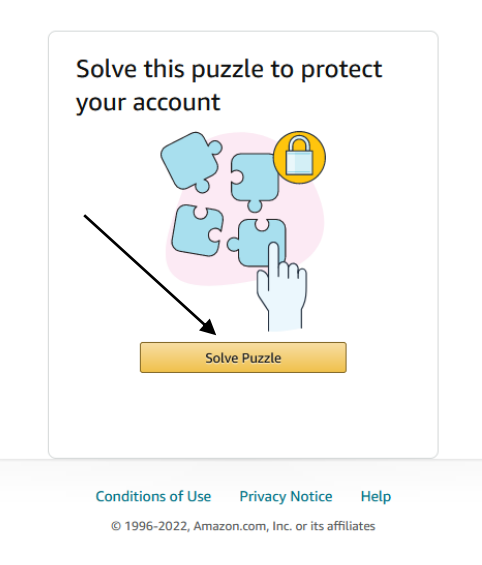

amazon developer

Gambar 5.33. Soal Puzzle

7) Jawab soal *puzzle* tersebut dengan mencocokkan pertanyaan

yang dimaksudkan pada gambar

amazon developer

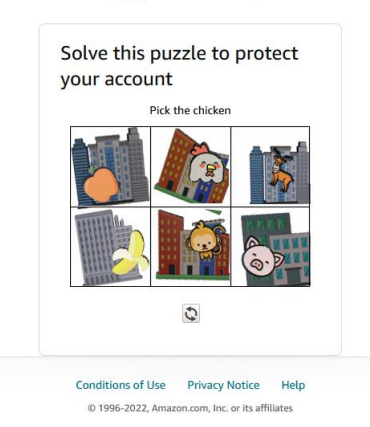

Gambar 5.34. Mengerjakan Soal Puzzle

 Pengerjaan soal *puzzle* telah selesai dan dapat berlanjut pada proses selanjutnya

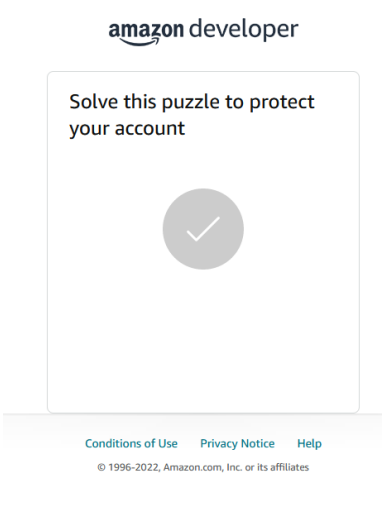

Gambar 5.35. Pengerjaan Puzzle Selesai

 Selanjutnya, kita diminta untuk memasukkan kode OTP yang dikirimkan melalui email yang kita gunakan saat pendaftaran.

amazon developer

| To verify your email, w<br>Password (OTP) to<br>(Change) | /e've sent a One Time<br>@gmail.com |
|----------------------------------------------------------|-------------------------------------|
| Enter OTP                                                |                                     |
|                                                          |                                     |
|                                                          | Verify                              |
| Re                                                       | send OTP                            |
|                                                          |                                     |

Gambar 5.36. Permintaan Kode OTP

10) Cek kotak masuk email dan buka notifikasi kode OTP yang kita terima dari pihak Amazon

| Thank you!                                                                                                    |                             |      |   |   |  |
|----------------------------------------------------------------------------------------------------|-----------------------------|------|---|---|--|
| Do not share them for D Y were transport and the provided intercent to<br>exercisely. An accurate Carlos and accurate share and accurate share you declarate and the<br>Annotation personal of TTTY considial counties with the<br>exercise personal of TTTY considial counties and the<br>exercise personal accurate accurate accurate accurate accurate<br>and the personal accurate accurate accurate accurate accurate<br>bit—extended report the ented to Amatzon the prevention that the<br>bit —extender report the ented to Amatzon the prevention personal<br>bit | ou pie<br>sojne e<br>A Jami |      |   |   |  |
| To verify your entit address, phase use the following One Time Password                                                                                                    | (0TP):                      |      |   |   |  |
| Verify your new An<br>ac                                                                                                    | iazon<br>count              |      |   |   |  |
| <br>hippele maja w                                                                                                    |                             |      |   |   |  |
| Amazon «account-update@umazon.com»                                                                                                    | 15,05 (3 menit yang         | 10 4 | 4 | 1 |  |
| Verify your new Amazon account scal Mean x                                                                                                    |                             |      |   |   |  |

Gambar 5.37. Notifikasi Kode OTP Melalui Email

11) Masukkan kode OTP tersebut dikolom Enter OTP kemudian klik tombol Verify

| Verify ema                                                     | ail address                           |
|----------------------------------------------------------------|---------------------------------------|
| To verify your email<br>Password (OTP) to <b>1</b><br>(Change) | , we've sent a One Time<br>@gmail.com |
| Enter OTP                                                      |                                       |
| 9                                                              |                                       |
|                                                                | Verify                                |
| 1                                                              | Resend OTP                            |

Gambar 5.38. Verifikasi Kode OTP (1)

 Selanjutnya kita diminta menginformasikan nomor telepon, klik lokasi negara dan masukkan nomor telepon aktif pada kolom yang tersedia.

| Add mob                                                                                                    | ile number                                                                                                    |
|----------------------------------------------------------------------------------------------------|----------------------------------------------------------------------------------------------------|
| To enhance your a<br>your mobile numb                                                                          | count security, add and verify<br>er.                                                                                                    |
| New mobile numb                                                                                                | Der                                                                                                    |
| ID +62 🗸 🛛                                                                                                    |                                                                                                    |
| By enrolling your n<br>consent to receivin<br>notifications via te<br>can opt out by rem<br>the Login & Securi | nobile phone number, you<br>g automated security<br>xt message from Amazon. You<br>ioving your mobile number on<br>ty page located in Your Account |
| settings. Message a                                                                                            | and data rates may apply.                                                                                                    |
| settings. Message a                                                                                            | and data rates may apply.<br>Id mobile number                                                                                                    |

Gambar 5.39. Konfirmasi Nomor Telepon

13) Kemudian kita akan mendapatkan kode OTP yang dikirimkan melalui SMS di nomor telepon yang kita daftarkan tersebur, masukkan kode OTP pada kolom yang tersedia lalu klik tombol Create your Amazon account seperti yang ditunjukkan pada gambar 5.40 sebagai berikut.

amazon developer

| Add mobil                                                | e number                                     |
|----------------------------------------------------------|----------------------------------------------|
| We've sent a One Tin<br>phone number. Pleas<br>Enter OTP | ne Password (OTP) to your se enter it below. |
| Create yo                                                | our Amazon account                           |
| By creating an account, y<br>of Use and Privacy Notic    | /ou agree to Amazon's Conditions<br>e.       |
| R                                                        | esend OTP                                    |
|                                                          |                                              |
|                                                          |                                              |

Gambar 5.40. Konfirmasi Kode OTP (2)

14) Akun sudah selesai dibuat, klik pada menu DeveloperConsole untuk masuk ke halaman Amazon Developer.

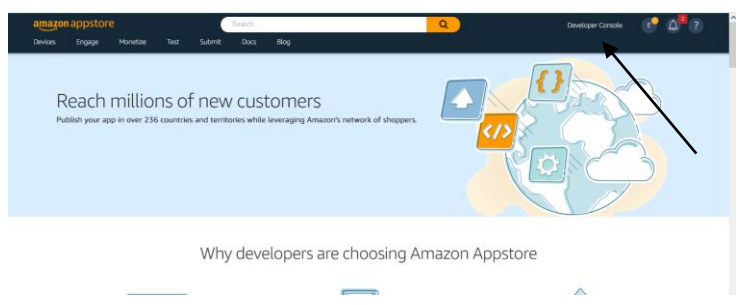

Gambar 5.41. Tampilan Laman Amazon Appstore

15) Pada layanan Amazon Appstore, klik tombol Add a New App dan pilih Android.

| amazondeveloper                                                                                                    | Search                                                                                                    | ۹ 🕑 🕰 🤉    |
|----------------------------------------------------------------------------------------------------|----------------------------------------------------------------------------------------------------|------------|
| Dashboard Apps & Services Alexa Login with Amazo                                                                                                    | n Amazon Dash Replenishment Reporting Settings                                                                                                    |            |
| Analysis of the service and the brain     Build for voice with Weak, Analysis voice service and the brain     Build for voice with Weak, Analysis voice service and the brain     Commentation, and code service's front make it fast     Commentation, and code service's front make it fast     Commentation, and code service's front make it fast     Commentation     Commentation     Commentation     Commentation | Experiment of a particular of a maccon Fire TV; Fire tablet, and Android appear and games for Amacon Fire TV; Fire tablet, and Amacon Fire TV; Fire tablet, and the complete base for all your Apps      Amacon Experiment of the analysis of the firet foreigned base for a machine and download reports      Age inter Age      Android Complete base for an machine and download reports      Age inter Age      Android Complete base for an machine and download reports      Age inter Age      Android Complete base for an machine and download reports      Age inter Age      Android Complete base for an machine and download reports      Age inter Age      Age inter Age      Android Complete base for an machine and download reports      Age inter Age      Add the age inter Age      Add the age inter Age      Add the age inter Age      Add the age inter Age      Add the age inter Age      Add the age inter Age      Add the age inter Age      Add the age inter Age      Add the age inter Age      Add the age inter Age      Add the age      Add the age | Commentary |
| amazon gameon<br>Engage your players with competitions and leaderboards                                                                                                    | amazon<br>Other services offered for Amazon developers                                                                                                    |            |
| Competitions<br>Create, view and edit competitions                                                                                                    | Login with Amazon<br>Login with Amazon allows users to login to registered<br>third party websites or apps (clients) using their<br>Amazon user name and password.                                                                                                    |            |

Gambar 5.42. Tampilan Dashboard Amazon Developer

16) Selanjutnya untuk membuat *project* baru klik tombol Add
 New App dan pilih Android seperti yang ditunjukkan pada gambar 5.43 sebagai berikut.

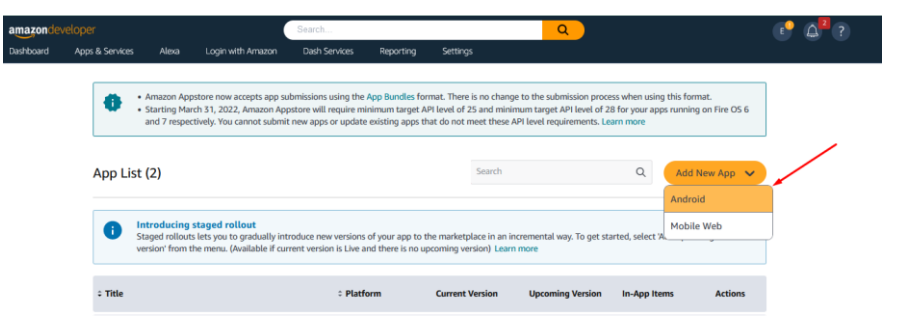

Gambar 5.43. Pembuatan Project Baru di Amazon Appstore

17) Kemudian akan ditampilkan halaman New App Submission yang berupa *form* identitas *project* yang akan kita buat. Lengkapi isian berikut seperti nama aplikasi, SKU, kategori aplikasi dan informasi kontak. Setelah itu, klik tombol Save.

| amazondevelope                                                                 | er                  |                   | Search                                 |                                     |                        | ٩              |                      | <u>د</u> و (                  | 2     |
|--------------------------------------------------------------------------------|---------------------|-------------------|----------------------------------------|-------------------------------------|------------------------|----------------|----------------------|-------------------------------|-------|
| Dashboard App                                                                  | is & Services Alexa | Login with Amazon | Dash Services                          | Reporting                           | Settings               |                |                      |                               |       |
| New App Subm                                                                   | nission             |                   |                                        |                                     |                        |                |                      |                               |       |
| App title                                                                      |                     | Aplikasi          | Ujian Multi-Platform                   |                                     |                        |                |                      |                               |       |
| App SKU ⑦<br>(Optional)                                                        |                     | Max 150           | characters                             |                                     |                        |                |                      |                               |       |
| App category 🕐                                                                 |                     | Educati           | m                                      |                                     | ~                      | ,              |                      |                               |       |
| Category Refinements<br>This will improve your app's se<br>Learning Subjects - | easchability        |                   |                                        |                                     |                        |                |                      |                               |       |
| Alphabet                                                                       | 🗌 Arts & Cultur     | e 🗌 Creativi      | ty.                                    | Foreign Language                    | is Geog                | raphy          | Grammar & Vocabulary | History                       |       |
| Logic & Reasoning Reading                                                      | Math                | Mediciz           | e & Anatomy                            | Memory & Conce     Test Preparation | ntration Natur         | re & Animals   | Popular Characters   | Problem Solving               |       |
| App will be listed in:                                                         | <b>C</b> CHARC      |                   |                                        |                                     |                        | -5             |                      |                               |       |
| Category<br>Education                                                          |                     | Categor           | y Refinements<br>Subjects - Logic & Ri | assoning, Math, Probler             | n Solving, Reading, Sc | ience, Writing |                      |                               |       |
|                                                                                |                     |                   |                                        |                                     |                        |                |                      |                               |       |
| Customer support contact                                                       |                     |                   |                                        |                                     |                        |                |                      | Use my default support inform | ation |
| Customer support email ad                                                      | idress              | andriako          | ie01@gmail.com                         |                                     |                        |                |                      |                               |       |
| Customer support phone<br>(Optional)                                           |                     |                   |                                        |                                     |                        |                | $\sim$               |                               |       |
| Customer support website<br>(Optional)                                         |                     |                   |                                        |                                     |                        |                |                      |                               |       |
|                                                                                |                     |                   |                                        |                                     |                        |                |                      |                               |       |
|                                                                                |                     |                   |                                        |                                     |                        |                |                      | Cancel Save                   | e     |

Gambar 5.44. Isian Identitas Aplikasi

 Terdapat 6 tahapan dalam proses publikasi aplikasi seperti yang terlihat pada gambar 5.45 sebagai berikut.

| amazondev                       | eloper               | Searc                                                  | h                         | Q                                                          | 1                           | 🗗 🖓                                      |
|---------------------------------|----------------------|--------------------------------------------------------|---------------------------|------------------------------------------------------------|-----------------------------|------------------------------------------|
| Dashboard                       |                      | Alexa Login with Amazon Dasi                           | Services Reporting        | Settings                                                   |                             |                                          |
| My apps                         |                      |                                                        |                           |                                                            |                             |                                          |
| Aplika                          | si Ujian Multi-Platf | f App version in progress<br>0/6 complete              |                           |                                                            | App Submission Help 12      | Submit App                               |
| Current Version                 | Incomplete           | App Information                                        | y & Pricing 💿 Description | 🕐 Images & Multimedia 🛛 📀 Content R                        | ating 💿 Other Information   | 1                                        |
| Live App Testing Manage Testers |                      | App Bundles or APK                                     |                           |                                                            |                             | Public Key   Appstore Certificate Hashes |
| In-App Items (0)                |                      |                                                        |                           |                                                            |                             |                                          |
| App Services                    |                      | App title*                                             | Aplikas                   | i Ujian Multi-Platform                                     |                             |                                          |
| Promotions                      |                      | App SKU 🕚                                              | 130620                    | 22v1                                                       |                             |                                          |
|                                 |                      | App Submission API Keys 🕥<br>App ID 🕥 emzn1.devportal. | mobileapp.ce22371000fd4fc | 1b834a6d809339e7d Release ID an                            | nzn1.devportal.apprelease.3 | 839/922409845129#91ffc155b1c141          |
|                                 |                      | App category*                                          |                           |                                                            |                             |                                          |
|                                 |                      | App will be listed in:<br>Category<br>Education        | Category<br>Learning      | Refinements<br>Subjects - Logic & Reasoning, Math, Problem | n Solving, Reading, Science | , Writing                                |
|                                 |                      | Customer support conta                                 | act                       |                                                            |                             |                                          |
|                                 |                      | Customer support email address                         | andriak                   | ode01@gmail.com                                            |                             |                                          |
|                                 |                      | Customer support phone                                 | -                         |                                                            |                             |                                          |
|                                 |                      | Customer support website                               | -                         |                                                            |                             |                                          |
|                                 |                      |                                                        |                           |                                                            |                             | Edit                                     |

#### Gambar 5.45. Dashboard Project

Tahapan publikasi tersebut disajikan dalam bentuk tiap tab, yaitu meliputi App Information, Availability & Pricing,

Description, Images & Multimedia, Content Rating dan Other Information..

🛇 App Information 🔍 Availability & Pricing 💿 Description 📀 Images & Multimedia 📀 Content Rating 💿 Other Information

Gambar 5.46. Tahapan Publikasi

Apabila tahapan publikasi pada tab terkait sudah memenuhi persyaratan, maka akan ada tanda centang hijau yang berarti pada tahapan tersebut sudah dinyatakan *valid*, sedangkan untuk tab yang belum memenuhi persyaratan maka tanda centang masih berwarna abu-abu dimana kita perlu memenuhi sejumlah persyaratan dengan mengisi data yang diminta oleh pihak *Amazon* agar dapat sampai pada proses tahapan publikasi selanjutnya.

19) Pada tab **App Information**, dibagian isian *App Bundles or APK Files* klik *Drop App Bundle or APK here* untuk mengupload *file APK* yang sebelumnya sudah dibuat. Lebih jelasnya, seperti yang ditunjukkan pada gambar 5.47 sebagai berikut.

| ✓ My appa Aplikasi Ujian Multi-Platf orm | App version in progress<br>0/d complete                                                                                                    | App Submission Hap 22                                                                          |
|------------------------------------------|----------------------------------------------------------------------------------------------------|------------------------------------------------------------------------------------------------|
| Current Version   Incomplete             | App Information V Availability & Pricing V I                                                                                                    | Description Description Content Rating Other Information                                       |
| Live App Testing                         | Add App Bundles or APK Files                                                                                                    | Public Key   Appstore Certificate Hashes                                                       |
| Manage Testers                           | App Bundles or APK Files*<br>As part of the ingestion process, Amazon removes your                                                                         |                                                                                                |
| <ul> <li>In-App Items (0)</li> </ul>     | developer signature and applies an Amazon signature. This<br>signature is unique to you, does not change, and is the same<br>for all apps in your account. | Nono Aco Bundle or AVK here                                                                    |
| App Services                             |                                                                                                    |                                                                                                |
| <ul> <li>Promotions</li> </ul>           |                                                                                                    |                                                                                                |
|                                          | App title *                                                                                                    | Aplikasi Ujian Muti-Platform                                                                   |
|                                          | App SKU 🌝                                                                                                    | 13062022v1                                                                                     |
|                                          | App Submission API Keys 🕥<br>App ID 🕥 amzn1.devportal.mobileapp.ce22371                                                                                    | 008644fo15834e5088339e7d Retease ID amm1.devportal.appreicase.38394922408445129e91fb1555b1c141 |

Gambar 5.47. Halaman Tab App Information

20) *File APK* berhasil terupload, pada bagian *Allow Amazon to Apply DRM for APK1* klik tombol **Yes**.

|                                                                                                    | Fubi                                                              | ic Key   Appstore Certificate | Hashe |
|----------------------------------------------------------------------------------------------------|-------------------------------------------------------------------|-------------------------------|-------|
| pp Bundles or APK Files*<br>card of the registro process. Amazon removes your<br>eveloper signatures and applies an Amazon signature. This<br>grature is unique to you, does not change, and is the same<br>or all apps in your account. | +<br>                                                             |                               |       |
| Uploaded Files (1)<br>lease select appropriate DRM option for replaces/uploaded A                                                                                                    | op files from above                                               |                               |       |
| APK1 🖉 Edit                                                                                                    | Ver Code : 153+ Supported Devices 2 Edit ① Manifest<br>1556199013 | Replace APK                   | ~     |

Gambar 5.48. File APK Berhasil di Upload

21) Selanjutnya geser halaman ke bawah, lengkapi pada bagian yang bertanda \*, kemudian klik tombol **Save**.

| My apps                      | Add App Bundles or APK File                                                                                                    | 5                                                               |                                                          |                                        | Public Key   Appatore Certificate Hashes             |
|------------------------------|----------------------------------------------------------------------------------------------------|-----------------------------------------------------------------|----------------------------------------------------------|----------------------------------------|------------------------------------------------------|
| Aplikasi Ujian Multi-Platf   | App Bandles or APK Files <sup>®</sup><br>As part of the ingestion process, Amero<br>developer signature and apples an Am<br>signature is unique to you, does not che | n removes your<br>aron signature. This<br>enge, and is the same |                                                          | +                                      |                                                      |
| Current Version   Incomplete | for all apps in your account.                                                                                                    |                                                                 |                                                          | The Drop App Buncle or APK h           | HTH .                                                |
| Live App Testing             | Deleased Film (4)                                                                                                    |                                                                 |                                                          |                                        |                                                      |
| Manage Testers               | Please select appropriate DRM option fo                                                                                                    | or replaces/uploaded App                                        | files from above                                         |                                        |                                                      |
| In-App Items (0)             |                                                                                                    |                                                                 | Aplikasi Ujian 15619279.aj                               | ok .                                   | e.                                                   |
| App Services                 |                                                                                                    | APK1 🖉 Edit                                                     | Ver Code : 153+ Suppo<br>1556199013                      | orted Devices C Edit 💿 Ma              | anifest Ik Replace APK                               |
| Promotions                   |                                                                                                    |                                                                 | Your App file uses an outdated SDI                       | Cversion that does not include DRM int | regration. Select DRM preferences below. If you want |
|                              | Allow Amazon to Apply DRM for .                                                                                                    | APK1                                                            | to add DRM support in your code, t                       | see the Appointe SDK.                  |                                                      |
|                              |                                                                                                    |                                                                 |                                                          |                                        |                                                      |
|                              | App title*                                                                                                    |                                                                 | Aplikasi Ujian Multi-Platform                            |                                        |                                                      |
|                              | App SKU 🕐                                                                                                    |                                                                 | 13062022v1                                               |                                        |                                                      |
|                              |                                                                                                    |                                                                 |                                                          |                                        |                                                      |
|                              | App ID 🕦 errant.devportal.m                                                                                                    | obleagp.ce223710081647                                          | c1b334e8c555233e1c                                       | Rolozise ID amont, devportal appreieas | an. 35397922409645125991me15551e141                  |
|                              | App category*()                                                                                                    |                                                                 | Education                                                | $\sim$                                 |                                                      |
|                              | Category Refinements<br>This will improve your apply searchability<br>Learning Subjects                                                                              |                                                                 |                                                          |                                        |                                                      |
|                              | Alphabel                                                                                                    | Arta & Cuture                                                   | Creativity                                               | Foreign Languages                      | Geography                                            |
|                              | Grammar & Vocabulary                                                                                                    | Hatory                                                          | Logic & Ressoring                                        | w Math                                 | Medicine & Anatomy                                   |
|                              | Memory & Concentration                                                                                                    | Nature & Animala                                                | Popular Characters                                       | Problem Solving                        | Pasting                                              |
|                              | 🥪 Science                                                                                                    | Speech                                                          | Test Preparation                                         | Writing                                |                                                      |
|                              | App will be listed in:<br>Category<br>Education                                                                                                    |                                                                 | Category Refinements<br>Learning Subjects - Logic & Reas | soning, Math, Problem Solving, Rea     | ading, Science, Writing                              |
|                              | Customer support cont                                                                                                    | act                                                             |                                                          |                                        | Use my default support information                   |
|                              | Customer support email addre                                                                                                    | ess*                                                            | andriakode01@gmail.com                                   |                                        |                                                      |
|                              | Customer support phone                                                                                                    |                                                                 | Enter phone number                                       |                                        |                                                      |
|                              | Customer support website                                                                                                    |                                                                 | Enter website                                            |                                        |                                                      |
|                              |                                                                                                    |                                                                 |                                                          |                                        |                                                      |
|                              |                                                                                                    |                                                                 |                                                          |                                        | Cancel Save                                          |

Gambar 5.49. Finishing Tab Information

22) Berikutnya klik pada *tab* Availability & Pricing, kita bisa tentukan ketersediaan aplikasi kita apakah bersifat gratis atau berbayar. Pada aplikasi ujian ini dicontohkan bersifat gratis, posisikan pada opsi Free kemudian klik tombol Save.

| amazondeveloper                      | Search                                                                                                    | <u>्</u>                                                                     | € <sup>9</sup> Q <sup>2</sup> ?          |
|--------------------------------------|----------------------------------------------------------------------------------------------------|------------------------------------------------------------------------------|------------------------------------------|
| Dashboard Apps & Services            | Alexa Login with Amazon Dash Services Repo                                                                                                    | rting Settings                                                               |                                          |
| ✓ My apps                            |                                                                                                    |                                                                              |                                          |
| Aplikasi Ujian Multi-Platf           | App version in progress<br>1/6 complete                                                                                                    |                                                                              | App Submitsion Help (2) Submit App       |
| Current Version   Incomplete         | 🖉 App Information 💿 Availability & Pricing 💿 Dea                                                                                                    | rription 📀 Images & Multimedia 📀 Content Ratio                               | ag 📀 Other Information                   |
| Live App Testing                     | [                                                                                                    |                                                                              | 1                                        |
| Manage Testers                       | Where would you like this app to be available?*                                                                                                    | <ul> <li>In all countries and regions where<br/>Amazon sells apps</li> </ul> | o Only in selected countries and regions |
| <ul> <li>In-App Items (0)</li> </ul> | Is your app free or paid?*                                                                                                    | Free                                                                         | Paid                                     |
| App Services                         | When would you like publishing to start?<br>Leave this field blank to start the publishing process as soon as                                                                               | Select a Date                                                                | Select Timezone 📿 Sclear Al              |
| Promotions                           | your app has been approved. To defer the start of the<br>publishing process to a future time and date, select it here. Your<br>app will be available in the Appstore a flew hours after the |                                                                              |                                          |
|                                      | publishing process starts.                                                                                                    |                                                                              |                                          |
|                                      |                                                                                                    |                                                                              | Cancel Save                              |
|                                      |                                                                                                    |                                                                              |                                          |

Gambar 5.50. Halaman Tab Availability & Pricing

23) Selanjutnya klik *tab* Description, lengkapi isian seperti judul aplikasi, deskripsi aplikasi, fitur dan lain sebagainya.
Kemudian klik tombol Save untuk menyimpan dan melanjutkan ke tahapan berikutnya.

| ≮ My apps                            | 😪 App Information 🛛 😵 Availability & Pricing                                                                                                    | 🛇 Deacription 💿 Images & Multimedia 💿 Content Rating 💿 Other Information                                                                                                    |
|--------------------------------------|----------------------------------------------------------------------------------------------------|----------------------------------------------------------------------------------------------------|
| Aplikasi Ujian Multi-Platf<br>orm    | English (U.S.)*                                                                                                    | Add localized desorptions                                                                                                    |
| Current Version   Incomplete         | Realist (U.S.)                                                                                                    | FED III OBI EMILIO PI AL III ONIDAT                                                                                                    |
| Live App Testing                     | English (U.S.)                                                                                                    |                                                                                                    |
| Manage Testers                       | Display title *③<br>English (U.S.)                                                                                                    | Aplikasi Ujian                                                                                                    |
| <ul> <li>In-App Items (0)</li> </ul> | Short description *<br>English (U.S.)                                                                                                    | Aplikasi ujian yang dapat digunakan untuk memanalemen data ujian peserta secara online.                                                                                                    |
| <ul> <li>App Services</li> </ul>     | A brief description of your app, shown on mobile<br>devices.                                                                                                    |                                                                                                    |
| Promotions                           |                                                                                                    | lie.                                                                                                    |
|                                      | Long description *<br>English (U.S.)<br>A weighter description of your app, for the Appatore<br>website.                                                                                   | épülsasi ulian ini daead dundub secara orafis, dilenakasi denaan beraaan fitur secerit pembalasan<br>duraai wadu- aaal acak / random: libat olar dar bereksi skonadis                                                                                                    |
|                                      | Product feature bullets *<br>English D.S.<br>Up to 10 key features of your app, one feature per<br>line. There features will appear on the Appatore<br>webee, formatted as a bulleted inc. | Database entropy SELACOD     Construction resources SELACOD     Construction resources SELACOD     Construction resources entropy SELACOD     Construction resources entropy SELACOD     Construction resources entropy SELACOD     Construction resources entropy SELACOD     Construction resources entropy SELACOD     Construction resources entropy SELACOD |
|                                      | Keywords<br>English (U.S.)<br>Search terms used to increase the discoverability of<br>your age, Use a comma or white space to separate<br>your terms.                                      | Applicable Willion, SEEB, Android                                                                                                    |
|                                      | English (U.S.) description will be displayed in all marketpla                                                                                                    | xes if transistors are not provided. Add localized descriptions                                                                                                    |
| •                                    |                                                                                                    | Cancel Save                                                                                                    |

Gambar 5.51. Halaman Tab Description

24) Tahapan selanjutnya, klik *tab* Image & Multimedia.
Siapkan ikon dan gambar dari aplikasi untuk di *upload* sesuai dengan ukuran yang sudah ditentukan.

| amazondeveloper                      | Search                                                                                                    | <mark>م</mark> والم                | ? |
|--------------------------------------|----------------------------------------------------------------------------------------------------|------------------------------------|---|
| Dashboard Apps & Services            | Alexa Login with Amazon Dash Services Reporting Settings                                                                                                    |                                    |   |
| ≮ My apps                            |                                                                                                    |                                    |   |
| Aplikasi Ujian Multi-Platf<br>orm    | App varion in program<br>46 complete                                                                                                    | App Submission Help (5) Submit App |   |
| Current Version   Incomplete         | 🛇 App Information 🛛 Availability & Pricing 🖉 Description 🖉 Images & Multimedia                                                                                                    | Context Rating Other Information   |   |
| Live App Testing                     | English (U.S.)*                                                                                                    | Add Localized Media                |   |
| Manage Testers                       | English (U.S.) media will be displayed in all marketplaces if localized media are not provided.                                                                                                    |                                    |   |
| <ul> <li>In-App Items (0)</li> </ul> | English (U.S.)*                                                                                                    |                                    |   |
| <ul> <li>App Services</li> </ul>     |                                                                                                    |                                    |   |
| <ul> <li>Promotions</li> </ul>       | Appstore Assets<br>For detail on each image, refer to the Image asset guidelines.                                                                                                    | ~                                  |   |
|                                      | Kons*<br>EyeAnAss<br>S12,453p,MC (with timepercy)<br>114,413p,MC (with timepercy)                                                                                                    | Preview images on tablet           |   |
| Feedback                             | Screenshols C<br>Lyoph Ris3<br>Received Fuel (1976/20 2976)<br>Received Fuel (1976/20 2976)<br>Received Fuel (1976/2016)<br>Wile ables, 1956 + 1956 + 1956 + 1956 +<br>w 2300 + 1956   person or included |                                    |   |

Gambar 5.52. Halaman Tab Image & Multimedia

Geser halaman ke bawah, kita juga dapat menambahkan video namun bersifat opsional (bisa dikosongi atau dilewati), klik tombol **Save** untuk menyimpan data dan melanjutkan ke proses berikutnya.

| ✓ My apps                            |                                                                                                    | Chap here                |
|--------------------------------------|----------------------------------------------------------------------------------------------------|--------------------------|
| Aplikasi Ujian Multi-Platf<br>orm    |                                                                                                    |                          |
| Current Version   Incomplete         | English (U.S.)<br>Up to 5 MPEG-2, WHV, MOV, FLV, AVI, or H 264 MPEG-4,                                                                                               |                          |
| Live App Testing                     | 720 - 1080pr wide (4.3 or 16.9); 1200 kbps or higher                                                                                                    | +                        |
| Manage Testers                       |                                                                                                    | Ling here                |
| <ul> <li>In-App Items (0)</li> </ul> |                                                                                                    |                          |
| App Services                         |                                                                                                    |                          |
| Premotions                           | Fire TV/Automotive Assets<br>Respect only if you are targeting five TV/Automative devices, Se<br>English (LS) media will be displayed in all marketplaces if localit | er innge anet guldeline. |
|                                      |                                                                                                    | Cancel See               |

Gambar 5.53. Finishing Tab Image & Multimedia

25) Selanjutnya klik *tab* Content Rating, pada bagian ini kita diminta untuk mengisi penilaian terhadap konten aplikasi

yang akan kita publikasikan. Lengkapi data dan klik tombol **Save** untuk melanjutkan ke proses tahapan publikasi berikutnya.

| Cyper     I ge ge get men (*)        I end Age Finites           I end Age Finites              I end Age Finites                                                                                                    |                                   | App version<br>4/6 complete                                                      | in progress                                                                                                    |                                             |                                                           | Ag                                                                        | p Submission Help 🕼                                                              |                                                                                        |
|----------------------------------------------------------------------------------------------------|-----------------------------------|----------------------------------------------------------------------------------|----------------------------------------------------------------------------------------------------|---------------------------------------------|-----------------------------------------------------------|---------------------------------------------------------------------------|----------------------------------------------------------------------------------|----------------------------------------------------------------------------------------|
| Interest Particular     Interest Particular      Cancend Version 1 Interest Particular Particular Partil Particular Particular Partil Particular Particular Particula                                                                                                    | ≮ My apps                         | App Information                                                                  | 🕑 Availability & Pricing                                                                                                    | Description                                 | 🕑 Images & Multimedia                                     | Content Rating                                                            | 🕐 Other Information                                                              |                                                                                        |
| I create Variable 1 i maardet   i Create Variable 1 i maardet   i Nardage Tarens   i Dadge Tarens   i Dadge Tarens <                                                                                                    | Aplikasi Ujian Multi-Platf<br>orm | Content Ra<br>Moderate: Occurs on<br>Strong: Occurs regul<br>None: Does not occu | ating<br>ice or rarely and is not functament<br>arity and is fundamental to the ov<br>r in the app.                                                                                                    | tal to the overall p<br>rerall purpose and/ | irpose and/or intent of the app.<br>of intent of the app. |                                                                           |                                                                                  |                                                                                        |
| I. bits Age Training     I. bits Age Training     I. bits Age Training     I. bits Age Training     I. bits Age Training     II. bits Age Training     II. bits Age Training     II. bits Age Training     II. bits Age Training     II. bits Age Training     II. bits Age Training     II. bits Age Training     II. bits Age Training     III. bits Age Training     III. bits Age Train age Training     III. bits Age Trainin                                                                                                    | Current Version   Incomplete      | Cubiest Matter                                                                   |                                                                                                    | None                                        | Mederate                                                  | Strong                                                                    |                                                                                  |                                                                                        |
| <ul> <li>Marge Tetlers</li> <li>Marge Tetlers</li> <li>Marge Tetlers</li> <li>Cation Waters of the sense of the sense o</li></ul>                                                                                                    | Live App Testing                  | 1. Violence                                                                      |                                                                                                    | None                                        | Moderate                                                  | Strong                                                                    |                                                                                  |                                                                                        |
| <ul> <li>i. h. Arg Barut (i)</li> <li>i. Argo Baruton</li> <li>i. Argo Baruton</li> <li>i. Argo Baruton</li> <li>i. Dorga*</li> <li>a. Dorga*</li> <li>i. Argo Baruton</li> <li>i. Argo Baruton</li> <li>i. Argo Bar</li></ul>                                                                                                    | Manage Testers                    | Realistic Violence                                                               |                                                                                                    | •                                           |                                                           |                                                                           |                                                                                  |                                                                                        |
| • Arg Barkins <ul> <li>Arge Barkins</li> <li>Arge Barkins</li> <li>Arge Barkins Barkins</li> <li>Arge Barki</li></ul>                                                                                                    | In-App Items (0)                  | 2. Cartoon Violeni<br>Cartoon or Fantasy vio                                     | ce"<br>Lence                                                                                                    | ۲                                           |                                                           |                                                                           |                                                                                  |                                                                                        |
| • Number Same, so to bg table or belowere       • • • • • • • • • • • • • • • • • • •                                                                                                    | App Services                      | 3 Drugs*                                                                         |                                                                                                    |                                             |                                                           |                                                                           |                                                                                  |                                                                                        |
| Image: Section of a support of a section of a support of a section of a support of a section of a support of a section of a support of a section of a support of a section of a support of a section of a support of a section of a support of a section of a support of a section of a section of a support of a section of a section a section of a section of a section o                                                                                                    | Promotions                        | Alcohol, Tebacco, or Dr                                                          | rug Use or References                                                                                                    | ۲                                           |                                                           |                                                                           |                                                                                  |                                                                                        |
| Image: Serie *                                                                                                    |                                   | 4. Nu dity*                                                                      |                                                                                                    | ۲                                           |                                                           |                                                                           |                                                                                  |                                                                                        |
| Image: Second second on other personal information <ul> <li>Contract of the second on to characterize the second on the second on the seco</li></ul>                                                                                                    |                                   | 5. Sex*<br>Secual and suggestive                                                 | content                                                                                                    | ۲                                           |                                                           |                                                                           |                                                                                  |                                                                                        |
| Image: Second Second                                                                                                    |                                   | 6. Intolerance*<br>Any disparagement of                                          | race, creed, culture, or religion.                                                                                                    | ۲                                           |                                                           |                                                                           |                                                                                  |                                                                                        |
| 8. Academic*       No       Iver         1. Target audience for your age*       9. 4.3 years of gat       1.1 target audience for your age*       Iver and target         1. Target audience for your age*       9. 4.3 years of gat       Iver and target       Iver and target         1. Store of target       1.1 target audience for your age*       Iver and target       Iver and target         1. Store of target       1.1 target audience for your age*       Iver and target       Iver and target         2. Account creation or other personal information       Iver No.       Yes         3. Advertisements*       Iver No.       Yes         4. Gameting*       Iver No.       Yes         6. Location detection or Location Based Services*       No.       Yes         1. Location detection or Location Based Services*       No.       Yes         1. Location detection or Location Based Services*       No.       Yes         1. Location detection or Location Based Services*       No.       Yes         1. Burget and target target                                                                                                    | Feedback                          | 7. Profanity*<br>Profanity or crude hum                                          | nor                                                                                                    | ۲                                           |                                                           |                                                                           |                                                                                  |                                                                                        |
| Additional Information 1. Target audience for your age <sup>*</sup> 1. Target audience for your age <sup>*</sup> 1. Target audience for your |                                   | 8. Academic*<br>This application is for e                                        | educational purposes                                                                                                    | O No                                        | Yes                                                       |                                                                           |                                                                                  |                                                                                        |
| 1. Trajejel audience for your ago <sup>*</sup> 2. Account crustion or shire personal information 3. Advertisements <sup>*</sup> 6. No Yes 4. Gambirg <sup>*</sup> 6. Do tier to User 6. No Yes 6. Location detection or Location Based Statusces <sup>*</sup> © No Yes 6. Location detection or Location Based Statusces <sup>*</sup> © No Yes 6. Location detection or Location Based Statusces <sup>*</sup> © No Yes 6. Location detection or Location Based Statusces <sup>*</sup> © No Yes 6. Location detection or Location Based Statusces <sup>*</sup> © No Yes 6. Location detection or Location Based Statusces <sup>*</sup> © No Yes 6. Location detection or Location Based Statusces <sup>*</sup> © No Yes 6. User Commentation <sup>®</sup> May respectively 1. Respectively 1. Respectiv                                                                                                    |                                   | Additional Infor                                                                 | mation                                                                                                    |                                             |                                                           |                                                                           |                                                                                  |                                                                                        |
|                                                                                                    |                                   | 1. Target audience                                                               | e for your app *                                                                                                    | ✓ 0-12 y                                    | rears of age If the taget and<br>Advertising or A         | ence for your app includes these a<br>associates programs, by selecting t | igo groups, you must comply with our i<br>base age groups you certify that you w | Child Directed App Peticy. If you use An<br>Il not deliver advertising to anyone you k |
|                                                                                                    |                                   |                                                                                  |                                                                                                    | 15-15                                       | vears of age                                              |                                                                           |                                                                                  |                                                                                        |
| 2. Account creation or other personal information  9. No  Yes  3. Advectisements  4. Gambeing  4. Gambeing  5. Location detection or Location Based Benices  9. No  Yes  5. Location detection or Location Based Benices  9. No  Yes  6. User Generated Context or User  9. No  Yes  Program Communication  7. Communication  7. Communication                                                                                                    |                                   |                                                                                  |                                                                                                    | ✓ 18+ y                                     | ears of age                                               |                                                                           |                                                                                  |                                                                                        |
| 2. Account creation or other personal information   No Yes  3. Advertisements  A Gambing   No Yes  4. Gambing   Output  Description   Communication    No Yes  Communication   Property   Property   Communication    Property   Communication                                                                                                    |                                   |                                                                                  |                                                                                                    |                                             |                                                           |                                                                           |                                                                                  |                                                                                        |
| Advertisements*     No     Yes     A Gambeing*     No     Yes     A Gambeing*     No     Yes     Location detection or Location Based Services*     No     Yes     Liser Generated Content or User to User     Onormatication*     Provide policy URL     Provide policy URL                                                                                                    |                                   | 2. Account creatio<br>collected?*                                                | n or other personal informati                                                                                                    | ion 💽 Ne                                    | 🔿 Yes                                                     |                                                                           |                                                                                  |                                                                                        |
| 4. Gambling <sup>®</sup> No  Yes  5. Location detection or Location Based Services <sup>®</sup> No  Yes  6. User Generated Context or User to User  6. No  Yes  Property Communication <sup>®</sup> Property Communication <sup>®</sup> Property Communication  Communication <sup>®</sup> Property Communication  Communication                                                                                                    |                                   | 3. Advertisements                                                                | e de la companya de la companya de la | No                                          | 🔿 Yes                                                     |                                                                           | \                                                                                |                                                                                        |
| S. Location detection or Locaton Based Services*     No     Yes     User Generated Content or User to User     Ormanication*     Praces policy URL     Praces policy URL     Praces policy Calls     Praces                                                                                                    |                                   | 4. Gambling                                                                      |                                                                                                    | No                                          | 🔿 Yes                                                     |                                                                           | $\mathbf{i}$                                                                     |                                                                                        |
| C. User Generated Content or User to User     Communication*     Press Press gradies (RIL Respect or Decision pressult reference)                                                                                                    |                                   | 5. Location detect                                                               | ion or Location Based Servic                                                                                                    | ces" 🖲 No                                   | 🔘 Yes                                                     |                                                                           | $\backslash$                                                                     | 、<br>、                                                                                 |
| Prince policy URL<br>Request if ago calisms personal information                                                                                                    |                                   | 6. Us er Generater<br>Communication                                              | d Content or User to User                                                                                                    | No                                          | 🔿 Yes                                                     |                                                                           |                                                                                  | $\searrow$                                                                             |
|                                                                                                    |                                   | Privacy policy UR<br>Required if app collect                                     | tL<br>Is personal information                                                                                                    |                                             |                                                           |                                                                           |                                                                                  | $\mathbf{i}$                                                                           |

Gambar 5.54. Halaman Tab Content Rating

26) Kemudian, klik *tab Other Information*. Pada bagian ini kita diminta menentukan dukungan bahasa apa saja yang terdapat pada aplikasi dan informasi lainnya, lengkapi data dan centang pada bagian *Export Compliance* lalu klik tombol **Save**.

| Image: A start Start St                                |                                                                                                    |                                                                                                    | ļ        | amazondeveloper<br>Debtoard Aces & Services Al | Earth,                                                                                                    | Reporting                                                              | Settinis                                                                                                    | <u>α</u>                                                                                                    |                                                                                                    | 🚱 🖓 🕙                                                                                                    |
|----------------------------------------------------------------------------------------------------|----------------------------------------------------------------------------------------------------|----------------------------------------------------------------------------------------------------|----------|------------------------------------------------|----------------------------------------------------------------------------------------------------|------------------------------------------------------------------------|----------------------------------------------------------------------------------------------------|----------------------------------------------------------------------------------------------------|----------------------------------------------------------------------------------------------------|----------------------------------------------------------------------------------------------------|
|                                                                                                    | <form></form>                                                                                                    |                                                                                                    |          | < My appa                                      |                                                                                                    |                                                                        |                                                                                                    |                                                                                                    |                                                                                                    |                                                                                                    |
| retrain       • Centroling 1 parage     • general     • general     •                                                                                                    | retrain                                                                                                    | • Construit   numeric   • Construit   numeric                                                                                                    |          | Aplikasi Ujian Multi-Platf                     | App version in propres<br>316 complete                                                                                                    |                                                                        |                                                                                                    | Agel                                                                                                    | Names of Party 17                                                                                                    |                                                                                                    |
| Image: Section Section Sectin Sectin Section Section Section Section Section Section Section                   | Image: Single Single                                                                                                    | Altor de de de de de de de de de de de de de                                                                                                    |          | Corrent Version   neuropies                    | 👩 App lathemation 🛛 draidelity it Process                                                                                                    | O Decoptas                                                             | 🕑 Incapas de Malitanello                                                                                                    | Cases Long                                                                                                    | Ober Subsearbox                                                                                                    |                                                                                                    |
| * Step has:   • Step has:   • Step has:                                                                                                    | Finded       • Many finded     • Many finded <td>Martine in the second second secon</td> <td></td> <td>Live App Teering</td> <td>Add Other Datails</td> <td></td> <td></td> <td></td> <td></td> <td></td> | Martine in the second second secon |          | Live App Teering                               | Add Other Datails                                                                                                    |                                                                        |                                                                                                    |                                                                                                    |                                                                                                    |                                                                                                    |
| Final Section Section Secti    | <pre>rents</pre>                                                                                                    | Martin Martin |          | Manage Testers                                 | Lanuara Surrot*                                                                                                    | CT AND                                                                 | [1] Crimer                                                                                                    |                                                                                                    | C Cent                                                                                                    | C) Dete                                                                                                    |
| Algebrais       • Agebrais     • Image: • Image:                            | • Ag Nation:   • Ag Nation:     • Training:     • Training:           • Training: <td>Algebrais       • Agebrais     • • · · · · · · · · · · · · · · · · · ·</td> <td></td> <td>In-App Items (0)</td> <td>and the second second sec</td> <td>English</td> <td>Prench</td> <td>Gernan</td> <td>C Greek</td> <td>- Hebres</td>                                                                                                    | Algebrais       • Agebrais     • • · · · · · · · · · · · · · · · · · ·                                                                                                    |          | In-App Items (0)                               | and the second second sec | English                                                                | Prench                                                                                                    | Gernan                                                                                                    | C Greek                                                                                                    | - Hebres                                                                                                    |
| Image: Image:                  | what is in the set of the set of the set                                                                                                    | Anter:       Image: Image:                |          | App Services                                   |                                                                                                    | I Hind                                                                 | L Relier                                                                                                    | D agarese                                                                                                    | KADAR                                                                                                    | Konsen                                                                                                    |
| Notes     Image on the marge on the marked on the marge on the marge on the marked on the marked                           | Notes     Image on the time     Image on the time     Image on time     Image on time     Image                                                                                                    | All of a part human     If a part human     If a part human                                                                                                    |          | · Prenotices                                   |                                                                                                    | D Vatianea                                                             | Portuguese                                                                                                    | C Puesen                                                                                                    | Spanian                                                                                                    | Tagang                                                                                                    |
| Formation  Formation   | Prime The The The The The The The The The Th                                                                                                    | Integration     Figure Partial     Sector Sector Se                                 |          |                                                | Help us get better!<br>Here log did it nin you to port your app to make<br>compatible with Amazon publices?                                                                                                    | e <b>O</b> < I we                                                      | ik ⊖1-4 weeks                                                                                                    | 🔿 I - 3 months                                                                                                    | 🔾 3-6 menihs                                                                                                    | ⊖ > 6 accarlis                                                                                                    |
| Notation                                                                                                    | Note:  I Gree Comptoner  I Gree Comptoner  I Gre                                                                                                    | Interd                                                                                                    |          |                                                | Testing instructions<br>Fanded, evolution equipsed and execution of the measure<br>starting wave, net the impaired tape instruction in<br>and adapt measure, or mains that aspine considering<br>in prevent instance.                                                                                                    |                                                                        |                                                                                                    |                                                                                                    |                                                                                                    |                                                                                                    |
| Factors Like Areas Hige Results Like Areas Hige Results Like Areas Hige Results Like Areas Hige Results Areas Hige Results Area | Tables Use Areas Nigs Retricts Use Areas Nigs Retricts Use Area Nigs Retricts Use Area Nigs Retricts Use Area                                                                                                    | Relaci                                                                                                    |          |                                                | Export Compliance*                                                                                                    | I certify<br>regions<br>(eithout<br>complia<br>applica                 | this app may be impor<br>in which Amazon oper<br>the need for Amazon<br>nos with all applicably<br>ble to software that ma                          | ted to and exported<br>ates the program o<br>to obtain any licen<br>a lass and regulation<br>kes use of encryptic                                     | d from the United State<br>r in which we have auth<br>se or cleanance or take<br>ons governing imports a<br>on technology.                                      | nend all other countries and<br>original sets to end users<br>any other action) and is in full<br>nd exports, including those                               |
| Gent Let                                                                                                    | fam be                                                                                                    | fan be                                                                                                    | lenflack |                                                | Use Amazon Maps Redirection                                                                                                    | Amazor<br>interfac<br>sutome<br>smamle<br>Amazor<br>(HERE)<br>includin | devices do not support<br>a parity with the Google<br>s maps experience in<br>devices. Portions of th<br>Your use of Amazon<br>g the HERE Materials | It the Google Maps<br>e Maps v1 API. By<br>Maps v1 API calls<br>your app with no co<br>the Amazon Maps A<br>Maps Redirection I<br>Terms and Condition | API. However, the Ama<br>using Amazon Maps Re<br>from your app to the Am<br>ding changes. The red<br>PI are provided by HIP<br>s subject to the terms of<br>pm. | Azon Maps API provides<br>direction, you can<br>nazon Maps API, providing a<br>nection occurs ONLY on<br>El North America, LLC<br>The Amazon Maps Schedule. |
|                                                                                                    |                                                                                                    |                                                                                                    |          |                                                |                                                                                                    |                                                                        |                                                                                                    |                                                                                                    |                                                                                                    | Cancel                                                                                                    |
|                                                                                                    |                                                                                                    |                                                                                                    |          |                                                |                                                                                                    |                                                                        |                                                                                                    |                                                                                                    |                                                                                                    |                                                                                                    |
|                                                                                                    |                                                                                                    |                                                                                                    |          |                                                |                                                                                                    |                                                                        |                                                                                                    |                                                                                                    |                                                                                                    |                                                                                                    |
|                                                                                                    |                                                                                                    |                                                                                                    |          |                                                |                                                                                                    |                                                                        |                                                                                                    |                                                                                                    |                                                                                                    |                                                                                                    |
|                                                                                                    |                                                                                                    |                                                                                                    |          |                                                |                                                                                                    |                                                                        |                                                                                                    |                                                                                                    |                                                                                                    |                                                                                                    |
|                                                                                                    |                                                                                                    |                                                                                                    |          | 1 0 1-10                                       |                                                                                                    |                                                                        |                                                                                                    | MILLION Assessment L                                                                                                    | a and all the All Parts Per                                                                                                    | and these terms burles the                                                                                                    |

Gambar 5.55. Halaman Tab Other Information

27) Serangkaian persyaratan tahapan publikasi sudah terpenuhi dengan ditandai adanya centang hijau pada masing-masing tab. Selanjutnya klik tombol **Submit App**.

| amazondeveloper                      |         |                                                                           | Search                                                        |                                                                                                    |                                                                                                    | ٩                                                                                                    |                                                                                                    | €° 4 <mark>2</mark> ?                                                                                                    |
|--------------------------------------|---------|---------------------------------------------------------------------------|---------------------------------------------------------------|----------------------------------------------------------------------------------------------------|----------------------------------------------------------------------------------------------------|----------------------------------------------------------------------------------------------------|----------------------------------------------------------------------------------------------------|----------------------------------------------------------------------------------------------------|
| Dashboard Apps & Service             | s Alexa | Login with Amazi                                                          | on Dash Services                                              | Reporting                                                                                                    | Settings                                                                                                    |                                                                                                    |                                                                                                    |                                                                                                    |
| < My apps                            |         |                                                                           |                                                               |                                                                                                    |                                                                                                    |                                                                                                    |                                                                                                    |                                                                                                    |
| Aplikasi Ujian Multi-<br>orm         | Platf   | App version re<br>6/6 complete                                            | udy to submit                                                 |                                                                                                    |                                                                                                    | Ар                                                                                                    | p Sabmission Help 🗹                                                                                                    | Submit App                                                                                                    |
| Current Version   Ready to Submi     | 0       | App Information                                                           | 🕑 Availability & Pricing                                      | 🕑 Descripti                                                                                                    | on 🕑 Images & Maltimedia                                                                                                    | Content Rating                                                                                                    | Other Information                                                                                                    |                                                                                                    |
| Live App Testing                     |         | Other Details                                                             |                                                               |                                                                                                    |                                                                                                    |                                                                                                    |                                                                                                    |                                                                                                    |
| Manage Testers                       |         | Language Support                                                          | •                                                             | Engli                                                                                                    | sh                                                                                                    |                                                                                                    |                                                                                                    |                                                                                                    |
| <ul> <li>In-App Items (0)</li> </ul> |         | Testing Instruction<br>f needed, provide spec                             | IS<br>ial instructions to the Amazon                          | -                                                                                                    |                                                                                                    |                                                                                                    |                                                                                                    |                                                                                                    |
| App Services                         |         | asting team, such as n<br>test video streams, or n<br>to previous issues. | iguired login credentials to<br>otes that explain corrections |                                                                                                    |                                                                                                    |                                                                                                    |                                                                                                    |                                                                                                    |
| <ul> <li>Promotions</li> </ul>       |         | Export Complianc                                                          | e*                                                            | 1 re<br>(v<br>a)                                                                                                    | pertify this app may be imp<br>gions in which Amazon op<br>ithout the need for Amazo<br>empliance with all applicat<br>oplicable to software that n                                                       | orted to and export<br>erates the program<br>in to obtain any lice<br>ble laws and regula<br>nakes use of encryp                                     | ted from the United S<br>or in which we have<br>ense or clearance or t<br>ations governing impo<br>tion technology.                                         | tates and all other countries and<br>authorized sales to end users<br>ake any other action) and is in full<br>rts and exports, including those                                                                       |
|                                      |         | Use Amazon Map                                                            | s Redirection                                                 | A in au see A (T) in au see A (T) in au see A | mazon devices do not supp<br>terface parity with the Goo<br>stromatically redirect Goog<br>amless maps experience i<br>mazon devices. Portions of<br>HERE'). Your use of Amazo<br>duding the HERE Materia | port the Google Ma<br>gle Maps v1 API. E<br>le Maps v1 API call<br>n your app with no<br>the Amazon Maps<br>n Maps Redirection<br>Is Terms and Condi | ps API. However, the<br>by using Amazon Mag<br>Is from your app to the<br>coding changes. The<br>API are provided by<br>n is subject to the terr<br>itions. | Amazon Mags API provides<br>is Redirection, you can<br>a Amazon Maga API, providing a<br>a Amazon Maga API, providing a<br>treditection occurs ONLY on<br>HERE North America, LLC<br>ns of the Amazon Maps Schedule, |
|                                      |         | Qu<br>Ap                                                                  | iickly distribute y<br>pstore before go                       | our app ti<br>ing live.                                                                                                    | o a predefined set o                                                                                                    | f app testers o                                                                                                    | in the Amazon                                                                                                    | Test Your App                                                                                                    |
|                                      |         |                                                                           |                                                               |                                                                                                    |                                                                                                    |                                                                                                    |                                                                                                    | Edit                                                                                                    |

Gambar 5.56. Submit App

28) *Submit* aplikasi berhasil, selanjutnya kita masih menunggu proses *review* dari pihak *Amazon Appstore*.

| amazondev                      | eloper               |       |                                                  | Search                            |                 |                       | ٩                                  |                                 | e 🗘 ?                 |
|--------------------------------|----------------------|-------|--------------------------------------------------|-----------------------------------|-----------------|-----------------------|------------------------------------|---------------------------------|-----------------------|
| Dashboard                      | Apps & Services      | Alexa | Login with Amazon                                | Dash Services                     | Reporting       | Settings              |                                    |                                 |                       |
| ≺ My apps                      |                      |       |                                                  |                                   |                 |                       |                                    |                                 |                       |
| Aplika<br>orm                  | si Ujian Multi-Platf |       | App Submission Su<br>Your app submission         | ccessful<br>on is estimated to go | live before 03: | 00 AM PDT, 16 Jun 2   | 022. ()                            |                                 |                       |
| Current Version                | Submitted            |       | App version is subr<br>6/6 complete              | itted                             |                 |                       | App 5                              | iubmission Help 😰               | Cancel App Submission |
| Live App Testing               |                      |       | Ann Information                                  | Availability & Pricing            | Description     | 🔽 Images & Maltimedia | Content Rating                     | Other Information               | Review States         |
| Manage Testers                 |                      |       |                                                  |                                   |                 |                       | •                                  |                                 |                       |
| • In-App Items (0)             |                      |       | March and Arthony                                |                                   |                 |                       | Lindate Roy Visc                   |                                 |                       |
| App Services                   |                      |       | Successfully submit                              | ted app submission on 15 Ju       | n 2022.         |                       | No new updates available a         | t this time requiring your atte | ertion.               |
| <ul> <li>Promotions</li> </ul> |                      |       |                                                  |                                   |                 |                       |                                    |                                 |                       |
|                                |                      |       | Submission History                               |                                   |                 |                       |                                    |                                 |                       |
|                                |                      |       | <ul> <li>02:49 AM PDT<br/>15 Jun 2022</li> </ul> | App Submiss                       | Ion Successful  |                       | Your app submission is es<br>2022. | limated to go live before 03.00 | 0 AM PDT, 16 Jun      |
|                                |                      |       |                                                  |                                   |                 |                       |                                    |                                 |                       |

Gambar 5.56. *Submit* Aplikasi Berhasil

- 29) Apabila aplikasi yang kita *submit* disetujui oleh pihak *Amazon*, maka otomatis aplikasi tersebut akan dipublikasikan di layanan *Amazon Appstore*.
- 5.2. Convert Web to Aplikasi Desktop (Windows)

Project sistem informasi ujian dapat di convert ke bentuk aplikasi desktop untuk bisa dijalankan pada sistem operasi Windows. Dengan mengubahnya ke bentuk aplikasi desktop, maka pengguna tidak perlu lagi harus membuka browser dan mengetikkan URL Website, sehingga pengaksesan dapat dilakukan dengan lebih cepat dan praktis. Berikut langkah-langkah melakukan convert dari project sistem informasi ujian berbasis web ke aplikasi desktop:

 a. Install *tools* bernama Node.js, sebelumnya bisa diunduh filenya melalui situs web resminya yang beralamatkan di <u>https://nodejs.org/en/</u>

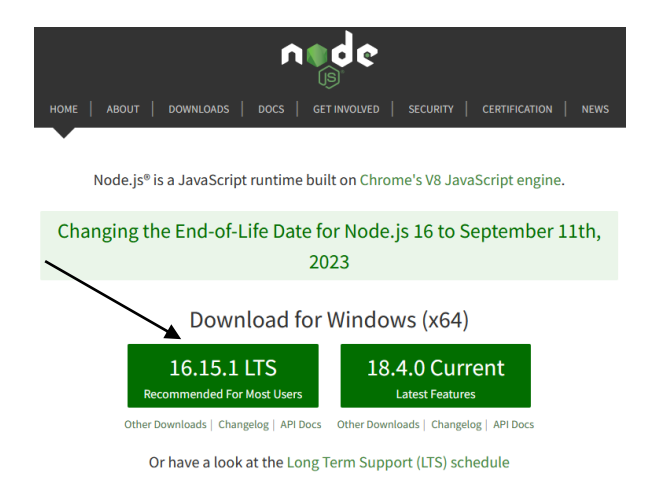

Gambar 5.57. Tampilan Halaman Situs Node.js

Unduh Node.js versi 16.15.1 LTS sesuai yang direkomendasikan.

- b. Install *tool* Node.js seperti menginstall aplikasi atau *tools* pada umumnya.
- c. Selanjutnya, buka tool Node.js command prompt

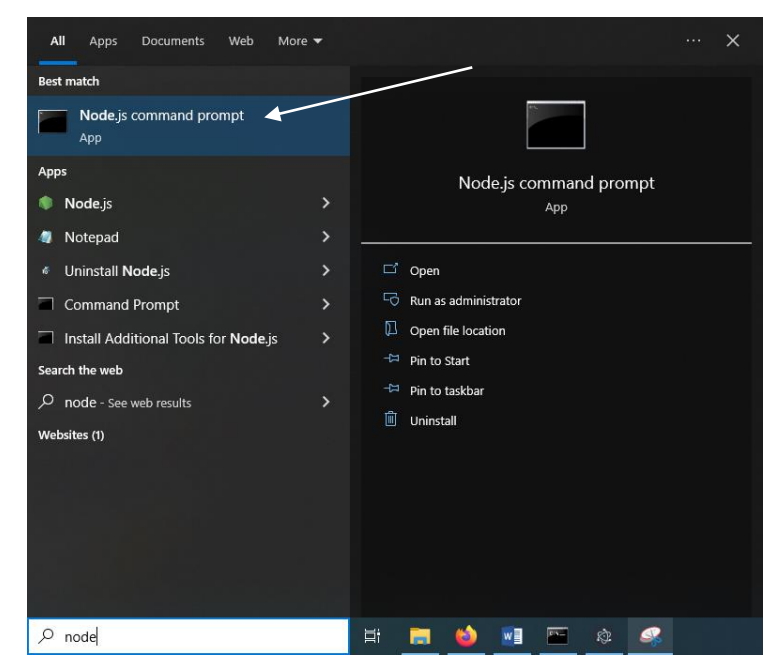

Gambar 5.58. Node.js Command Prompt

d. Ketikkan perintah **npm install –g nativefire** pada terminal kemudian tekan tombol Enter.

Gambar 5.59. Instalasi Nativefier

e. Apabila sudah berhasil, maka kita bisa langsung melakukan *convert project web* ke aplikasi desktop dengan cara mengetikkan perintah: **nativefier "namawebsitekita.com"** 

Gambar 5.60. Format Perintah Converter

Pada keterangan <u>www.namawebsitekita.com</u> tersebut dapat diubah sesuai dengan *URL Web* kita, selain menggunakan *www* kita juga bisa menggantinya dengan *http* atau *https*. Sebagai contoh, misalnya: **nativefier** <u>http://el-smkn2mdn.rf.gd</u> kemudian tekan tombol enter.

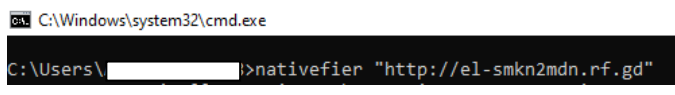

Gambar 5.61. Convert Web to Desktop App

f. Selanjutnya akan ditampilkan proses converter sebagai berikut.

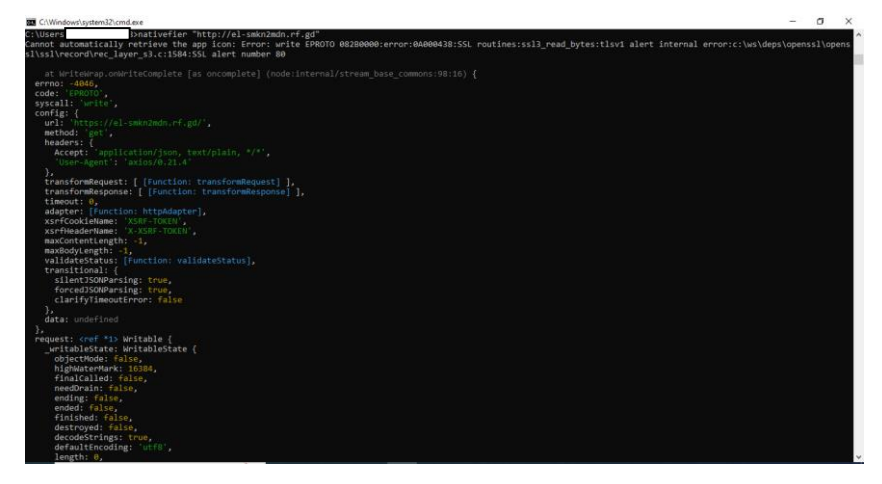

Gambar 5.62. Proses Converter Web to Desktop App

- g. Tunggu hingga proses converter selesai.
- h. Convert project web sistem informasi ujian ke aplikasi desktop telah berhasil seperti yang ditunjukkan gambar 5.63 sebagai berikut.

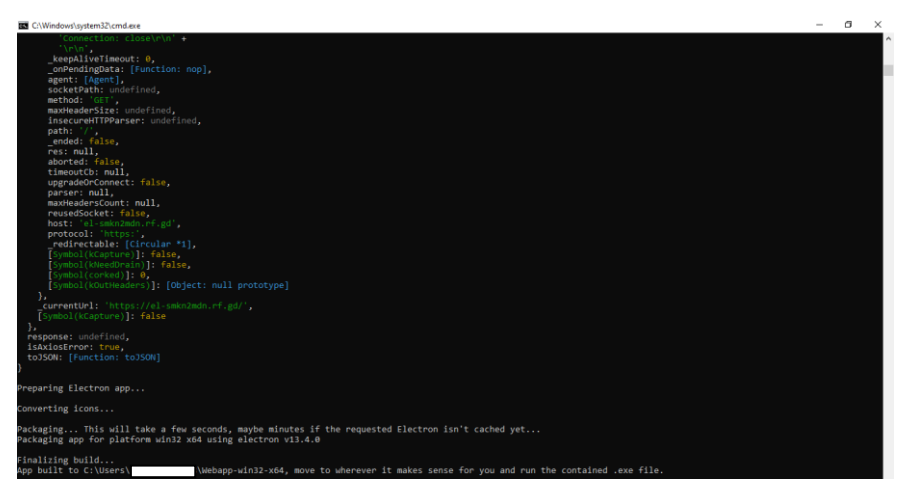

Gambar 5.63. Convert Project Berhasil

i. Secara *default*, hasil *convert project* tersebut akan tersimpan di

# C:\Users\NamaDirektori\

#### 5.2.1. Pembuatan Installer

Aplikasi *desktop* hasil dari *convert project web* sistem informasi ujian tersebut merupakan aplikasi yang bersifat *portable*, artinya bisa secara langsung dijalankan tanpa harus melalui proses instalasi. Namun, kita juga bisa membuat aplikasi *portable* tersebut menjadi aplikasi *installer*, berikut langkahlangkahnya:

 Install aplikasi bernama Inno Setup Compiler,, unduh file aplikasi tersebut melalui tautan sebagai berikut: <u>http://files.jrsoftware.org/is/5/isetup-5.5.6.exe</u> 2) Setelah terunduh, klik 2x *file* **isetup-5.5.6.exe** untuk memulai instalasi.

| 🔂 isetup-5.5.6.exe | 16/06/2022 23:25 | Application | 1.890 KB |
|--------------------|------------------|-------------|----------|
|                    |                  |             |          |

Gambar 5.64. File Master Inno Setup Compiler

3) Kemudian klik tombol **OK** 

| Select Setup Language |                                                        |        |  |  |  |  |
|-----------------------|--------------------------------------------------------|--------|--|--|--|--|
| 12                    | Select the language to use during the<br>installation: |        |  |  |  |  |
|                       | English                                                | $\sim$ |  |  |  |  |
|                       | OK Cancel                                              |        |  |  |  |  |

Gambar 5.65. Select Setup Language

4) Selanjutnya klik tombol Next

| 🗊 Setup - Inno Setup | – 🗆 X                                                                         |
|----------------------|-------------------------------------------------------------------------------|
| 14                   | Welcome to the Inno Setup<br>Setup Wizard                                     |
|                      | This will install Inno Setup version 5.5.6 on your computer.                  |
|                      | It is recommended that you close all other applications before<br>continuing. |
| G                    | Click Next to continue, or Cancel to exit Setup.                              |
|                      | Next > Cancel                                                                 |

Gambar 5.66. Tahapan Instalasi Inno Setup

5) Pilih pada *I Accept the Agreement*, lalu klik tombol **Next** seperti yang ditunjukkan pada gambar 5.67 sebagai berikut.

| 👸 Setup - Inno Setup 🦳 —                                                                                                    |        | ×     |
|----------------------------------------------------------------------------------------------------|--------|-------|
| License Agreement<br>Please read the following important information before continuing.                                                                    |        | R.    |
| Please read the following License Agreement. You must accept the terms o<br>greement before continuing with the installation.                              | f this |       |
| Inno Setup License                                                                                                    |        | ^     |
| Except where otherwise noted, all of the documentation and software ind<br>in the Inno Setup package is copyrighted by Jordan Russell.                     | uded   |       |
| Copyright (C) 1997-2015 Jordan Russell. All rights reserved.<br>Portions Copyright (C) 2000-2015 Martijn Laan. All rights reserved.                        |        |       |
| This software is provided "as-is," without any express or implied warranty.<br>In no event shall the author be held liable for any damages arising from th | e      | ~     |
| ● I accept the agreement                                                                                                    |        |       |
| $\bigcirc$ I do not accept the agreement                                                                                                    |        |       |
| < Back Next >                                                                                                    | с      | ancel |

Gambar 5.67. Persetujuan Ketentuan Penggunaan Aplikasi

6) Tentukan lokasi tujuan instalasi aplikasi *Inno Setup*, secara *default* berada di C:\Program Files (x86)\Inno Setup 5, klik tombol Next untuk melanjutkan.

| ở Setup - Inno Setup                                                    | —          |        | ×     |
|-------------------------------------------------------------------------|------------|--------|-------|
| Select Destination Location<br>Where should Inno Setup be installed?    |            |        | R     |
| Setup will install Inno Setup into the following folder.                |            |        |       |
| To continue, click Next. If you would like to select a different folder | , click Br | owse.  |       |
| C:\Program Files (x86)\Inno Setup 5                                     | E          | Browse |       |
|                                                                         |            |        |       |
|                                                                         |            |        |       |
|                                                                         |            |        |       |
|                                                                         |            |        |       |
| At least 4.5 MB of free disk space is required.                         |            |        |       |
| < Back Nex                                                              | (t >       | Ca     | ancel |

Gambar 5.68. Lokasi Instalasi Aplikasi Inno Setup

7) Pengaturan *Start Menu Folder* agar aplikasi tampil ketika di *Start Menu*, klik tombol **Next** untuk melanjutkan.

| 🔂 Setup - Inno Setup                                                          | _       |            | ×        |
|-------------------------------------------------------------------------------|---------|------------|----------|
| Select Start Menu Folder<br>Where should Setup place the program's shortcuts? |         |            | <b>R</b> |
| Setup will create the program's shortcuts in the following St                 | tart Me | enu folder |          |
| To continue, click Next. If you would like to select a different folder,      | click B | rowse.     |          |
| Inno Setup 5                                                                  |         | Browse     |          |
|                                                                               |         |            |          |
|                                                                               |         |            |          |
|                                                                               |         |            |          |
|                                                                               |         |            |          |
| Don't create a Start Menu folder                                              |         |            |          |
| < Back Nex                                                                    | t >     | С          | ancel    |

Gambar 5.69. Select Start Menu Folder

8) Berikutnya instalasi *add-on Preprocessor*, centang pada bagian *Install Inno Setup Preprocessor* kemudian klik tombol **Next**.

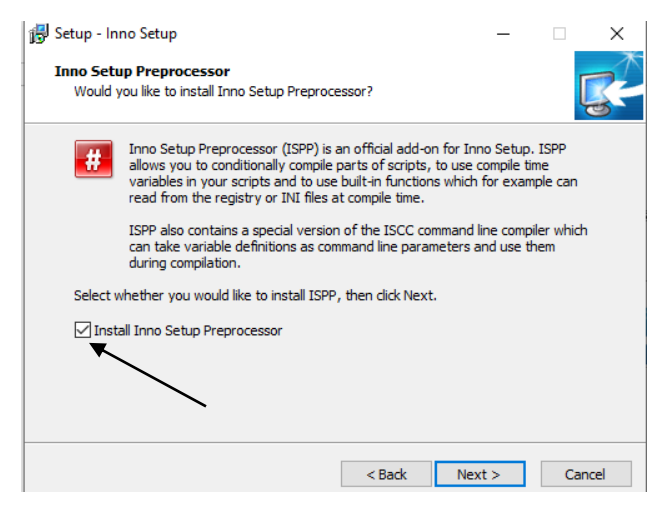

Gambar 5.70. Install Inno Setup Preprocessor

9) Selanjutnya, centang pada bagian *Create a Desktop Icon* lalu klik tombol **Next**.

| 🕞 Setup - Inno Setup                                                                | _                 |            | ×    |
|-------------------------------------------------------------------------------------|-------------------|------------|------|
| Select Additional Tasks<br>Which additional tasks should be performed?              |                   | Ę          |      |
| Select the additional tasks you would like Setup to perform whi<br>then click Next. | ile installing Ir | nno Setup, |      |
| ✓ Create a desktop icon                                                             |                   |            |      |
| Associate Inno Setup with the .iss file extension                                   |                   |            |      |
|                                                                                     |                   |            |      |
|                                                                                     |                   |            |      |
|                                                                                     |                   |            |      |
|                                                                                     |                   |            |      |
|                                                                                     |                   |            |      |
|                                                                                     |                   |            |      |
|                                                                                     |                   |            |      |
| < Back                                                                              | Next >            | Can        | ncel |

Gambar 5.71. Additional Tasks

10) Setelah itu klik tombol Install untuk memulai proses instalasi.

| 🛃 Setup - Inno Setup                                                                                 | _        |      | ×   |
|----------------------------------------------------------------------------------------------------|----------|------|-----|
| Ready to Install<br>Setup is now ready to begin installing Inno Setup on your computer.              |          | Ę    | 3   |
| Click Install to continue with the installation, or click Back if you want t<br>change any settings. | to revie | w or |     |
| Destination location:<br>C:\Program Files (x86)\Inno Setup 5                                         |          | ^    |     |
| Start Menu folder:<br>Inno Setup 5                                                                   |          |      |     |
| Additional tasks:<br>Create a desktop icon<br>Associate Inno Setup with the .iss file extension      |          |      |     |
| <                                                                                                    |          | >    |     |
| < Back Insta                                                                                         | all      | Can  | cel |

Gambar 5.72. Persiapan Instalasi

11) Proses instalasi Inno Setup, tunggu hingga selesai.
| 🔂 Setup - Inno Setup                                                              | —          |            | $\times$ |
|-----------------------------------------------------------------------------------|------------|------------|----------|
| Installing<br>Please wait while Setup installs Inno Setup on your computer.       |            | Į          | 3        |
| Creating shortcuts<br>C:\\Microsoft\Windows\Start Menu\Programs\Inno Setup 5\Inno | ) Setup Co | mpiler.lnk |          |
|                                                                                   |            |            |          |
|                                                                                   |            |            |          |
|                                                                                   |            |            |          |
|                                                                                   |            |            |          |
|                                                                                   |            |            |          |
|                                                                                   |            |            |          |
|                                                                                   |            | Can        | icel     |

Gambar 5.73. Proses Instalasi

12) Instalasi telah selesai, klik tombol Finish.

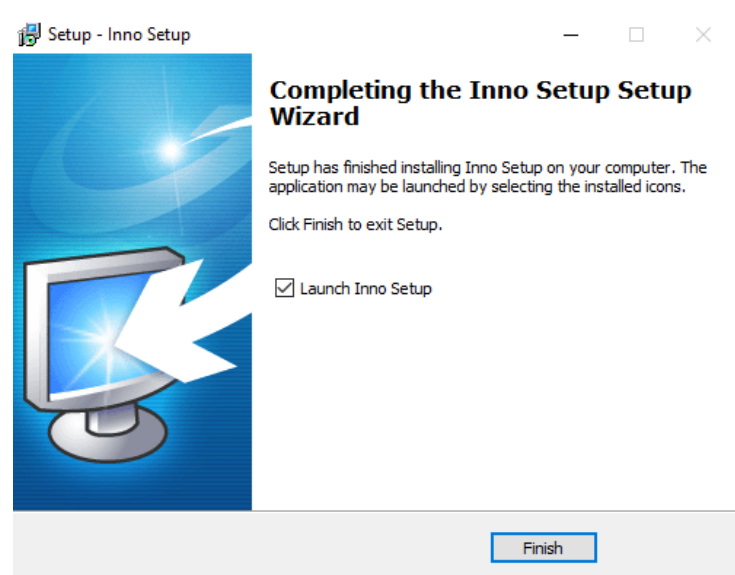

Gambar 5.74. Instalasi Berhasil

13) Buka aplikasi *Inno Setup Compiler* dan pilih *Create a new script file using the script wizard* lalu klik tombol **Next**.

| Welessee                                                                                                    | ~      |  |
|----------------------------------------------------------------------------------------------------|--------|--|
| New Re  Create a new gripty sorpt file  Create a new script file using the Script Waard  Copen file  Example scripts  More files  Don't show this dialog agan  OX | Cancel |  |
|                                                                                                    |        |  |

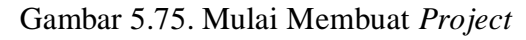

14) Kemudian klik tombol **Next**.

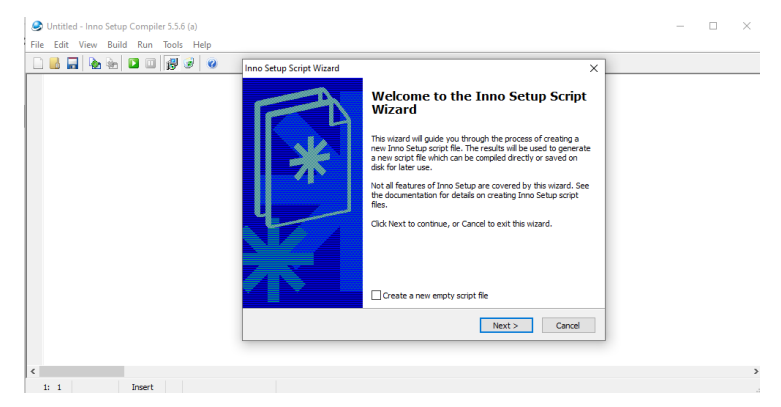

Gambar 5.76. Setup Script Wizard

15) Isikan keterangan mengenai informasi aplikasi kemudian klik tombol **Next** 

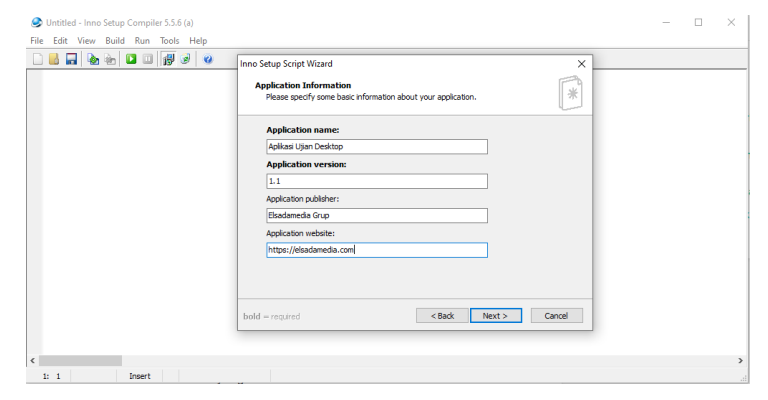

Gambar 5.77. Application Information

16) Tentukan tujuan folder aplikasi dan nama folder aplikasi, klik Next untuk melanjutkan.

| 🕭 Untitled - Inno Setup Compiler 5.5.6 (a) |                                                                                 | - 🗆 × |
|--------------------------------------------|---------------------------------------------------------------------------------|-------|
| File Edit View Build Run Tools Help        |                                                                                 |       |
|                                            | Inno Setup Script Wizard X                                                      |       |
|                                            | Application Folder<br>Please specify folder information about your application. |       |
|                                            | Application destination base folder:                                            |       |
|                                            | Program Files folder V                                                          |       |
|                                            | Application folder name:                                                        |       |
|                                            | Aplikasi Ujian Desktop                                                          |       |
|                                            | Allow user to change the application folder     Other:                          |       |
|                                            | The application doesn't need a folder                                           |       |
|                                            |                                                                                 |       |
|                                            | bold = required <back next=""> Cancel</back>                                    |       |
|                                            |                                                                                 |       |
| ¢                                          |                                                                                 | >     |
| 1: 1 Insert                                |                                                                                 |       |

Gambar 5.78. Application Folder

17) Pada bagian *Aplication main executable file* klik tombol *Browse* dan cari file berekstensi **.exe** dari aplikasi ujian berbasis desktop yang telah dibuat sebelumnya. Kemudian tekan tombol **Add file** dan **Add Folder** untuk memasukkan *file-file* dan folder tambahan yang diperlukan, lalu klik tombol **Next** untuk melanjutkan proses *setup*.

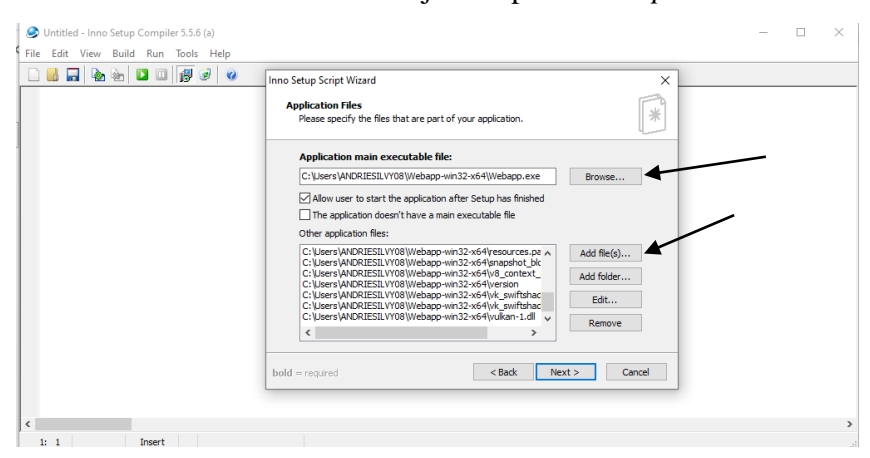

Gambar 5.79. Application Files

 Selanjutnya melakukan beberapa pengaturan, centang pada bagian yang diperlukan sesuai dengan kebutuhan masingmasing. Lalu klik tombol Next.

| 🕭 Untitled - Inno Setup Compiler 5.5.6 (a) |                                                                                                    | > | < |
|--------------------------------------------|----------------------------------------------------------------------------------------------------|---|---|
| File Edit View Build Run Tools Help        |                                                                                                    |   |   |
| 🗋 🖥 🖬 🍖 📾 🖬 🕼 🥥                            | Inno Setup Script Wizard X                                                                             |   |   |
|                                            | Application Icons Please specify which icons should be created for your application.                   |   |   |
|                                            | Application Start Henu folder name:<br>Spikas Ujan Desktor                                             |   |   |
|                                            | Allow user to change the Start Menu folder name Allow user to disable Start Menu folder creation       |   |   |
|                                            | Create an Internet shortcut in the Start Menu folder Create an Uninstall icon in the Start Menu folder |   |   |
|                                            | Other main executable icons:<br>Allow user to create a desktop icon                                    |   |   |
|                                            | Allow user to create a Quick Launch icon                                                               |   |   |
|                                            |                                                                                                    |   |   |
|                                            | bold = required < Back Next > Cancel                                                                   |   |   |
|                                            |                                                                                                    |   |   |
| <                                          |                                                                                                    |   | > |
| 1: 1 Insert                                |                                                                                                    |   |   |

Gambar 5.80. Pengaturan Aplikasi

19) Tambahkan informasi mengenai *license, information show before instalation, information show after instalation* dalam format text (.txt), namun jika tidak perlu maka bisa langsung klik tombol **Next** untuk melanjutkan.

| 🥏 Untitled - Inno Setup Compiler 5.5.6 (a) |                                                                     | - 0 | ⊐ × |
|--------------------------------------------|---------------------------------------------------------------------|-----|-----|
| File Edit View Build Run Tools Help        |                                                                     |     |     |
| 🗋 🛃 🍖 🌚 🛄 🗐 🗭 🥝 Inno Setup S               | icript Wizard ×                                                     |     |     |
| Pleas                                      | specify which documentation files should be shown by Setup during * |     |     |
|                                            | e file:<br>Browse                                                   |     |     |
|                                            | nation the shown after installation: Browse Browse                  |     |     |
|                                            | Browse                                                              |     |     |
|                                            |                                                                     |     |     |
|                                            | Rade Nexts Carral                                                   |     |     |
|                                            |                                                                     |     |     |
| <                                          |                                                                     |     | >   |
| 1: 1 Insert                                |                                                                     |     |     |

Gambar 5.81. Applicati on Documentation

20) Selanjutnya pengaturan bahasa, pada contoh aplikasi ujian ini pilih bahasa *default setup / installer* dengan mencentang bahasa English, lalu klik tombol Next.

| S Untitled - Inno Setup Compiler 5.5.6 (a) |                                                                                                    | - 🗆 X |
|--------------------------------------------|----------------------------------------------------------------------------------------------------|-------|
| File Edit View Build Run Tools Help        |                                                                                                    |       |
|                                            | Inno Setup Script Wizard X Setup Languages Please specify which Setup languages should be included.                                                                                                    |       |
|                                            | Languages:     Select al       Projek     Select al       Creation Portuguese     Deselect al       Creation Portuguese     Deselect al       Downsh     Downsh       Dutch     Frendh       Greek     Hebrew       Hangeron     V       bold = reguired     Cancel |       |
| <                                          |                                                                                                    | 2     |
| 1: 1 Insert                                |                                                                                                    |       |

Gambar 5.82. Pengaturan Bahasa

21) Kemudian isikan nama *file setup* pada bagian *Compiler output base file name*. Lalu tambahkan ikon pada bagian *Custom Setup icon file*. Selanjutnya klik tombol **Next**.

| 🍛 Untitled - Inno Setup Compiler 5.5.6 (a)<br>File Edit View Build Run Tools Help |                                                                                          | - 🗆 × |
|-----------------------------------------------------------------------------------|------------------------------------------------------------------------------------------|-------|
|                                                                                   | Inno Setup Script Wizard X Compiler Settings Please exectly some basic compler settings. |       |
|                                                                                   | Custom compiler output folder:<br>Browse                                                 |       |
|                                                                                   | Compiler output base file name:<br>Aplikasi Ujian Desktop v1<br>Custom Setup icon file:  |       |
|                                                                                   | C: (Users (ANDRIESEL VY08 (Downloads (con.ico Browse<br>Setup password:                  |       |
|                                                                                   |                                                                                          |       |
|                                                                                   | < Back Next > Cancel                                                                     |       |
| <                                                                                 |                                                                                          | 3     |

Gambar 5.83. Compiler Settings

22) Setelah itu, centang pada bagian *Yes, use #define compiler directives* lalu klik tombol **Next**.

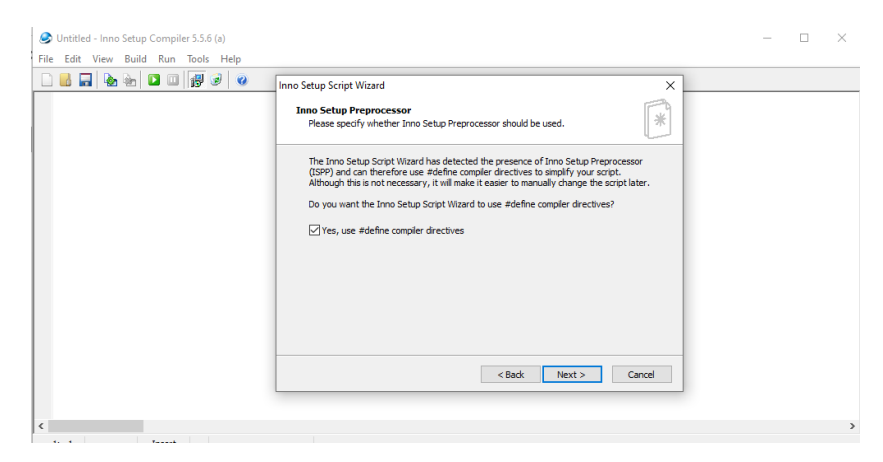

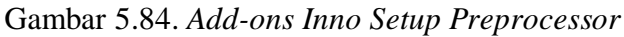

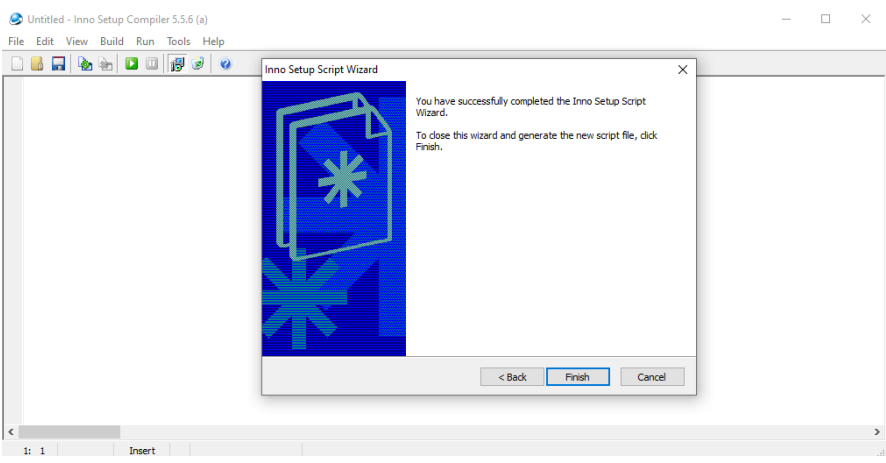

## 23) Klik tombol Finish

Gambar 5.85. Setup Selesai

24) Selanjutnya akan muncul pilihan, pilih **No** untuk melihat hasil *Inno Setup Script Wizard* pada *code editor*. Pilih **Yes** untuk *compile script*.

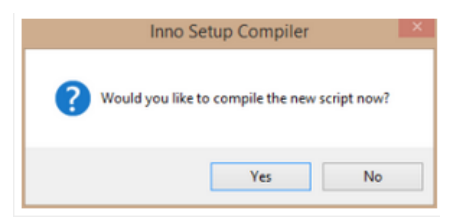

Gambar 5.86. Pilihan Compile Script

Pada contoh ini klik **No** untuk maka akan ditampilkan halaman *script* sebagai berikut.

| 🥏 Untitled - Inno Setup Compiler 5.5.6 (a) -                                                                                                    | - 0      | ×       |
|----------------------------------------------------------------------------------------------------|----------|---------|
| File Edit View Build Run Tools Help                                                                                                    |          |         |
|                                                                                                    |          |         |
| Source: "C:\Users\ANDRIESILVY08\Webap-win32-x64\resources.pak*; DestDir: "(app)"; Flags: ignoreversion<br>Source: "C:\Users\ANDRIESILVY08\Webap-win32-x64\resources.pak*; DestDir: "(app)"; Flags: ignoreversion<br>Source: "C:\Users\ANDRIESILVY08\Webap-win32-x64\veg oontext_anaphot.bin"; DestDir: "(app)"; Flags: ignoreversion<br>Source: "C:\Users\ANDRIESILVY08\Webap-win32-x64\veg oontext_anaphot.bin"; DestDir: "(app)"; Flags: ignoreversion<br>Source: "C:\Users\ANDRIESILVY08\Webap-win32-x64\veg oontext_anaphot.bin"; DestDir: "(app)"; Flags: ignoreversion<br>Source: "C:\Users\ANDRIESILVY08\Webap-win32-x64\veg swiftshader_idi; apon"; DestDir: "(app)"; Flags: ignoreversion<br>Source: "C:\Users\ANDRIESILVY08\Webap-win32-x64\veg swiftshader_idi; apon"; DestDir: "(app)"; Flags: ignoreversion<br>; NOTE: Don's use "Flags: ignoreversion" on any shared system flies<br>Users! | rsion    | ^       |
|                                                                                                    |          |         |
| <pre>Name: "(group)((swyAppame)"; filename: "(app))(swyAppExeName)"<br/>Name: "(commondesktop)\(fMyAppName)"; Filename: "(app)\(fMyAppExeName)"; Tasks: desktopicon</pre>                                                                                                    |          |         |
| [Run]       Filename: "(app)\(f#WAppExeName)"; Description: "(cm:LaunchProgram, (fStringChange(MvAppName, '6', '66')))";        <                                                                                                    | Flags: 1 | nowai v |
| Parsing (File) action, Inc 50           Parsing (File) action, Inc 51           Parsing (File) action, Inc 52           Parsing (File) action, Inc 53           Parsing (File) action, Inc 54           Parsing (File) action, Inc 54           Parsing (File) action, Inc 55           Creating stub file           Ubdating toxing (SETIP P2E)                                                                                                    |          | ^       |
| Compressions; c:Users/WAREESILVY08/Webapp-win32-x64/Webapp.exe                                                                                                    |          |         |
| *** Compile aborted.                                                                                                    |          | ~       |
| Compiler Output Debug Output                                                                                                    |          |         |
| 66: 43 Modified Insert                                                                                                    |          |         |

Gambar 5.87. Inno Setup Script Wizard Pada Code Editor

25) Tambahkan kode berikut untuk merubah Permission Access

User On Folder.

[Dirs]

# Name: "{app}"; Permissions: users-full

| Untitled - Inno Setup Compiler 5.5.6 (a)                                                                                                    | . ×   |
|----------------------------------------------------------------------------------------------------|-------|
| File Edit View Build Run Tools Help                                                                                                    |       |
|                                                                                                    |       |
| Source: "C:\Users\ANDRIESILVY06\Webapp-win32-x64\vk swiftshader.dll"; DestDir: "(app)"; Flags: ignoreversion<br>Source: "C:\Users\ANDRIESILVY06\Webapp-win32-x64\vk swiftshader_icd.json"; DestDir: "(app)"; Flags: ignoreversion<br>Source: "C:\Users\ANDRIESILVY06\Webapp-win32-x64\vk swiftshader_icd.json"; DestDir: "(app)"; Flags: ignoreversion<br>; NOTE: Don't use "Flags: ignoreversion" on any shared system files | ^     |
| [Icons]<br>Hame: "(group)\(#MyAppName)"; Filename: "{app}\(#MyAppExeName)"<br>Hame: "(commondesktop)\(#MyAppName)"; Filename: "{app}\(#MyAppExeName)"; Tasks: desktopicon                                                                                                    |       |
| <pre>[Ran] Filename: "{app}\{\$HyAppExeName}"; Description: "{cm:LaunchProgram,(\$StringChange(HyAppName, '&amp;', '&amp;&amp;')})"; Flags:</pre>                                                                                                    | nowai |
| [Dirs]<br>Name: "(app)"; Permissions: users-full                                                                                                    | м     |
| <                                                                                                    | >     |
| Parating [File] acction, Ine 50           Parating [File] acction, Ine 51           Parating [File] acction, Ine 52           Parating [File] acction, Ine 53           Parating [File] acction, Ine 54           Parating [File] acction, Ine 54           Parating [File] acction, Ine 54                                                                                                    | ^     |
| Creating setup files<br>Updating (cons (SETUP-EXE)<br>Compressing: C: Users/WICRESLY/V08/Webapp-win32-x64/Webapp.exe<br>**** Comple about cfd.                                                                                                    | *     |
| Compler Output Debug Output                                                                                                    |       |
| 66: 43 Modified Insert                                                                                                    | .4    |

Gambar 5.89. Pengaturan Permisson Access

26) Selanjutnya *compile script* dengan memilih menu **Build** dan pilih **Compile** 

| Edit View Buil                                                                                                    | d Run Tools Help                                                                                                    |                                                |                                                                                                    |
|----------------------------------------------------------------------------------------------------|----------------------------------------------------------------------------------------------------|------------------------------------------------|----------------------------------------------------------------------------------------------------|
| B 🖬 🔈 👘                                                                                                    | Compile                                                                                                    | Ctrl+F9                                        |                                                                                                    |
| ource: "C                                                                                                    | Stop Compile                                                                                                    | Esc                                            | x64\vk_swiftshader.dll"; DestDir: "(app)"; Flags: ignoreversion                                                                                         |
| ource: "C<br>ource: "C                                                                                                    | Low Priority During Compile                                                                                                    |                                                | x64\vk_swiftshader_icd.json"; DestDir: "(app)"; Flags: ignoreversion<br>x64\vulkan-1.dll"; DestDir: "(app)"; Flags: ignoreversion                       |
| NOTE: Do                                                                                                    | Open Output Folder                                                                                                    |                                                | ny shared system files                                                                                                    |
| ame: "{commo<br>Run]<br>ilename: "{aj                                                                                                    | <pre>}\{#MyAppName}"; Filen ndesktop}\{#MyAppName} pp}\{#MyAppExeName}";</pre>                                                   | ame: "{ap<br>"; Filena<br>Descript;            | pp)\{MMyAppExeName)"<br>mme: "(app)\{MMyAppExeName)"; Tasks: desttopicon<br>ion: "(cm:LaunchFrogram,{#StringChange(MyAppName, '&', '&&')});"; Flags: no |
| Run]<br>ilename: "{an<br>[Dirs]<br>Name: "{an                                                                                                    | <pre>)\(#MyAppName)"; Filen<br/>ndesktop)\(#MyAppName)<br/>pp)\(#MyAppExeName)";<br/>pp)"; Permissions: use</pre>                | ame: "{ap<br>"; Filena<br>Descript;<br>rs-full | pp \{HNyAppExeName;"<br>mme: "(app)\{HNyAppExeName)"; Tasks: desktopicon<br>ion: "(cm:LeunchProgram,(#StringChange(HyAppName, '6', '66')))"; Flags: no  |
| Run]<br>'ilename: "{commo<br>Run]<br>'ilename: "{aj<br>Name: "{aj                                                                                                    | <pre>)\(fMyAppName)"; Filen<br/>ndesktop)\(fMyAppName)<br/>pp)\(fMyAppExeName)";<br/>pp)"; Permissions: use</pre>                | ame: "{ar<br>"; Filena<br>Descript;<br>rs-full | pp)\{#MyAppExeName;"<br>ame: "(app)\{#MyAppExeName)"; Taaks: desktopicon<br>lon: "(cm:LaunchFrogram,(#StringChange(MyAppName, '&', '&&')))"; Flags: no  |
| Imme: "{commo<br>Run]<br>[Dirs]<br>Name: "{a]<br>[Pies] section, ine<br>g [Pies] section, ine<br>g [Pies] section, ine<br>g [Pies] section, ine<br>g [Pies] section, ine<br>g [Pies] section, ine | <pre>&gt;\{{MyAppName}"; Filen ndesktop\\{{MyAppName}} pp)\{{MyAppExeName}} pp)\{{MyAppExeName}}; use 50 51 52 53 54 55 55</pre> | ame: "(ap<br>"; Filena<br>Descript:<br>rs-full | pp \{HNyAppExeName;"<br>mme: "(app)\{HNyAppExeName)"; Tasks: desktopicon<br>lon: "(cm:LaunchProgram,(#StringChange(NyAppName, '&', '&&')))"; Flags: no  |

Gambar 5.90. Compile Project

27) Klik **No** untuk melanjutkan, secara *default file* hasil *compiler* akan ditempatkan pada *folder My Documents*,

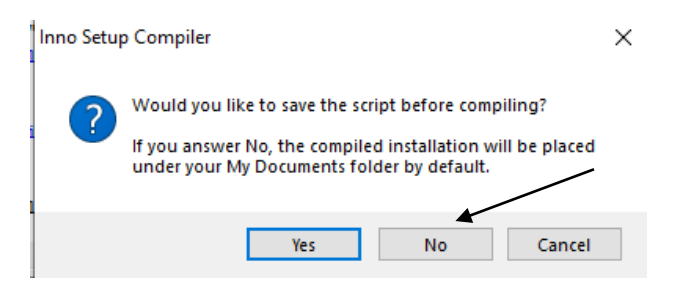

Gambar 5.91. Opsi Compiling

28) Proses compile project, tunggu hingga selesai.

| 🥏 Untitled - Inno Setup Compiler 5.5.6 (a) [Compiling] —                                                                                                    |         | $\times$ |
|----------------------------------------------------------------------------------------------------|---------|----------|
| File Edit View Build Run Tools Help                                                                                                    |         |          |
|                                                                                                    |         |          |
| Source: "C:\Users\ANDRIESILVV00\Webapp-win32-x64\vk_swiftshader.ioll"; DestDir: "{app}"; Elags: ignoreversion<br>Source: "C:\Users\ANDRIESILVV00\Webapp-win32-x64\vk_swiftshader_iod.json"; DestDir: "{app}"; Flags: ignoreversion<br>Source: "C:\Users\ANDRIESILVV00\Webapp-win32-x64\vk_swiftshader.idl"; DestDir: "{app}"; Flags: ignoreversion<br>; NOTE: Don't use "Flags: ignoreversion" on any shared system files | sion    | ^        |
| [Icons]<br>Name: "(group)\(#MyAppName)"; Filename: "(app)\(#MyAppExeName)"<br>Name: "(commondesktop)\(#MyAppName)"; Filename: "(app)\(#MyAppExeName)"; Tasks: desktopicon                                                                                                    |         |          |
| <pre>[Run] [Run] Filename: "(app)\(#HyAppExeName)"; Description: "(cm:LaunchProgram,(#StringChange(HyAppName, '\$', '\$\$')))"; F. [Dirs] Name: "(app)"; Permissions: users-full]</pre>                                                                                                    | lags: n | iowai.   |
| <                                                                                                    |         | >        |
| Parsing [Files] secton, line 49<br>Parsing [Files] secton, line 50<br>Parsing [Files] secton, line 51<br>Parsing [Files] secton, line 52<br>Parsing [Files] secton, line 53<br>Parsing [Files] secton, line 54<br>Parsing [Files] secton, line 54                                                                                                    |         | ^        |
| Creating setup files<br>Updating icons (SETUP.EXE)                                                                                                    |         |          |
| Compressing: C:\Users\ANDRIESILVY08\Webapp-win32-x64\Webapp.exe                                                                                                    |         | ~        |
| Compiler Output   Debug Output                                                                                                    |         |          |
| 66: 43 Modified Read only 🛗 Estimated time remaining: 00:01:43 Average KB/sec: 1.767                                                                                                    |         |          |

Gambar 5.92. Proses Compiling

29) Proses *compiling project* selesai. Buka lokasi dimana *project* tersebut berada, sesuai pada pengaturan yang dilakukan sebelumnya.

| <pre>ve Up the New A way and the New Additional and the New Additional and the New Additional and the New Additional Additional Addi</pre>                                                                                                    | 🤗 aplikasi-ujianiss - Inno Setup Compiler 5.5.6 (a)                                                                                                    | - 0 | ×   |
|----------------------------------------------------------------------------------------------------|----------------------------------------------------------------------------------------------------|-----|-----|
| <pre>- Dourse 'C'Une vulne vul</pre>                                                                                                    | Her Los View Build Kun Iloos Hep                                                                                                    |     |     |
| Competency (Lapp / PEREMANDIA UNITE / PEREMANDIA<br>Competency (Lapp / PEREMANDIA<br>Competency (Lapp | <pre>- Dourse: "C:\User_MADKIEITUTY(Mebpershill + editestfieldes('', DerDit: 'iog)', These: improvesion transmittes createstIsublis<br/>5 Dourse: "C:\User_MADKIEITUTY(Mebpershill + editest + editest</pre> | 101 |     |
| Comparing C, Lawr (VERDES). 1019(Haspen III). 104(Haspen III). 104(Haspen                                                                                                    | address (hpp) p reinissions users init<br><                                                                                                    |     | . " |
| ** Friehed. (08:47-25, 0303),328 elapeed                                                                                                    | Comprenze (Lawr) 4000052 (1991) shapp-wall.346/8 pandle Jakh Jan<br>Comprenze (Lawr) 4000052 (1991) shapp-wall.346/8 pandle Jakh Jan<br>Comprenze (Lawr) 4000052 (1991) shapp-wall.346/8 pandle Jak Jan<br>Comprenze (Lawr) 4000052 (1991) shapp-wall.346/8 pandle Jak<br>Comprenze (Lawr) 4000052 (1991) shapp-wall.346/8 pandle Jak<br>Comprenze (Lawr) 4000052 (1991) shapp-wall.346/8 pandle Jak                                                                                                    |     | ^   |
|                                                                                                    | *** Frished. [08:47.25, 03:03, 328 elepted]                                                                                                    |     | ¥   |
| Compiler Output Debug Output                                                                                                    | Complet Output Debug Output                                                                                                    |     |     |

Gambar 5.93. Compiling Project Selesai

#### 5.2.2. Pengujian Aplikasi di Sistem Operasi Windows

Pengujian aplikasi ujian berbasis desktop dilakukan pada dua cara, yaitu pengujian aplikasi yang bersifat *portable* (hasil dari *Node.js*) dan pengujian aplikasi yang bersifat *installer* (hasil *Inno Setup Compiler*).

Berikut pengujian aplikasi yang bersifat *portable*, hasil dari *compiler Node.js*:

Buka direktori *project*, jalankan *file* berekstensi **.exe** seperti pada contoh sebagai berikut.

| ame                      | Date modified    | Туре              | Size      |
|--------------------------|------------------|-------------------|-----------|
| locales                  | 16/06/2022 21:16 | File folder       |           |
| resources                | 16/06/2022 21:16 | File folder       |           |
| swiftshader              | 16/06/2022 21:16 | File folder       |           |
| chrome_100_percent.pak   | 16/06/2022 21:16 | PAK File          | 139 k     |
| ] chrome_200_percent.pak | 16/06/2022 21:16 | PAK File          | 203 H     |
| d3dcompiler_47.dll       | 16/06/2022 21:16 | Application exten | 4.419     |
| ffmpeg.dll               | 16/06/2022 21:16 | Application exten | 2.617     |
| ] icudtl.dat             | 16/06/2022 21:16 | DAT File          | 10.170    |
| libEGL.dll               | 16/06/2022 21:16 | Application exten | 429       |
| libGLESv2.dll            | 16/06/2022 21:16 | Application exten | 7.752     |
| LICENSE                  | 16/06/2022 21:16 | File              | 2         |
| LICENSES.chromium.html   | 16/06/2022 21:16 | Firefox HTML Doc  | 5.245     |
| ] resources.pak          | 16/06/2022 21.16 | PAK File          | 4.968     |
| snapshot_blob.bin        | 16/06/2022 21:16 | BIN File          | 48        |
| v8_context_snapshot.bin  | 10/06/2022 21:16 | BIN File          | 162       |
| version                  | 16/06/2022 21:16 | File              | 1         |
| 🖞 vk_swiftshader.dll     | 16/06/2022 21:16 | Application exten | 4.578     |
| ]vk_swiftshader_icd.json | 16/06/2022 21:16 | JSON File         | 1         |
| vulkan-1.dll             | 16/06/2022 21:16 | Application exten | 708       |
| 🕑 Webapp.exe 🖌           | 16/06/2022 21:17 | Application       | 132.923 H |

Gambar 5.94. File Aplikasi Desktop

 b. Selanjutnya akan muncul tampilan sistem informasi ujian berbasis *desktop* yang sama persis dengan tampilan sistem informasi berbasis *web* maupun *mobile*.

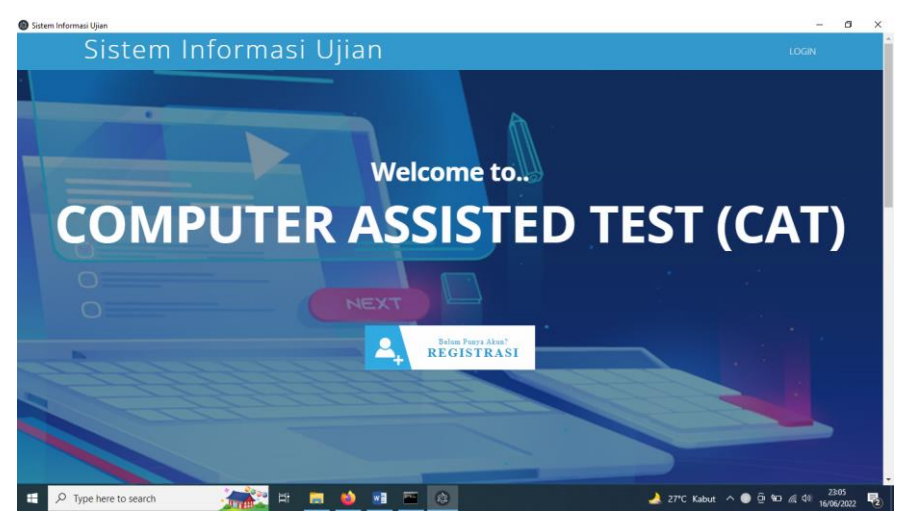

Gambar 5.95 Tampilan Aplikasi Ujian Berbasis Desktop

Berikut pengujian aplikasi yang bersifat *installer*, hasil dari *Inno Setup Compiler*:

a. Buka direktori file installer aplikasi ujian

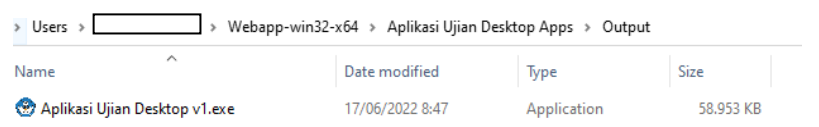

Gambar 5.96. Direktori File Installer

- b. Klik 2X file Aplikasi Ujian Desktop v1.exe
- c. Selanjutnya klik Next

| 💮 Setup - Aplikasi Ujian Desk | top – 🗆 🗙                                                                     |
|-------------------------------|-------------------------------------------------------------------------------|
|                               | Welcome to the Aplikasi Ujian<br>Desktop Setup Wizard                         |
|                               | This will install Aplikasi Ujian Desktop version 1.1 on your<br>computer.     |
|                               | It is recommended that you close all other applications before<br>continuing. |
|                               | Click Next to continue, or Cancel to exit Setup.                              |
|                               |                                                                               |
|                               | Next > Cancel                                                                 |

Gambar 5.97. Persiapan Instalasi Aplikasi Ujian

d. Biarkan *default*, klik Next

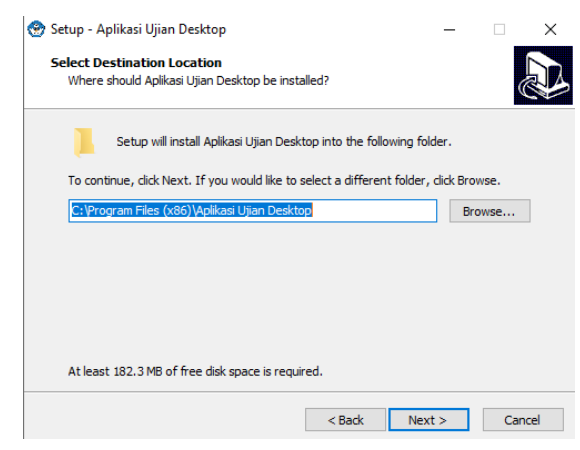

Gambar 5.98. Lokasi Direktori Tujuan Instalasi

#### e. Klik Next

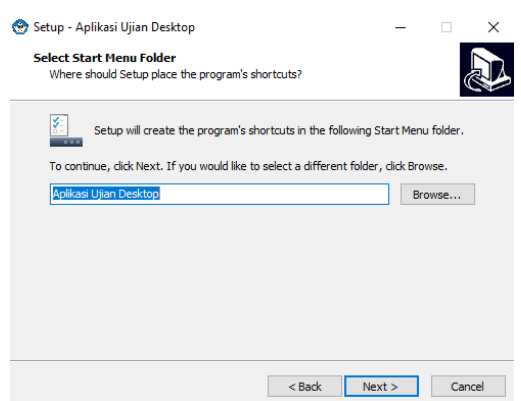

Gambar 5.99. Pemilihan Folder Start Menu

f. Centang pada bagian Create a desktop icon lalu klik Next

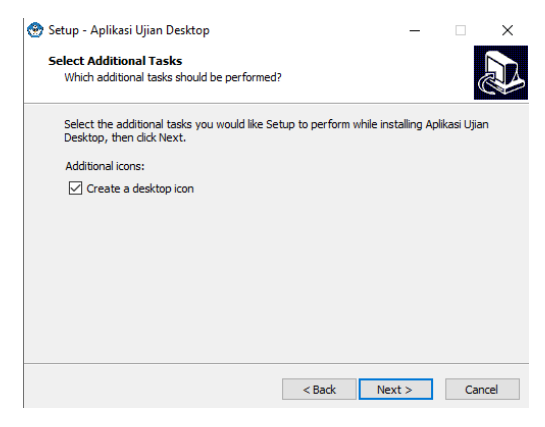

Gambar 5.100. Pengaturan Tambahan

#### g. Klik Install

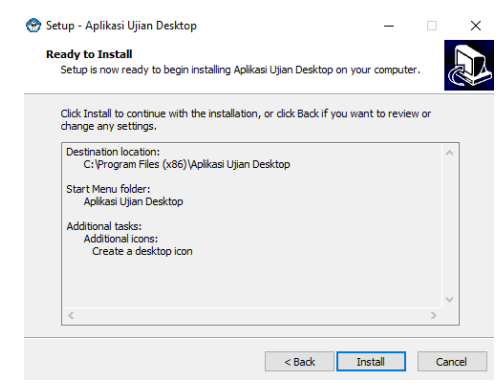

Gambar 5.101. Persiapan Instalasi Aplikasi Ujian

h. Proses instalasi berjalan, tunggu hingga selesai

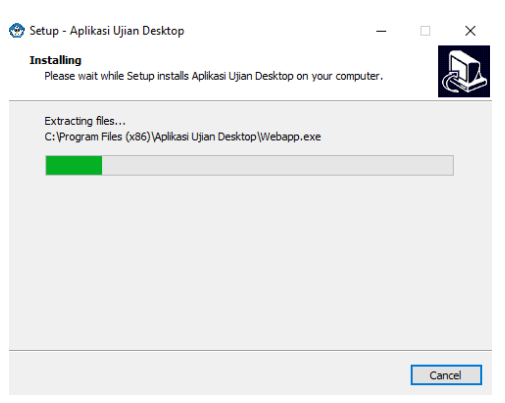

Gambar 5.102. Proses Instalasi Aplikasi Ujian

i. Centang pada bagian *Launch* Aplikasi Ujian Desktop, lalu klik tombol **Finish** 

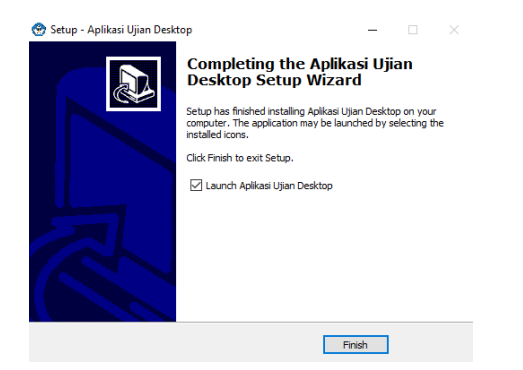

Gambar 5.103. Instalasi Aplikasi Ujian Berhasil

j. Aplikasi ujian versi desktop installer berjalan

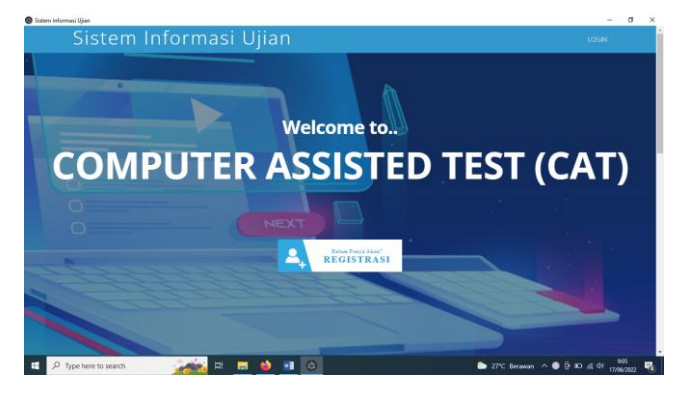

Gambar 5.104. Tampilan Aplikasi Ujian Versi Desktop Installer

# BAB VI SAFE EXAM BROWSER

Safe Exam Browser (SEB) merupakan suatu metode untuk mengamankan ujian agar peserta tidak dapat membuka aplikasi lain, selain hanya tampilan soal ujian.

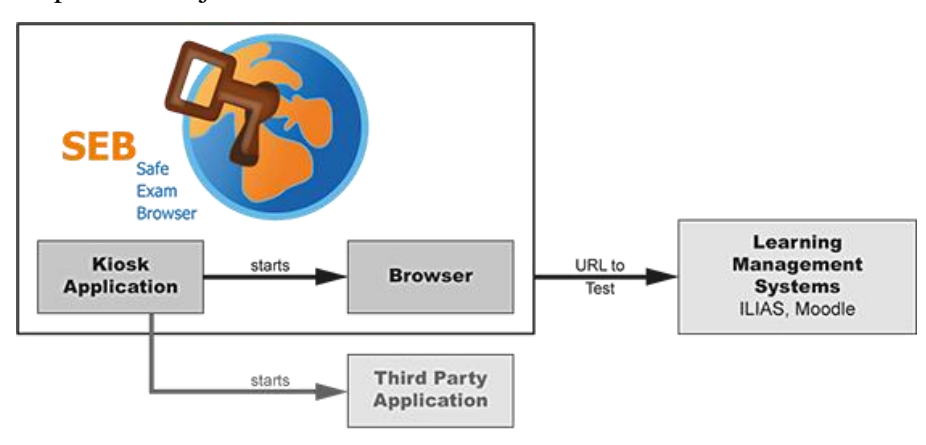

Gambar 6.1. Arsitektur SEB (Source: matakita.co)

Melalui aplikasi SEB, maka kecurangan didalam pelaksanaan ujian dapat diminimalisir. Pada pengembangan sistem informasi ujian ini dicontohkan dua cara implementasi SEB, yaitu di perangkat PC/laptop dan perangkat Smartphone.

6.1. Implementasi di Perangkat PC/Laptop

Berikut langkah-langkah implementasi atau penerapan *Safe Exam Browser (SEB)* di perangkat PC maupun laptop.

a) Download aplikasi SEB melalui tautan berikut: https://safeexambrowser.org/download\_en.html

| bafe Exam Browser                  | News About- Alliance- Download- Windows- macOS- iOS- Support                                                                                                    |
|------------------------------------|----------------------------------------------------------------------------------------------------|
| Download Latest F                  | Releases                                                                                                    |
| English   Deutsch   Subscribe to I | RSS Newsfeed   Follow SEB on Twitter                                                                                                    |
| News                               | Current Versions for Windows, macOS and iOS                                                                                                    |
| About Alliance                     | Software extensions for supported Learning Management Systems: Moodle, ILIAS.                                                                                                    |
| Download – Latest Releases         | Windows                                                                                                    |
| Download - Old Releases            |                                                                                                    |
| Documentation Windows              | Safe Exam Browser 3.3.2 for Windows                                                                                                    |
| Documentation macOS                | Safe Exam Browser 3.3.2 for Windows 8.1, 10 and 11                                                                                                    |
| Documentation iOS                  | Download from GitHub project site.                                                                                                    |
| Support                            | This update adds a new JavaScript API to query the Browser Exam Key (BEK) and Config Key (CK), improves the optional<br>SEB Server integration (which needs to be individually configured and is never enabled by default) and fixes various issues.<br>Below a list of the most prominent new features and changes: |

Gambar 6.2. Tampilan Laman Situs Web SEB

Selanjutnya, klik pada tombol *Safe Exam Browser 3.3.2. for Windows* seperti yang ditunjukkan pada gambar 6.1 diatas untuk versi yang paling *update* atau kita bisa melihat versi rilis terdahulu dengan mengklik menu **Download** – **Old Releases** lalu klik **SEB 2.4.1** untuk mulai mengunduh *file* aplikasi SEB. Pada tutorial ini dicontohkan menggunakan **SEB** versi 2.4.1, dengan pertimbangan ukuran file yang relatif kecil (64,6 MB) bila dibandingkan versi SEB 3.3.2 yang mencapai 212 MB.

| offe Exam Browser          |                                              | News          | About -       | Alliance -     | Download-      | Windows -                                                  | macOS+                                                                                 | iOS+                                                               | Support                                              |
|----------------------------|----------------------------------------------|---------------|---------------|----------------|----------------|------------------------------------------------------------|----------------------------------------------------------------------------------------|--------------------------------------------------------------------|------------------------------------------------------|
| English   Deutsch          |                                              |               |               |                |                |                                                            |                                                                                        |                                                                    |                                                      |
| News                       | List of Old Ve                               | rsions        | s for V       | lindow         | s and m        | acOS                                                       |                                                                                        |                                                                    |                                                      |
| About                      |                                              |               |               |                |                |                                                            |                                                                                        |                                                                    |                                                      |
| Alliance                   | Please download the late                     | st version    | s on the ma   | in Download    | page.          | anhu aunnartiu                                             | a the latest                                                                           | CED worsi                                                          | on and                                               |
| Download – Latest Releases | will remove all older SEB                    | versions      | after a grac  | e period. Ple  | ase adjust you | r procedures                                               | accordingly.                                                                           | Only with                                                          | updated                                              |
| Download – Old Releases    | your exam environment u                      | up to date,   | there is no   | alternative to | o regular upda | tes. Downloa                                               | d current ver                                                                          | sions.                                                             | keep                                                 |
| Documentation Windows      | Outdated software extension                  | ns for old ve | ersions of su | pported Learni | ng Management  | Systems: Mo                                                | odle, ILIAS.                                                                           |                                                                    |                                                      |
| Documentation macOS        | Release                                      |               |               |                | Date           | Comme                                                      | nts                                                                                    |                                                                    |                                                      |
| Documentation iOS          | Safe Exam Browser fr                         | or Windo      | ws            |                |                |                                                            |                                                                                        |                                                                    |                                                      |
| Support                    |                                              |               |               |                | 0000.07        | 07 14-1-1                                                  |                                                                                        | al fals and                                                        | harmond W                                            |
|                            | SED 2.4.1<br>SHA1:<br>aec3ef8a45a40942f8675e | 7ab77b896     | elce05dba     |                | 2020-07        | -ur Mainten<br>the refac<br>3.x miss<br>fixes an<br>happen | ance update, n<br>stored, more n<br>ses a feature y<br>issue which w<br>when using the | which can<br>hodern vers<br>you need. S<br>vas reporte<br>e SEB-Mo | be used if<br>sion SEB<br>SEB 2.4.1<br>ed to<br>odle |

Gambar 6.3. Tampilan Menu Download - Old Releases

b) Kemudian akan diarahkan ke halaman web *sourceforge.net* untuk mulai pengunduhan file aplikasi SEB

|                      | ORGE          |                                     |                  |                          |                               |                             |                       |          | Help   | Create    | Join           | Login       |
|----------------------|---------------|-------------------------------------|------------------|--------------------------|-------------------------------|-----------------------------|-----------------------|----------|--------|-----------|----------------|-------------|
| Open Source Software | Business Soft | vare                                | Resources        |                          |                               |                             |                       |          |        | Search fr | or software or | solutions Q |
|                      |               |                                     | Prefer<br>Launch | red by mo<br>and integra | re than 175<br>ite with no-co | <b>,980</b> co<br>de option | onsumers.<br>s today. | Leo      | XANPAY |           |                |             |
| Sa Brough            | fe Ex         | am Browser<br>am E<br>rschiet, dbue | Brow             | vser                     |                               |                             |                       |          |        |           |                |             |
| **** 161             |               |                                     | Downlo           | ads: 52,383              |                               |                             | Last Upd              | ate: 202 |        |           |                |             |
| S. Downloa           | d             | 🥹 🕝                                 | : Updates        | Share This               |                               |                             |                       |          |        |           |                |             |
| Mac Windows          |               |                                     |                  |                          |                               |                             |                       |          |        |           |                |             |
| Summary Files        | Reviews       | Support                             | Wild             | Mailing Lists            | Tickets *                     | News                        | Discussion            | Git      | SVN    |           |                |             |

Gambar 6.4. Pengunduhan Aplikasi SEB

c) Setelah proses pengunduhan selesai, selanjutnya kita mulai lakukan instalasi aplikasi SEB, klik 2X *file installer SEB* seperti yang ditunjukkan pada gambar 6.5 sebagai berikut.

| Name                           | Date modified    | Туре        | Size      |
|--------------------------------|------------------|-------------|-----------|
| ∨ Today (3)                    |                  |             |           |
| 🍓 SafeExamBrowserInstaller.exe | 20/06/2022 15:43 | Application | 66.178 KB |

Gambar 6.4. File Installer SEB

# d) Klik tombol Next

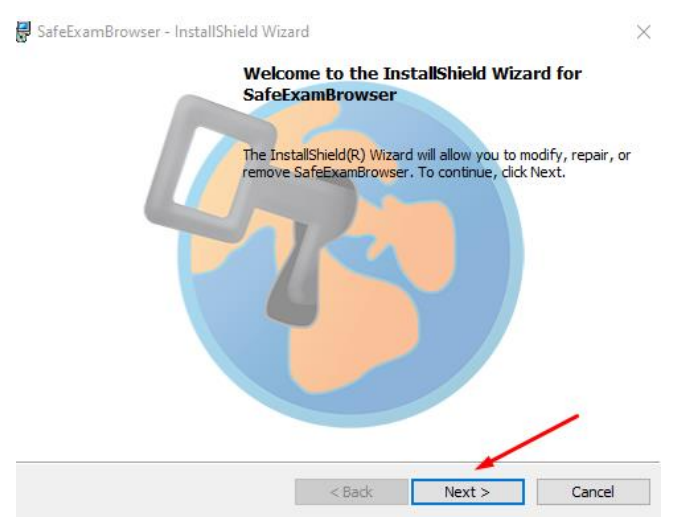

Gambar 6.5. Tahap Awal Instalasi SEB

e) Apabila sebelumnya kita sudah pernah menginstall aplikasi
 SEB, maka pilih Modify kemudian klik Next

| 😽 SafeExamBrov    | wser - InstallShield Wizard                                                                                                    | $\times$ |
|-------------------|----------------------------------------------------------------------------------------------------|----------|
| Program Main      | tenance                                                                                                    |          |
| Modify, repair,   | , or remove the program.                                                                                                    |          |
| Modify            | Change which program features are installed. This option displays the<br>Custom Selection dialog in which you can change the way features are<br>installed. |          |
| O Repair          | Repair installation errors in the program. This option fixes missing or<br>corrupt files, shortcuts, and registry entries.                                  |          |
| O Remove          | Remove SafeExamBrowser from your computer.                                                                                                    |          |
| (nstallShield ——— | < Back Next > Cancel                                                                                                    |          |

## Gambar 6.6. Tahapan Instalasi SEB

## f) Kemudian klik Next

| 🔀 SafeExamBrowser - InstallShield Wizard                                 | ×     |
|--------------------------------------------------------------------------|-------|
| Custom Setup                                                             |       |
| Select the program features you want installed.                          |       |
| Click on an icon in the list below to change how a feature is installed. |       |
| - Feature Description                                                    |       |
|                                                                          |       |
|                                                                          |       |
|                                                                          |       |
|                                                                          |       |
|                                                                          |       |
|                                                                          |       |
|                                                                          |       |
| rII(                                                                     |       |
| Halp / Rack Next > Ca                                                    | incel |
|                                                                          | ncer  |

Gambar 6.7. Custom Setup SEB

## g) Klik tombol Install

| P   | SafeExamBrowser - InstallShield Wizard                                                                                    | $\times$ |
|-----|----------------------------------------------------------------------------------------------------|----------|
| 1   | Ready to Modify the Program The wizard is ready to begin installation.                                                    |          |
|     | If you want to review any of your installation settings, dick Back. Click Cancel to exit the wizard.<br>Current Settings: |          |
|     | Destination Folder:<br>C:\Program Files (x86)\SafeExamBrowser\                                                            |          |
| Ins | stallShield      < Back   Install     Cancel                                                                              |          |

Gambar 6.8. Instalasi SEB

#### h) Instalasi aplikasi SEB selesai, klik tombol Finish

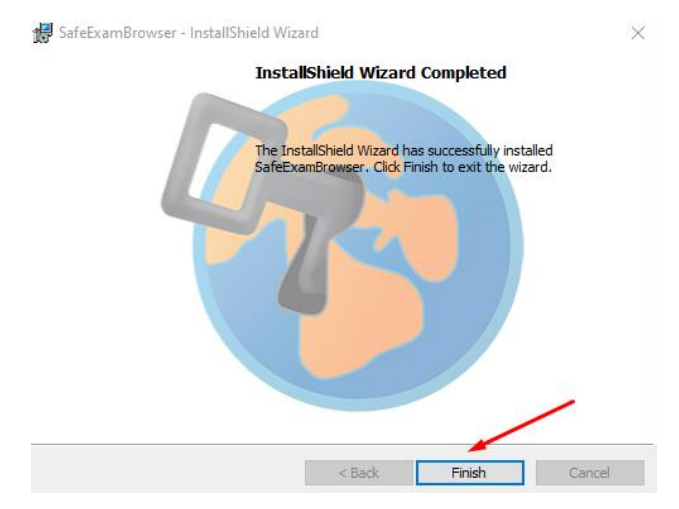

Gambar 6.9. Instalasi SEB Sukses

 Klik *Start Menu*, kemudian ketikkan: SEB Config lalu klik SEB Config Tool untuk menjalankan konfigurasi SEB, lebih jelasnya seperti yang ditunjukkan pada gambar 6.10 sebagai berikut.

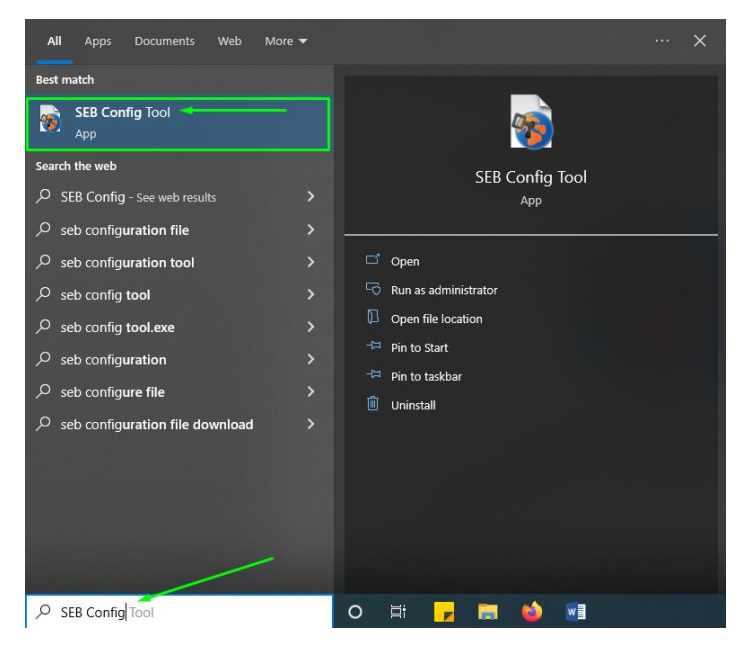

Gambar 6.10. Menjalankan Konfigurasi Aplikasi SEB

j) Isikan URL web sistem informasi ujian pada kolom Start URL.

| SEB Config Tool - C:\Users\andre\AppData\Roaming\SafeExamBrowser\SebClientSettings.seb                                                                                                    | - 🗆 🗙                                              |
|----------------------------------------------------------------------------------------------------|----------------------------------------------------|
| File Revert Settings Use Settings                                                                                                    |                                                    |
| 🚯 General 🦡 Config File 📰 User Interface 🌎 Browser 🕂 Down/Uploads 🚔 Exam 🙀 Applications 📄 Additional Resources 🌑                                                                                                    | Network 🐄 Security 🚮 Registry <u> </u> Hooked Keys |
|                                                                                                    |                                                    |
| Start URL http://el-maks2mdm.sf.gd/ or Choose an embedded resource V                                                                                                    |                                                    |
|                                                                                                    |                                                    |
|                                                                                                    |                                                    |
| Administrator password Exit Sequence                                                                                                    |                                                    |
| Confirm administrator password<br>F1 F1 F1 F1 F1 F1 F2 F2 F2 F2                                                                                                    |                                                    |
| F3 F3 F4                                                                                                    |                                                    |
| Allow user to quit SEB                                                                                                    |                                                    |
| Z Ignore exit keys     F7     F7     F |                                                    |
| 178 176 176<br>F9 F9 F9                                                                                                    |                                                    |
| F10 F10 F11                                                                                                    |                                                    |
| Did / mark parsword                                                                                                    |                                                    |
| Confirm quit/unlock password                                                                                                    |                                                    |

Gambar 6.11. Isian Start URL

k) Kemudian klik menu File dan pilih Save Setting As

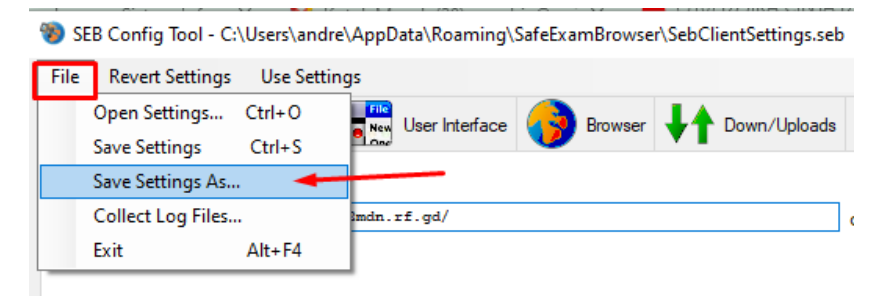

Gambar 6.12. Penyimpanan File SEB

 Selanjutnya tentukan lokasi penyimpanan dan nama dari file SEB, misalnya AplikasiUjian.seb, lalu klik tombol Save untuk menyimpan konfigurasi file SEB.

| - → × ↑ <mark>-</mark> « I | Roaming > SafeExamBrowser | ✓ Č              | eExamBrowser |
|----------------------------|---------------------------|------------------|--------------|
| Organize 🔻 New fo          | lder                      |                  | 8= ▾ (?      |
| 🗊 3D Objects 🖌             | Name                      | Date modified    | Туре         |
| E Desktop                  | Dictionaries              | 08/12/2019 12:11 | File folder  |
| Documents                  | Profiles                  | 20/06/2022 10:58 | File folder  |
| 🕹 Downloads                | seb.log                   | 20/06/2022 10:58 | Text Docume  |
| Music                      | SebClient.log             | 20/06/2022 15:41 | Text Docume  |
| Pictures                   | SebClientSettings.seb     | 21/06/2022 16:43 | Safe Exam Br |
| Videos                     | SebConfig.log             | 21/06/2022 16:43 | Text Docume  |
| Windows (C:)               | SEBVersion                | 17/06/2022 12:40 | File         |
| Data 1 (D:)                |                           |                  |              |
| Data 2 (E:)                | , «                       |                  |              |
| File name: Apl             | likasiUjian.seb           |                  |              |
| Save as type:              |                           |                  |              |

Gambar 6.13. Lokasi Penyimpanan dan Penamaan File SEB

- m) File AplikasiUjian.seb tersebutlah yang nantinya di distribusikan atau di copykan kepada peserta untuk digunakan dalam mengikuti ujian, dengan catatan perangkat PC/laptop peserta tersebut juga harus telah terinstall aplikasi SEB.
- n) Klik 2X untuk menjalankan file AplikasiUjian.seb

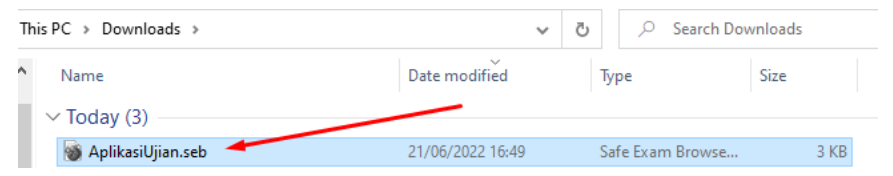

Gambar 6.14. Menjalankan file SEB

 o) Ketika file aplikasi SEB terbuka, maka secara otomatis kita tidak bisa membuka aplikasi lainnya, bahkan apabila posisi *browser* kita terbuka maka akan diminta untuk menutup secara paksa agar aplikasi SEB dapat dijalankan. p) Berikut tampilan aplikasi SEB dari sistem informasi ujian seperti yang ditunjukkan pada gambar 6.15, penulis harus memfoto tampilan monitor karena fitur *screenshot* atau *capture* secara otomatis juga akan dinon-aktifkan / *disable* sementara saat aplikasi SEB dijalankan. Mode SEB tersebut juga akan menyembunyikan *URL Web* sehingga peserta tidak bisa mengetahui secara detail *link* atau tautan yang dijalankannya, sehingga secara privasi *link* akan terjaga kerahasiannya.

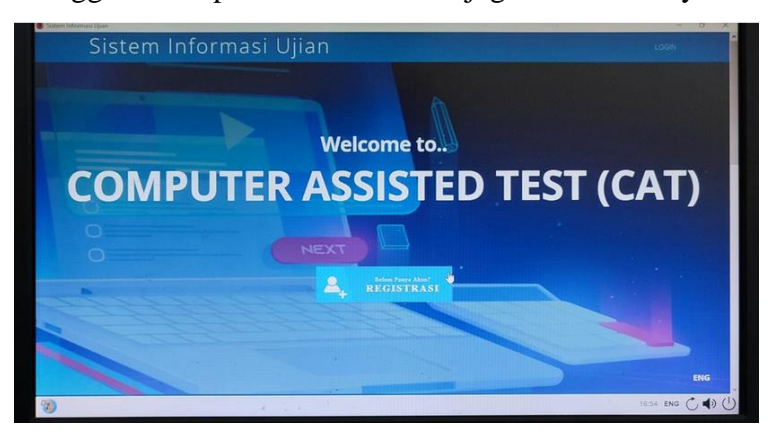

Gambar 6.15. Tampilan Aplikasi Ujian Mode SEB

q) Apabila ingin keluar dari aplikasi SEB, maka klik tombol Exit
 di pojok kanan bawah aplikasi dan pilih OK.

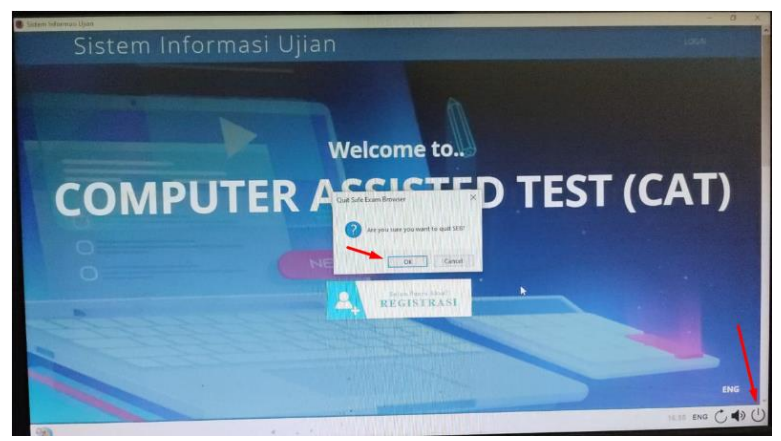

Gambar 6.16. Keluar Aplikasi SEB

#### 6.2. Implementasi di Smartphone (Android)

Penerapan mode SEB untuk sistem informasi ujian selain pada perangkat PC/laptop, bisa juga diterapkan pada perangkat Smartphone. Prinsip kerjanya yaitu sama-sama menyembunyikan *URL Web* atau tautan dari sistem informasi ujian, namun perbedaannya penerapan mode SEB pada perangkat *smartphone* belum mendukung fitur *disable* atau menonaktifkan sementara fungsi aplikasi lainnya sehingga peserta masih memungkinkan untuk bisa mengerjakan soal ujian sambil membuka aplikasi lainnya.

Meskipun demikian, mode SEB pada implementasi di perangkat *smartphone* setidaknya dapat meminimalisir keterbukaan informasi yang bersifat sensitif seperti privasi suatu *link* atau tautan, peserta juga tidak dapat melakukan *screenshot* sehingga tidak bisa berbagi tampilan layar ketika ujian berlangsung. Berikut langkah-langkah implementasi *Safe Exam Browser (SEB)* pada *Smartphone* bersistem operasi *Android*.

 a) Kunjungi *PlayStore* dan ketikkan kata kunci: SEB Mobile, selanjutnya pilih *Exam Browser Mobile* seperti yang ditunjukkan pada gambar 6.17 sebagai berikut.

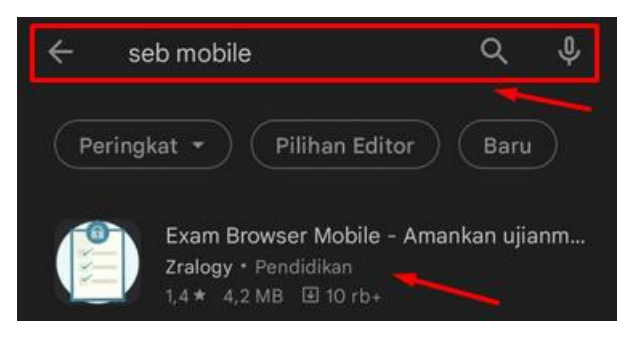

Gambar 6.17. Aplikasi SEB Mobile di PlayStore

b) Klik tombol Install

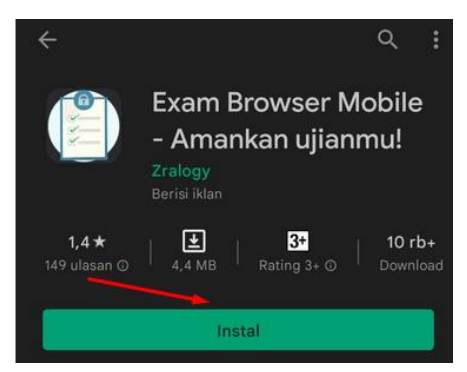

Gambar 6.18. Tombol Instalasi Aplikasi

c) Proses instalasi *Exam Browser Mobile* sedang berlangsung, tunggu hingga selesai.

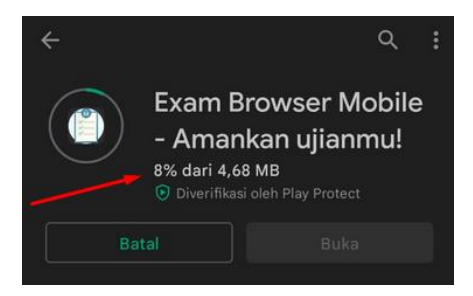

Gambar 6.19. Proses Instalasi Exam Browser Mobile

d) Buka aplikasi Exam Browser Mobile

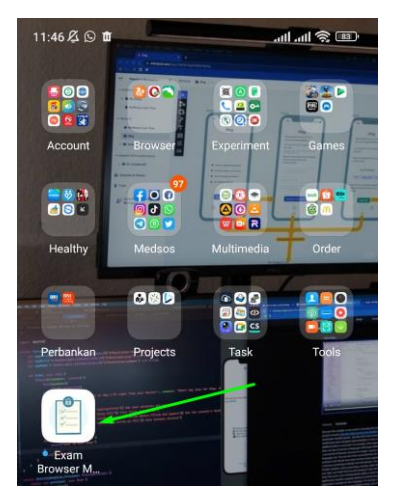

Gambar 6.20. Ikon Aplikasi Exam Browser Mobile

e) Terdapat dua pilihan tipe pengguna, yaitu pengajar dan pelajar.
 klik tombol AKU PENGAJAR apabila kita ingin memposisikan sebagai Admin/Guru. Klik tombol AKU PELAJAR untuk posisi sebagai peserta ujian.

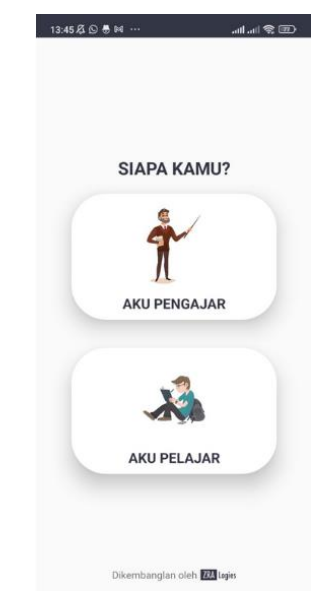

Gambar 6.21. Tampilan Aplikasi Exam Browser Mobile

 f) Misalnya sebagai contoh, klik tombol AKU PENGAJAR dan untuk pertama kalinya kita perlu membuat akun baru, klik tombol Buat Akun Baru

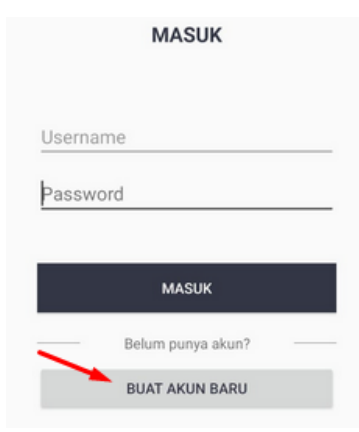

Gambar 6.22. Tombol Pembuatan Akun

Isikan identitas secara lengkap lalu klik tombol Gabung.

| 9 |
|---|
| • |
|   |
|   |
|   |
|   |

Gambar 6.23. Pendaftaran Akun Exam Browser Mobile

g) Selanjutnya masukkan *username* dan *password* untuk *login* ke aplikasi SEB Mobile sebagai Pengajar.

| -                 | / |
|-------------------|---|
| MASUK             |   |
| Belum punya akun? |   |
| BUAT AKUN BARU    |   |

Gambar 6.24. Login Pengajar

 h) Kemudian akan ditampilkan informasi seperti *ID*, *URL/Link*, Token Masuk dan Token Keluar.

| MKN 2 Madiun |                            |  |
|--------------|----------------------------|--|
|              | -                          |  |
|              | Л                          |  |
|              | ADMIN                      |  |
|              | Eko                        |  |
| ID           | : 85a9f                    |  |
| URL / Link   | : http://el-smkn2mdn.rf.gd |  |
| Token Masuk  | : 2d785c                   |  |
| Token Keluar | : 7264ee                   |  |
| Gulir        | kebawah untuk refresh      |  |
| то           | KEN MASUK BARU             |  |
| то           | KEN KELUAR BARU            |  |
|              | QR CODE ID                 |  |

Gambar 6.25. Informasi Akses

- Bagikan informasi berupa ID, token masuk dan token keluar tersebut ke peserta ujian. Terdapat juga fitur untuk mengganti token masuk dan token keluar.
- j) Selain itu, terdapat fitur QR Code ID untuk akses masuk peserta ke sistem informasi ujian tanpa harus memasukkan ID, sebagai gantinya peserta tinggal melakukan scan QR Code ID yang ditampilkan tersebut.

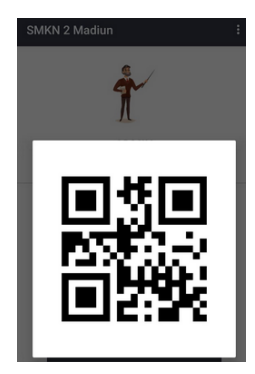

Gambar 6.26. QR Code ID

 k) Kemudian klik tanda titik tiga dibagian pojok kanan atas dan pilih Keluar untuk keluar dari aplikasi.

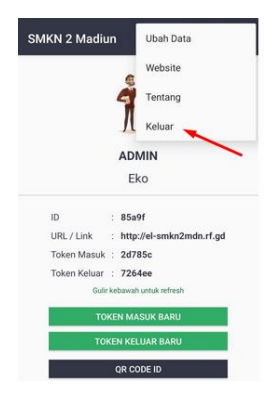

Gambar 6.27. Tombol Keluar

 Selanjutnya kita masuk sebagai peserta ujian, klik tombol AKU PELAJAR, kemudian masukkan ID yang sebelumnya sudah dibuat.

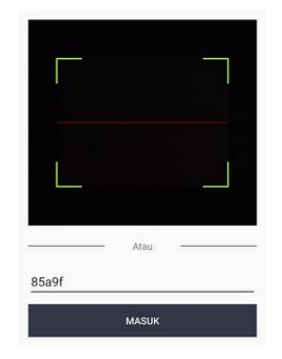

## Gambar 6.28. Akses Masuk Peserta Ujian

m) Berikutnya masukkan token masuk dan klik tombol Masuk.

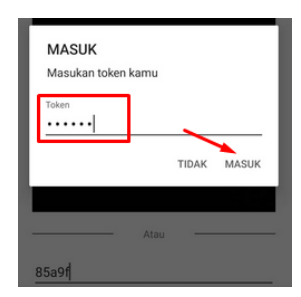

Gambar 6.29. Penginputan Token Masuk

n) Tampilan *Exam Browser Mobile* dari sistem informasi ujian untuk peserta.

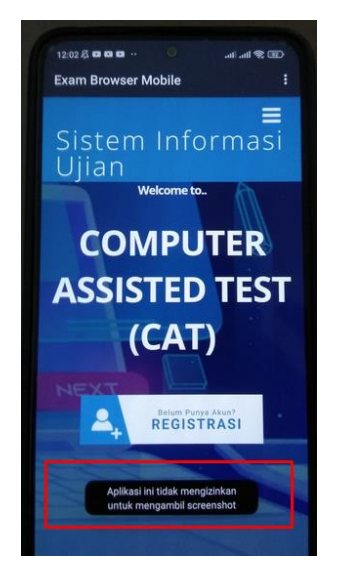

Gambar 6.30. Tampilan Sistem Informasi Ujian Mode SEB Mobile

 o) Klik tanda titik tiga pada pojok kanan atas kemudian pilih Keluar untuk keluar aplikasi.

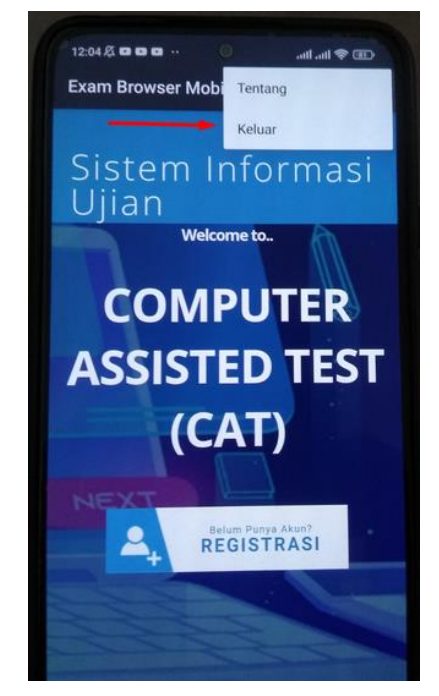

Gambar 6.31. Keluar Aplikasi SEB Mobile

p) Masukkan token keluar dan klik Ya.

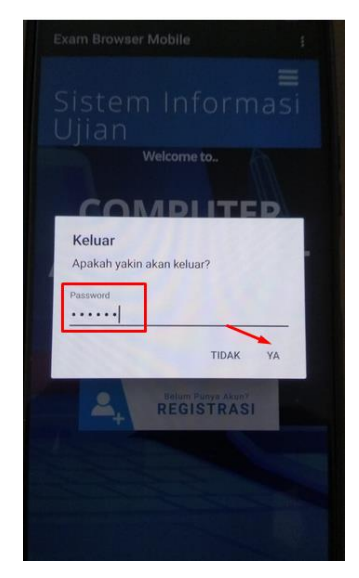

Gambar 6.31. Konfirmasi Token Keluar

#### **DAFTAR PUSTAKA**

Andria. (2018). Domain dan Hosting. Deepublish.

- BBC. (2019). BBC. https://www.bbc.com/news/technology-49071222
- Cegielski, R. P. (2015). Introduction to Information System. John Wiley and Sons.
- Dewaweb, T. (2021). *Tips Memilih Nama Domain Yang Tepat*. https://www.dewaweb.com/blog/tips-memilih-nama-domain-yang-tepat/
- Edology. (n.d.). *Edology*. https://www.edology.com/blog/computing-it/howimportant-is-information-management/
- Hasanah, A. L. N. (2019). *Pengertian Sistem*. https://www.nesabamedia.com/pengertian-sistem/
- Jain, A. (2021). *Database Management System*. https://edusera.org/dbms-database-management-system/
- Jogiyanto. (2014). Analisis dan Desain Sistem Informasi, Sistem Informasi : Pendekatan Terstruktur Teori dan Praktik Aplikasi Bisnis. Yogyakarta: Andi.

Kadir, A. (2014). Pengenalan Sistem Informasi Edisi Revisi. Yogyakarta: Andi.

- KBBI. (n.d.). *Kamus Besar Bahasa Indonesia (KBBI)*. https://kbbi.kemdikbud.go.id/
- Minlab2. (n.d.). Jenis Website. Bitlabs. https://bitlabs.id/blog/jenis-website/

- Mubarok, I. (2018). Jenis Website. Niagahoster. https://www.niagahoster.co.id/blog/jenis-website/
- Mulyanto, A. (2009). Sistem Informasi Konsep dan Aplikasi. Yogyakarta: Pustaka Pelajar.
- NRN, N. (2019). Macam-macam 7 Kelas Sistem Informasi. https://www.tanahpengetahuan.com/2019/11/macam-macam-7-kelassistem-informasi.html
- Permata, H. (n.d.). Website Dinamis dan Web Statis. https://harmonipermata.com/web-dinamis-dan-web-statis/
- R Kelly Rainer, C. G. C. (2011). Introduction to Information Systems, Third Edition, International Student Version. Asia: John Wiley & Sons, Inc.
- Silvia. (2019). Fungsi dan cara kerja web atau situs. https://www.jetorbit.com/blog/pengertian-fungsi-dan-cara-kerja-web-atausitus/
- Sutabri, T. (2012). Analisis Sistem Informasi. Yogyakarta: Andi.
- Zakaria, M. (2020a). *Karakteristik Sistem Informasi*. https://www.nesabamedia.com/karakteristik-sistem-informasi/
- Zakaria, M. (2020b). *Komponen Sistem Informasi*. https://www.nesabamedia.com/komponen-sistem-informasi/
- Zakaria, M. (2020c). Komponen Sistem Informasi.

Hidayat, Rahmat. 2010. Cara Praktis Membangun Website Gratis. Jakarta : Elex Media Komputindo

Alamsyah, Fahrizal, dan SmitDev Community. 2009. *E-Business Membangun Bisnis Hosting dan Domain*. Jakarta: PT. Elex Media Komputindo.

- Studio, MataMaya. 2010. *Menggunakan Kontrol Panel Hosting itu Gampang*. Jakarta: PT. Elex Media Komputindo.
- Pollock, Peter. 2013. Web Hosting For Dummies. New Jersey : John Wiley & Sons, Inc.

http://w3schools.sinsixx.com/hosting/default.asp.htm https://www.quackit.com/web\_hosting/tutorial/

#### **BIOGRAFI PENULIS**

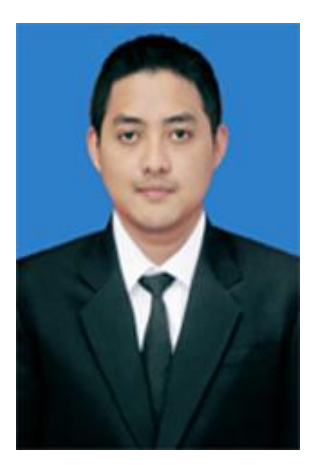

Andria, M.Kom., MTA., MCE., MOS. merupakan akademisi, praktisi IT dan trainer. Mengajar sebagai dosen tetap di Program Studi Sistem Informasi Fakultas Teknik Universitas PGRI Madiun. Penulis memiliki beberapa sertifikasi kompetensi internasional seperti Microsoft Technology Associate (MTA), Microsoft Certified Educator (MCE) dan Microsoft Office Specialist (MOS). Penulis juga merupakan praktisi IT sekaligus Founder Elsada Media Grup (https://elsadamedia.com) yang merupakan usaha rintisan dibidang penyedia layanan jasa pembuatan web, aplikasi dan pengujian keamanan sistem informasi. Pada beberapa kesempatan penulis juga sering diundang untuk mengisi acara workshop maupun webinar IT. Info kontak dan kerjasama:

| e-Mail | : <u>andria@unipma.ac.id</u> |  |
|--------|------------------------------|--|
|        | admin@elsadamedia.com        |  |
| WA     | : 0857 3571 6146             |  |

# Pengembangan Sistem Informasi Ujian Berbasis Multi-Platform

Pembahasan dalam buku ini disusun secara sistematis disertai dengan penjelasan teori beserta langkah-langkah praktik secara detail dalam pengembangan sistem informasi ujian berbasis multi-platform yang dapat diakses melalui URL (web based), aplikasi desktop (Windows) maupun aplikasi mobile (Android).

Materi dalam buku ini dapat dijadikan dasar bagi programmer dalam mengembangkan sistem informasi ujian khususnya maupun sistem informasi yang lain pada umumnya agar dapat diakses dibanyak perangkat yang berbeda. Contoh pembahasan secara teknis dalam buku ini dapat menjadi acuan bagi para pengembang aplikasi untuk memperkuat keahliannya.

#### Pembahasan dalam buku ini:

- Local server Implementasi sistem informasi ujian di server lokal
- Domain & Hosting Registrasi dan konfigurasi domain hosting gratis
- File Transfer Protocol (FTP) Transfer file project via FTP
- System configuration Konfigurasi sistem informasi ujian di server hosting
- Configure projects to target multiple platforms Konfigurasi project ke banyak dukungan platform
- **Testing** Pengujian sistem informasi
- Safe Exam Browser (SEB)
   Penerapan Safe Exam Browser (SEB)
   untuk proteksi ujian

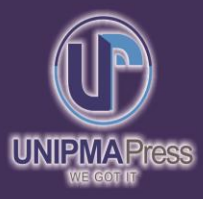

# Penerbit UNIPMA Press

Universitas PGRI Madiun Jl. Setiabudi No. 85 Madiun Jawa Timur 63118 E-Mail: upress@unipma.ac.id Website: www.kwu.unipma.ac.id